# Servicios de Red e Internet

# Practica 04

# ~:FTP:~

## Índice:

| Práctica 4.1: Clientes FTP8                                                  |
|------------------------------------------------------------------------------|
| 1. Cliente FTP en línea de comandos8                                         |
| 1.1. Iniciar sesión en debian como usuario alumno8                           |
| 1.2. Creando directorio pruebasFTP dentro de la carpeta alumno8              |
| 1.3. Crear fichero datos1.txt en el directorio pruebasFTP9                   |
| 1.4. Usar cliente ftp para conexión anonima con ftp.rediris.es9              |
| 1.5. Ejecutar comando ? Para mostrar comandos disponibles10                  |
| 1.6. Ejecutar comando pwd para ver ruta en la que nos encontramos en el      |
| servidor10                                                                   |
| 1.7. Ejecutar comando !pwd para ver la ruta en la que nos encontramos en el  |
| cliente11                                                                    |
| 1.8. Ejecutar comando !ls para ver listado del directorio de parte del       |
| cliente11                                                                    |
| 1.9. Ejecutar comando ls para ver listado de parte del servidor FtP12        |
| 1.10. Descargar fichero welcome.msg usando get                               |
| 1.11. Ejecutar comando !ls para ver listado del directorio en el cliente y   |
| comprobar la descarga del fichero                                            |
| 1.12. Desde el cliente ftp crear un directorio "imagenes" usando !mkdir      |
| dentro del directorio "pruebasFTP" y cambiar a él                            |
| 1.13. Volver al directorio pruebasFTP y subir el fichero datos1.txt al       |
| servidor usando el comando put14                                             |
| 1.14. Cerrar la conexión ftp con comando bye14                               |
| 2. Cliente ftp gráfico Filezilla                                             |
| 2.1,2. Iniciar sesión en w707 y crear la carpeta c:\pruebasFTP y crear el    |
| archivo datos1.txt                                                           |
| 2.3. Acceder a la web de Filezilla y descargar el cliente FTP16              |
| 2.4. Instalar el cliente con las opciones por defecto                        |
| 2.5. Iniciar Filezilla y establecer una conexión anónima a ftp.rediris.es.17 |
| 2.6. Descargar welcome.msg a la carpata C:\pruebasFTP17                      |
| 2.7. Subir el fichero datos1.txt al servidor                                 |
| 2.8,9. Resumen de transferencias fallidas y satisfactorias de la parte       |
| inferior y cerrar el cliente                                                 |
| 2.10,11. Iniciar sesión en ubuntu como administrador, instalar cliente       |
| Filezilla                                                                    |
| 2.12. Acceder al menú de programas e iniciar el cliente Filezilla20          |
| 2.13. Establecer conexión anónima con el servidor ftp.rediris.es. Después    |
| cerrar el cliente                                                            |
| 3. Navegadores\exploradores como clientes FTP                                |
| 3.1,2. Iniciar sesión de administrador en w707 y descargar la última versión |
| del navegador Firefox e instalar                                             |
| 3.3. Iniciar Firefox e introducir la URL ftp://ftp.rediris.es para           |
| conectarnos como usuario anónimo21                                           |
| 3.4. Descargar el archivo welcome.msg en C:\pruebasFTP22                     |
| 3.5. Desde Inicio, Equipo, en la barra de direcciones introducir la URL      |
| ftp://ftp.rediris.es para conectarnos como usuario anónimo                   |
| 3.6. Cerrar explorador y Navegador                                           |
| 3.7,8. En ubuntu07, acceder a Lugares, Conectar con el servidor, FTP Publico |
| y conectar con ftp.rediris.es                                                |
| 3.9. Se monta una carpeta con acceso a ftp.redidir.es                        |
| 3.10. Desmontar la carpeta24                                                 |
| Práctica 4.2: Instalación del Servidor FTP Filezilla en Windows. 25          |
| 2. Acceder a la web de filezilla y descargar el servidor FTP25               |

3,4. Iniciar la instalación del servidor y aceptar los términos de la 5. Seleccionar instalación Standard. Todo excepto el código fuente.....26 7. Seleccionar "Install as service, started manually". Puerto de administración 14147. Marcar opción para que se inicie el servidor tras la 8. Seleccionar "Start manually" a la herramienta de administración del 11. Ejecutar en un terminal netstat -a -p TCP -n y observar que los puertos 12. Consultar el fichero de log en C:\Archivos de programa\FileZilla Práctica 4.3: Configuración del serv. FTP Filezilla en Windows.. 31 1.1,2. Iniciar sesión como administrador e iniciar desde menú inicio.....31 1.3. Acceder a la herramienta de configuración del servidor desde Menú 1.4. Acceder desde la barra de tareas de la interfaz a Edit, Settings, para 1.5. Navegando a través de las opciones para realizar la configuración....33 2.1. Crear los directorios C:\ftp, C:\ftp\pub y C:\ftp\alumnos.....37 2.2. En la barra de tareas acceder a Edit, Users para configurar los 2.5. Añadir al usuario "profesor", sin grupo (none) y con contraseña.....39 2.6. Configurar directorios y permisos para usuario "profesor".....40 2.7. Hacer clic en OK para aplicar los cambios......40 2.8. En la barra de tareas acceder a Edit, Groups para configurar los grupos virtuales y sus privilegios.....40 2.10. Configuración de directorios y permisos para el grupo "alumnos"....41 2.11. Establecer una velocidad de subida para el grupo "alumnos".....42 2.13,14,15. Añadir los usuarios alumnol y alumno2, con password y que pertenezcan al grupo "alumnos"......42 3. Configuración del Firewall de Windows 2008......43 3.1. Dejar pasar un programa a través del Firewall de Windows......43 3.2. Agregar Filezilla Server como programa permitido por el firewall.....43 4. Comprobar configuraciones......44 4.1,2. Iniciar sesión en ubuntu07 y realizar conexión a w200807 y conectarse con los usuarios anonymous, profesor, alumno1 o alumno2.....44 4.2.2. Usuario profesor, se conecta, lee, escribe, borra, etc......45 4.2.3. Usuario alumnol o alumno2, se conecta, lee, escribe, crea directorios pero no borra archivos ni directorios......47 4.3,4. Comprobar conexiones no permitidas......49 5.1,2. Desde w200807, desde el administrador de Filezilla, observar los logs

| del servidor y los clientes conectados50                                     |
|------------------------------------------------------------------------------|
| 5.3. Observar los ficheros de logs creados en C:\Archivos de                 |
| Programa\Filezilla Server\Logs50                                             |
| Práctica 4.4: Instalación y configuración por defecto del servidor           |
| vsftpd en Linux                                                              |
| 1. Instalación                                                               |
| 1.3. Comprobar la creación del usuario y grupo ftp                           |
| 1.4. Comprobar la creación del directorio /srv/ftp                           |
| 1.5. Comprobar la creación y el contenido del archivo /etc/vsftpd.conf53     |
| 1.6. Comprobar que el servidor está iniciado                                 |
| 1.7. Comprobar que el servidor está escuchando por el puerto TCP 2154        |
| 1.8. Hacer copia de seguridad del fichero /etc/vsftpd.conf                   |
| 2. Usuarios v preparación para probar el servidor                            |
| 2.1. Crear tres archivos de texto en /srv/ftp                                |
| 2.2. crear los usuarios mortadelo y filemon                                  |
| 2.3. Iniciar sesión como usuario mortadelo y crear en su directorio home dos |
| archivos de texto                                                            |
| 2.4. Iniciar sesión como usuario filemon y crear en su directorio home dos   |
| archivos de texto                                                            |
| 3. Configuración por defecto                                                 |
| 3.1.2. Iniciar sesión en debian07 como root y comprobar el fichero           |
| /etc/vsftpd                                                                  |
| 3.3. Iniciar sesión en w707 o ubuntu07 y conectarse al servidor FTP con      |
| cliente ftp                                                                  |
| a. El usuario anónimo puede descargar archivos                               |
| b. No es posible acceder con los usuarios mortadelo y filemon                |
| 4. Logs del servidor                                                         |
| 4.1,2. Consultar el fichero /var/log/vsftpd.log60                            |
| Práctica 4.5: Configuración básica del servidor vsftpd en Linux. 60          |
| 1.2. Iniciar sesión como root en debian07 y modoficar /etc/vsftpd.conf60     |
| 3. Reiniciar el servidor para aplicar los cambios                            |
| 4. Comprobar que el servidor está iniciado                                   |
| 5. Conectarse desde w707 o ubuntu07 con cliente FTP62                        |
| 5.1. Es posible acceder como usuario anónimo y descargar archivos62          |
| El usuario anónimo está enjaulado, no puede acceder a otro directorio62      |
| 5.2. Es posible acceder como usuario mortadelo                               |
| 6. modificar /etc/vsftpd.conf y habilitar que usuarios locales puedan subir  |
| archivos al servidor: write enable=YES64                                     |
| 7. Reiniciar el servidor para que surtan efecto los cambios65                |
| 8. Ahora es posible acceder como usuario mortadelo y puede subir archivos.65 |
| 9. Modificar /etc/vsftpd.conf y habilitar que usuarios locales sean          |
| "enjaulados" en su directorio home: chroot local user=YES66                  |
| 10. Reiniciar el servidor para que surtan los cambios y comprobar que está   |
| iniciado                                                                     |
| 11. Iniciar sesión desde w707 o ubuntu07 como usuario mortadelo y comprobar  |
| si está "enjaulado" en su directorio home                                    |
| 12. Consultar el fichero de log /etc/log/vsftpd.log y comprobar que se han   |
| registrado los accesos y transferencias                                      |
| Práctica 4.6: Otros clientes FTP                                             |
| 1. Instalar el cliente FTP/SFTP WinSCP en w70768                             |
| 1.1. Descarga del programa desde la página oficial                           |
| 1.2. Instalación personalizada del programa (soporte para SSH)               |

| 1.3. Probando conexión anónima al servidor debian076                    | 9 |
|-------------------------------------------------------------------------|---|
| 2. Instalar el cliente FTP/SFTP gFTP en ubuntu076                       | 9 |
| 2.1. Actualizar repositorios e instalación del cliente gFTP6            | 9 |
| 3. Otros clientes FTP7                                                  | 0 |
| 3.1. Descarga de la página oficial el cliente FXP, FlashFXP7            | 0 |
| 3.2. Instalación del programa                                           | 1 |
| 3.3. Probando el cliente FXP                                            | 1 |
| Práctica 4 7. Clientes ETP (Modos activo v pasivo) 190 7                | 2 |
| 1 Dréstice desde debier 07                                              | 2 |
| 1. Practica desde debianu//                                             | Z |
| 1.1. Utilizar cliente itp para establecer conexion anonima con          | _ |
| ftp.rediris.es/                                                         | 2 |
| 1.2. Ejecutando el comando 1s7                                          | 2 |
| 1.3. Usar el modo pasivo en el cliente (comando "passive")7             | 3 |
| 1.4. Ejecutar de nuevo el comando ls7                                   | 3 |
| 2. Práctica desde ubuntu07 o w707 con cliente filezilla7                | 4 |
| 2.1. Crear dos sitios con las siguientes características:7              | 4 |
| 2.1.1. Crear sitio ftp.rediris.es, anónimo, modo "activo"7              | 4 |
| 2.1.2. Crear sitio ftp.rediris.es, anónimo, modo "pasivo"7              | 5 |
| 2.2. Iniciar captura Wireshark y establecer conexiones a los dos sitios |   |
| creados7                                                                | 5 |
| 2.2.1. Analizar el tráfico capturado en la conexión en modo "activo"7   | 5 |
| 2.2.2. Analizar el tráfico capturado en la conexión en modo "pasivo"7   | 6 |
| Práctica 4 8: Config avanzada del servidor vsftnd en Linux 7            | 6 |
| Configuragión dol arghivo (otg/waftad gonf dogumentado                  | 6 |
| Configuracion del alchivo /ecc/vsicpa.conf documentado/                 | c |
| ### CONTIGUTACIONES GENERALES                                           | 0 |
| ### Configuraciones de CONEXIONES/                                      | 6 |
| ### Configuraciones de LOG/                                             | / |
| ### Configuraciones para usuarios ANONIMOS/                             | / |
| ### Configuraciones para usuarios LOCALES/                              | 7 |
| Comprobaciones:7                                                        | 8 |
| 1. Los usuarios anónimos podrán descargar archivos7                     | 8 |
| 3. Los usuarios locales podrán descargar archivos7                      | 9 |
| 4. Los usuarios locales podrán subir archivos8                          | 0 |
| 5. Sólo los usuarios locales mortadelo y filemon podrán conectarse al   |   |
| servidor FTP8                                                           | 0 |
| 6. El usuario mortadelo no estará enjaulado en su directorio home8      | 1 |
| 7. El resto de usuarios locales sí estarán enjaulados                   | 2 |
| 7. Mensaje de bienvenida al servidor8                                   | 2 |
| 8. Mensaje para los usuarios anónimos: archivo .message ubicado en el   |   |
| directorio /srv/ftp8                                                    | 3 |
| 9. Duración de conexión inactiva: 60 seg                                | 3 |
| 10. Permitir un máximo de 5 conexiones simultáneas                      | 4 |
| 11. Ancho de banda usado por el servidor: 10MB/seg                      | 5 |
| 12. Los usuarios anónimos sólo podrán usar 1MB/seg, de ancho de banda8  | 5 |
| 13 El fichero de logs será /var/log/vsftpd log                          | 6 |
| Próchico 4 11. Configuración del convider EMP de TIC 7 5 en             | 0 |
| Practica 4.11: Configuración del servidor FIP de 115 7.5 en             | _ |
| Windows. Parte 1                                                        | 1 |
| 1. Instalación y configuración por defecto del servidor FTP de IIS8     | 7 |
| 2. Acceder a la consola de administración8                              | 7 |
| 3. Carpeta C:/inetpub/ftproot creada por defecto en la instalación8     | 8 |
| 3.1. Conceder permisos de escritura a todos para que se puedan subir    |   |
| archivos a la carpeta                                                   | 8 |
|                                                                         |   |

| 4. Crear sitio FTP con el nombre Sitio FTP                              | .89  |
|-------------------------------------------------------------------------|------|
| 4.1. En la opción Sitios, Seleccionar agregar sitio FTP                 | .89  |
| 4.2. Asignar nombre y ruta al sitio                                     | .89  |
| 4.3. Configuración de autenticación y autorización                      | .90  |
| 4.4. Enjaulando a los usuarios anónimos en su directorio predeterminado | .90  |
| 5. Reiniciar el Sitio                                                   | .91  |
| 6. Habilitar regla en Firewall                                          | .91  |
| 5. Comprobaciones:                                                      | .92  |
| 5.1. Acceso a usuario anónimo                                           | .92  |
| 5.2. Los usuarios anónimos podrán descargar archivos                    | .92  |
| 5.3. Los usuarios anónimos podrán subir archivos                        | .93  |
| 5.4. Los usuarios anónimos estarán enjaulados en el directorio          |      |
| predeterminado                                                          | .93  |
| Práctica 4.12: Configuración del servidor FTP de IIS 7.5 en             |      |
| Windows. Parte 2                                                        | 94   |
| 1 El mensaje de bienvenida del servidor                                 | 94   |
| <ol> <li>Configuración de los usuarios anónimos:</li> </ol>             | .95  |
| 2.1. Podrán descargar archivos y no podrán subir archivos               | .95  |
| 2.2. Estarán enjaulados en el directorio :                              |      |
| C.\inetnub\ftproot\LocalUser\Public                                     | 95   |
| 2.2.1. Creo el directorio en c:\inetpub\ftproot\LocalUser\Public        | .95  |
| 2.2.2. Cambio la configuración de aislamiento de usuario                | .96  |
| 3. Configuración de los usuarios locales:                               | .98  |
| 3.1. Creo los usuarios zipi y zape                                      | .98  |
| 3.2. Creo las carpetas de los usuarios zipi y zape                      | .99  |
| 3.3. Dov permisos de modificación a los usuarios zipi y zape en sus     |      |
| respectivas carpetas                                                    | . 99 |
| 3.4. Habilito la autenticación básica                                   | 100  |
| 3.5. Creo los respectivos directorios virtuales para cada usuario       | 100  |
| 3.5. Podrán descargar archivos y subir archivos                         | 101  |
| 3.6. Sólo se podrán conectar los usuarios zipi v zape                   | 102  |
| 3.7. Estarán enjaulados en el directorio: C:\inetpub\ftproot\LocalUser\ |      |
| <pre>%username%</pre>                                                   | 102  |
| Comprobaciones:                                                         | 103  |
| 1. El mensaje de bienvenida del servidor                                | 103  |
| 2. Configuración de los usuarios anónimos:                              | 103  |
| 2.1. Podrán descargar archivos                                          | 103  |
| 2.2. No podrán subir archivos                                           | 104  |
| 2.3. Estarán enjaulados en el directorio:                               |      |
| C:\inetpub\ftproot\LocalUser\Public                                     | 104  |
| 3. Configuración de los usuarios locales:                               | 105  |
| 3.1. Podrán descargar archivos                                          | 105  |
| 3.2. Podrán subir archivos                                              | 105  |
| 3.3. Sólo se podrán conectar los usuarios zipi v zape                   | 106  |
| 3.3.1. Listado de usuarios                                              | 106  |
| 3.3.2. Denegación de acceso                                             | 106  |
| 3.3.3. Acceso de los usuarios zipi y zape                               | 107  |
| 3.4. Estarán enjaulados en el directorio: C:\inetpub\ftproot\LocalUser\ |      |
| <pre>%username%</pre>                                                   | 108  |
| Práctica 4.13: Configuración de servidres FTPS (FTPS Explicito):        |      |
| ······································                                  | 09   |
| 1 Configuración FTP Filezilla en w200807                                | 100  |
| I. CONTIGUIACIÓN III IIICZIIIA EN W20000/                               | -09  |

| 1.1. Instalar el componente Microsoft Visual C++ 2008 Redistributables109    |
|------------------------------------------------------------------------------|
| 1.2. Crear certificado digital autofirmado con el asistente de Filezilla.109 |
| 1.3. Configurar el FTPS Explicito en Filezilla y forzar conexiones de datos  |
| cifrados112                                                                  |
| 2. Configuración de vsftpd en debian07112                                    |
| 2.1. Crear certificado digital autofirmado con OpenSSL112                    |
| 2.1.1.Crear archivo de clave privada: Generación de llave112                 |
| 2.1.2. Removiendo llave del pass-phrase113                                   |
| 2.1.3. Crear archivo de certificado/clave privada: Generando el CSR113       |
| 2.1.4. Generando el certificado temporal                                     |
| 2.1.5. Ubicación de los certificados114                                      |
| 2.2. Configurar el FTPS Explicito en vsftpd115                               |
| 3. Configuración de FTP de IIS en w707116                                    |
| 3.1. Crear certificado digital autofirmado con el software de IIS116         |
| 3.1.1. Acceder a la opción Certificados del Servidor                         |
| 3.1.2. Seleccionamos la opción Crear certificado autofirmado                 |
| 3.1.3. Especificar nombre descriptivo para el certificado                    |
| 3.2. Configurar FTPS Explicito y obligar al uso de sólo FTPS                 |
| 3.2.1. Seleccionar el sitio a configurar                                     |
| 3.2.2 Seleccionar Configuración SSL de FTP118                                |
| 3.2.3. Configuración SSL de FTP119                                           |
| 4. Comprobaciones                                                            |
| 4.1. Comprobación funcionamiento del servidor w200807                        |
| 4.1.1. Las conexiónes NO FTPS Explicitas no están permitidas                 |
| 4.1.2. Las conexiones FTPS Explicitas están permitidas                       |
| 4.2. Comprobación funcionamiento del servidor debian07                       |
| 4.2.1. Las conexiónes NO FTPS Explicitas no están permitidas                 |
| 4.2.2. Las conexiones FTPS Explicitas están permitidas                       |
| 4.3. Comprobación funcionamiento del servidor w707                           |
| 4.3.1. Las conexiónes NO FTPS Explicitas no están permitidas                 |
| 4.3.2. Las conexiones FTPS Explicitas están permitidas                       |
| Práctica 4.14: Configuración de un servidor FTP para que acepte              |
| coneviones en modo nasivo detrás de un Cortafuegos/NATP 133                  |
| 1 Confirmación en el consider (debier 07)                                    |
| 1. Configuración en el servidor (debiano/)                                   |
| 1.1. Habilitar el modo pasivo                                                |
| 1.2. Rango de puertos a utilizar en conexiones en modo pasivo                |
| 1.3. Indicar la IP externa del router NATP (deblanrouter0/)                  |
| 1.4. Configuraciones del modo pasivo                                         |
| 1.5. Configurar Firewall del equipo                                          |
| 2. Configuracion en el router/NATP (debianrouter0/):                         |
| 2.1. Configuracion de iptables desde el script /etc/init.d/rc.route134       |
| 2.2. Aplicando las reglas desde la consola para que surtan efecto inmediato. |
|                                                                              |
| 3. Comprobacion:                                                             |
| 3.1. Acceso desde antitrion FTP modo pasivo                                  |
| 3.2. Acceso desde antitrion FTPS Explicito modo pasivo137                    |

| Práctica 4.1   | : Clientes FT                                           | Ρ.                                  |                            |
|----------------|---------------------------------------------------------|-------------------------------------|----------------------------|
| 1. Cliente FTI | P en línea de co                                        | mandos.                             |                            |
| 1.1. Iniciar s | sesión en debiar                                        | como usuario a                      | alumno.                    |
| Creando el usu | uario alumno.                                           |                                     |                            |
|                | 😸 🗆 🗉 FTP - Debian (Clientes) -                         | VMware Workstation                  |                            |
|                | File Edit View VM Tabs Help                             |                                     |                            |
|                | 📕 🕕 📄 🧐 🔀 Snapshol                                      | : 🛃 Revert 🙀 📘 🛄 🚺                  | 🗂 🗂 Unity 🔄                |
| 6              | 🕼 FTP - IPCop 🔸 🕼 FTP - Debian (                        | Clientes) 🐟                         |                            |
|                | O Aplicaciones Lugares Sistema                          |                                     | 📑 mié 10 de dic, 16:55 🏟 🖪 |
|                |                                                         | carlos@debian07: ~                  |                            |
|                | <u>A</u> rchivo <u>E</u> ditar <u>V</u> er <u>T</u> erm | inal Ay <u>u</u> da                 |                            |
|                | Сагр                                                    |                                     |                            |
|                | 🔟 🔲 carlos@debian07: ~                                  |                                     |                            |
| T              | To direct input to this VM, move the r                  | nouse pointer inside or press Ctrl+ | G. 🔄 🔂 🔹 🖆 💼 😭             |

1.2. Creando directorio pruebasFTP dentro de la carpeta alumno.

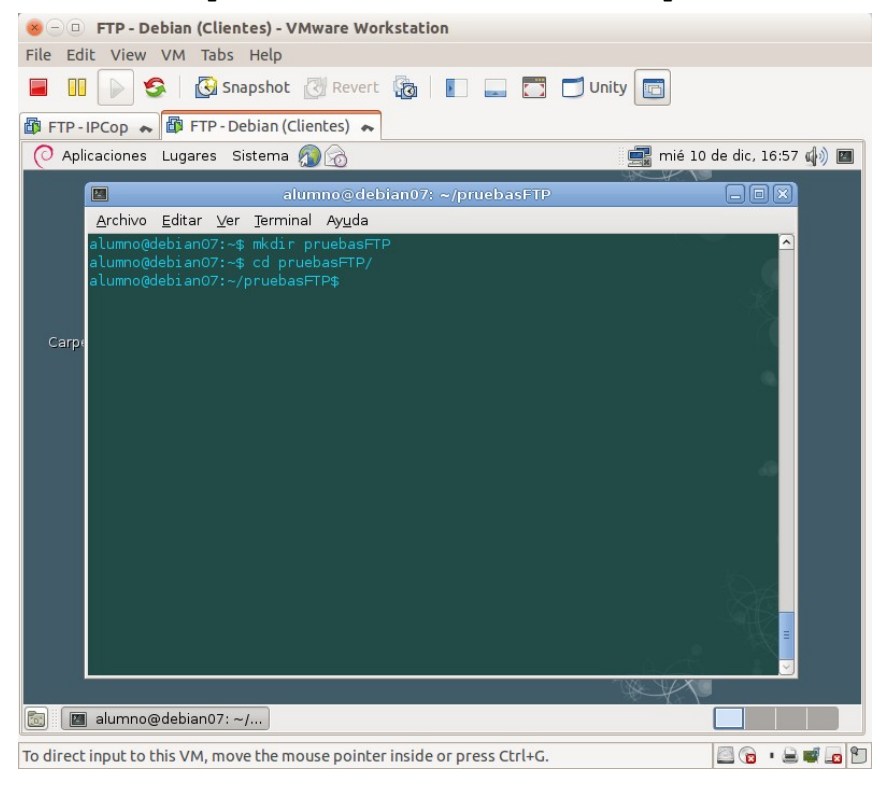

| fichero datosi.txt en el directorio pruebasilip.                           |
|----------------------------------------------------------------------------|
| 🐵 🗇 🗉 FTP - Debian (Clientes) - VMware Workstation                         |
| File Edit View VM Tabs Help                                                |
| 🔲 🔢 խ 🧐 🔀 Snapshot 🖉 Revert 🦓 📗 📰 🔂 🗂 Unity 📴                              |
| 🛱 FTP-IPCop 🐟 🛱 FTP-Debian (Clientes) 🐟                                    |
| 🕐 Aplicaciones Lugares Sistema 🔊 🔗 🔤 📰                                     |
| alumno@debian07: ~/pruebasFTP                                              |
| <u>A</u> rchivo <u>E</u> ditar <u>V</u> er <u>T</u> erminal Ay <u>u</u> da |
| alumno@debian07:~/pruebasFTP\$ touch datosl.txt                            |
| Carp                                                                       |
|                                                                            |
|                                                                            |
|                                                                            |
|                                                                            |
|                                                                            |
|                                                                            |
| an an an an an an an an an an an an an a                                   |
|                                                                            |
|                                                                            |
|                                                                            |
|                                                                            |
| 📷 🔲 [alumno@debian07: ] 🔄 alumno@debian07: ~/                              |
| To direct input to this VM, move the mouse pointer inside or press Ctrl+G. |

1.3. Crear fichero datos1.txt en el directorio pruebasFTP.

1.4. Usar cliente ftp para conexión anonima con ftp.rediris.es.

| 🤕 🗆 🗉 FTP - Debian (Clientes) - VMware Workstation                                                                                                    |                     |
|----------------------------------------------------------------------------------------------------|---------------------|
| File Edit View VM Tabs Help                                                                                                    |                     |
| 📕 🔢 🕞 🧐 Kapshot 🖉 Revert 🖓 📗 📰 🗂 Unity 📷                                                                                                    |                     |
| 🗊 FTP - IPCop 🐟 🗊 FTP - Debian (Clientes) 🐟                                                                                                    |                     |
| 🕐 Aplicaciones Lugares Sistema 🔊 🔗 📰 mié 1                                                                                                    | 0 de dic, 16:58 🥠 🔳 |
| ■ alumno@debian07: ~/pruebasFTP                                                                                                    |                     |
| <u>A</u> rchivo <u>E</u> ditar <u>V</u> er <u>T</u> erminal Ay <u>u</u> da                                                                                                    |                     |
| alumno@debian07:-/pruebasFTP\$ ftp ftp.rediris.es<br>Connected to zeppo.rediris.es.<br>220- Bienvenido al FFP anónimo de RedIRIS.<br>220-Bienvenido al FFP anónimo de RedIRIS.<br>220-Only anonymous FTP is allowed here<br>Name (ftp.rediris.es:carlos): anonymous<br>331- RedIRIS - Red Académica y de Investigación Española<br>331- RedIRIS - Spanish National Research Network<br>331- RedIRIS - Spanish National Research Network<br>331- Strip://ftp.rediris.es -=- http://ftp.rediris.es<br>331- 331 Any password will work<br>Password:<br>230 Any password will work<br>Remote system type is UNIX.<br>Using binary mode to transfer files.<br>ftp> |                     |
|                                                                                                    |                     |
|                                                                                                    |                     |
| C III alumno@debian07: ~/                                                                                                    |                     |
| To direct input to this VM, move the mouse pointer inside or press Ctrl+G.                                                                                                    |                     |

| 1.5. | Ejecutar | comando | ? | Para | mostrar | comandos | disponibles. |
|------|----------|---------|---|------|---------|----------|--------------|

| ×-0       | FTP - Debian (Cl                                                                                                    | ientes) - VMware                                                                                                    | Workstation                                                                                                    |                                                                                                    |                                                                                                    |               |  |  |
|-----------|----------------------------------------------------------------------------------------------------|----------------------------------------------------------------------------------------------------|----------------------------------------------------------------------------------------------------|----------------------------------------------------------------------------------------------------|----------------------------------------------------------------------------------------------------|---------------|--|--|
| File Ed   | lit View VM Ta                                                                                                    | bs Help                                                                                                    |                                                                                                    |                                                                                                    |                                                                                                    |               |  |  |
|           | 🕞 🧐 🛛                                                                                                    | Snapshot 🕑 Rev                                                                                                    | vert 🔞 📘                                                                                                    | 💶 🛅 🗂 Unity                                                                                                    |                                                                                                    |               |  |  |
| 🗗 FTP -   | IPCop 🐟 🛱 FTP                                                                                                    | - Debian (Clientes)                                                                                                    | ~                                                                                                    |                                                                                                    |                                                                                                    |               |  |  |
| 🜔 Ap      | licaciones Lug                                                                                                    | eda a documentos, o                                                                                                    | arpetas y lugares e                                                                                                    | n la red                                                                                                    | 🚅 mié 10 de d                                                                                                    | ic, 16:58 🥼 🔳 |  |  |
|           |                                                                                                    | alumno@                                                                                                    | debian07: ~/prue                                                                                                    | basFTP                                                                                                    |                                                                                                    |               |  |  |
|           | <u>A</u> rchivo <u>E</u> ditar                                                                                                    | <u>∨</u> er <u>T</u> erminal Ay <u>u</u>                                                                                                    | da                                                                                                    |                                                                                                    |                                                                                                    |               |  |  |
| Сагр      | <pre>331 Any passwor<br/>Password:<br/>230 Any passwor<br/>Remote system t<br/>Using binary mo<br/>ftp&gt; ?<br/>Commands may be<br/>!<br/>\$<br/>account<br/>ascii<br/>bell<br/>binary<br/>bye<br/>case<br/>cd<br/>cdup<br/>chmod<br/>close<br/>cr<br/>calate</pre> | d will work<br>d will work<br>ype is UNIX.<br>de to transfer f<br>abbreviated. C<br>debug<br>dir<br>disconnect<br>exit<br>form<br>get<br>glob<br>hash<br>help<br>idle<br>image<br>lcd<br>ls<br>macdef<br>mdelate | iles.<br>commands are:<br>mdir<br>mget<br>mds<br>mode<br>modtime<br>mput<br>newer<br>nmap<br>nlist<br>ntrans<br>open<br>prompt<br>passive<br>provy | qc<br>sendport<br>put<br>quit<br>quit<br>quite<br>recv<br>reget<br>rstatus<br>rhelp<br>rename<br>reset<br>restart<br>rmdir<br>cunique | send<br>site<br>size<br>status<br>struct<br>system<br>sunique<br>tenex<br>tick<br>trace<br>type<br>user<br>umask<br>verbose<br>2 |               |  |  |
|           | ftp>                                                                                                    |                                                                                                    | ( · · · · · ·                                                                                                    | - and day                                                                                                    | à-25                                                                                                    |               |  |  |
|           |                                                                                                    |                                                                                                    |                                                                                                    |                                                                                                    |                                                                                                    |               |  |  |
|           | 🛚 alumno@debian0                                                                                                    | 7:~/                                                                                                    |                                                                                                    |                                                                                                    |                                                                                                    |               |  |  |
| To direct | t input to this VM, r                                                                                                    | nove the mouse po                                                                                                    | inter inside or press                                                                                                    | Ctrl+G.                                                                                                    |                                                                                                    | 🔒 • 🚔 🖬 😭 🕈   |  |  |

1.6. Ejecutar comando pwd para ver ruta en la que nos encontramos en el servidor.

| Section FTP - Debias                                                                                                    | n <b>(Clientes) - VMwa</b> ı<br>Tabs Help                              | e Workstation       |              |         |         |  |  |  |  |
|----------------------------------------------------------------------------------------------------|------------------------------------------------------------------------|---------------------|--------------|---------|---------|--|--|--|--|
| 📕 🔢 🕟 🧐 🔀 Snapshot 🔣 Revert 👸 📗 📰 🚍 🗂 Unity 🛅                                                                                                    |                                                                        |                     |              |         |         |  |  |  |  |
| 🕼 FTP-IPCop 🐟 🕼                                                                                                    | FTP - Debian (Cliente                                                  | s) 🗮                |              |         |         |  |  |  |  |
| O Aplicaciones Lug                                                                                                    | 🕐 Aplicaciones Lugar Acceda a documentos, carpetas y lugares en la red |                     |              |         |         |  |  |  |  |
|                                                                                                    | alumno                                                                 | @debian07: ~/j      | oruebasFTP   |         |         |  |  |  |  |
| <u>A</u> rchivo <u>E</u> dit                                                                                                    | ar <u>V</u> er <u>T</u> erminal A                                      | y <u>u</u> da       |              |         |         |  |  |  |  |
| 230 Any pas<br>Remote syst<br>Using binar<br>ftp> ?<br>Commands ma                                                                                                    |                                                                        |                     |              |         | Î       |  |  |  |  |
| Carp                                                                                                    |                                                                        |                     |              |         |         |  |  |  |  |
| :<br>¢                                                                                                    |                                                                        |                     |              |         |         |  |  |  |  |
|                                                                                                    |                                                                        | mkdir               |              |         |         |  |  |  |  |
| append                                                                                                    |                                                                        |                     |              |         |         |  |  |  |  |
| ascii                                                                                                    | form                                                                   |                     | auit         | struct  |         |  |  |  |  |
| bell                                                                                                    | qet                                                                    | modtime             | quote        | system  |         |  |  |  |  |
| binary                                                                                                    |                                                                        |                     |              | sunique | - A -   |  |  |  |  |
| bye                                                                                                    |                                                                        |                     |              |         |         |  |  |  |  |
| case                                                                                                    |                                                                        |                     |              |         |         |  |  |  |  |
| cd                                                                                                    |                                                                        |                     |              |         |         |  |  |  |  |
| cdup                                                                                                    |                                                                        |                     |              |         |         |  |  |  |  |
| chmod                                                                                                    |                                                                        |                     |              |         |         |  |  |  |  |
| close                                                                                                    |                                                                        |                     |              |         | 865 - C |  |  |  |  |
| cr                                                                                                    |                                                                        |                     |              |         |         |  |  |  |  |
| delete                                                                                                    |                                                                        |                     |              |         | VG45    |  |  |  |  |
| ftp> pwd<br>257 "/" is your current location<br>ftp>                                                                                                    |                                                                        |                     |              |         |         |  |  |  |  |
| Image: State of the state of the state of th |                                                                        |                     |              |         |         |  |  |  |  |
| To direct input to this \                                                                                                    | /M. move the mouse (                                                   | pointer inside or r | ress Ctrl+G. | E       |         |  |  |  |  |

| 😣 🗆 😐 FTP - Debian                            | n (Clientes) - VMwar                        | e Workstation           |               |             |                  |  |  |  |  |
|-----------------------------------------------|---------------------------------------------|-------------------------|---------------|-------------|------------------|--|--|--|--|
| File Edit View VM Tabs Help                   |                                             |                         |               |             |                  |  |  |  |  |
| 📕 🔢 🕟 🧐 🔀 Snapshot 🖉 Revert 🔞 👔 🚛 🚍 🗂 Unity 🛅 |                                             |                         |               |             |                  |  |  |  |  |
| 🗗 FTP-IPCop 🐟 🕼                               | 🇊 FTP - IPCop 🗮 🕼 FTP - Debian (Clientes) 🐟 |                         |               |             |                  |  |  |  |  |
| O Aplicaciones Lug                            | ares Sistema 🎧                              | inhany                  |               | 📑 mié 10 de | e dic, 17:00 🏟 🔳 |  |  |  |  |
|                                               | alun Na                                     | vegue por la web        | oruebasFTP    |             |                  |  |  |  |  |
| <u>A</u> rchivo <u>E</u> dit                  | ar ⊻er <u>T</u> erminal Ay                  | <u>/u</u> da            |               |             |                  |  |  |  |  |
| Using binary<br>ftp> ?<br>Commands may        | / mode to transfer<br>/ be abbreviated.     | files.<br>Commands are: |               |             |                  |  |  |  |  |
| 1                                             |                                             |                         |               |             |                  |  |  |  |  |
| Corne \$                                      |                                             |                         |               |             |                  |  |  |  |  |
| account                                       |                                             |                         |               |             |                  |  |  |  |  |
| append                                        |                                             |                         |               |             |                  |  |  |  |  |
| ascii                                         |                                             |                         |               |             |                  |  |  |  |  |
| bell                                          |                                             |                         |               |             |                  |  |  |  |  |
| binary                                        |                                             |                         |               |             |                  |  |  |  |  |
| bye                                           |                                             |                         |               |             |                  |  |  |  |  |
| case                                          |                                             |                         |               |             |                  |  |  |  |  |
| cd                                            |                                             |                         |               |             |                  |  |  |  |  |
| cdup                                          |                                             |                         |               |             |                  |  |  |  |  |
| chmod                                         |                                             |                         |               |             |                  |  |  |  |  |
| close                                         |                                             |                         |               |             |                  |  |  |  |  |
| cr                                            |                                             |                         |               |             |                  |  |  |  |  |
| delete                                        |                                             |                         |               |             | 865. C           |  |  |  |  |
| ftp> pwd                                      |                                             |                         |               |             |                  |  |  |  |  |
| 257 "/" is y                                  |                                             |                         |               |             |                  |  |  |  |  |
| ftp> !pwd                                     |                                             |                         |               |             |                  |  |  |  |  |
| /home/alumno/pruebasFTP                       |                                             |                         |               |             |                  |  |  |  |  |
| ftp>                                          |                                             |                         |               |             |                  |  |  |  |  |
|                                               |                                             |                         |               |             |                  |  |  |  |  |
| 💿 🔲 alumno@debian07: ~/                       |                                             |                         |               |             |                  |  |  |  |  |
| To direct input to this V                     | M, move the mouse p                         | ointer inside or p      | oress Ctrl+G. | E           | 3 🕞 • 🔒 🖬 🝙 🐿    |  |  |  |  |

1.7. Ejecutar comando !pwd para ver la ruta en la que nos encontramos en el cliente.

1.8. Ejecutar comando !ls para ver listado del directorio de parte del cliente.

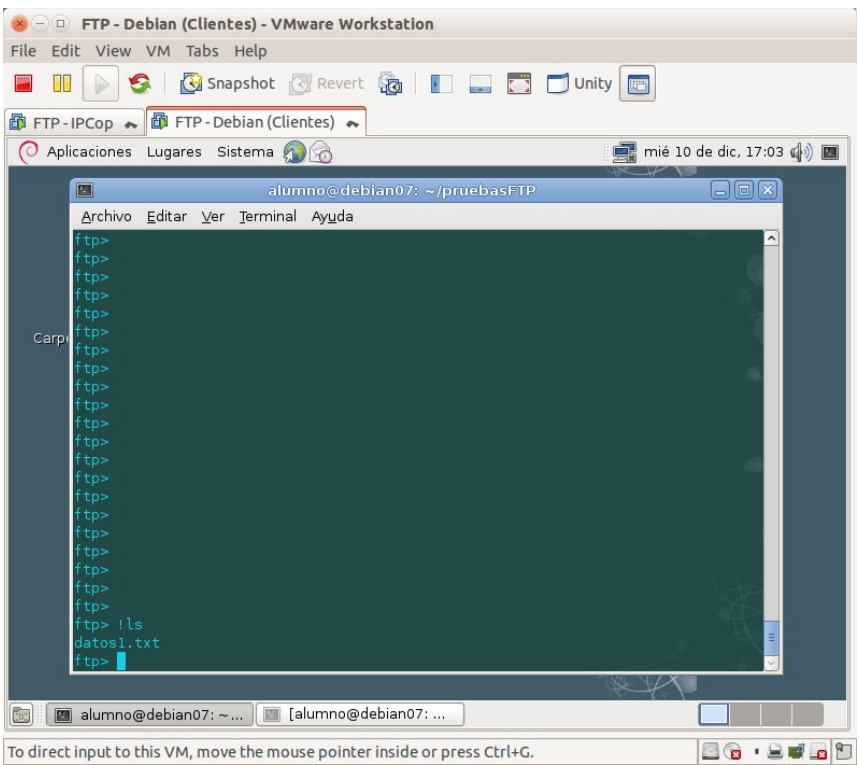

| 1.9. | Ejecutar | comando | ls | para | ver | listado | de | parte | del | servidor | FtP. |
|------|----------|---------|----|------|-----|---------|----|-------|-----|----------|------|

| Se The                                                                                                    | Debiar                                                                                                    | n (Clieni                                                                                                    | tes) - VMv                        | vare Wor                                                 | rkstation                                                                                         |                                                                                                    |                                                                                                    |                                                                                                    |               |         |
|----------------------------------------------------------------------------------------------------|----------------------------------------------------------------------------------------------------|----------------------------------------------------------------------------------------------------|-----------------------------------|----------------------------------------------------------|---------------------------------------------------------------------------------------------------|----------------------------------------------------------------------------------------------------|----------------------------------------------------------------------------------------------------|----------------------------------------------------------------------------------------------------|---------------|---------|
| File Edit Vie                                                                                                    | w VM                                                                                                    | Tabs                                                                                                    | Help                              |                                                          |                                                                                                   |                                                                                                    |                                                                                                    |                                                                                                    |               |         |
|                                                                                                    | 8                                                                                                    | 🚱 Sna                                                                                                    | ipshot [                          | Revert                                                   |                                                                                                   |                                                                                                    | 🗂 Unit                                                                                                    | y 🔲                                                                                                    |               |         |
| 🗗 FTP - IPCop                                                                                                    | •                                                                                                    | FTP - De                                                                                                    | bian (Clier                       | ntes) 📥                                                  |                                                                                                   |                                                                                                    |                                                                                                    |                                                                                                    |               |         |
| O Aplicacion                                                                                                    | es Lug                                                                                                    | ares Si                                                                                                    | stema 👩                           |                                                          |                                                                                                   |                                                                                                    |                                                                                                    | 📑 mié 10                                                                                                    | de dic, 17:03 | 3 🥠 🔳   |
|                                                                                                    |                                                                                                    |                                                                                                    | alum                              | nno@deb                                                  | oian07: ~/prueb                                                                                   | asFTP                                                                                                    |                                                                                                    |                                                                                                    |               |         |
| Archi                                                                                                    | vo <u>E</u> dit                                                                                                    | ar <u>∨</u> er                                                                                                    | Terminal                          | Ay <u>u</u> da                                           |                                                                                                   |                                                                                                    |                                                                                                    |                                                                                                    |               |         |
| ftp><br>ftp><br>ftp><br>ftp><br>ftp><br>ftp><br>ftp><br>200 P<br>150 C<br>drwxr<br>drwxr<br>drwxr<br>drwxr<br>drwr<br>drwr<br>drwr | !ls<br>l.txt<br>ls<br>ORT corr<br>onnectj<br>-xr-x<br>-xr-x<br>-xr-x<br><br>-xr-x<br>-xr-x<br>-xr-x<br>-xr-x<br>-xr-x<br>-xr-x<br>-xr-x<br>-xr-x<br>-xr-x | nmand s<br>ing to<br>7 55<br>8 55<br>2 10<br>1 55<br>2 55<br>1 55<br>2 55<br>67 55<br>67 55<br>: - a - 1<br>nes tot | uccessful<br>port 1140<br>4<br>al | 99<br>55<br>55<br>55<br>55<br>55<br>55<br>55<br>55<br>55 | 512<br>512<br>14<br>3589<br>8171175399<br>153851129<br>103857047<br>3072<br>16<br>512<br>67<br>86 | Dec 1<br>Dec 1<br>Dec 1<br>Dec 1<br>Dec 1<br>Dec 1<br>Dec 1<br>Dec 1<br>Dec 1<br>Apr 2<br>Apr 2<br>Jan 1 | 0 17:08<br>0 17:08<br>0 05:42<br>0 15:20<br>0 17:08<br>0 17:08<br>0 17:07<br>2 2014<br>8 2012<br>2 2014<br>8 2010 | <br>debian<br>incoming<br>ls-lR<br>ls-lR.Z<br>ls-lR.Z<br>ls-lR.gz<br>mirror<br>outgoing<br>pub<br>sites<br>welcome.msg |               |         |
| alum 🛛 🖾                                                                                                    | no@deb                                                                                                    | ian07: ~                                                                                                    | 🔟 [a                              | iumno@d                                                  | iebiahu/:                                                                                         |                                                                                                    |                                                                                                    |                                                                                                    |               |         |
| To direct input                                                                                                    | to this V                                                                                                    | /M. mov                                                                                                    | e the mous                        | e pointe                                                 | r inside or press (                                                                               | trl+G.                                                                                                   |                                                                                                    |                                                                                                    | 🖾 🝙 🔹 🖨       | l 🚅 👝 📍 |

## 1.10. Descargar fichero welcome.msg usando get.

| 😣 🗆 🗉 FTP - Debian (Clientes) - VMware Wo                      | rkstation                       |
|----------------------------------------------------------------|---------------------------------|
| File Edit View VM Tabs Help                                    |                                 |
| 📄 🕕 💽 🧐 🖾 Snapshot 🔯 Rever                                     | t 🔞 📗 🔜 🌅 🗂 Unity 📴             |
| 🛱 FTP - IPCop 💊 🛱 FTP - Debian (Clientes) 💊                    |                                 |
| 📀 Aplicaciones Lugares Sistema 👰 💮                             | 📑 mié 10 de dic, 17:04 🕼 🔤      |
|                                                                |                                 |
| atumno@de                                                      | blano/: ~/pruebaserte           |
| <u>Archivo</u> <u>Editar</u> <u>Ver</u> <u>T</u> erminal Ayuda |                                 |
| 200 PORT command successful                                    |                                 |
| 150 Connecting to port 11489                                   |                                 |
| drwxr-xr-x 7 55 55                                             | 512 Dec 10 17:08 .              |
| drwxr-xr-x 7 55 55                                             | 512 Dec 10 17:08                |
| drwxr-xr-x 8 55 55                                             | 14 Dec 10 05:42 debian          |
| Carp <sup>4</sup> d-wxxx 2 104 55                              | 3589 Dec 10 15:20 incoming      |
| -rw-rr 1 55 55                                                 | 817117539 Dec 10 17:06 Ls-LR    |
| -rw-rr 1 55 55                                                 | 153851129 Dec 10 17:08 Ls-LR.Z  |
| -rw-rr 1 55 55                                                 | 103857047 Dec 10 17:07 ls-lR.gz |
| drwxr-xr-x 2 55 55                                             | 3072 Apr 22 2014 mirror         |
| dxx 16 104 55                                                  | 16 Nov 8 2012 outgoing          |
| drwxr-xr-x 3 55 55                                             | 512 Apr 22 2014 pub             |
| drwxr-xr-x 67 55 55                                            | 67 Apr 22 2014 sites            |
| -rw-rr 1 55 55                                                 | 86 Jan 18 2010 welcome.msg      |
| 226-Options: -a -l                                             |                                 |
| 226 12 matches total                                           |                                 |
| ftp> get welcome.msg                                           |                                 |
| local: welcome.msg remote: welcom                              | e.msg                           |
| 200 PORT command successful                                    |                                 |
| 150 Connecting to port 11521                                   |                                 |
| 226-File successfully transferred                              |                                 |
| 226 0.000 seconds (measured here)                              | , 0.66 Mbytes per second        |
| 86 bytes received in 0.00 secs (1                              | 14.9 kB/s)                      |
| ftp>                                                           |                                 |
|                                                                |                                 |
| 💿 🔲 alumno@debian07: ~ 🔳 [alumno@                              | debian07:                       |
|                                                                |                                 |

To direct input to this VM, move the mouse pointer inside or press Ctrl+G.

# 1.11. Ejecutar comando !ls para ver listado del directorio en el cliente y comprobar la descarga del fichero.

| 😸 🗇 🗉 FTP - Debian (Clientes) - VMware Workstation                                                                                                    |
|----------------------------------------------------------------------------------------------------|
| File Edit View VM Tabs Help                                                                                                    |
| 🖬 🛄 🕟 🧐 Kapshot 🧭 Revert 🔞 👔 🚍 🗂 Unity 🛅                                                                                                    |
|                                                                                                    |
|                                                                                                    |
| alumno@debian07: ~/pruebasFTP 📃 🔍                                                                                                    |
| Archivo Editar Ver Terminal Ayuda                                                                                                    |
| Carp<br>ftp><br>ftp> |
| 🔯 🛛 🔤 alumno@debian07: ~ 🔤 [alumno@debian07:                                                                                                    |
| To direct input to this VM, move the mouse pointer inside or press Ctrl+G.                                                                                                    |

1.12. Desde el cliente ftp crear un directorio "imagenes" usando !mkdir dentro del directorio "pruebasFTP" y cambiar a él.

| 🐵 🗇 🗉 FTP - Debian (Clientes) - VMware Workstation                                                                                                    |
|----------------------------------------------------------------------------------------------------|
| File Edit View VM Tabs Help                                                                                                    |
| 🔲 🕕 🚱 🔀 Snapshot 🖉 Revert 🖓   🛐 🚍 🚍 🗂 Unity 📷                                                                                                    |
| 🕼 FTP - IPCop 💊 🕼 FTP - Debian (Clientes) 💊                                                                                                    |
| 📿 Aplicaciones Lugares Sistema 🔊 💮 🔤 📰 👘 🖉                                                                                                    |
|                                                                                                    |
| Archive Editer Ver Terminel Avude                                                                                                    |
| Zutimo Zutian Zuti Jerriman Pygde         ftp>         ftp>         < |
| To direct input to this VM, move the mouse pointer inside or press Ctrl+G. 🖉 🔞 🔹 🚔 🖬                                                                                                    |

# 1.13. Volver al directorio pruebasFTP y subir el fichero datos1.txt al servidor usando el comando put.

| 🐵 🕘 🗉 FTP - Debian (Clientes) - VMware Workstation                                                            |                            |
|----------------------------------------------------------------------------------------------------|----------------------------|
| File Edit View VM Tabs Help                                                                                   |                            |
| 🔲 🔢 🕞 🧐 Snapshot 🖉 Revert 🦣   📳 🔜 🚍 🗂 Unity                                                                   |                            |
| 🕼 FTP - IPCop 🐟 🕼 FTP - Debian (Clientes) 🐟                                                                   |                            |
| 🕐 Aplicaciones Lugares Sistema 🔊 🗟                                                                            | 📰 mié 10 de dic, 17:25 🏟 🔳 |
| alumno@debian07: ~/pruebasFTP                                                                                 |                            |
| Archivo Editar Ver Terminal Ayuda                                                                             |                            |
| <pre>trp&gt;<br/>ftp&gt;<br/>ftp&gt;<br/>ftp&gt;<br/>ftp&gt;<br/>ftp&gt;<br/>ftp&gt;<br/>ftp&gt;<br/>ft</pre> |                            |
| 🔯 🔲 alumno@debian07: ~ 🔟 [alumno@debian07:                                                                    |                            |
| To direct input to this VM, move the mouse pointer inside or press Ctrl+G                                     |                            |

No lo sube porque el sistema de archivos es de sólo lectura.

#### 1.14. Cerrar la conexión ftp con comando bye.

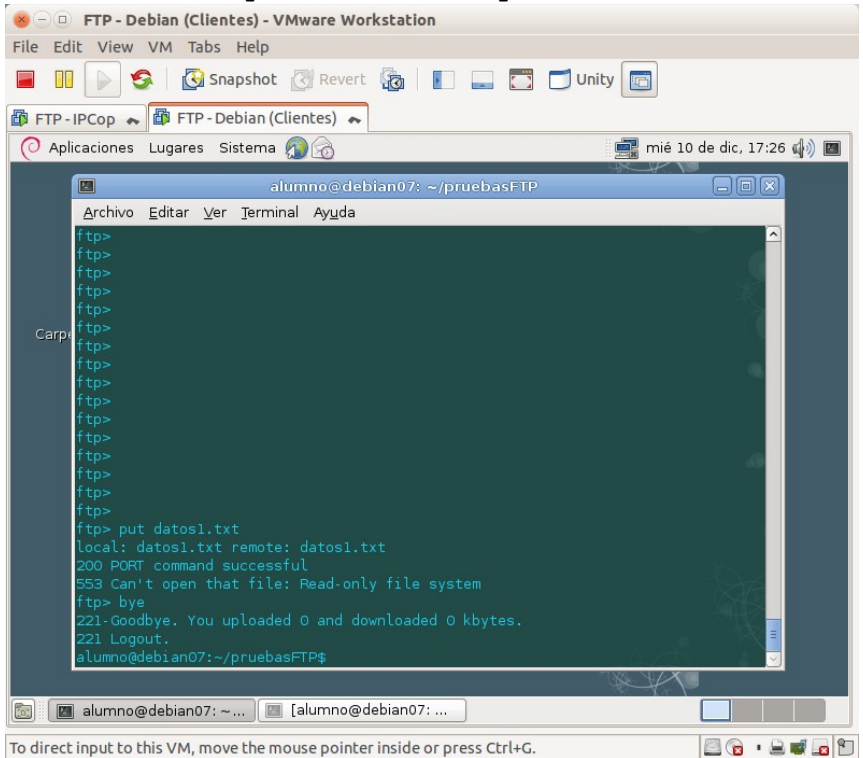

#### 2. Cliente ftp gráfico Filezilla.

2.1,2. Iniciar sesión en w707 y crear la carpeta <u>c:\pruebasFTP</u> y crear el archivo datos1.txt.

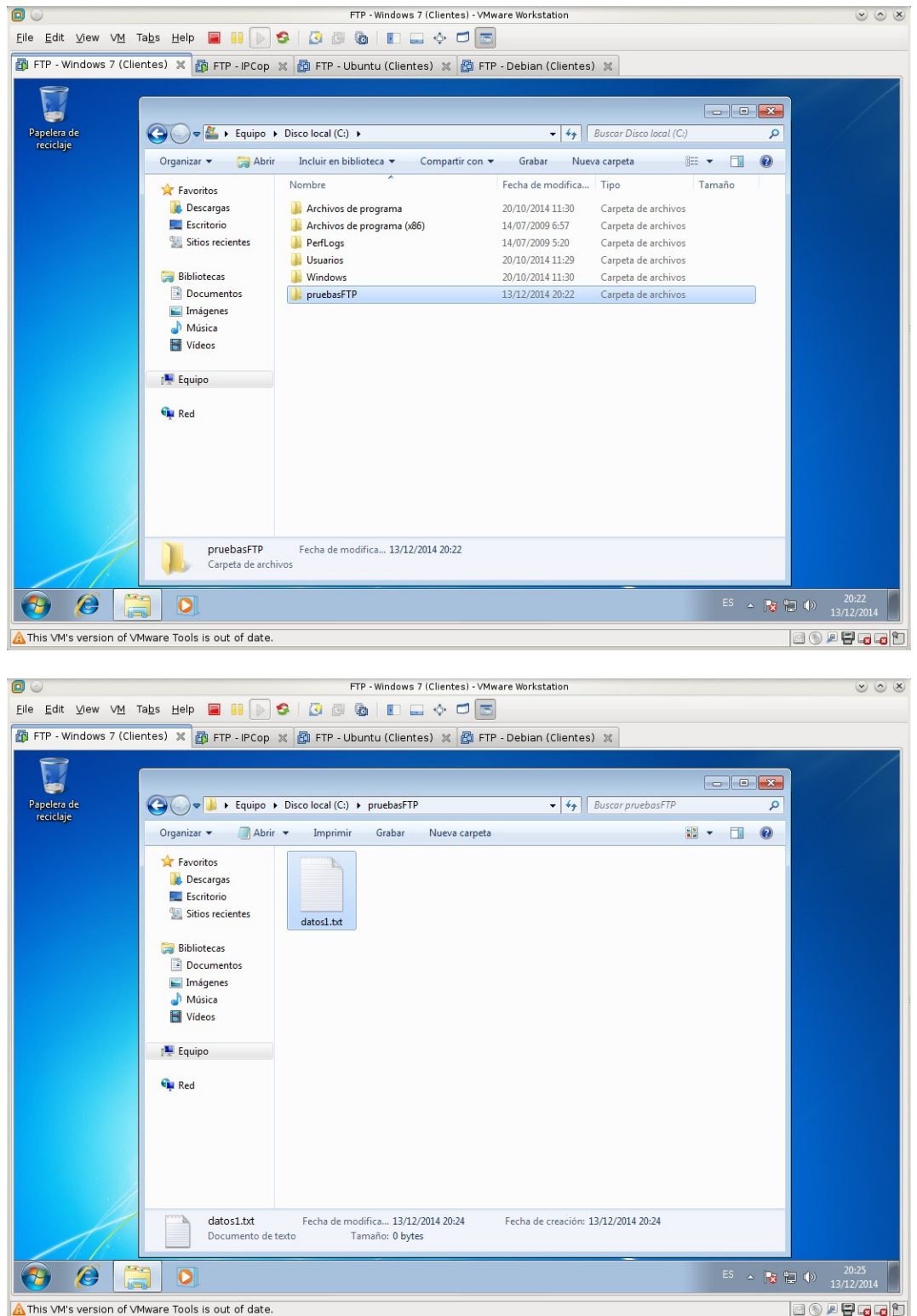

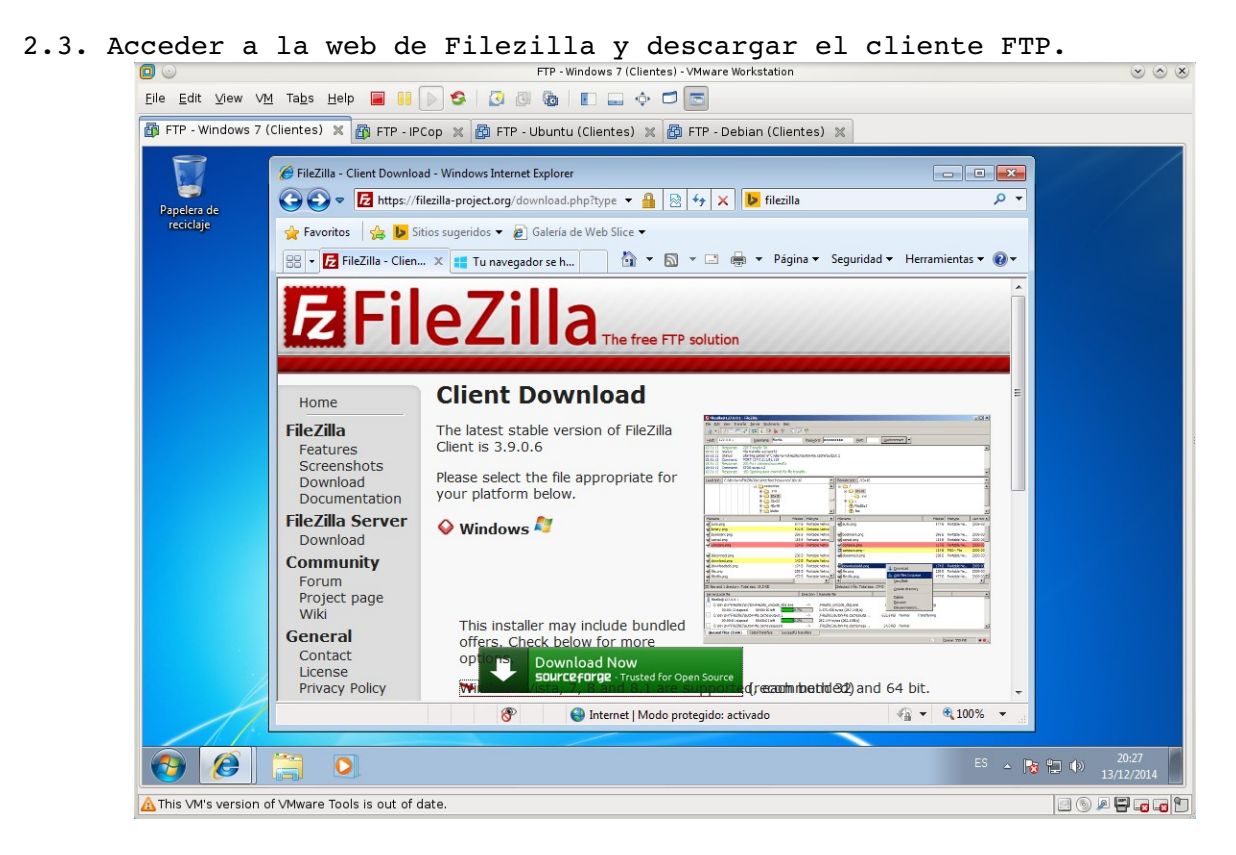

2.4. Instalar el cliente con las opciones por defecto.

|                                              | FTP - Windows 7 (Clientes) - VMware Workstation                                                                                | $\odot$ $\odot$ $\otimes$      |
|----------------------------------------------|----------------------------------------------------------------------------------------------------|--------------------------------|
| <u>F</u> ile <u>E</u> dit ⊻iew V <u>M</u> Ta | absHelp 📕 👭 ⊳ 🧐 🖉 🕲 🕲 👔 🛛 🗔 💠 🗂 📼                                                                                              |                                |
| FTP - Windows 7 (Clier                       | ites) 🗙 👩 FTP - IPCop 🗶 👩 FTP - Ubuntu (Clientes) 💥 👸 FTP - Debian (Clientes) 🗶                                                |                                |
| 8                                            |                                                                                                    |                                |
|                                              |                                                                                                    |                                |
| Papelera de<br>reciclaie                     | FileZilla Client 3.9.0.6 Setup                                                                                                 |                                |
| recicitije                                   | Choose Components                                                                                                    |                                |
|                                              | Choose which features of FileZilla Client 3.9.0.6 you want to install.                                                         |                                |
| ST<br>FileZilla_39.0.6                       | Check the components you want to install and uncheck the components you don't want to install. Click Next to continue.         |                                |
|                                              | Select components to install: Fields Client Position your mouse                                                                |                                |
|                                              | ✓ I con sets     ✓ over a component to     ✓ language files     ✓ see its description.     ✓ Shell Extension     Desktop I con |                                |
|                                              | Space required: 22.5MB                                                                                                    |                                |
|                                              | Nullsoft Install System v2.46.5-Unicode                                                                                        |                                |
|                                              | < Back Next > Cancel                                                                                                    |                                |
|                                              |                                                                                                    |                                |
|                                              |                                                                                                    |                                |
|                                              |                                                                                                    |                                |
|                                              |                                                                                                    |                                |
|                                              |                                                                                                    |                                |
|                                              |                                                                                                    |                                |
| 📀 🤌 🚞                                        |                                                                                                    | ES 🔺 🍡 🎲 👘 20:30<br>13/12/2014 |
| A This VM's version of VM                    | ware Tools is out of date.                                                                                                    | E 🕤 🖉 🐨 🖬 👘                    |

X

| 2.5. 2 | Iniciar | Filezilla y | establecer | una conexiór | ı anónima a | 1 <u>ftp.rediris.es</u> . |
|--------|---------|-------------|------------|--------------|-------------|---------------------------|
|--------|---------|-------------|------------|--------------|-------------|---------------------------|

| 🗊 💿                                                                                                    | FTP - Windows 7 (Clientes) - VMware Workstation 🛞 🖉                                                                                                    |              |                                                               |               |                |                 |                     |                      | $\odot$ |
|----------------------------------------------------------------------------------------------------|----------------------------------------------------------------------------------------------------|--------------|---------------------------------------------------------------|---------------|----------------|-----------------|---------------------|----------------------|---------|
| <u>F</u> ile <u>E</u> dit ⊻iew ∨ <u>M</u>                                                                                                    | Ta <u>b</u> s <u>H</u> elp 📕 📔 🕟 🧐 🚺 🚳 📗                                                                                                    | 💷 💠 🗖        |                                                               |               |                |                 |                     |                      |         |
| 🚯 FTP - Windows 7 (Cl                                                                                                    | ientes) 🗙 👸 FTP - IPCop 🗶 🔯 FTP - Ubuntu (Clier                                                                                                    | ntes) 🗶 🛔    | 🏚 FTP - Deb                                                   | ian (Clientes | s) 🗶           |                 |                     |                      |         |
| 🔁 ftp.rediris.es - FileZilla                                                                                                    |                                                                                                    |              |                                                               |               |                |                 |                     | - ē                  | ×       |
| Archivo Edición Ver                                                                                                    | Transferencia Servidor Marcadores Ayuda<br>🔁 👯 🍽 象 🛷 📰 👯 🦻 🧥                                                                                           |              |                                                               |               |                |                 |                     |                      |         |
| Servidor: ftp.rediris.es                                                                                                    | Nombre de usuario: anonymous Contraseña:                                                                                                    |              | Puerto                                                        |               | Conexión rápid | ia 💌            |                     |                      |         |
| Estado: Recuperan<br>Comando: PWD<br>Respuesta: 257 "/" is y<br>Comando: TYPE 1<br>Respuesta: 200 TYPE is<br>Comando: PASV<br>Respuesta: 227 Enterin<br>Comando: MLSD<br>Becouverta: 150 Accemt | do el listado del directorio<br>our current location<br>: now 8-bit binary<br>g <mark>Passive Mode</mark> (130,206,1,5,121,244)<br>und data concession |              |                                                               |               |                |                 |                     |                      |         |
| Sitio local:                                                                                                    |                                                                                                    | <b>.</b>     | Sitio remoto:                                                 | /             |                |                 |                     |                      |         |
| Equipo                                                                                                    |                                                                                                    | *<br>•       | ₽-]} /                                                        |               |                |                 |                     |                      |         |
| Nombre de archivo Ta                                                                                                    | maño d Tipo de archivo Última modificación                                                                                                    |              | Nombre d                                                      | Tamaño d      | Tipo de arc    | Última modific. | Permisos            | Propietario          | -       |
| A:                                                                                                    | Unidad de disq                                                                                                    |              | <b>)</b>                                                      |               |                |                 |                     |                      | _       |
| 🚢 C:                                                                                                    | Disco local                                                                                                    |              | 🌡 debian                                                      |               | Carpeta de     | 24/02/2010 17:  | . 0755              |                      |         |
| 🛃 D: (WIN7)                                                                                                    | Unidad de CD                                                                                                    |              | 📗 incoming                                                    |               | Carpeta de     | 11/12/2014 12:  | . 0311              |                      |         |
| 3 directorios                                                                                                    |                                                                                                    |              | 4 archivos y 6 directorios. Tamaño total: 1.075.532.518 bytes |               |                |                 |                     |                      |         |
| Servidor/Archivo local                                                                                                    | Direcci Archivo remoto Tama                                                                                                    | no Priorida  | d Estado                                                      |               |                |                 |                     |                      | -       |
| Servidor/Archivo local                                                                                                    | Direcci Archivo remoto Tama                                                                                                    | iño Priorida | d Estado                                                      |               |                |                 |                     |                      |         |
| Archivos en cola Trans                                                                                                    |                                                                                                    |              |                                                               |               |                |                 | Em cl               |                      |         |
|                                                                                                    |                                                                                                    |              |                                                               |               |                |                 | Cola:               | vacia                |         |
| 🚱 🤔 [                                                                                                    |                                                                                                    |              |                                                               |               |                | E               | <sup>IS</sup> 🔺 😼 🖞 | 20:32<br>()) 13/12/2 | 014     |
| This VM's version of                                                                                                    | /Mware Tools is out of date.                                                                                                    |              |                                                               |               |                |                 |                     |                      |         |

- El cliente ha usado el modo pasivo para descargar el listado de ficheros del servidor.
- 2.6. Descargar welcome.msg a la carpata C:\pruebasFTP.

|                                                                                                    | mences) - viriware workscauor                               | •                                                                                                    | 000                                                           |
|----------------------------------------------------------------------------------------------------|-------------------------------------------------------------|----------------------------------------------------------------------------------------------------|---------------------------------------------------------------|
| Eile Edit View VM Tabs Help 📕 🔢 🕟 🧐 🐼 🚳 🔳 📰 📟                                                                                                    |                                                             |                                                                                                    |                                                               |
| 🎒 FTP - Windows 7 (Clientes) 🗶 🌇 FTP - IPCop 😠 🔯 FTP - Ubuntu (Clientes)                                                                                                    | 🗶 🔓 FTP - Debian (Clie                                      | entes) 🕱                                                                                                    |                                                               |
| 😥 ftp.rediris.es - FileZilla                                                                                                    |                                                             |                                                                                                    | - 7 -                                                         |
| Archivo Edición Ver Transferencia Servidor Marcadores Ayuda                                                                                                    |                                                             |                                                                                                    |                                                               |
| M * N 🖬 🗱 🗱 🖗 🖉 📰 🕅                                                                                                    |                                                             |                                                                                                    |                                                               |
| Servidor: ftp.rediris.es Nombre de usuario: anonymous Contraseña:                                                                                                    | Puerto:                                                     | Conexión rápida 💌                                                                                                    |                                                               |
| Comando: TVPE I Respuesta: 200 TVPE is now 8-bit binany Comando: PASV Comando: PASV Comando: PASV Respuesta: 227 Entering Passive Mode (130,206,1,5,186,180) Comando: Respuesta: 256 - Discussed Study Insniferred Respuesta: 226 - Discussed Study Insniferred Respuesta: 226 - Discussed Study Insniferred Respuesta: 226 - Discussed Study Insniferred Respuesta: 226 - Discussed Study Insniferred Respuesta: 226 - Discussed Respuesta: 226 - Discussed Respuest | Sitio remoto: /                                             |                                                                                                    |                                                               |
| B⊡a D: (WIN7)                                                                                                    | -                                                           |                                                                                                    |                                                               |
| Nombre de archivo Tamaño d Tipo de archivo Última modificación                                                                                                    | Nombre de archivo                                           | Tamaño d Tipo de arc Última mo                                                                                                    | dific Permisos Proj *                                         |
|                                                                                                    | pub<br>sites<br>Is-IR<br>Is-IR.gz<br>Is-IR.Z<br>welcome.msg | Carpeta de         22/04/2014           Carpeta de         22/04/2014           817.678.529         Archivo         13/12/2014           103.875.906         Archivo ZZ         13/12/2014           153.977.997         Archivo ZZ         13/12/2014           86         Archivo M         18/01/2010 | 17: 0755<br>17: 0755<br>16: 0644<br>16: 0644<br>16: 0644<br>■ |
|                                                                                                    | ٠                                                           | m                                                                                                    | •                                                             |
| 2 archivos. Tamaño total: 86 bytes                                                                                                    | 1 archivo seleccionado.                                     | Tamaño total: 86 bytes                                                                                                    |                                                               |
| Servidor/Archivo local Direcci Archivo remoto Tamaño F                                                                                                    | rioridad Estado                                             |                                                                                                    |                                                               |
| Archivos en cola         Transferencias fallidas         Transferencias satisfactorias (1)                                                                                                    |                                                             |                                                                                                    |                                                               |
|                                                                                                    |                                                             | E BOO                                                                                                    | Cola: vacía 🛛 🔍 🗨                                             |
| 🚱 🥖 🚞 🖸 🔁                                                                                                    |                                                             | ES 🔺 [                                                                                                    | 20:41<br>13/12/2014                                           |
| A This VM's version of VMware Tools is out of date.                                                                                                    |                                                             |                                                                                                    |                                                               |
|                                                                                                    |                                                             |                                                                                                    |                                                               |

| Eile Edit ⊻lew V <u>1</u><br>∰ FTP - Windows 7 (                                                                                                    |                                                                                                    | 🖸 😡 FTP - Windows 7 (Clientes) - VMware Workstation 🛛 😒 🐼 🖡   |          |                                                                                 |                                                             |                                                                              |                                                                                                    |                                                          |        |
|----------------------------------------------------------------------------------------------------|----------------------------------------------------------------------------------------------------|---------------------------------------------------------------|----------|---------------------------------------------------------------------------------|-------------------------------------------------------------|------------------------------------------------------------------------------|----------------------------------------------------------------------------------------------------|----------------------------------------------------------|--------|
| 🚯 FTP - Windows 7                                                                                                    | Elle Edit View VM Tabs Help 📕 🔠 🕟 🧐 🕢 🐼 🔯 👔 🚛 💠 🗂 🔚                                                                                                    |                                                               |          |                                                                                 |                                                             |                                                                              |                                                                                                    |                                                          |        |
|                                                                                                    | (Clientes) 🗶 者 FTP - IPCop                                                                                                    | 💥 👸 FTP - Ubuntu (Cliente                                     | es) 🗶 🛔  | 🔋 FTP - Debian (Cli                                                             | ientes) 🕱                                                   |                                                                              |                                                                                                    |                                                          |        |
| 🔁 ftp.rediris.es - FileZi                                                                                                    | ila                                                                                                    |                                                               |          |                                                                                 |                                                             |                                                                              |                                                                                                    |                                                          | ð-  -> |
| Archivo Edición Ver                                                                                                    | r Transferencia Servidor Marca                                                                                                    | idores Ayuda                                                  |          |                                                                                 |                                                             |                                                                              |                                                                                                    |                                                          |        |
| 1 - 7: 6:                                                                                                    | 🛃 🛤 🖓 🛤 🖓 📰 👯                                                                                                    | 📅 🛱                                                           |          |                                                                                 |                                                             |                                                                              |                                                                                                    |                                                          |        |
| Servidor: ftp.rediris.es                                                                                                    | Nombre de usuario: anon                                                                                                    | ymous Contraseña:                                             |          | Puerto:                                                                         | Conexión rápi                                               | da 💌                                                                         |                                                                                                    |                                                          |        |
| Comando: CWD /<br>Respuesta: 250 OK.<br>Comando: TVPE A<br>Respuesta: 200 TVP<br>Comando: PASV<br>Respuesta: 227 Ente<br>Comando: STOR d.<br>Respuesta: 553 Can<br>Error: Error cri<br>Sitio local: C\pruebas | Current directory is /<br>PE is now ASCII<br>ering Passive Mode (130,206,1,5,147,<br>atos1.tc.tt<br>tico de transferencia de fichero<br>IFTPN<br>Im Volume Information | 160)<br>m                                                     | <b>v</b> | Sitio remoto: /                                                                 |                                                             |                                                                              |                                                                                                    |                                                          |        |
| B-JS CE<br>B-JS Wind<br>B-JS D: (WIN7                                                                                                    | iows                                                                                                    |                                                               | -        |                                                                                 |                                                             |                                                                              |                                                                                                    |                                                          |        |
| Nombre de archivo                                                                                                    | Tamaño d Tipo de archivo Ú<br>0 Documento de 12<br>86 Archivo MSG 12                                                                                                   | tima modificación<br>//12/2014 20:24:46<br>//12/2014 20:40:34 |          | Nombre de archivo<br>pub<br>ites<br>Is-IR<br>Is-IR.gz<br>Is-IR.Z<br>welcome.msg | Tamaño d<br>817.678.529<br>103.875.906<br>153.977.997<br>86 | Tipo de arc<br>Carpeta de<br>Archivo<br>Archivo GZ<br>Archivo Z<br>Archivo M | Última modific<br>22/04/2014 17:<br>22/04/2014 17:<br>13/12/2014 16:<br>13/12/2014 16:<br>13/12/2014 16:<br>18/01/2010 14: | Permisos<br>0755<br>0755<br>0644<br>0644<br>0644<br>0644 | Proj   |
| 1 archivo seleccionado.                                                                                                    | Tamaño total: 0 bytes                                                                                                    |                                                               |          | archivo seleccionado                                                            | . Tamaño total: 86 bi                                       | /tes                                                                         |                                                                                                    |                                                          | •      |
| San idea (Asabina Jacal                                                                                                    | Diseasi Asebiya yang                                                                                                    | ta Tamaña                                                     | Detected | Estada                                                                          |                                                             |                                                                              |                                                                                                    |                                                          |        |

No puede subirlo: el sistema de archivo es de sólo lectura. 2.8,9. Resumen de transferencias fallidas y satisfactorias de la parte inferior y cerrar el cliente. Transferencias fallidas:

| 🕞 FTP - Windows 7 (Clientes) - VMware Workstation 🌚 😒 😒                                                                                                    |                                                                     |  |  |  |  |  |  |  |
|----------------------------------------------------------------------------------------------------|---------------------------------------------------------------------|--|--|--|--|--|--|--|
| Elle Edit View VM Tabs Help 📕 🔢 🕞 😒 🛛 🐼 🕼 🗉 💷 💠 🗂 层                                                                                                    |                                                                     |  |  |  |  |  |  |  |
| 🚳 FTP - Windows 7 (Clientes) 💥 🚳 FTP - IPCon 🕱 🙋 FTP - Liburdu (Clientes) 💥 🙋 FTP - Debian (Clientes) 💥                                                                                                    |                                                                     |  |  |  |  |  |  |  |
|                                                                                                    |                                                                     |  |  |  |  |  |  |  |
| Archivo Edición Ver Transferencia Servidor Marcadores Avuda                                                                                                    |                                                                     |  |  |  |  |  |  |  |
| M - FIERF # # P & Ø E & # A                                                                                                    |                                                                     |  |  |  |  |  |  |  |
| Servidor: ftp.rediris.es Nombre de usuario: anonymous Contraseña:                                                                                                    | Puerto: Conexión rápida 💌                                           |  |  |  |  |  |  |  |
| Respuesta:         250 OK. Current directory is /           Commadio:         TVPE A           Respuesta:         200 TVPE is now ASCII           Commadio:         PASV           Respuesta:         227 Entering Passive Mode (130,206,1,5,147,160)           Commadio:         STOR datosLittatt           Respuesta:         SSG Can't Open that file: Read-only file system           Error:         Error cinico de transferencia de fichero           Estado:         Desconectado del servidor | Ĵ.                                                                  |  |  |  |  |  |  |  |
| Sitio local: C\pruebacETD\                                                                                                    | Sitio remoto: /                                                     |  |  |  |  |  |  |  |
|                                                                                                    | œ- <b>}</b> ∕                                                       |  |  |  |  |  |  |  |
| Nombre de archivo Tamaño d Tipo de archivo Última modificación                                                                                                    | Nombre de archivo Tamaño d Tipo de arc Última modific Permisos Prop |  |  |  |  |  |  |  |
| - 🔑                                                                                                    | Dub Carpeta de 22/04/2014 17: 0755                                  |  |  |  |  |  |  |  |
| datos1.txt.txt 0 Documento de 13/12/2014 20:24:46                                                                                                    | Jesites Carpeta de 22/04/2014 17: 0755                              |  |  |  |  |  |  |  |
| welcome.msg 86 Archivo MSG 13/12/2014 20:40:34                                                                                                    | Is-IR 817.678.529 Archivo 13/12/2014 16: 0644                       |  |  |  |  |  |  |  |
|                                                                                                    | Is-IR.gz 103.875.906 Archivo GZ 13/12/2014 16: 0644                 |  |  |  |  |  |  |  |
|                                                                                                    | Is-IR.Z 153.977.997 Archivo Z 13/12/2014 16: 0644                   |  |  |  |  |  |  |  |
|                                                                                                    | welcome.msg 86 Archivo M 18/01/2010 14: 0644                        |  |  |  |  |  |  |  |
|                                                                                                    | • III • •                                                           |  |  |  |  |  |  |  |
| 1 archivo seleccionado. Tamaño total: 0 bytes                                                                                                    | 1 archivo seleccionado. Tamaño total: 86 bytes                      |  |  |  |  |  |  |  |
| Servidor/Archivo local Dirección Archivo remoto                                                                                                    | Tamaño Prioridad Hora Razón                                         |  |  |  |  |  |  |  |
| 1 ftp.rediris.es                                                                                                    |                                                                     |  |  |  |  |  |  |  |
| C:\pruebasFTP\datos1.txt.bxt>> /datos1.txt.bxt                                                                                                    | 0 Normal 13/12/2014 20: No se pudo comenzar la transferencia        |  |  |  |  |  |  |  |
|                                                                                                    |                                                                     |  |  |  |  |  |  |  |
| Archivos en cola Transferencias fallidas (1) Transferencias satisfactorias (1)                                                                                                    |                                                                     |  |  |  |  |  |  |  |
|                                                                                                    | <b>利 昭和 Colervacia</b>                                              |  |  |  |  |  |  |  |
| 😌 🥖 🗒 🖸 🛃                                                                                                    | ES ~ 100 Veta<br>ES ~ 100 (*) 20.44<br>13/12/2014                   |  |  |  |  |  |  |  |
| This VM's version of VMware Tools is out of date.                                                                                                    |                                                                     |  |  |  |  |  |  |  |

2.7. Subir el fichero datos1.txt al servidor.

Transferencias satisfactorias

| 🖸 🕟 FTP - Windows 7 (Cliente                                                                                    | s) - VMware Workstation 💿 💿 🙁                                         |
|----------------------------------------------------------------------------------------------------|-----------------------------------------------------------------------|
| Eile Edit View VM Tabs Help 🗃 👬 🕞 🧐 🔯 🚳 🔳 📖 💠 I                                                                 |                                                                       |
| 🗿 FTP - Windows 7 (Clientes) 🗙 👸 FTP - IPCop 🗶 🔯 FTP - Ubuntu (Clientes) 🗶                                      | 📴 FTP - Debian (Clientes) 🐹                                           |
| 😥 ftp.rediris.es - FileZilla                                                                                    |                                                                       |
| Archivo Edición Ver Transferencia Servidor Marcadores Ayuda                                                     |                                                                       |
| M - N - N - N - N - N - N - N - N - N -                                                                         |                                                                       |
| Servidor: ftp.rediris.es Nombre de usuario: anonymous Contraseña:                                               | Puerto: Conexión rápida 💌                                             |
| Respuesta         331 Ary password will work           Comandor         PASS*********************************** |                                                                       |
| the medicine on the medicine on the                                                                             | -                                                                     |
|                                                                                                    |                                                                       |
| Sitio local: Citpruessrin/                                                                                      | Sito remoto: /                                                        |
| System Volume Information                                                                                       |                                                                       |
| Nombre de archivo Tamaño d Tipo de archivo Última modificación                                                  | Nombre de archivo Tamaño d Tipo de arc Última modific Permisos Proj ^ |
|                                                                                                    |                                                                       |
| welcome.msg 86 Archivo MSG 13/12/2014 20:40:34                                                                  | incoming Carpeta de., 11/12/2014 12: 0311                             |
|                                                                                                    | mirror Carpeta de 22/04/2014 17: 0755                                 |
|                                                                                                    | Doutgoing Carpeta de 08/11/2012 12: 0111                              |
|                                                                                                    | K                                                                     |
| 2 archivos. Tamaño total: 86 bytes                                                                              | 4 archivos y 6 directorios. Tamaño total: 1.075.532.518 bytes         |
| Servidor/Archivo local Dirección Archivo remoto                                                                 | Tamaño Prioridad Hora                                                 |
| 1 ftp.rediris.es                                                                                                |                                                                       |
| C:\pruebasFTP\welcome.msg << /welcome.msg                                                                       | 86 Normal 13/12/2014 20:                                              |
| Archivos en cola Transferencias fallidas (1) Transferencias satisfactorias (1)                                  |                                                                       |
|                                                                                                    | 🖉 🕮 Cola: vacía 🔹 🔹                                                   |
| 📀 🥖 🗒 🖸 🗾                                                                                                    | ES 🗢 🍺 🐑 40) 20:45<br>13/12/2014                                      |
| A This VM's version of VMware Tools is out of date.                                                             |                                                                       |

2.10,11. Iniciar sesión en ubuntu como administrador, instalar cliente Filezilla.

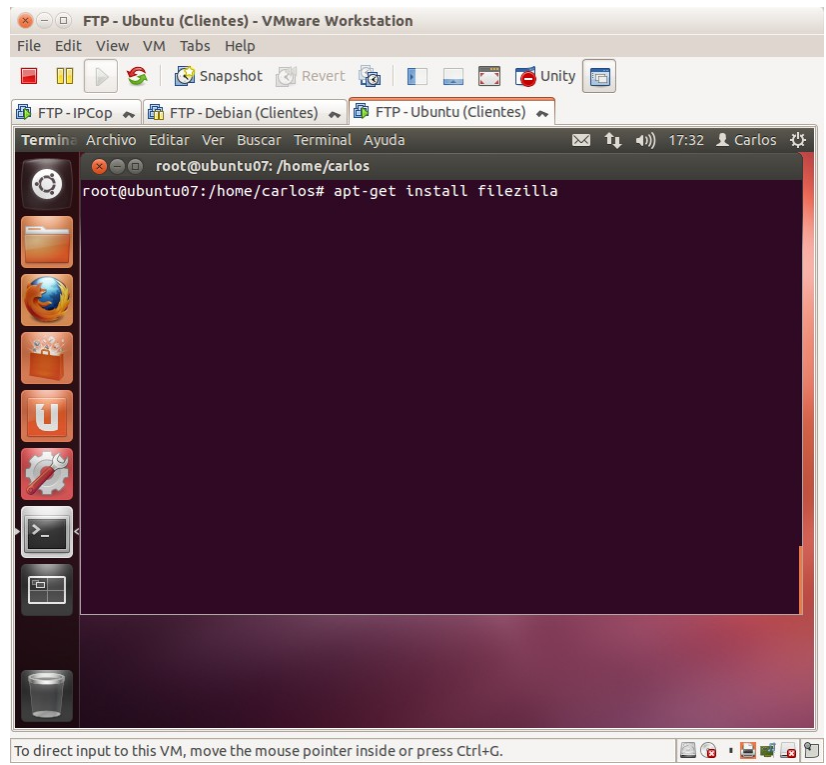

2.12. Acceder al menú de programas e iniciar el cliente Filezilla.

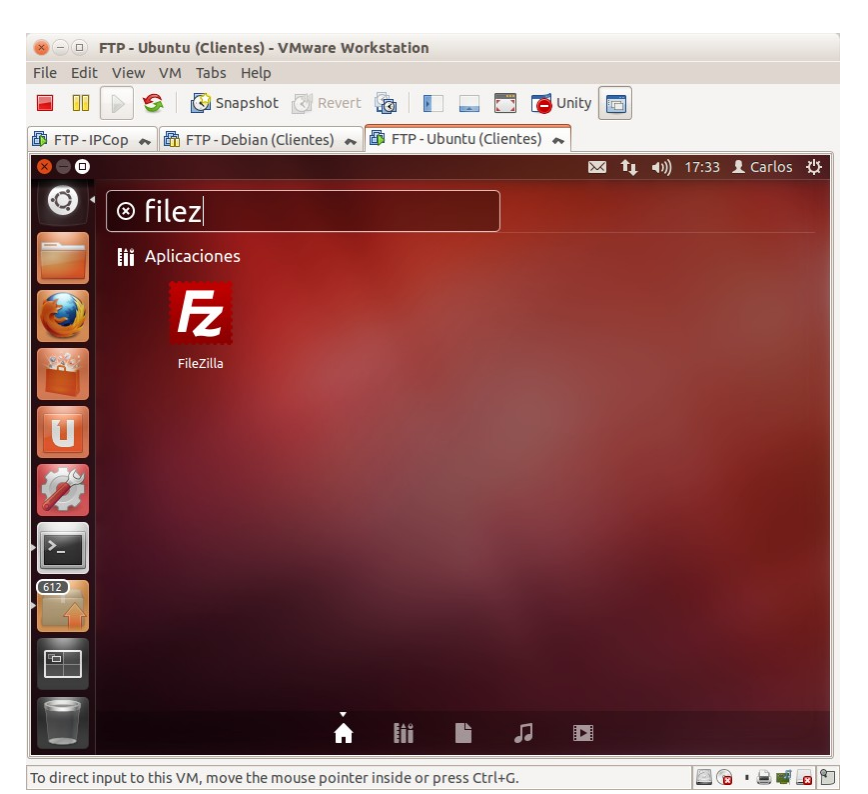

2.13. Establecer conexión anónima con el servidor <u>ftp.rediris.es</u>. Después cerrar el cliente.

| 😕 🕘 FTP - Ubuntu (Clientes) - VMware Workstation                                                                  |                                                                     |
|----------------------------------------------------------------------------------------------------|---------------------------------------------------------------------|
| File Edit View VM Tabs Help                                                                                       |                                                                     |
| 📕 💷 🕞 🧐 Snapshot 🖉 Revert 🜆 📗 🛄 🔂 🚺 Unity                                                                         |                                                                     |
| 🕼 FTP - IPCop 🐟 🛱 FTP - Debian (Clientes) 🐟 🏙 FTP - Ubuntu (Clientes) 🐟                                           |                                                                     |
| ftp.rediris.es - FileZilla                                                                                        | 🔤 👣 🖣 (17:35 🗜 Carlos 🖓                                             |
|                                                                                                    |                                                                     |
| Servidor: [ftp.rediris.es] Nombre de usuario: anonymou: Contraseña                                                | a: Puerto: Conexión rápida 👻                                        |
| Comando: TYPE I<br>Respuesta: 200 TYPE is now 8-bit binary<br>Comando: PASV                                       |                                                                     |
| Respuesta: 227 Entering Passive Mode (130,206,1,5,170,248)                                                        |                                                                     |
| Respuesta: 150 Accepted data connection                                                                           |                                                                     |
| Respuesta: 226-Options: -a -l                                                                                     |                                                                     |
| Estado: Directorio listado correctamente                                                                          |                                                                     |
| Sitio local: /                                                                                                    | Sitio remoto: /                                                     |
|                                                                                                    | • 4 <u>1</u>                                                        |
|                                                                                                    | II                                                                  |
| Nombre de archi <sup>,</sup> Tamaño de Tipo de archiv Última modificac                                            | Nombre de Tamaño de Tipo de arc Última modifie Permisos Propietarie |
| 612         bin         Directorio         17/09/14 18:50           Bin         Directorio         10/09/14 18:50 |                                                                     |
| Directorio 10/12/1417:29                                                                                          | debian Directorio 24/02/1017 0755                                   |
| Directorio 10/12/14 17:29                                                                                         | mirror Directorio 22/04/14 17 0755                                  |
| Directorio 10/12/14 17:33                                                                                         | outg Directorio 08/11/12 12 0111                                    |
| 2 archivos y 21 directorios. Tamaño total: 19,2 MB                                                                | 4 archivos y 6 directorios. Tamaño total: 1,1 GB                    |
| Servidor/Archivo local Direcció Archivo remoto Tamaño                                                             | Priorida Estado                                                     |
|                                                                                                    |                                                                     |
| Archivos en cola Transferencias fallidas Transferencias satisfactori                                              | as                                                                  |
|                                                                                                    | 🔊 🛤 Cola: vacía 🔍 🔍                                                 |
| To direct input to this VM, move the mouse pointer inside or press Ctrl+G.                                        |                                                                     |

#### 3. Navegadores\exploradores como clientes FTP.

3.1,2. Iniciar sesión de administrador en w707 y descargar la última versión del navegador Firefox e instalar.

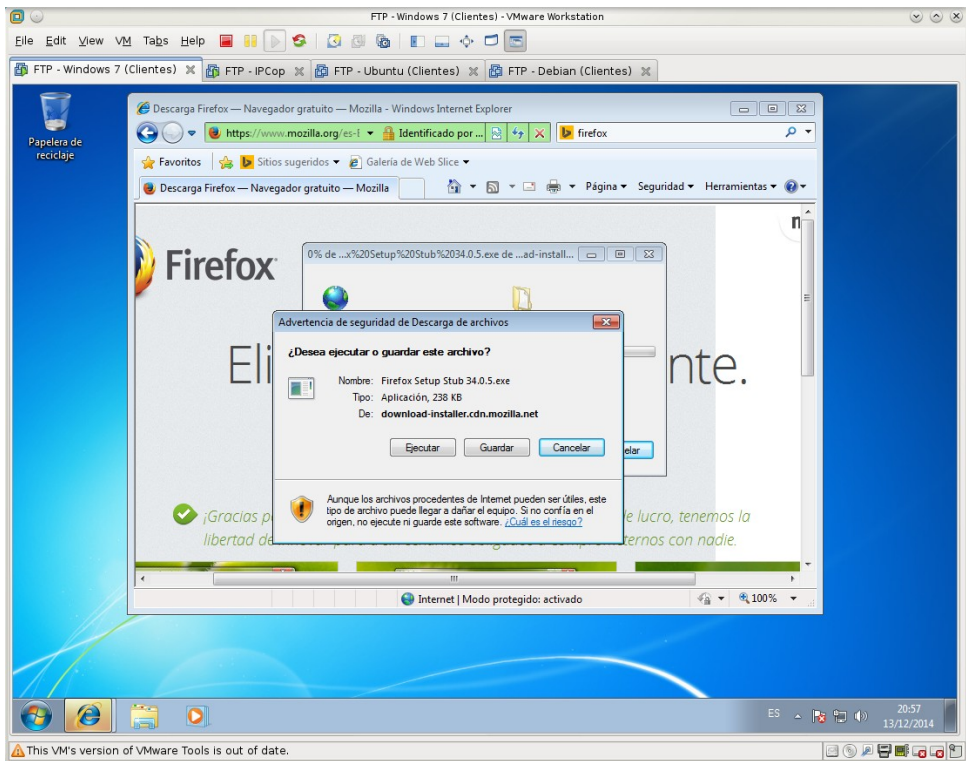

3.3. Iniciar Firefox e introducir la URL <u>ftp://ftp.rediris.es</u> para conectarnos como usuario anónimo.

| a Firefox | )  ttp://ttp.rediris.es         | ⊽ (C <sup>4</sup> ) (8 + Goog | ile P 🕁                            | ፅ ∔ ሰ |   |  |
|-----------|---------------------------------|-------------------------------|------------------------------------|-------|---|--|
| Firefox   |                                 |                               |                                    |       |   |  |
|           |                                 |                               |                                    |       |   |  |
|           |                                 |                               |                                    |       |   |  |
|           |                                 |                               |                                    |       |   |  |
|           |                                 |                               |                                    |       |   |  |
|           | Índice de ftp://ftp.rediris.es/ |                               |                                    |       |   |  |
|           | marce de rep.//rep.reamb.es/    |                               |                                    |       |   |  |
|           | 🖺 Subir al directorio superior. |                               |                                    |       |   |  |
|           |                                 |                               |                                    |       |   |  |
|           | Nombre                          | Tamaño                        | Última modifica                    | ición |   |  |
|           | debian                          |                               | 13/12/2014 17:1                    | 13:00 | = |  |
|           | incoming.                       |                               | 11/12/2014 13:                     | 80.00 |   |  |
|           |                                 | 700515 KD                     | 12/12/2014 13:2                    | 19:00 |   |  |
|           | IS-IN                           | 796313 KB                     | 13/12/2014 17:0                    | 00:00 |   |  |
|           | IS-IK.Z                         | 150370 KB                     | 13/12/2014 17:0                    | 00:10 |   |  |
|           | Is-IR.gz                        | 101442 KB                     | 13/12/2014 17:0                    | )1:00 |   |  |
|           | imirror imirror                 |                               | 22/04/2014 0:00                    | ):00  |   |  |
|           | outgoing                        |                               | 08/11/2012 0:00                    | ):00  |   |  |
|           | pub                             |                               | 22/04/2014 0:00                    | 0:00  |   |  |
|           |                                 |                               |                                    |       |   |  |
|           | sites                           |                               | 22/04/2014 0:00                    | 1:00  |   |  |
|           | welcome.msg                     | 1 KR                          | 22/04/2014 0:00<br>18/01/2010 0:00 | 0:00  |   |  |

| FTP - Windows 7 (Clientes) | 🗶 👸 FTP - IPCop 🗶 🔯 FTP - Ubuntu (Cli                                                                                                    | entes) 💥 📴 FTP - Debian (Clientes) 💥                            |                |                                                                                 |
|----------------------------|----------------------------------------------------------------------------------------------------|-----------------------------------------------------------------|----------------|---------------------------------------------------------------------------------|
| Papelera de<br>reciclaje   | <ul> <li>Índice de ftp://ftp.rediris.es/</li> <li>ftp://ftp.rediris.es</li> </ul>                                                                                                    | × (+<br>                                                        | 🗴 • Google 🔎 🏌 | <b>-</b><br>≿ê + ^ =                                                            |
| Mozilia Frefox             | Índice de ftp://ftp<br>Subir al directoriog                                                                                                    | .rediris.es/<br>Secrita el nombre con el que guardar el archiva | 0              |                                                                                 |
|                            | Horinary     Horinary     Horinary |                                                                 | P • 4   Bus    | Cor privebas FTP<br>BEE V (<br>Fecha de modifica Tripo<br>13/12/2014 20:40 Arch |
|                            | *                                                                                                    | Nombre: welcome<br>Tipo: Text Document                          |                | Suardar Cancelar                                                                |

3.4. Descargar el archivo welcome.msg en <u>C:\pruebasFTP</u>.

3.5. Desde Inicio, Equipo, en la barra de direcciones introducir la URL <u>ftp://ftp.rediris.es</u> para conectarnos como usuario anónimo.

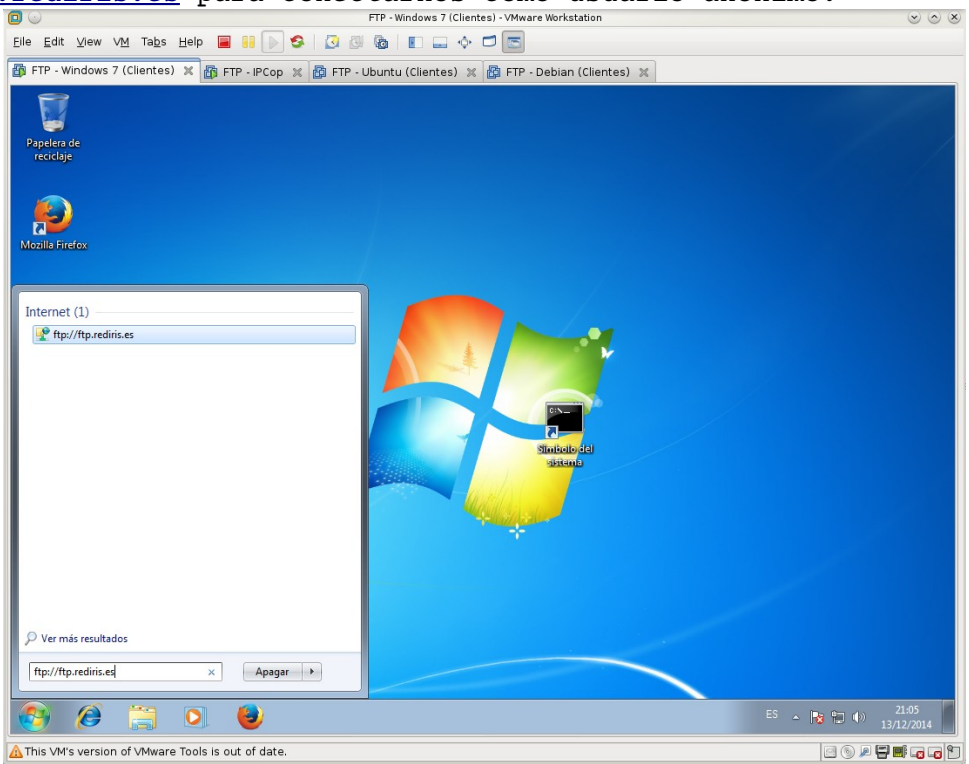

|                                             |                                                                                                    | FTP - Windows 7 (Clientes)                                                                                                    | - VMware Workstation                                                                                                    |            | $\odot$ $\odot$ $\otimes$ |
|---------------------------------------------|----------------------------------------------------------------------------------------------------|----------------------------------------------------------------------------------------------------|----------------------------------------------------------------------------------------------------|------------|---------------------------|
| <u>E</u> ile <u>E</u> dit ⊻iew V <u>M</u> T | ïabs Help 🔳 🚺 🕟 🧐                                                                                                    | 3 3 6 1                                                                                                    | 5                                                                                                    |            |                           |
| 👘 FTP - Windows 7 (Clie                     | ntes) 🗶 👔 FTP - IPCop 💥                                                                                                    | 🚰 FTP - Ubuntu (Clientes) 💥 🔓                                                                                                    | 🖥 FTP - Debian (Clientes)  🕱                                                                                                  |            |                           |
| Papelera de<br>reciclaie                    | · · Internet → f                                                                                                    | tp.rediris.es ►                                                                                                    | ✓ 4y Buscar ftp.rediris.es                                                                                                    |            |                           |
|                                             | Organizar 🔻                                                                                                    |                                                                                                    |                                                                                                    |            |                           |
| Mozilla Firefox                             | Favoritos     Descargas     Escritorio     Sitios recientes     Bibliotecas     Documentos     Música     Videos     Videos     Red | debian<br>Carpeta de archivos         mirror<br>Carpeta de archivos         pub<br>Carpeta de archivos         is-IR         is-JRZ | incoming<br>Carpeta de archivos<br>outgoing<br>Carpeta de archivos<br>sites<br>Carpeta de archivos<br>Is-IR.gz<br>welcome.msg |            |                           |
|                                             | 10 elementos                                                                                                    |                                                                                                    |                                                                                                    |            |                           |
|                                             |                                                                                                    |                                                                                                    | ~                                                                                                    |            |                           |
| 8                                           |                                                                                                    |                                                                                                    |                                                                                                    | ES 🔺 诸 籠 🕩 | 21:06<br>13/12/2014       |
| ▲ This VM's version of VM                   | ware Tools is out of date.                                                                                                    |                                                                                                    |                                                                                                    |            |                           |

3.6. Cerrar explorador y Navegador.

3.7,8. En ubuntu07, acceder a Lugares, Conectar con el servidor, FTP Publico y conectar con ftp.rediris.es.

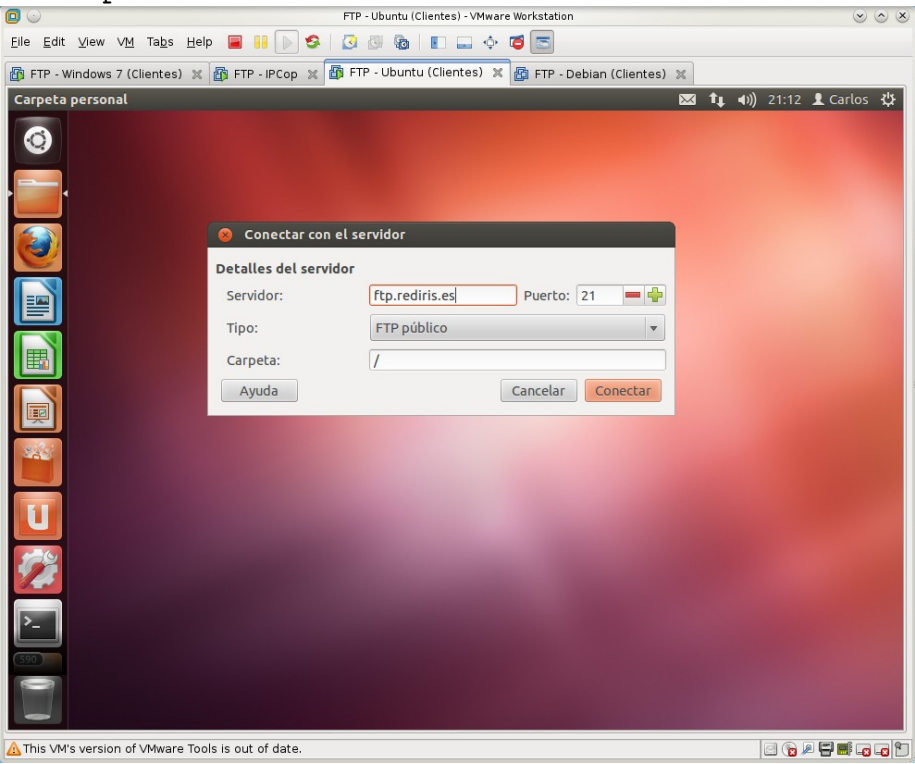

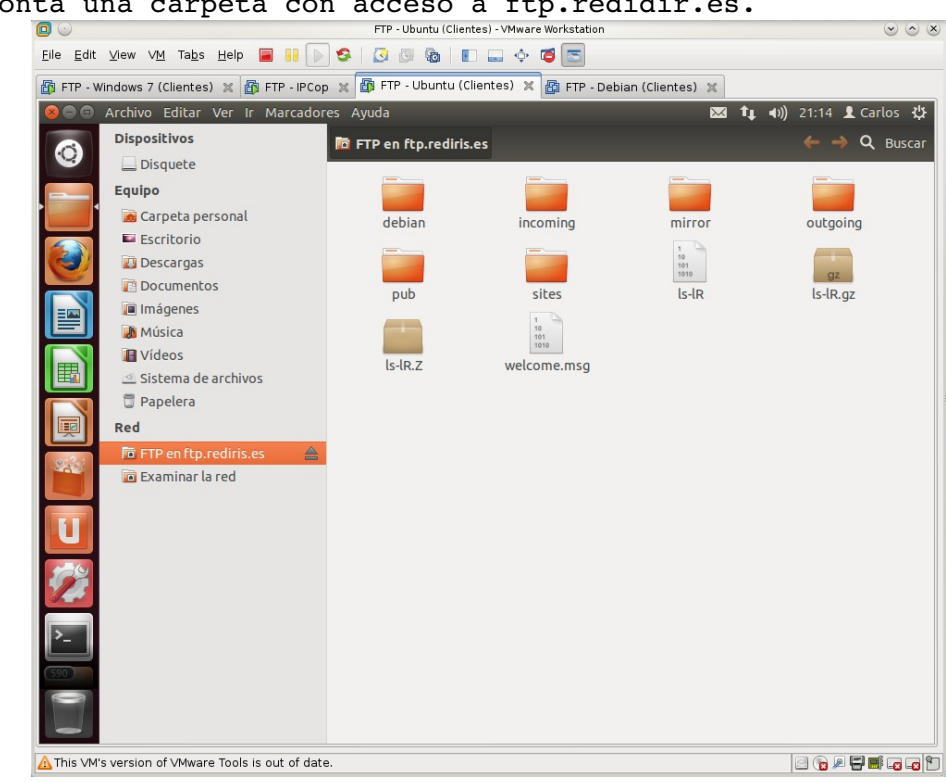

3.9. Se monta una carpeta con acceso a ftp.redidir.es.

## 3.10. Desmontar la carpeta.

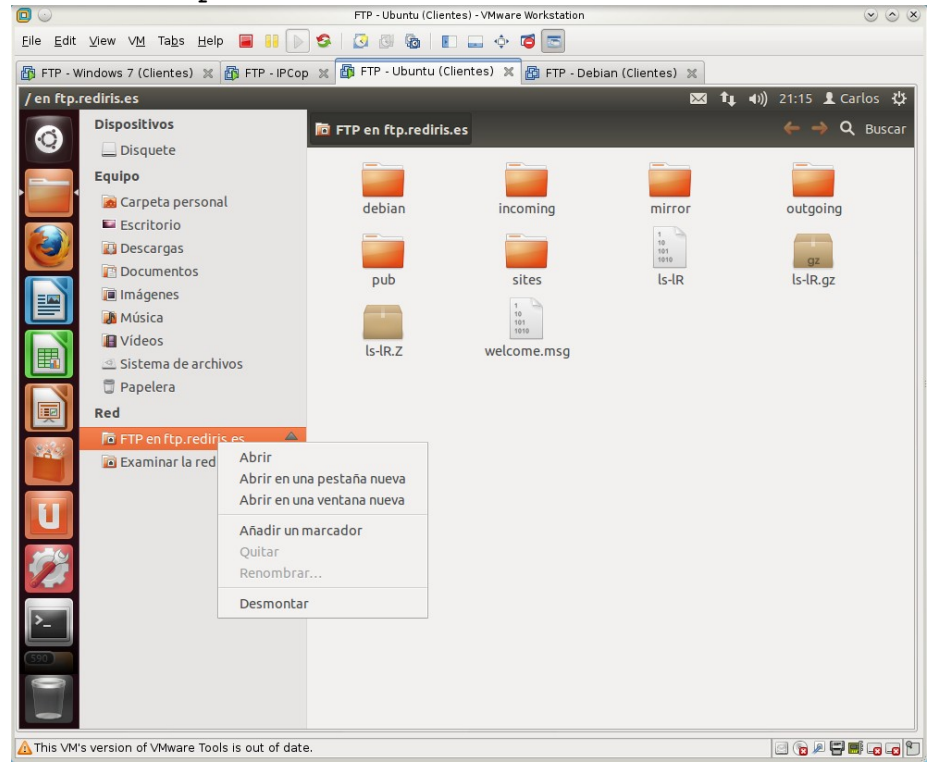

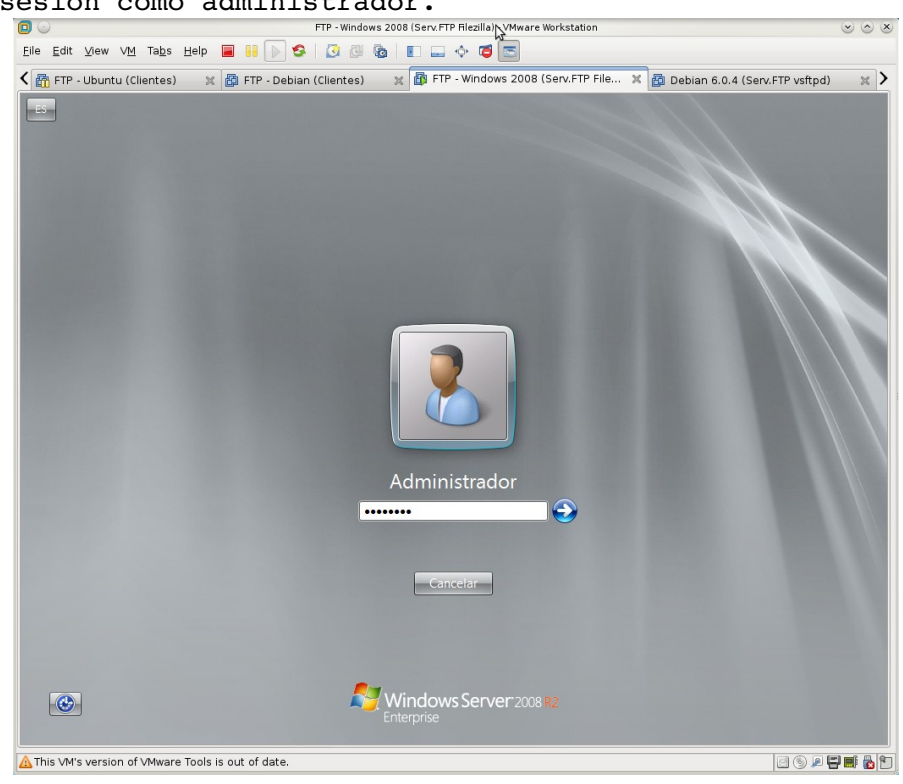

Práctica 4.2: Instalación del Servidor FTP Filezilla en Windows. 1. Iniciar sesión como administrador.

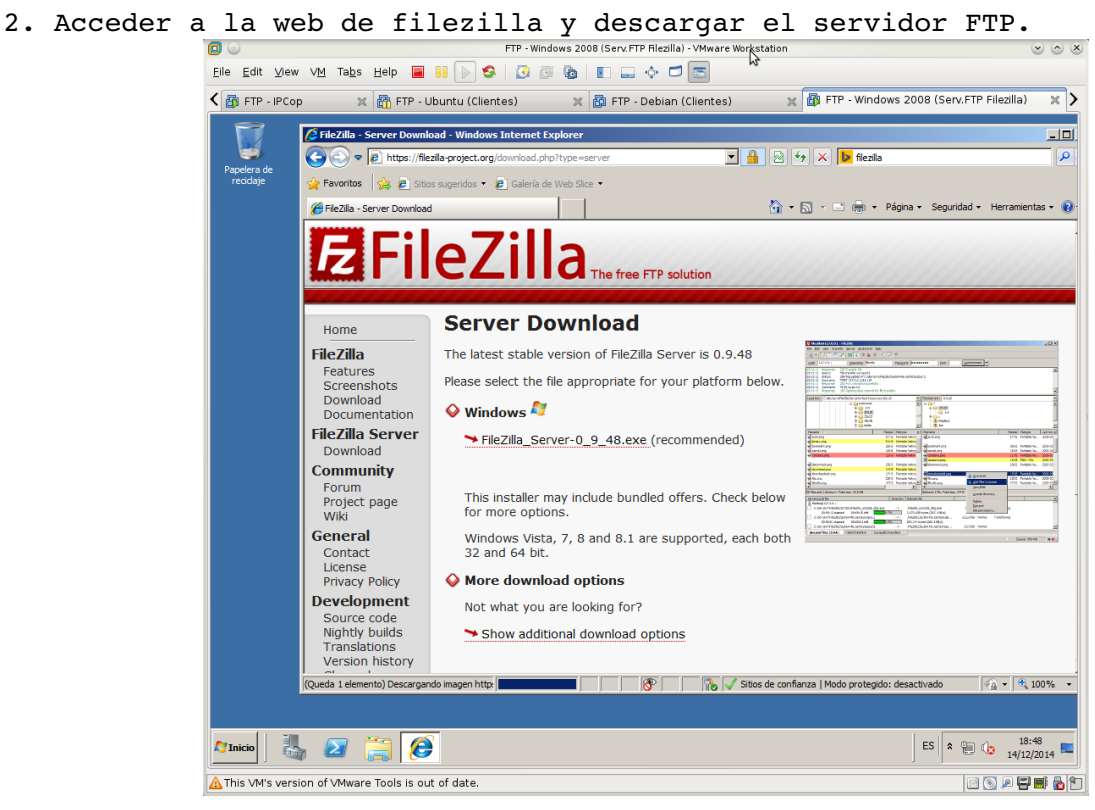

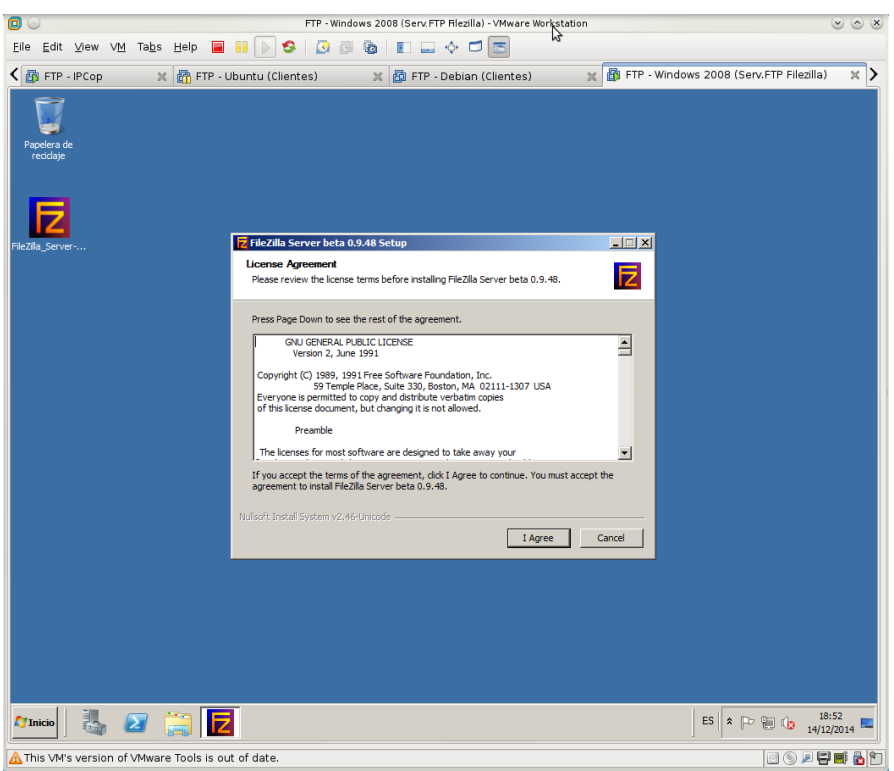

3,4. Iniciar la instalación del servidor y aceptar los términos de la licencia.

5. Seleccionar instalación Standard. Todo excepto el código fuente.

|                                                              | FTP - Window                                                                                                    | rs 2008 (Serv.FTP Filezilla) - VMwa                                                                                                    | re Workstation                                                                                                    | N              | <u> </u>                 | <ul> <li> <ul> <li></li></ul></li></ul> |
|--------------------------------------------------------------|----------------------------------------------------------------------------------------------------|----------------------------------------------------------------------------------------------------|----------------------------------------------------------------------------------------------------|----------------|--------------------------|-----------------------------------------|
| <u>E</u> ile <u>E</u> dit ⊻iew VM Tabs <u>H</u> elp <b>■</b> | 📔 🕟 🧐 🔯                                                                                                    | 💩 🗉 🕳 🔶 🗖 💽                                                                                                    |                                                                                                    | M3             |                          |                                         |
| K 🛐 FTP - IPCop 🛛 💥 🛅 FTP - U                                | buntu (Clientes)                                                                                                    | 🗶 👸 FTP - Debian (Cliente                                                                                                    | es) 🗶                                                                                                    | 🗗 FTP - Window | vs 2008 (Serv.FTP Filezi | lla) 🗶 >                                |
| Papelera de<br>recidaje                                      |                                                                                                    |                                                                                                    |                                                                                                    |                |                          |                                         |
|                                                              |                                                                                                    | 40 5-6                                                                                                    |                                                                                                    |                |                          |                                         |
| Fit2]la_Server                                               | FIG2(1) Server teta (o)<br>Choose Components<br>Choose which features of F<br>Check the components you<br>notal. Click Next to continu<br>Select the type of install:<br>Or, select the optional<br>components you wish to<br>notabl. | 48 Setup<br>ie.2ila Server beta 0.3.48 you want to<br>want to install and uncheck the compo-<br>e.<br>Standard<br>V FifeZila Server (Servic)<br>V Administration interface<br>Source Code<br>V Start New Sort cuts<br>V Desktop Icon | install.<br>nents you don't war<br>Description<br>Position your mouse<br>over a component<br>see its description. | at to          |                          |                                         |
|                                                              | Space required: 5.5MB                                                                                                    |                                                                                                    |                                                                                                    |                |                          |                                         |
|                                                              | Nulisoft Install System v2,46-L                                                                                                    | Inicode                                                                                                    |                                                                                                    |                |                          |                                         |
|                                                              |                                                                                                    | < Back                                                                                                    | Next > 0                                                                                                    | Lancel         |                          |                                         |
|                                                              |                                                                                                    |                                                                                                    |                                                                                                    |                |                          |                                         |
| 🌆 🛛 👸 🔽                                                      |                                                                                                    |                                                                                                    |                                                                                                    |                | ES 🕆 🕞 😭 🔒 👔             | 18:54<br>4/12/2014 💻                    |
| ▲ This VM's version of VMware Tools is out                   | of date.                                                                                                    |                                                                                                    |                                                                                                    |                | e 💿 🔎                    | E 📑 🔂 🐑                                 |

| FTP - Windows 2008 (Serv.FTP Filezilla) - VMwar Workstation                                         |                                                                                                    |
|----------------------------------------------------------------------------------------------------|----------------------------------------------------------------------------------------------------|
| ielp 📕 👭 🕟 😒 🔯 🕲 🗉 💷 💠 🗂 🔤 🎽                                                                        |                                                                                                    |
| 📅 FTP - Ubuntu (Clientes) 🛛 🕱 FTP - Debian (Clientes) 🛛 👷 🐻 FTP - Windows 2008 (Serv.FTP Filezilla) | ×                                                                                                    |
|                                                                                                    |                                                                                                    |
| FileZilla Server beta 0.9.48 Setup                                                                  |                                                                                                    |
| Choose Install Location                                                                             |                                                                                                    |
| Choose the folder in which to install FileZilla Server beta 0.9.48.                                 |                                                                                                    |
| Destination Folder           Statistics Folder           Statistics Folder           Browse         |                                                                                                    |
| Space required: 5.5MB<br>Space available: 22.0GB                                                    |                                                                                                    |
| Nulisoft Install System v2:46-Unicode                                                               |                                                                                                    |
| < Back Next > Cancel                                                                                |                                                                                                    |
|                                                                                                    |                                                                                                    |
|                                                                                                    |                                                                                                    |
|                                                                                                    |                                                                                                    |
|                                                                                                    |                                                                                                    |
|                                                                                                    |                                                                                                    |
|                                                                                                    |                                                                                                    |
|                                                                                                    |                                                                                                    |
| <u>F</u>                                                                                            | Belp       Image: Server beta 0.9.48 Setup         Image: FTP - Ubuntu (Clientes)       Image: Server beta 0.9.48 Setup         Image: Choose the folder in which to install Fie2/la Server beta 0.9.48.         Choose the folder in which to install Fie2/la Server beta 0.9.48.         Setup will install Fie2/la Server beta 0.9.48 in the following folder. To install in a different folder, click Next to contrue.         Destination Folder         Image: Image: Im |

6. Dejar carpeta de instalación por defecto.

7. Seleccionar "Install as service, started manually". Puerto de administración 14147. Marcar opción para que se inicie el servidor tras la instalación.

|                                                                                             | FTP - Windows 2008 (Serv. FTP Filezilla) - VMware Work                                                                                                    | $\odot$ $\odot$                               |
|---------------------------------------------------------------------------------------------|----------------------------------------------------------------------------------------------------|-----------------------------------------------|
| <u>E</u> ile <u>E</u> dit <u>V</u> iew V <u>M</u> Ta <u>b</u> s <u>H</u> elp <mark>■</mark> | 🔢 🕞 😒 🖉 🕲 🗉 🔳 🔶 🗖 🛅                                                                                                    |                                               |
| 🕻 🚳 FTP - IPCop 🛛 🗶 🛅 FTP - U                                                               | ountu (Clientes) 🛛 🕱 FTP - Debian (Clientes) 🛛 🕱 F                                                                                                    | FTP - Windows 2008 (Serv.FTP Filezilla) 🛛 🗶 🔪 |
| Pardera de<br>recidaje                                                                      | Image: Second Second | ■ ×<br>2<br>1                                 |
|                                                                                             |                                                                                                    | 18-59                                         |
|                                                                                             |                                                                                                    | ES P P C 14/12/2014                           |
| ⚠ This VM's version of VMware Tools is out                                                  | of date.                                                                                                    | e 🕤 💻 📑 🔥 🗂                                   |

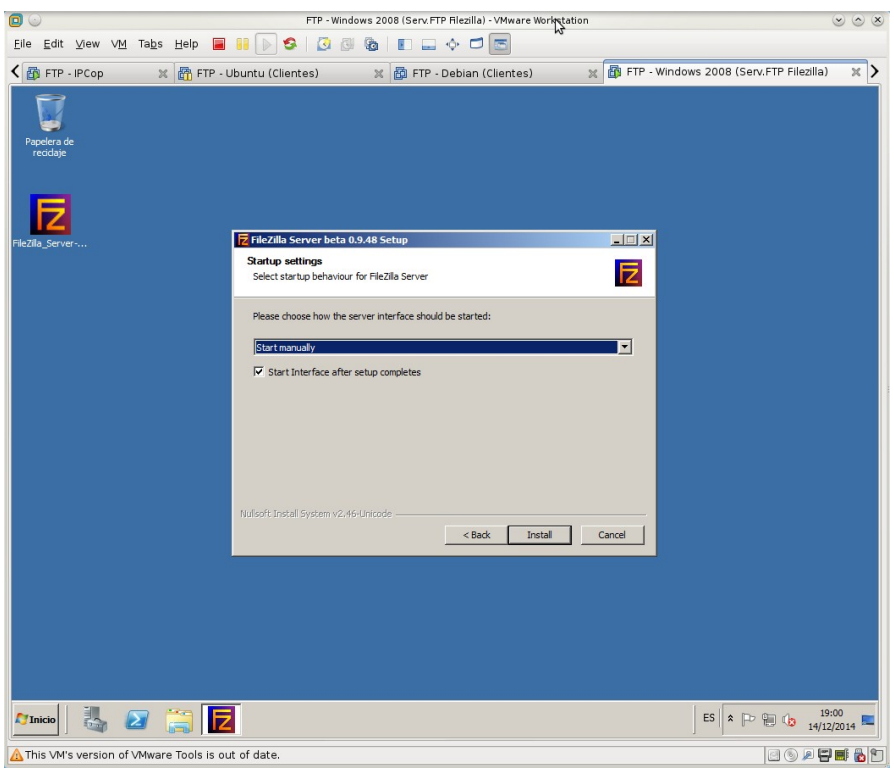

8. Seleccionar "Start manually" a la herramienta de administración del servidor.

#### 9. Cerrar la instalación.

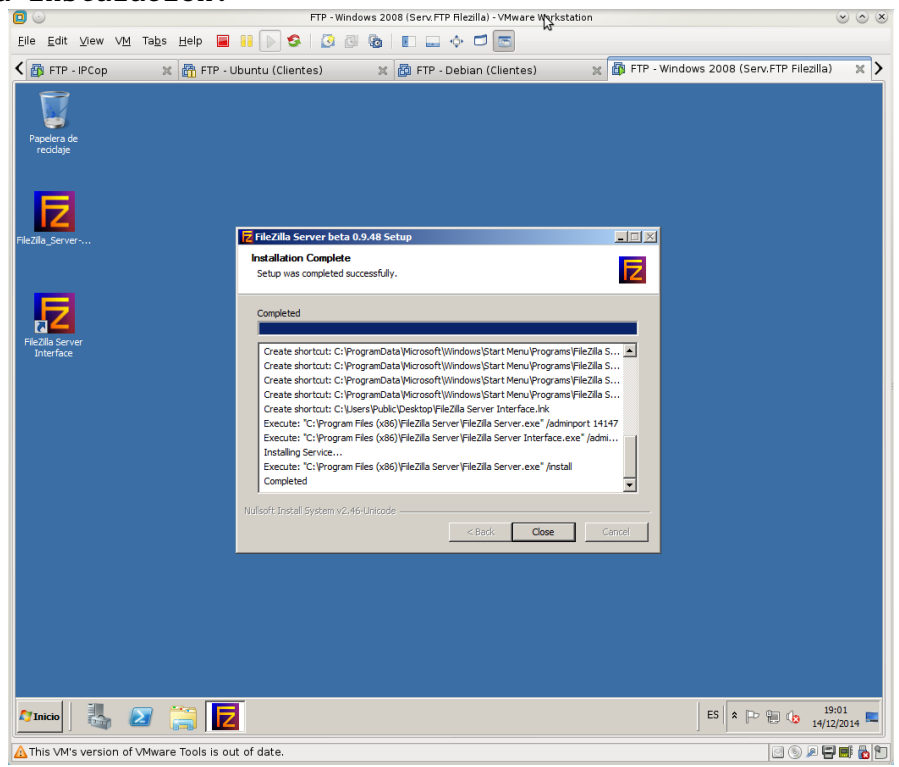

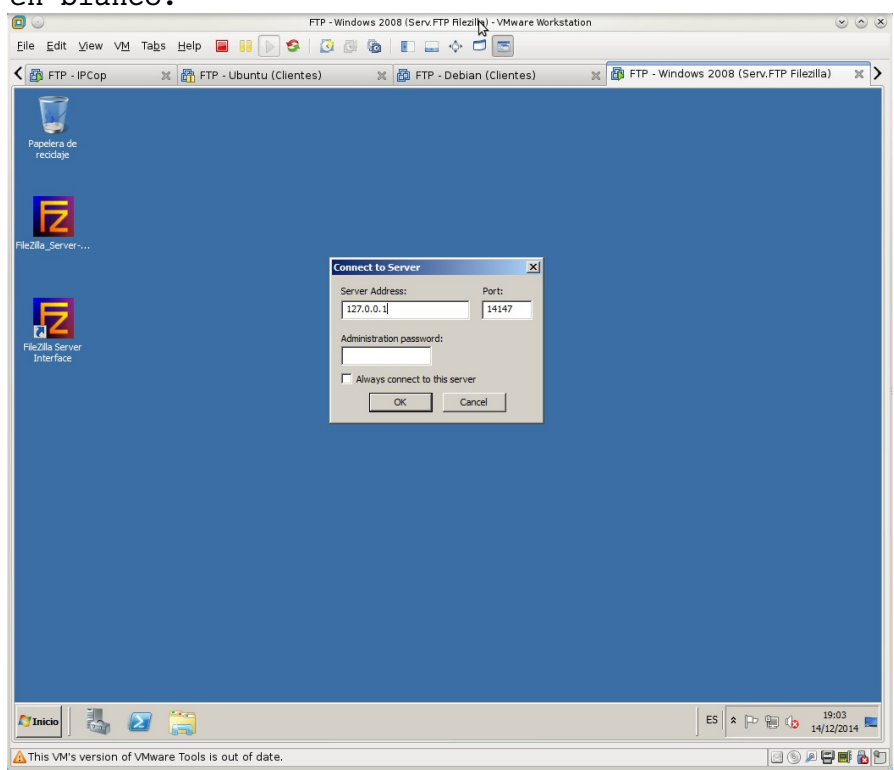

Inicio automático de la herramienta de administración. Me deja conectar con la password en blanco.

#### Interfaz de administración.

|                                                                      | FTP - Windows 2008                                                                                                    | 8 (Serv.FTP FildJila) - VMware Workstation | 1                                          | $\odot$ $\odot$ $\otimes$ |
|----------------------------------------------------------------------|----------------------------------------------------------------------------------------------------|--------------------------------------------|--------------------------------------------|---------------------------|
| <u>F</u> ile <u>E</u> dit ⊻iew V <u>M</u> Ta <u>b</u> s <u>H</u> elp | 🔳 🔢 🕟 🧐 🔕 🛛 🚳 🗌                                                                                                    | E 🕳 🔶 🗖 📼                                  |                                            |                           |
| 🕻 👸 FTP - IPCop 🛛 🗶 🛅 FT                                             | ՐԲ - Ubuntu (Clientes) 🛛 🗶                                                                                                    | 🛅 FTP - Debian (Clientes)                  | 💥 🗃 FTP - Windows 2008 (Serv.FTP           | Filezilla) 🗙 🔪            |
| Papelera de<br>recidaje                                              | FileZilla Server (127.0.0.1)       File Server Edit ?       File Server version 0.9.48 beta<br>Copyright 2001:2014 by Tim Kosse §im Kosse       High: // Rolls in sprong drag/ | 📰 🕶                                        |                                            |                           |
| FileZila_Server                                                      | Connecting to server 127.0.0.1:14147<br>Connected, waiting for authentication<br>Logged on                                                                                     |                                            |                                            |                           |
| Fiezlin Server<br>Interface                                          |                                                                                                    |                                            |                                            |                           |
|                                                                      | ID 🗠 Account                                                                                                    | IP Transfer                                |                                            | Progress Speer            |
|                                                                      | <mark>∢[</mark><br>Ready                                                                                                    |                                            | 0 bytes received  0 B/s 0 bytes sent  0 B, | ►<br>≶ ● ● //             |
| Mino 2 7 10                                                          |                                                                                                    |                                            | E5 🗴 🕞 🤬                                   | 19:05                     |
| This VM's version of VMware Tools                                    | is out of date                                                                                                    |                                            |                                            | 14/12/2014 -              |

10. Comprobar que se ha creado el servicio y su estado. Acceder a Inicio, Herramientas administrativas, Servicios y comprobar que se ha creado el servicio "Filezilla Server FTP y que se inicia manualmente. En el momento de Comprobarlo está iniciado y arranque manual.

| 0                                                 |                                                                             | FTP - Windows 2                                                                                                    | 2008 (Serv. FTP Filezilla) VMware Workstation                                                                                                    | -                                                                                                    |                                                                                |                                                                                                    | 0               | • • •       |
|---------------------------------------------------|-----------------------------------------------------------------------------|----------------------------------------------------------------------------------------------------|----------------------------------------------------------------------------------------------------|----------------------------------------------------------------------------------------------------|--------------------------------------------------------------------------------|----------------------------------------------------------------------------------------------------|-----------------|-------------|
| <u>F</u> ile <u>E</u> dit <u>V</u> iew V <u>M</u> | Ta <u>b</u> s <u>H</u> elp 📕                                                | 🛯 🕞 🧐 🖉 🙆                                                                                                    | E 💠 🗖 🛅                                                                                                    |                                                                                                    |                                                                                |                                                                                                    |                 |             |
| < 🛐 FTP - IPCop                                   | 💥 🛅 FTP - U                                                                 | ountu (Clientes) 🛛 🖇                                                                                                    | 🛙 👸 FTP - Debian (Clientes) 🛛 🛛 🗶                                                                                                    | 🚯 FTP - Wi                                                                                                    | indows 200                                                                     | 18 (Serv.FTP Fi                                                                                                    | lezilla)        | × >         |
| Papelers de<br>Papelers de<br>recidige            | C Services<br>Archivo Accón Ver<br>C Servicos (occies)<br>Servicos (occies) | Ayuda Ayuda | Conjunt realization de provedor de     Conjuntor realization de provedor de     Conjuntor realization de provedor de     Conjuntor realization de disco<br>Destraçãos de transacciones distribui     Destraçãos de la discutación de la discutación de | Descripción<br>Proporcion<br>Coordna la<br>Proporcion<br>Proporcion<br>Proporcion<br>Permite co<br>Permite co<br>Proporcion<br>Proporcion<br>Proporcion<br>Proporcion<br>Proporcion<br>Proporcion<br>Proporcion<br>Proporcion<br>Procesa las<br>Procesa las<br>Procesa l | Estado<br>Iniciado<br>Iniciado<br>Iniciado<br>Iniciado<br>Iniciado<br>Iniciado | Topo de inicio<br>Marual<br>Automático (<br>Marual<br>Deshabilitado<br>Marual<br>Marual<br>Marual<br>Marual<br>Marual<br>Marual<br>Automático<br>Deshabilitado<br>Deshabilitado<br>Deshabilitado<br>Narual<br>Marual<br>Marual<br>Marual<br>Marual |                 |             |
|                                                   | 2 🗒 🔍                                                                       |                                                                                                    |                                                                                                    |                                                                                                    | ES 👘 (                                                                         | a P 9 (;                                                                                                    | 19:0<br>14/12/2 | 9<br>2014 🗖 |
| A This VM's version of                            | VMware Tools is out                                                         | of date.                                                                                                    |                                                                                                    |                                                                                                    |                                                                                | 0                                                                                                    |                 | 💵 🔂 🗈       |

11. Ejecutar en un terminal netstat -a -p TCP -n y observar que los puertos 21 y 14147 están a la escucha.

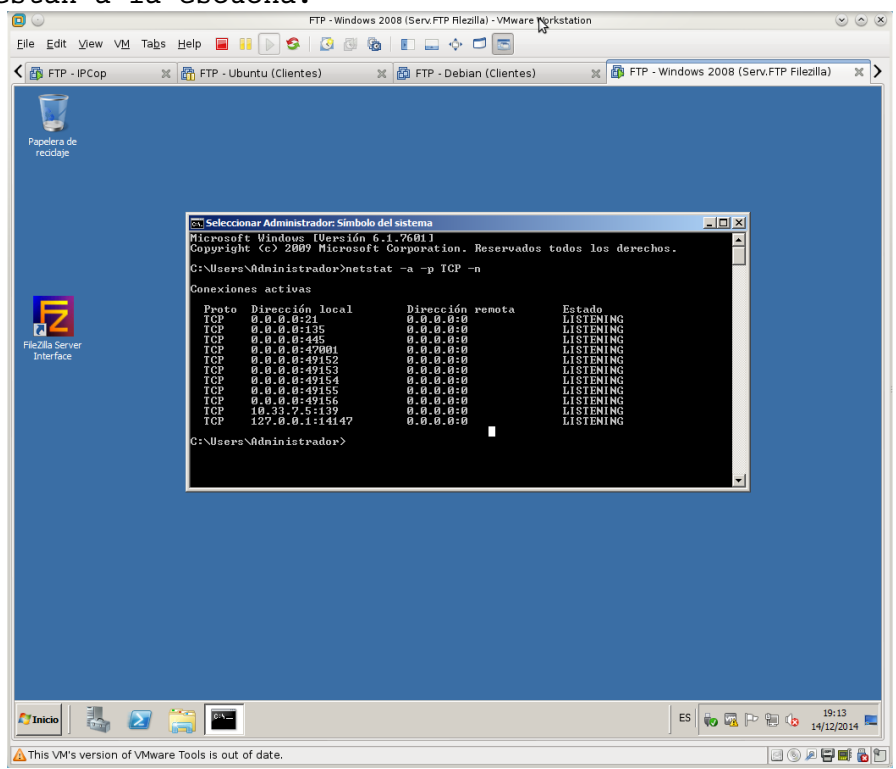

| 0                                                                    | FTP - \                                                  | Windows 2008 (Serv. FTP Filezilla) - VMware V     | Norkstation                          |                          | 6                  | )     |
|----------------------------------------------------------------------|----------------------------------------------------------|---------------------------------------------------|--------------------------------------|--------------------------|--------------------|-------|
| <u>E</u> ile <u>E</u> dit ⊻iew V <u>M</u> Ta <u>b</u> s <u>H</u> elp | - 🔳 📔 💽 🧐 🧕                                              | 0 🗞 🔳 🕳 🔶 📼                                       |                                      |                          |                    |       |
| < 👸 FTP - IPCop 🛛 💥 🛅                                                | FTP - Ubuntu (Clientes)                                  | 💥 🛅 FTP - Debian (Clientes)                       | 💥 🔂 FTP - V                          | Windows 2008 (Serv       | .FTP Filezilla)    | ×>    |
| Papelera de<br>recidaje                                              | Initezilla Server Inite Server Inite Server Inite Server | (C:) • Archivos de programa (x86) • FileZilla Ser | ver 🔹 🔀                              | Buscar FileZilla Server  | L                  |       |
|                                                                      | Organizar 🔻 Incluir en bibli                             | oteca 🕶 Compartir con 🕶 Grabar Nuev               | a carpeta                            |                          | )III 🕶 🔟           | 0     |
|                                                                      |                                                          | Nombre ^                                          | Fecha de modificación                | Тіро                     | Tamaño             |       |
|                                                                      | Descargas                                                | FleZilla Server Interface                         | 30/10/2014 10:29<br>30/10/2014 10:29 | Aplicación<br>Aplicación | 2.395 KB<br>760 KB |       |
|                                                                      | Sitios recientes                                         | 🕐 FileZilla Server                                | 14/12/2014 19:01                     | Documento XML            | 1 KB               |       |
|                                                                      | ; Bibliotecas                                            | 🖉 legal                                           | 03/08/2014 11:48                     | Documento HTML           | 2 KB               |       |
|                                                                      | Documentos                                               | ibeay32.dl                                        | 29/10/2014 14:53                     | Extension de la apli     | 1.335 KB           |       |
| FileZilla Server                                                     | Música                                                   | a readmo                                          | 20/10/2014 11:28                     | Documento de texto       | 10 ND              |       |
| Interface                                                            | Vídeos                                                   | scleav 32 dl                                      | 29/10/2014 14:53                     | Extensión de la anli     | 324 KB             |       |
|                                                                      |                                                          |                                                   | 14/12/2014 19:01                     | Aplicación               | 53 KB              |       |
|                                                                      | 9 elementos                                              |                                                   |                                      |                          |                    |       |
| Maria II. 🗤 🎮                                                        |                                                          |                                                   |                                      | FS L D                   | C 19:1             | 5     |
|                                                                      |                                                          |                                                   |                                      |                          | 14/12/2            | J14 💳 |
| A This VM's version of VMware Tool                                   | s is out of date.                                        |                                                   |                                      |                          | 0 0 2 7            | # 🚡 🐿 |

12. Consultar el fichero de log en <u>C:\Archivos</u> de programa\FileZilla Server\Logs.

De momento no hay ningún directorio o archivo de log.

## Práctica 4.3: Configuración del serv. FTP Filezilla en Windows. 1. Configuración global del servidor.

1.1,2. Iniciar sesión como administrador e iniciar desde menú inicio.

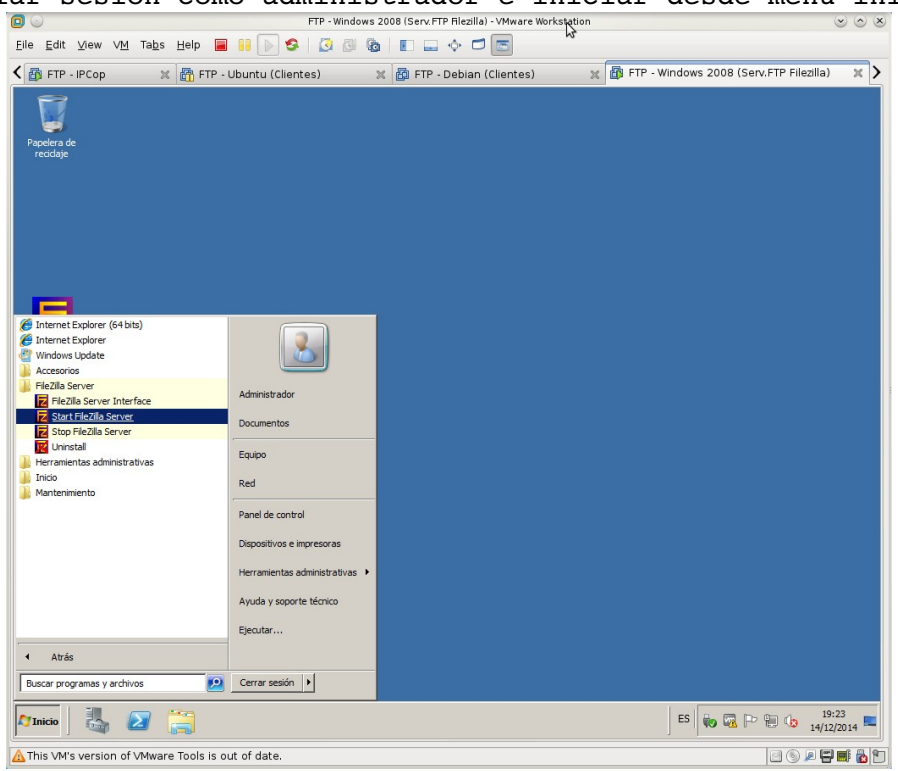

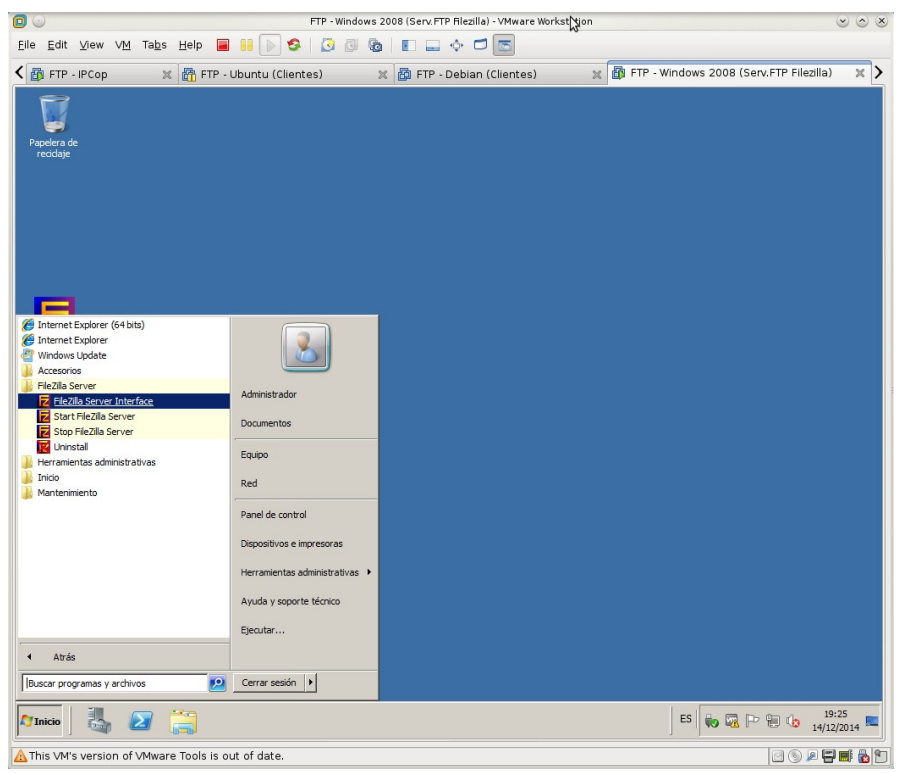

1.3. Acceder a la herramienta de configuración del servidor desde Menú Inicio.

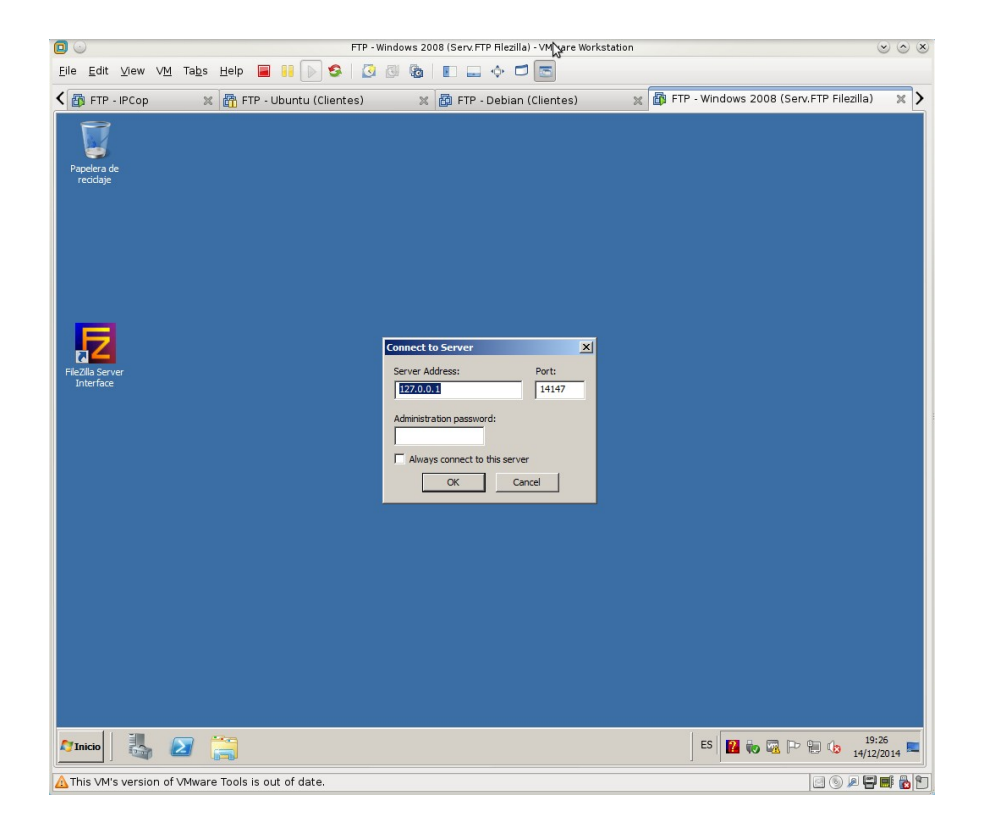

FTP - Windows 2008 (Serv. FTP Filezilla) - VMware Workstation  $\odot$   $\odot$   $\otimes$ Elle Edit View VM Tabs Help 🔳 👫 🕟 SA 🛛 🕄 🕲 🍇 🗉 📟 💠 🗂 📼 🕻 🚳 FTP - IPCop 🛛 🕱 FTP - Ubuntu (Clientes) 🗙 🔯 FTP - Debian (Clientes) 🛛 🗙 🚳 FTP - Windows 2008 (Serv.FTP Filezilia) 🗙 🗲 \_D× ezilla-project.org) 17 gress Spee 0 bytes sent 0 B/s 0 bytes received 0 B/s 🎢 Inicio 🛛 🍇 🔎 📜 🔁 ES 🔽 🍖 🗔 🏱 🐑 🕼 19:27 🛌 A This VM's version of VMware Tools is out of date.

1.4. Acceder desde la barra de tareas de la interfaz a Edit, Settings, para la configuración global del servidor.

1.5. Navegando a través de las opciones para realizar la configuración.
a. Max. number of users: 2

- b. Login timeout: 60
- c. No Transfer timeout: 60

| 0                                                                                                    |                                                                                                    | FTP - Wind                                                                                                    | lows 2008 (Serv.FTP Fil                                                                                                    | ezilla) - VMware Workst                                                                                                    | ation                                                                                                    |                              | $\odot$ $\sim$ $\times$ |
|----------------------------------------------------------------------------------------------------|----------------------------------------------------------------------------------------------------|----------------------------------------------------------------------------------------------------|----------------------------------------------------------------------------------------------------|----------------------------------------------------------------------------------------------------|----------------------------------------------------------------------------------------------------|------------------------------|-------------------------|
| <u>F</u> ile <u>E</u> dit ⊻iew \                                                                                                    | 1 <u>M</u> Ta <u>b</u> s <u>H</u> elp 📕 👬                                                                                                    | 🕞 🔕   🔕 🚳                                                                                                    | Sa 🗈 🗆 🔶                                                                                                    | · 🗖 📼                                                                                                    | R.                                                                                                    |                              |                         |
| < 🗃 FTP - IPCop                                                                                                    | 🕱 📅 FTP - Ubun                                                                                                    | ntu (Clientes)                                                                                                    | 🗶 👸 FTP - Det                                                                                                    | pian (Clientes)                                                                                                    | 💥 🚮 FTP - Window                                                                                                    | ws 2008 (Serv.FTP Filezilla) | ×>                      |
| Poplers de<br>recisige                                                                                                    | Ticzili Server<br>Ficzili Server<br>Ficzili Server | A Server Options  a Server Options  merel astropi  P Bonga  P Danga P P Rer asave mode settings excity settings before compression SUTLS settings utoban  OK  Cancel | Concertion settings     Concertion settings     Concertion settings     Listen on these ports:     Max. number of Turesds:     Performance settings     Number of Turesds:     Timeout settings     Connections timeout:     Login timeout: | 21       2     (0 for unlimit       2     This value of system. Inclusion of system. Inclusion of for system. Inclusion of the system. Inclusion of the system. Inclusion of the system. Inclusion of the system. Inclusion of the system. Inclusion of the system. Inclusion of the system of the system. Inclusion of the system of the system. Inclusion of the system. Inclusion of the system of the system. Inclusion of the system of the system. Inclusion of the system. Inclusion of the system. Inclusion of the system. Inclusion of the system. Inclusion of the system. Inclusion of the system. Inclusion of the system. Inclusion of the system of the system. Inclusion of the system of the system. Inclusion of the system. Inclusion of the system. Inclusion of the system. Inclusion of the system. Inclusion of the system. Inclusion of the system. Inclusion of the system. Inclusion of the system. Inclusion of the system. Inclusion of the system of the system. Inclusion of the system. Inclusion | FileZilla Serre<br>FileZilla Serre<br>List of ports between 1<br>and 6555.<br>ed users)<br>hould be a multiple of the<br>receive installed on your<br>receive installed on your<br>receive installed on your<br>receive installed on your<br>load be a multiple of the<br>receive installed on your<br>server installed on your<br>(19999, 0 for no timeout),<br>(600-9999, 0 for no timeout),<br>(600-9999, 0 for no timeout),<br>peefiles the time in which a<br>as to login. |                              |                         |
|                                                                                                    | ID A Account                                                                                                    |                                                                                                    | IP Transfer                                                                                                    |                                                                                                    |                                                                                                    | Progress Speer               |                         |
|                                                                                                    | Ready                                                                                                    |                                                                                                    |                                                                                                    | 0 bytes receiv                                                                                                    | ved  0 B/s 0 bytes sent  0                                                                                                    | ▶<br>)B/s ● ● //             |                         |
| Maria and American American Americ<br>American American Americ<br>American American American American American American American American American American American American American Americ | 2 📜 🔁                                                                                                    |                                                                                                    |                                                                                                    |                                                                                                    | ES                                                                                                    | 15<br>14/12                  | :31<br>2/2014 ⋿         |
| A This VM's version                                                                                                    | of VMware Tools is out of                                                                                                    | date.                                                                                                    |                                                                                                    |                                                                                                    |                                                                                                    | 0 0 0 5                      | I 🛋 👸 👘 🛛               |

| B FIP - IPCop          | 🗶 🛅 FTP - U                                                                                                    | Jbuntu (Clientes)                                                                                                    | 🗶 👸 FTP - Debian (Clientes)                                                                                                    | 💥 🚮 FTP - Windows 2008 (Se                                                                                                    | erv.FTP Filezilla) 🗙 |
|------------------------|----------------------------------------------------------------------------------------------------|----------------------------------------------------------------------------------------------------|----------------------------------------------------------------------------------------------------|----------------------------------------------------------------------------------------------------|----------------------|
| Papetera de<br>reodaje | File 2011 Server<br>File Server Edit<br>File Server Edit<br>File Server Edit<br>File Server Ventor<br>Comptody Lating for<br>Connected, watting for<br>Dane retreving setting<br>Dane retreving setting | Zilla Server Options     General settings     Welcome message     Phindings     Phindings     Phindings     Phindings     Security settings     Mascelareous     Society settings     Admin Interface settings     Logging     Speed Units     Filteranfer compression     SL/TLS settings     Autoban     OK     OK | Welcome message           On this page you can modify the welcome message<br>ormected class.           If you enter no custom message:           Pues for velcome message:           Descenter of the op o bottom of the message welcome message:           Ben venido al servidor FTP de la red virtual 07           If           Format specifiers:           Yv - Daplays version of FieZilla Server           W | FileZilla Server<br>ge that wil be sent to each<br>sage wil be used.<br>al characters wil be removed.<br>wil be removed.<br>Hide welcome message in log |                      |
|                        |                                                                                                    |                                                                                                    | m ( r _ (                                                                                                    |                                                                                                    | _                    |
|                        | <b>1</b>                                                                                                    |                                                                                                    |                                                                                                    |                                                                                                    | 1                    |
|                        | Ready                                                                                                    |                                                                                                    | jû bytes re                                                                                                    | cceived  0 B/s j0 bytes sent  0 B/s 🧔 a                                                                                                    |                      |
| 7 Inicio               | 2 🚞 🔽                                                                                                    |                                                                                                    |                                                                                                    | ES 🗾 Խ 🏹 🏳                                                                                                    | 19:35<br>14/12/2014  |

d. Welcome message: "Bien venido al servidor FTP de la red virtual 07".

e. Denegar el acceso desde la IP: 10.33.7.2

| 0                              | FTP - Windows 2008 (Serv. FTP Filezilla) - VMware Sprkstation                                                                                                    | v o x  |
|--------------------------------|----------------------------------------------------------------------------------------------------|--------|
| <u>F</u> ile <u>E</u> dit ⊻iew | M Tabs Help 📕 👭 🕟 🧐 🕜 🚱 🔳 🗊 🛶 💠 🗂 📼                                                                                                    |        |
| 🕻 🔯 FTP - IPCop                | 🕱 🚰 FTP - Ubuntu (Clientes) 🛛 🕱 FTP - Debian (Clientes) 🛛 🕱 🕼 FTP - Windows 2008 (Serv.FTP Filezilia)                                                                                                    | × >    |
| Papelera de<br>recidaje        | FileZilla Server Options       Image: FileZilla Server         Image: FileZilla Server       Image: FileZilla Server         Image: FileZilla Server       Image: FileZilla Server </th <th></th> |        |
|                                | ID / Account IP Transfer Progress Spee                                                                                                    |        |
|                                | Ready 0 bytes received (0 B/s 0 bytes sent 0 B/s • •                                                                                                    |        |
|                                | ES 🔀 🐜 🖓 🕫 🔞 14/12/                                                                                                    | 2014 = |
| A This VM's version            | of VMware Tools is out of date.                                                                                                    | 📑 🚹 🗐  |

f. Introducir contraseña de acceso "aaaaaa" para acceder a la interfaz de administración. Dejar puerto por defecto

| <b>D</b> 💿                       | FTP - V                                                                                                    | vindows 2008 (Serv.FTP Filezilla) - VMware Workstation                                                                                                    | $\odot$ $\odot$ $\otimes$ |
|----------------------------------|----------------------------------------------------------------------------------------------------|----------------------------------------------------------------------------------------------------|---------------------------|
| <u>F</u> ile <u>E</u> dit ⊻iew V | M Tabs Help 📕 🔢 խ 🧐 🧕                                                                                                    |                                                                                                    |                           |
| 🕻 🚳 FTP - IPCop                  | 💥 🛅 FTP - Ubuntu (Clientes)                                                                                                    | 💥 🔯 FTP - Debian (Clientes) 🛛 💥 🔯 FTP - Windows 2008 (Serv.FTP Filezilla)                                                                                                    | ) ×>                      |
| Pacedara de<br>recidaje          | FileZilla Server Options         General settings         Weicone message         Paske mode settings         Paske mode settings         Science         Statistics         Paske mode settings         Atobin         OK         Cancel         ID       Account         Ready | Admin Interface settings       FileZilla Server         Important       Important         De to scarify considerations, the admin interface to the daming from local controls. If you server connected for locally (targe 127.0.0.1 as server P), all changes on the page will be ignored by the server.       Important         Port on which the admin interface to the following the damin interface to the following the admin interface to the following the damin interface to the following to connect to the admin interface to the following the damin interface to the following the damin interface to the following the damin interface to the admin interface to the admin interface to the admin interface to the admin interface to the admin interface to the admin interface to the admin interface to the admin interface to the admin interface to the admin interface to the admin interface to the following the admin interface to the admin interface to the administration to work.         White masked length is interface. Laws empty to remove password.       A password is required for remote administration to work.         IP       Transfer       Progress       Spee |                           |
| 🎝 Inicio                         | 2 📜 🔁                                                                                                    | ES 🗾 💀 🖾 🏱 🗎 🕼 14/1                                                                                                    | 9:39<br>.2/2014 ⋿         |
| ⚠ This VM's version              | of VMware Tools is out of date.                                                                                                    |                                                                                                    | 3 📑 🔂 🖻                   |

g. Habilitar: "Enable logging to file", "Limit log file size to" (poner en 200), "Use a different logfile each day" y "Delete old logfiles after" (introducir 10).

| 0                                | FTP - Windows 2008 (Serv. FTP Filezilla) - VMware Workstation                                                                                                    | $\sim$ $\sim$ $\times$ |
|----------------------------------|----------------------------------------------------------------------------------------------------|------------------------|
| <u>E</u> ile <u>E</u> dit ⊻iew V | M Tabs Help 📕 🔢 🕞 🔇 🕘 🚳 📗 🛶 💠 🗂 🖾                                                                                                    |                        |
| 🕻 🛐 FTP - IPCop                  | 🕱 📅 FTP - Ubuntu (Clientes) 🛛 🕱 FTP - Debian (Clientes) 🛛 💥 🚳 FTP - Windows 2008 (Serv.FTP Filezilla)                                                                                                    | ×>                     |
| Pagelera de<br>recidaje          | Flazila Server Options       Image: Server Call         Image: Server Call       Image: Server Call         Image: Server Call       Image: Server Call         Image: Ser |                        |
|                                  | TD / Arrount TD Transfer Drogrees Snee                                                                                                    |                        |
|                                  | Aligned     Provide     Provide                                                    |                        |
| 🎝 Inicio                         | 2 📜 🔁 to 😨 🖻 🕼 👔                                                                                                    | .42<br>/2014 💻         |
| ▲ This VM's version              | of VMware Tools is out of date.                                                                                                    | 📑 🔂 🐑                  |

| 0                                                      | F                                                                                                    | P - Windows 2008 (Serv. FTP Filezilla) - VMware Workstatio                                                                                                    | <u>ی</u> د د                                    |
|--------------------------------------------------------|----------------------------------------------------------------------------------------------------|----------------------------------------------------------------------------------------------------|-------------------------------------------------|
| <u>F</u> ile <u>E</u> dit ⊻iew V <u>1</u>              | 1 Ta <u>b</u> s <u>H</u> elp 📕 🔢 🕞 🧐                                                                                                    | 🔇 🖗 🗈 📖 💠 🗖 🛅                                                                                                    |                                                 |
| K 🚯 FTP - IPCop                                        | 🗶 🛅 FTP - Ubuntu (Clientes                                                                                                    | ) 🔀 🏹 FTP - Debian (Clientes)                                                                                                    | 💥 📴 FTP - Windows 2008 (Serv.FTP Filezilla) 🗙 🔪 |
| Papelera de<br>recidaje<br>Fiežila Server<br>Interface | FileZilla Server Options           Image: Server Options           Image: Server Options | Speed Limits           Ownioad Speed Limit         © Constant Speed Limit of [10]           © Use Speed Limit         [10:B/r [Mon, Tue, Wed, Thu, Fn]           Ubload Speed Limit         [10:B/r [Mon, Tue, Wed, Thu, Fn]           Ubload Speed Limit         [10:B/r [Mon, Tue, Wed, Thu, Fn]           Ubload Speed Limit         [10:B/r [Mon, Tue, Wed, Thu, Fn]           Ubload Speed Limit         [10:B/r [Mon, Tue, Wed, Thu, Fn]           [10:B/r [Mon, Tue, Wed, Thu, Fn]         [10:B/r [Mon, Tue, Wed, Thu, Fn] | X<br>FileZilla Server                           |
|                                                        | OK Cancel                                                                                                    |                                                                                                    | Add<br>Remove<br>Up<br>Down                     |
|                                                        | ID Account                                                                                                    | IP Transfer                                                                                                    | Progress Speet                                  |
|                                                        | ۲ [<br>Ready                                                                                                    | 0 bytes received                                                                                                    | 08/6 0 bytes sent (08/6                         |
|                                                        | 2 📋 🔁                                                                                                    |                                                                                                    | ES 🔀 💀 🐼 🏱 🔁 🎨 19:48                            |
| A This VM's version of                                 | f VMware Tools is out of date.                                                                                                    |                                                                                                    | 2 💿 🔎 🖬 🚯 🖆                                     |

h. Habilitar: "Use speed limits rules", añadir una regla de 10KB/s de Lunes a Viernes en "Download Speed Limit".

i. Habilitar: "Use speed limits rules", añadir una regla de 5KB/s de Lunes a Viernes en "Upload Speed Limit" y de 15KB/s para el sábado y el domingo.

| rite rain stress to       |                                                                                                    |
|---------------------------|----------------------------------------------------------------------------------------------------|
| File Edit View V          |                                                                                                    |
| 🕻 🛐 FTP - IPCop 👘         | 💥 🚮 FTP - Ubuntu (Clientes) 👷 🔯 FTP - Debian (Clientes) 👷 👔 FTP - Windows 2008 (Serv.FTP Filezilla) 🗶 🕨                                                                                                    |
| Papelera de<br>recidaje   | FileZila Server Options                                                                                                    |
| FicZia Sever<br>Interface | Borner Berger     Borner     Borner |
|                           | Th & Account Th Transfer Descence Desce                                                                                                    |
|                           | L<br>Ready 0 bytes received 0 8/s 0 bytes sent 0 8/s 0 bytes sent 0 8/s 0 € ∞                                                                                                    |
| 🍂 Inicio                  | 😰 🎇 🔁 ts 🔀 🐜 🖫 🕩 😘 🗐 😘 🗐                                                                                                    |
| A This VM's version       | of VMware Tools is out of date.                                                                                                    |
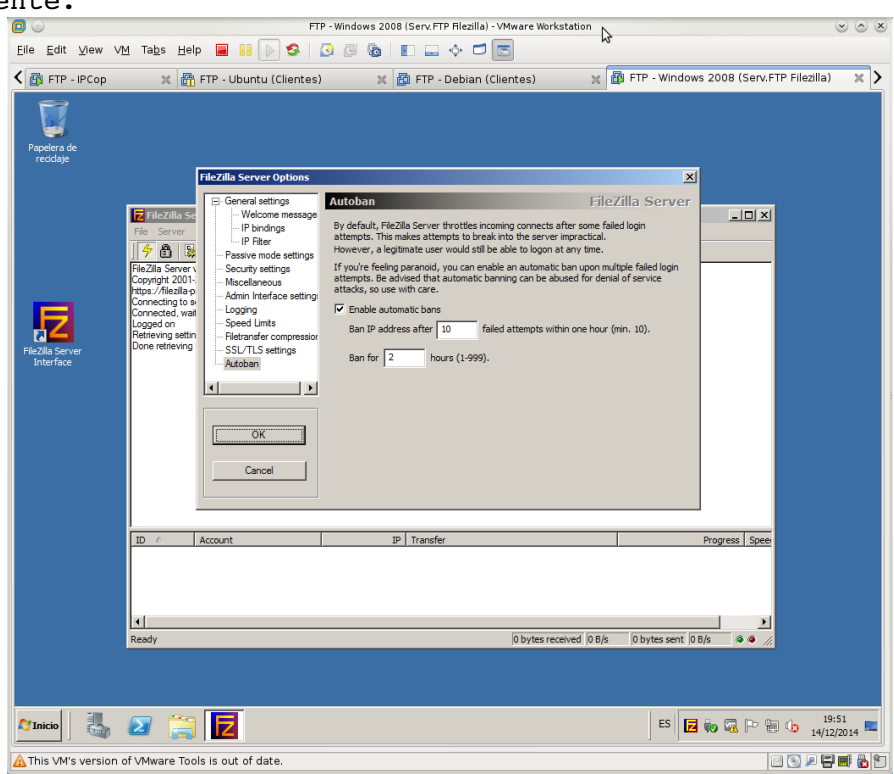

j. Habilitar: "Enable automatics ban" e introducir 10 veces y 2horas respectivamente.

#### 2. Configuración de usuarios y grupos.

2.1. Crear los directorios <u>C:\ftp</u>, <u>C:\ftp\pub</u> y <u>C:\ftp</u>\alumnos.

| <u>E</u> ile <u>E</u> dit ⊻iew VM | Tabs Help 🔳 🔢 🕟 🧐 🧕                     | 3 🗞 🔳 🕳 🔶 🖻 💽                   | N                                                                                                    |
|-----------------------------------|-----------------------------------------|---------------------------------|----------------------------------------------------------------------------------------------------|
| K 🚯 FTP - IPCop                   | 💥 🛅 FTP - Ubuntu (Clientes)             | 💥 🔯 FTP - Debian (Clientes)     | 💥 👔 FTP - Windows 2008 (Serv.FTP Filezilla) 🛛 🗶                                                                 |
| 🏝 Disco local (C:)                |                                         | _ 🗆 🗶 🚺 ftp                     |                                                                                                    |
| 🕒 🗢 🖉 - Equipo                    | 🔹 Disco I 🔹 🔹 🚱 Buscar Disco            | local (C:)                      |                                                                                                    |
| Organizar 👻 📜 Abrir               | Incluir en biblioteca 🔻 Compartir con 👻 | » 🔠 🔻 🗻 🔞 Organizar 🕶           | 😭 Abrir Grabar Nueva carpeta 🛛 🗄 👻                                                                              |
| ☆ Favoritos                       | Nombre ^                                | Fecha de modificaci             | as Nombre ^ Fecha o                                                                                             |
| 🚺 Descargas                       | 🍌 Archivos de programa                  | 20/10/2014 10:20                | ientes 14/12/.                                                                                                  |
| Escritorio                        | Archivos de programa (x86)              | 14/12/2014 19:01                | 🕌 pub 14/12/2                                                                                                   |
| Sitios recientes                  | PerfLogs                                | 14/07/2009 5:20 📷 Bibliotecas   | documento 1.txt 14/12/2                                                                                         |
| Riblioterae                       | ProgramData                             | 20/10/2014 10:20                | ntos 📄 documento2.txt 14/12/2                                                                                   |
| Documentos                        | Usuarios                                | 20/10/2014 10:18 📄 Imágene      | is a laboratoria de la construcción de la construcción de la construcción de la construcción de la construcción |
| 🔚 Imágenes                        | Uindows                                 | 20/10/2014 10:19                |                                                                                                    |
| J Música                          | 📕 ftp                                   | 14/12/2014 19:58                |                                                                                                    |
| Vídeos                            |                                         | 📜 Equipo                        | -                                                                                                    |
| 🖳 Equipo                          | <b>▼</b> 4                              | 🕨 👊 Red                         | -                                                                                                    |
| 🕌 alumnos                         |                                         | 💷 🖾 🔛 pub                       |                                                                                                    |
| 🕥 🔰 • ftp •                       | alumnos 👻 🚱 Buscar alum                 | nos 🙋 🔘 🍹                       | • ftp • pub • 😨 Buscar pub                                                                                      |
| Organizar 👻 Induir er             | n biblioteca 👻 Compartir con 👻 Grabar : | » 🗄 🕶 🗍 🔞 Organizar 🕶           | Incluir en biblioteca 👻 Compartir con 👻 Grabar 😕 🗄 💌                                                            |
| 🔒 Descargas                       | Nombre -                                | Fecha de modificaci 🛛 👢 Descarg | as Nombre ^ Fecha                                                                                               |
| Escritorio                        | decumenta 1 txt                         | 14/12/2014 19:57                | o dog mento 1 txt 14/12/                                                                                        |
| Sitios recientes                  | documento 2 tvt                         | 14/12/2014 19:57 Sitios re      | cientes documento? txt 14/12/                                                                                   |
| - att.                            |                                         | 1912/2014 15:57                 |                                                                                                    |
| Bibliotecas                       |                                         | Bibliotecas                     | atos                                                                                                    |
| Imágenes                          |                                         | Sociale Inácen                  |                                                                                                    |
| Música                            |                                         | J Música                        |                                                                                                    |
| Videos                            |                                         | Vídeos                          |                                                                                                    |
|                                   |                                         |                                 |                                                                                                    |
| ) 🖳 Equipo                        |                                         | 📜 Equipo                        | -                                                                                                    |
| 👊 Red                             | • 4                                     | 🕨 📭 Red                         | <b>v i</b>                                                                                                    |
| 2 element                         | os                                      | 2                               | elementos                                                                                                    |
|                                   |                                         |                                 | rs - 19:58                                                                                                    |
| 🖉 Inicio                          |                                         |                                 | 14/12/2014                                                                                                    |

|                                 |                                                                                                    | FTP - Windows 2008 (Serv.FTP Filezilla) - VMware Workstation                                                | >                                       |
|---------------------------------|----------------------------------------------------------------------------------------------------|----------------------------------------------------------------------------------------------------|-----------------------------------------|
| <u>File</u> <u>E</u> dit ⊻iew \ | /M Tabs Help 📕 📔 🕨                                                                                                    | S 0 0 0 1 0 0 0 0 0 0 0 0 0 0 0 0 0 0 0                                                                     |                                         |
| 🕻 🔯 FTP - IPCop                 | 🗶 🛅 FTP - Ubuntu (                                                                                                    | Clientes) 🗙 🔯 FTP - Debian (Clientes) 🗙 🔯 FTP -                                                             | Windows 2008 (Serv.FTP Filezilla) 🛛 🗶 🔰 |
| Papelera de<br>reodaje          | FileZilla Server (122.0.0.1)<br>File Server Edt 7<br>FileZilla Server Edt 7<br>FileZilla Server Color 7<br>FileZilla Server Color |                                                                                                    |                                         |
|                                 | Done sen:<br>Retrieving<br>Done retrie                                                                                                    | Maximum connection count:     Connection limit per IP:     Force 50: for user login     Rename  Description | temove<br>Capy                          |
|                                 | ID /                                                                                                    |                                                                                                    | ress Speer                              |
|                                 | Cancel Ready                                                                                                    | You can enter some comments about the user           0 bytes received         0 bytes                       | s sent [0 6/6 🛛 🖗 🍎 🎢                   |
|                                 |                                                                                                    |                                                                                                    |                                         |
|                                 |                                                                                                    |                                                                                                    |                                         |
| Marinicio                       | 2 📜 🔁                                                                                                    |                                                                                                    | ES 🔀 💀 🖗 🍽 🕼 20:00 🛌                    |
| A This VM's version             | of VMware Tools is out of date                                                                                                    | h.                                                                                                    | 2 💿 🖉 🖬 🔂 🖆                             |

2.2. En la barra de tareas acceder a Edit, Users para configurar los usuarios virtuales y sus privilegios.

2.3. Añadir usuario "anonymous", sin grupo (none).

| usuario                          | o "anonymous", sin grupo (none).                                                                                                    |           |
|----------------------------------|----------------------------------------------------------------------------------------------------|-----------|
|                                  | FTP - Windows 2008 (Serv.FTP Filezilla) - VMware Workstation 😡 😒                                                                                                    | $\odot$ × |
| <u>E</u> ile <u>E</u> dit ⊻iew \ | /M Tabs Help 📕 🔢 🕟 🤹 🔯 🚳 🔳 🗔 💠 🗂 🔤                                                                                                    |           |
| 🕻 🔯 FTP - IPCop                  | 🗶 📸 FTP - Ubuntu (Clientes) 🛛 🗶 🔯 FTP - Debian (Clientes) 🛛 👷 🔯 FTP - Windows 2008 (Serv.FTP Filezilia)                                                                                                    | ×>        |
| Papetera de<br>reaciaje          | Interview       (127.0.0.1)         File Server (127.0.0.1)       Image: Comparing the server (127.0.0.1)         File Server (127.0.0.1)       Image: Comparing the server (127.0.0.1)         File Server (127.0.0.1)       Image: Comparing the server (127.0.0.1)         File Server (127.0.0.1)       Image: Comparing the server (127.0.0.1)         File Server (127.0.0.1)       Image: Comparing the server (127.0.0.1)         File Server (127.0.0.1)       Image: Comparing the server (127.0.0.1)         File Server (127.0.0.1)       Image: Comparing the server (127.0.0.1)         File Server (127.0.0.1)       Image: Comparing the server (127.0.0.1)         Comparing the server (127.0.0.1)       Image: Comparing the server (127.0.0.1)         Comparing the server (127.0.0.1)       Image: Comparing the server (127.0.0.1)         Comparing the server (127.0.0.1)       Image: Comparing the server (127.0.0.1)         Comparing the server (127.0.0.1)       Image: Comparing the server (127.0.0.1)         Comparing the server (127.0.0.1)       Image: Comparing the server (127.0.0.1)         Comparing the server (127.0.0.1)       Image: Comparing the server (127.0.0.1)         Comparing the server (127.0.0.1)       Image: Comparing the server (127.0.0.1)         Comparing the server (127.0.0.1)       Image: Comparing the server (127.0.0.1)         Comparing the server (127.0.0.1)       Image: Comparing |           |
| 🖉 Inicio                         | ES 🔂 🐜 🔽 🕫 🐨 🖓 🕫 🕲 🗴 14/12/09                                                                                                    | 4         |
| A This VM's version              | of VMware Tools is out of date.                                                                                                    |           |

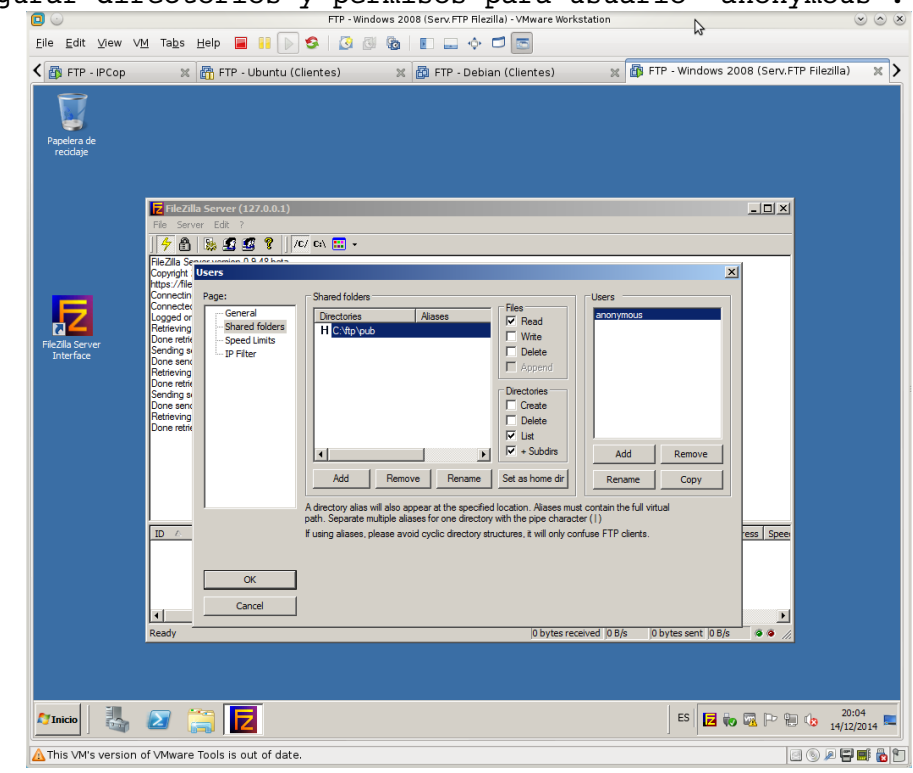

2.4. Configurar directorios y permisos para usuario "anonymous".

2.5. Añadir al usuario "profesor", sin grupo (none) y con contraseña.

| Papelera de<br>recidaje    |                                                                                                    |                                                                         |                                            |                                                    |
|----------------------------|----------------------------------------------------------------------------------------------------|-------------------------------------------------------------------------|--------------------------------------------|----------------------------------------------------|
|                            | File Server Ed                                                                                                    | er (127.0.0.1)<br>it    ?                                               |                                            | X                                                  |
| JeZila Server<br>Interface | Fie21a Servert<br>Copyright 2001-<br>https://dtaile.com/<br>tops/strailease<br>Convected, wai<br>Logged on<br>Retrieving setting<br>Done serving setting<br>Done serving setting<br>Done serving setting<br>Done serving so | Sens<br>Page:<br>General<br>Shared folders<br>Speed Limits<br>JP Filter | Account settings                           | X<br>Users<br>pofesor<br>Add Remove<br>Rename Copy |
|                            |                                                                                                    | OK<br>Cancel                                                            | You can enter some comments about the user | 5pee                                               |
|                            | Ready                                                                                                    |                                                                         | 0 bytes recei                              | wed   0 B/s   0 bytes sent  0 B/s   • • //         |

| Elle Edit View V           | v <u>M</u> Ta <u>b</u> s <u>H</u><br>x [∄                                                                                                    | elp 🔳 🔋 🕟                                                                                             | S 3 3 8 E 4 5 5                                                                                                    |
|----------------------------|----------------------------------------------------------------------------------------------------|----------------------------------------------------------------------------------------------------|----------------------------------------------------------------------------------------------------|
| Fizzila Sover<br>Interface | Rice Server<br>File Server<br>File Server<br>File Server<br>File Server<br>File Server<br>Convecting<br>Convecting<br>Conve | Avers<br>Page:<br>General<br>Shared folders<br>Speed Limits<br>3P Filter<br>3P Filter<br>OK<br>Cancel | Stared folders<br>Flea<br>Flea<br>Flea<br>Flea<br>Flea<br>Flea<br>Flea<br>Flea<br>Flea<br>Flea<br>Flea<br>Flea<br>Flea<br>Flea<br>Flea<br>Flea<br>Flea<br>Flea<br>Flea<br>Flea<br>Flea<br>Flea<br>Flea<br>Flea<br>Flea<br>Flea<br>Flea<br>Flea<br>Fleate<br>Fleate<br>Fleate |
| A Tricio                   | Ready                                                                                                    |                                                                                                    | IP     Transfer     Progress     Spee       0 bytes received     0 B/s     0 bytes sent     0 B/s     0 bytes sent       ES     Im     Im     20:07     14/12/2014                                                                                                    |

2.6. Configurar directorios y permisos para usuario "profesor".

2.7. Hacer clic en OK para aplicar los cambios.

2.8. En la barra de tareas acceder a Edit, Groups para configurar los grupos virtuales y sus privilegios.

|                                  |                                                                                                    |                                                                                                    | FTP - WINDOWS 2008 (SerV.FTP Hiezilia) - VMWare V | workstation                                  |       |
|----------------------------------|----------------------------------------------------------------------------------------------------|----------------------------------------------------------------------------------------------------|---------------------------------------------------|----------------------------------------------|-------|
| <u>E</u> ile <u>E</u> dit ⊻iew \ | / <u>M</u> Ta <u>b</u> s <u>H</u> e                                                                                                    | elp 📕 🔢 🕟 🔇                                                                                             | 3 3 4 5 🖬 🖬 🖬 🖓                                   |                                              |       |
| 🕻 🛐 FTP - IPCop                  | ×ď                                                                                                    | 🕆 FTP - Ubuntu (Clie                                                                                    | ntes) 🕺 🛱 FTP - Debian (Clientes)                 | 🐹 FTP - Windows 2008 (Serv.FTP Filezilla)    | × >   |
| Papelera de<br>recidaje          | Image: Second Second | Page:<br>—General<br>—Sheved folders<br>—Speed Limits<br>— DP Filter<br>— DF Filter<br>— CK<br>— Cancel |                                                   | Add Remove<br>Rename Copy                    |       |
|                                  | ID 🛆                                                                                                    | Account                                                                                                 | IP Transfer                                       | Progress Speer                               |       |
|                                  | Ready                                                                                                    |                                                                                                    | j0 byte                                           | es received (0.8/s 0 bytes sent  0.8/s 0 👁 📈 |       |
| 🎦 Inicio                         |                                                                                                    |                                                                                                    |                                                   | ES 🗾 💀 🐼 🍽 🕼 20:10                           | 014 🗖 |
| A This VM's version              | of VMware To                                                                                                    | ools is out of date.                                                                                    |                                                   |                                              | 6 👸 🕅 |

|                                          |                                                                                                    | FTP - Wi            | ndows 2008 (Serv. FTP Filezilla) - VN                                                                                                    | Iware Workstation                | \                                   | $\odot$ $\odot$ $\otimes$ |
|------------------------------------------|----------------------------------------------------------------------------------------------------|---------------------|----------------------------------------------------------------------------------------------------|----------------------------------|-------------------------------------|---------------------------|
| <u>F</u> ile <u>E</u> dit <u>V</u> iew V | M Tabs Help 📕                                                                                                    | I II 🕞 😒   🗿 I      | 3 🗞 🗈 🖂 🔶 🗖 💽                                                                                                    |                                  | 0                                   |                           |
| 🕻 👩 FTP - IPCop                          | 🗶 🛅 FTP -                                                                                                    | - Ubuntu (Clientes) | 🗶 🛅 FTP - Debian (Clie                                                                                                    | ntes) 🛛 🗶 🚮 FTF                  | - Windows 2008 (Serv.FTP Filezilla) | ×>                        |
| Papelera de<br>recidaje                  | Groups                                                                                                    |                     |                                                                                                    |                                  | ×                                   |                           |
| FileZilla Server<br>Interface            | Page:<br>Page:<br>P | Connection          | ngs<br>access for users inside group.<br>settings<br>userimit of server<br>somecton count:<br>0<br>1<br>1<br>3. for user login<br>ter some comments about the group | Cropp<br>Junnos<br>Add<br>Rename | Remove<br>Copy                      |                           |
|                                          |                                                                                                    |                     |                                                                                                    |                                  |                                     |                           |
|                                          | Ready                                                                                                    |                     | #   103/8                                                                                                    | 0 bytes received  0 B/s  0 b     | ytes sent [0 B/s 6 6 2              |                           |
|                                          | 2 🚞 📘                                                                                                    | Z                   |                                                                                                    |                                  | ES 20 0 20 14/1                     | :11<br>2/2014 ⋿           |
| A This VM's version                      | of ∨Mware Tools is o                                                                                                    | out of date.        |                                                                                                    |                                  | e 💿 🔎 🖷                             | 🖻 🙆 🖿                     |

2.9. Añadir el grupo "alumnos".

2.10. Configuración de directorios y permisos para el grupo "alumnos".

| FTP - IPCop   | X 👸 FTP - Ubuntu (Clientes) X 👸 FTP - Debian (Clientes) X 🕼 FTP - Windows 2008 (Serv.FTP Filezilla)                                                                                                    | : > |
|---------------|----------------------------------------------------------------------------------------------------|-----|
| Fields Server | Groups     Page:       The State of Riders       Shared Riders       Shared Riders       Decodes       File State       File State       Shared Riders       Decodes       File State       Decodes       File State       Decodes       Decodes       Add       Remove       Remark       Decodes       To each       Add       Remark       Decodes       To each       To each       To each       To each       To each <td< td=""><td></td></td<> |     |
|               | Dore endo     Full vitual path. Separate multiple alasses with the ope character (1)       Pattering al     Fulling alasses, please avoid cyclic directory structures, it will only confuse FTP cients.       Dore entitie     OK       Cancel     ID       ID     Account       IP     Transfer       Progress     Spee       Ready     Obytes received       ID     Dytes sent                                                                                                    |     |
| Minicio       | 2 📑 🔁 to 🖫 🗠 20:13<br>14/12/2014                                                                                                    |     |

| <u>E</u> ile <u>E</u> dit ⊻iew ' | /M Tabs Help 📕 🔒                                                                                                    | D S 0                                                  |                                                                                                    | M2.                                       |                        |
|----------------------------------|----------------------------------------------------------------------------------------------------|--------------------------------------------------------|----------------------------------------------------------------------------------------------------|-------------------------------------------|------------------------|
| FTP - IPCop                      | X TP - Ubur                                                                                                    | roups<br>Page:<br>General<br>Speed Limits<br>IP Filter | FTP - Debian (Clientes)      Download Speed Limt      No Limt      Bypass server downloa      Constant Speed Limit of      Use Speed Limit Rules: | H FTP - Windows 2008                      | I (Serv.FTP Filezilla) |
| Fielda Sever<br>Interface        | FieZila Sever version 0.9.4<br>(Copyright 2012-2014 by Tim<br>https://likeliae.rolect.org/<br>Copyright 2012-2014 by Tim<br>https://likeliae.rolect.org/<br>Copyright 2012-2014 by Tim<br>Conversion of the Copyright 2014 by Tim<br>Pattering settings, please we<br>Done retrieving settings, please we<br>Done retrieving settings, please we<br>Done retrieving settings.<br>Done settings, please well<br>Sending secourt setting.<br>Done settings settings account setting.<br>Done settings account setting.<br>Done settings account settings account | OK<br>Cancel                                           | Usload Speed Limt Bypass server upload Constant Speed Limit of a kg Constant Speed Limit of kg Constant Speed Limit Rules:                        | Deed int<br>s<br>Add r<br>Add r<br>Rename | temove<br>Copy         |
|                                  |                                                                                                    |                                                        | 10 7                                                                                                    |                                           |                        |
|                                  |                                                                                                    |                                                        | 2 ) 10000                                                                                                    |                                           |                        |
|                                  | Ready                                                                                                    |                                                        | 0 bytes receiv                                                                                                    | ed 0 B/s 0 bytes sent 0 B/s               | •• //                  |
| 🖉 Inicio                         | 2 🚞 🔁                                                                                                    |                                                        |                                                                                                    | ES 🗾 🐜 😨                                  | 20:15<br>14/12/2014    |

2.11. Establecer una velocidad de subida para el grupo "alumnos".

2.12. Hacer clic en OK para aplicar los cambios.

2.13,14,15. Añadir los usuarios alumnol y alumno2, con password y que pertenezcan al grupo "alumnos".

| <b>D</b> 💿                       |                                                                                                    | FTP - Windows 2008 (Serv. FTP Filezilla) - VMware Work:                                                                                                    | station 🚫 🙆 🤅                                   | ×  |
|----------------------------------|----------------------------------------------------------------------------------------------------|----------------------------------------------------------------------------------------------------|-------------------------------------------------|----|
| <u>E</u> ile <u>E</u> dit ⊻iew V | M Tabs Help 🔳 📔 🕟 🧐                                                                                                    | 3 3 5                                                                                                    | P2                                              |    |
| 🕻 🚳 FTP - IPCop                  | 🗶 🛅 FTP - Ubuntu (Clien                                                                                                    | tes) 🛛 🕱 FTP - Debian (Clientes)                                                                                                    | 🗙 🔯 FTP - Windows 2008 (Serv.FTP Filezilla) 🛛 🗶 | >  |
| Papetera de<br>recidaje          | Elezalia Server (127.0.0.1)     For Server Edt 7      Elezalia Server Edt 7      Elezalia Server | Tes)       Image: FIP - Debian (Clientes)         Image: Comparison of the second of the second of the s | Add Remove<br>Rename Copy                       |    |
|                                  | Ready                                                                                                    | 0 bytes reo                                                                                                    | eived 0 B/s 0 bytes sent 0 B/s 👁 🖉              |    |
|                                  |                                                                                                    |                                                                                                    |                                                 |    |
| 🎦 Inicio                         | 2 🚆 🔁                                                                                                    |                                                                                                    | ES 🔽 🐜 🐼 🏳 🐏 🥼 20:19<br>14/12/2014 📼            |    |
| A This VM's version              | of VMware Tools is out of date.                                                                                                    |                                                                                                    |                                                 | 97 |

2.16. Hacer clic en Ok para aplicar los cambios.

| · Dojul |                             | FTP - Windows 2008 (Serv, FTP Filezilia) - VMware V                                                                                                    | Norkstation                                       |
|---------|-----------------------------|----------------------------------------------------------------------------------------------------|---------------------------------------------------|
|         | File Edit View Vie          |                                                                                                    |                                                   |
|         | < 🚯 FTP - IPCop             | 🗶 🛅 FTP - Ubuntu (Clientes) 🛛 🗶 🔯 FTP - Debian (Clientes)                                                                                                    | 💥 🎒 FTP - Windows 2008 (Serv.FTP Filezilla) 🛛 🗶 🔰 |
|         | <b>I</b>                    |                                                                                                    |                                                   |
|         | Papelera de<br>recidaie     | 💼 Programas permitidos                                                                                                    |                                                   |
|         |                             | 🌀 🔾 🖉 👻 Sistema y seguridad 👻 Firewall de Windows 👻 Programas permitidos                                                                                                    | Buscar en el Panel de control                     |
|         |                             | Permitir que programas se comuniquen a través de Firevall de Wi<br>Para agregar, canbiar o quitar programas y puertos permitidos, haga dic en<br>¿Cuáles son los riesgos de permitir que un programa se comunique?                                                              | indows<br>Cambiar configuración.                  |
|         |                             | Programas y características permitidos:                                                                                                    |                                                   |
|         |                             | Nombre Do                                                                                                    | oméstica/trabajo (privada) Pública 🔺              |
|         | Fiezila Server<br>Interface | Continuatoria de referencia en la testa das Continuador de transacciones distribuidas Continuador de redes Fruturiemto y accesor centot Escrutorio remoto Escrutorio remoto: Contoria de administración de Windows (WMI) Protocol de tunel de societa seguros Redes principales |                                                   |
|         |                             | Registros y aletas de rendmiento     Servico de Aministración de daves     Servico de Net Logon     Servico SCSI                                                                                                    |                                                   |
|         |                             |                                                                                                    | Detales Quitar                                    |
|         |                             |                                                                                                    | Permitir otro programa                            |
|         |                             |                                                                                                    | Aceptar Cancelar                                  |
|         |                             |                                                                                                    |                                                   |
|         | 11 ****                     |                                                                                                    |                                                   |

3.2. Agregar Filezilla Server como programa permitido por el firewall.

| File Edit View VM Tabs Help                                                                                                    |              |
|----------------------------------------------------------------------------------------------------|--------------|
| 📕 🕕 🕟 🧐 🖓 Snapshot 🛛 Revert 🔞 📗 🚛 🌄 🗂 Unity 🔯                                                                                                    |              |
| 🕼 FTP - IPCop 🗮 🛱 FTP - Ubuntu (Clientes) 🗮 🎒 FTP - Debian (Clientes) 🗮 🕼 FTP - Windows 2008 (Serv.F 👟                                                                                                    |              |
| Programas permitidos         Programas permitidos         Programas permitidos         Programas permitidos         Programas permitidos         Programas permitidos         Programas permitidos         Programas permitidos         Programas permitidos         Programas permitidos         Programas permitidos         Programas permitidos         Programas permitidos         Cuáles son los riesgos de permitir que un programa se comunique?         Confisional permitidos:         Programas y características permitidos:         Compartir archivos e impresoras         Coordinador de transacciones distribuidas         Opetención remoto:         Escritorio remoto:         Escritorio remoto:         Escritorio remoto:         Escritorio remoto:         Escritorio remoto:         Escritorio de túnel de sockets seguros         Protocolo de túnel de sockets seguros         Registros y alertas de rendimiento         Escriticio de Administración de daves         Escriticio de Administración de clavees         Escriticio de Administración de clavees         Escriticio de Administración de clavees         Escriticio de Administración de clavees         Escriticio de Administració |              |
|                                                                                                    | 12/01/2015 💻 |
| To direct input to this VM, move the mouse pointer inside or press Ctrl+G.                                                                                                    | • 🚔 🛒 🗖 🛍    |

#### 4. Comprobar configuraciones.

4.1,2. Iniciar sesión en ubuntu07 y realizar conexión a w200807 y conectarse con los usuarios anonymous, profesor, alumno1 o alumno2.

4.2.1. Usuario anonymous, se conecta y sólo puede leer.

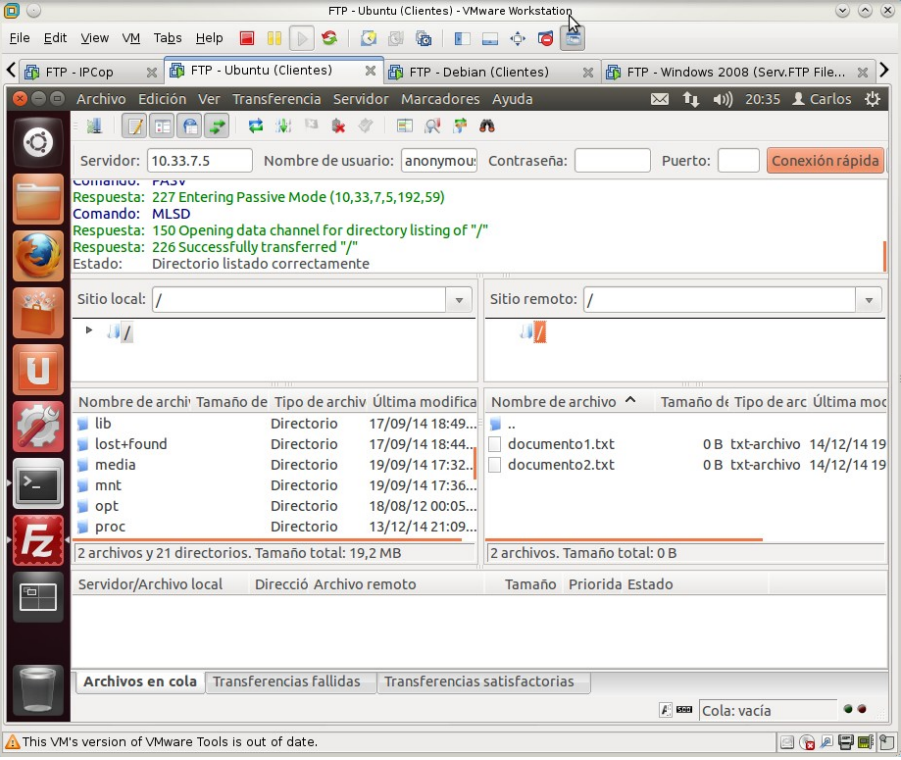

#### Fallo al enviar un archivo.

| Elle Edit View VM Tabs Help FFP - Ubuntu (Clientes) X FFP - Debian (Clientes) X FFP - Windows 2008 (Serv.FTP File X<br>FTP - PCop X FFP - Ubuntu (Clientes) X FFP - Debian (Clientes) X FFP - Windows 2008 (Serv.FTP File X<br>Archivo Edición Ver Transferencia Servidor Marcadores Ayuda A 1 40) 20:37 L Carlos<br>Fersuessa: 200 Type Sector<br>Conexión rápida<br>Respuesta: 227 Entering Passive Mode (10,33,7,5,192,60)<br>Conado: FASV<br>Respuesta: 550 Permission denied<br>Frot: Error critico de transferencia de fichero<br>10.33.7.5 B 10.33.7.5 B<br>Sitio Iocal: /home/carlos/<br>Sitio Iocal: /home/carlos/<br>Sitio Iocal: /home/carlos/<br>Sitio Iocal: /home/carlos/<br>Sitio Iocal: /home de archiv Útima modific<br>Nombre de archiv Tamaño de Tipo de archiv Útima modific<br>Nombre de archiv Tamaño de Tipo de archiv Útima modific<br>Nombre de archiv Tamaño de Tipo de archiv Útima modific<br>Nombre de archivo 14/12/1419<br>Sitio Iocal: /home/carlos/<br>Sitio Iocal: /home/carlos/<br>Sitio Iocal: // Sitio Iocal: 8,5 KB<br>Servidor/Archivo Iocal Direcció Archivo remoto Tamaño Priorida Estado<br>Servidor/Archivo Iocal Direcció Archivo remoto Tamaño Priorida Estado<br>Servidor/Archivo Iocal Direcció Archivo remoto Tamaño Priorida Estado<br>Servidor/Archivo Iocal Iocal: 8,5 KB<br>Servidor/Archivo Iocal Iocal: 8,5 KB<br>Servidor/Archivo Iocal Iocal: 8,5 KB<br>Servidor/Archivo Iocal Iocal: 8,5 KB<br>Servidor/Archivo Iocal Iocal: 8,5 KB<br>Servidor/Archivo Iocal Iocal: 8,5 KB<br>Servidor/Archivo Iocal Iocal: 8,5 KB<br>Servidor/Archivo Iocal Iocal: 8,5 KB<br>Servidor/Archivo Iocal Iocal: 8,5 KB<br>Ser                                                                                                |                           | FTP - Ubuntu (Clientes) - VM                                          | Iware Workstation                                       |
|----------------------------------------------------------------------------------------------------|---------------------------|-----------------------------------------------------------------------|---------------------------------------------------------|
| Image: Servidor Marcadores Ayuda       Image: Servidor Marcadores Ayuda       Image: Servidor Marcadores Ayuda         Image: Servidor Marcadores Ayuda       Image: Servidor Marcadores Ayuda       Image: Servidor Marcadores Ayuda         Image: Servidor Marcadores Ayuda       Image: Servidor Marcadores Ayuda       Image: Servidor Marcadores Ayuda         Image: Servidor Marcadores Ayuda       Image: Servidor Marcadores Ayuda       Image: Servidor Marcadores Ayuda         Image: Servidor Marcadores Ayuda       Image: Servidor Marcadores Ayuda       Image: Servidor Marcadores Ayuda         Image: Servidor Marcadores Ayuda       Image: Servidor Marcadores Ayuda       Image: Servidor Marcadores Ayuda         Image: Servidor Marcadores Ayuda       Image: Servidor Marcadores Ayuda       Image: Servidor Marcadores Ayuda         Image: Servidor Marcadores Ayuda       Image: Servidor Marcadores Ayuda       Image: Servidor Marcadores Ayuda         Image: Servidor Marcadores Ayuda       Image: Servidor Marcadores Ayuda       Image: Servidor Marcadores Ayuda         Image: Servidor Marcadores Ayuda       Image: Servidor Marcadores Ayuda       Image: Servidor Marcadores Ayuda         Image: Servidor Marcadores Ayuda       Image: Servidor Marcadores Ayuda       Image: Servidor Marcadores Ayuda         Image: Servidor Marcadores Ayuda       Image: Servidor Marcadores Ayuda       Image: Servidor Marcadores Ayuda       Image: Servidor Archivo Archivo 19/09/1417/25                                                                                                    | <u>F</u> ile <u>E</u> dit | View VM Tabs Help 🔲 👭 🕞 🧐 🕼 🕼 🔳                                       | - ¢ 6 5                                                 |
| Archivo Edición Ver Transferencia Servidor Marcadores Ayuda 2017 L Carlos 2<br>Servidor: 10.33.7.5 Nombre de usuario: anonymou: Contraseña: Puerto: Conexión rápida<br>Respuesta: 227 Entering Passive Mode (10,33,7,5,192,60)<br>Comando: PASV<br>Respuesta: 227 Entering Passive Mode (10,33,7,5,192,60)<br>Comando: FASV<br>Respuesta: 227 Entering Passive Mode (10,33,7,5,192,60)<br>Comando: STOR examples.desktop<br>Respuesta: S50 Permission denied<br>Fror: Error critico de transferencia de Fichero<br>10.33.7.5 © 10.33.7.5 ©<br>Sitio local: /home/carlos/<br>V home<br>Carlos<br>Nombre de archiv Tamaño de Tipo de archiv Úttima modifica<br>Nombre de archiv Tamaño de Tipo de archiv 19/09/1417:25.<br>Assessione 27,2 KB Archivo 19/09/1417:25.<br>Assessione 27,2 KB Archivo 19/09/1417:25.<br>Assessione 12,8 KB old-archivo 24/09/1417:00.<br>Resamples.d 8,5 KB desktop-ar 17/09/1418:47.<br>1 archivo seleccionado. Tamaño total: 8,5 KB<br>Servidor/Archivo local Direcció Archivo remoto Tamaño Priorida Estado<br>Fins VM's version of VMware Tools is out of date.                                                                                                    | < 🚮 FTP -                 | - IPCop 🛛 🕱 FTP - Ubuntu (Clientes) 🛛 🗶 🚳 FTP - Debia                 | an (Clientes) 🛛 🕱 FTP - Windows 2008 (Serv.FTP File 🗙 🔪 |
| Servidor: [10.33.7.5] Nombre de usuario: anonymou <sup>1</sup> Contraseña: Puerto: Conexión rápida<br>Respuesta: 207 Entering Passive Mode (10,33.7,5,192,60)<br>Comando: STOR examples.desktop<br>Respuesta: 227 Entering Passive Mode (10,33.7,5,192,60)<br>Comando: STOR examples.desktop<br>Respuesta: 220 Permission denied<br>Froor Error crítico de transferencia de fichero<br>10.33.7.5 © 10.33.7.5 ©<br>Sitio local: /home/carlos/<br>Nombre de archi' Tamaño de Tipo de archiv Última modific<br>Nombre de archi' Tamaño de Tipo de archiv Última modific<br>Nombre de archi' Tamaño de Tipo de archiv Última modific<br>Nombre de archi' Tamaño de Tipo de archiv Última modific<br>Nombre de archi' Tamaño de Tipo de archiv Última modific<br>Nombre de archi' Tamaño de Tipo de archiv Última modific<br>Nombre de archi' Tamaño de Tipo de archiv Última modific<br>Nombre de archi' Tamaño de Tipo de archiv Última modific<br>Nombre de archi' Tamaño de Tipo de archivi Última modific<br>Nombre de archi' Tamaño de Tipo de archivi Última modific<br>Nombre de archi' Tamaño de Tipo de archivi Última modific<br>Nombre de archi' Tamaño de Tipo de archivi Última modific<br>Nombre de archi' Tamaño de Tipo de archivi Última modific<br>Nombre de archi' Tamaño de Tipo de archivi 19/09/14 17:25<br>documento1.txt OB txt-archivo 14/12/14 19<br>Archivos seleccionado. Tamaño total: 8,5 KB<br>Servidor/Archivo local Direcció Archivo remoto Tamaño Priorida Estado<br>Archivos en cola Transferencias fallidas (1) Transferencias satisfactorias<br>P © Cola: vacía                                                                                                    | 8 🗢 🖻                     | Archivo Edición Ver Transferencia Servidor Marcadores                 | s Ayuda 🛛 🐱 輝 🕪) 20:37 👤 Carlos 🔱                       |
| Servidor: 10.33.7.5 Nombre de usuario: anonymou: Contraseña: Puerto: Conexión rápida<br>Respuesta: 200 rype set to 1<br>Comando: PASV<br>Respuesta: 227 Entering Passive Mode (10,33,7,5,192,60)<br>Comando: FASV<br>Respuesta: 225 Permission denied<br>Error: Error critico de transferencia de fichero<br>10.33.7.5 ® 10.33.7.5 ®<br>Sitio local: /home/carlos/<br>Sitio remoto: /<br>Nombre de archi <sup>1</sup> Tamaño de Tipo de archi <sup>1</sup> Última modifica<br>Nombre de archi <sup>1</sup> Tamaño de Tipo de archi <sup>1</sup> Última modifica<br>Nombre de archi <sup>1</sup> Tamaño de Tipo de archi <sup>1</sup> 1412/1419<br>documento1.txt 0 B txt-archi <sup>1</sup> 14/12/1419<br>examples.d                                                                                                    | 0                         | M 🔽 😭 😴 🗱 🛤 🌸 🖉 🖻 👧 🚰                                                 | n                                                       |
| Image products       Contrady Sector 1         Comando:       PASV         Respuesta:       227 Entering Passive Mode (10,33,7,5,192,60)         Comando::       STOR examples. desktop         Respuesta:       S50 Permission denied         Error:       Error critico de transferencia de fichero         10.33.7.5       ID.33.7.5         Sitio local:       /home/carlos/         Image: Sitio local:       /home/carlos/         Image: Sitio local:       //infile         Image: Sitio local:       //infile         Image: Sitio local:       //inf                                                                                                    |                           | Servidor: 10.33.7.5 Nombre de usuario: anonymou:                      | Contraseña: Puerto: Conexión rápida                     |
| Respuesta: 227 Entering Passive Mode (10,33,7,5,192,60)         Comando: STOR examples.desktop         Respuesta: S20 Permission denied         Error: Error critico de transferencia de fichero         10.33.7.5 ®         10.33.7.5 ®         Sitio local: /home/carlos/         V         Imano de Tipo de archiv Útima modifica         Nombre de archiv Tamaño de Tipo de archiv Útima modifica         Nombre de archiv Tamaño de Tipo de archiv Útima modifica         Nombre de archiv Tamaño de Tipo de archiv 19/09/1417:25                                                                                                    |                           | Comando: PASV                                                         |                                                         |
| Comando:       STOR examples.desktop         Error:       Error critico de transferencia de fichero         I0.33.7.5       I0.33.7.5         Sitio local:       /home/carlos/         Sitio local:       /home/carlos/         Interview       Interview         Interview       Interview         Interview       Inte                                                                                                    |                           | Respuesta: 227 Entering Passive Mode (10,33,7,5,192,60)               |                                                         |
| Error:       Error critico de transferencia de fichero         10.33.7.5 B       10.33.7.5 C         Sitio local:       /home/carlos/         Sitio local:       /home/carlos/         Image: Sitio local:       /home/carlos/         Image: Sitio local:       /home/carlos/         Image: Sitio local:       /home/carlos/         Image: Sitio local:       /home/carlos/         Image: Sitio local:       /home/carlos/         Image: Sitio local:       /home/carlos/         Image: Sitio local:       /home/carlos/         Image: Sitio local:       /home/carlos/         Image: Sitio local:       /home/carlos/         Image: Sitio local:       /home/carlos/         Image: Sitio local:       /home/carlos/         Image: Sitio local:       //lipo/14/17:25         Image: Sitio local:       //lipo/14/17:25         Image: Sitio local:       //lipo/14/17:20         Image: Sitio local:       //lipo/14/17:20         Image: Sitio local:       //lipo/14/17:20         Image: Sitio local:       //lipo/14/17:20         Image: Sitio local:       //lipo/14/17:20         Image: Sitio local:       //lipo/14/17:20         Image: Sitio local:       //lipo/14/17:20 <t< td=""><td></td><td>Comando: STOR examples.desktop<br/>Respuesta: 550 Permission denied</td><td></td></t<>                                                                                                    |                           | Comando: STOR examples.desktop<br>Respuesta: 550 Permission denied    |                                                         |
| 10.33.7.5 (B)       •         Sitio local: /home/carlos/       •         Sitio local: /home/carlos/       •         •       •         •       •         •       •         •       •         •       •         •       •         •       •         •       •         •       •         •       •         •       •         •       •         •       •         •       •         •       •         •       •         •       •         •       •         •       •         •       •         •       •         •       •         •       •         •       •         •       •         •       •         •       •         •       •         •       •         •       •         •       •         •       •         •       •         •       •                                                                                                    |                           | Error: Error crítico de transferencia de fichero                      |                                                         |
| Sitio local: //home/carlos/  Sitio remoto: /  America carlos  Nombre de archi <sup>1</sup> Tamaño de Tipo de archi <sup>1</sup> Última modifica Nombre de archi <sup>1</sup> Carlos  Nombre de archi <sup>1</sup> Tamaño de Tipo de archi <sup>1</sup> Última modifica Nombre de archi <sup>1</sup> Carlos  Dulse-cookie 256 B Archi <sup>1</sup> 19/09/1417:25  Dulse-cookie 256 B Archi <sup>1</sup> 19/09/1417:25  Assession-e 27,2 KB Archi <sup>1</sup> 24/09/1417:20:3  Cocumento1.txt OB txt-archi <sup>1</sup> 0 B txt-archi <sup>1</sup> 14/12/1419  Assession-e 12,8 KB old-arch <sup>1</sup> 24/09/1417:20  Carlos  Servidor/Archi <sup>1</sup> 0 B txt-arch <sup>1</sup> 14/12/1419  Servidor/Arch <sup>1</sup> 0 local Direcci <sup>0</sup> Arch <sup>1</sup> 0 remoto  Arch <sup>1</sup> arch <sup>1</sup> 0 local Direcci <sup>0</sup> Arch <sup>1</sup> 0 remoto  Tamaño Priorida Estado  Tamaño Priorida Estado  This VM's version of VMware Tools is out of date.  Tamaño Priorida Intervaluation  Tamaño Intervaluation  Tamaño Interval |                           | 10.33.7.5 🗵 10.33.7.5 🗵                                               |                                                         |
| Image: Sector of the sector of the sector                                                                                                    |                           | Sitio local: /home/carlos/                                            | Sitio remoto: /                                         |
| Image: Control of Control of Contro                                                                                                    | U                         | V bome                                                                |                                                         |
| Nombre de archiv       Tamaño de Tipo de archiv       Nombre de archivo ^ Tamaño d: Tipo de arc Última modifica        ulse-cookie       256 B Archivo       19/09/1417:25         xsession-e       27,2 KB Archivo       14/12/14 20:33       documento1.txt       0 B txt-archivo 14/12/14 19        xsession-e       12,8 KB old-archivo 24/09/14 17:00       documento2.txt       0 B txt-archivo 14/12/14 19        achivo seleccionado.       Tamaño total: 8,5 KB       2 archivos.       Tamaño total: 0 B         Servidor/Archivo local       Direcció Archivo remoto       Tamaño Priorida Estado         Archivos en cola       Transferencias fallidas (1)       Transferencias satisfactorias                                                                                                    |                           |                                                                       |                                                         |
| Nombre de archiv Tamaño de Tipo de archiv Última modifica       Nombre de archivo ^ Tamaño de Tipo de arc Última mod        ulse-cookie       256 B Archivo       19/09/14 17:25         xsession-e       27,2 KB Archivo       14/12/14 20:33        documento1.txt       0 B txt-archivo 14/12/14 19        xsession-e       12,8 KB old-archivo       24/09/14 17:20        documento2.txt       0 B txt-archivo 14/12/14 19        xsession-e       12,8 KB old-archivo       24/09/14 18:47.        documento2.txt       0 B txt-archivo 14/12/14 19        achivo seleccionado. Tamaño total: 8,5 KB       2 archivos. Tamaño total: 0 B       Servidor/Archivo local       Direcció Archivo remoto       Tamaño Priorida Estado         Archivos en cola       Transferencias fallidas (1)       Transferencias satisfactorias           Archivos version of VMware Tools is out of date.                                                                                                    |                           |                                                                       |                                                         |
| Pulse-cookie 256 B Archivo 19/09/14 17:25<br>Axession-e 27,2 KB Archivo 14/12/14 20:33<br>Axession-e 12,8 KB old-archivo 24/09/14 17:00<br>examples.d 8,5 KB desktop-ar 17/09/14 18:47<br>archivo seleccionado. Tamaño total: 8,5 KB<br>Servidor/Archivo local Direcció Archivo remoto Tamaño Priorida Estado<br>Archivos en cola Transferencias fallidas (1) Transferencias satisfactorias<br>Archivos version of VMware Tools is out of date.                                                                                                    |                           | Nombre de archi <sup>,</sup> Tamaño de Tipo de archiv Última modifica | Nombre de archivo 🔨 Tamaño de Tipo de arc Última moc    |
| Axsession-e 27,2 KB Archivo 14/12/14 20:33 documento1.txt 0 B txt=archivo 14/12/14 19     Axsession-e 12,8 KB old-archivo 24/09/14 17:00 documento2.txt 0 B txt=archivo 14/12/14 19     examples.d 8,5 KB desktop-ar 17/09/14 18:47     acamples.d 8,5 KB desktop-ar 17/09/14 18:47     1 archivo seleccionado. Tamaño total: 8,5 KB     Servidor/Archivo local Direcció Archivo remoto Tamaño Priorida Estado     Archivos en cola Transferencias fallidas (1) Transferencias satisfactorias     Cola: vacía     Transferencias fallidas (1) Transferencias satisfactorias     Cola: vacía                                                                                                    | >                         | .pulse-cookie 256 B Archivo 19/09/14 17:25                            | · ·                                                     |
| Archivos en cola Transferencias fallidas (1) Transferencias satisfactorias Cola: vacía Cola: vacía Cola: vacía Cola: vacía Cola: Vacía Cola: Vacía Col                                                                                                    |                           | .xsession-e 27,2 KB Archivo 14/12/14 20:33                            | documento1.txt 0 B txt-archivo 14/12/14 19              |
| 1 archivo seleccionado. Tamaño total: 8,5 KB       2 archivos. Tamaño total: 0 B         Servidor/Archivo local       Direcció Archivo remoto       Tamaño Priorida Estado         Archivos en cola       Transferencias fallidas (1)       Transferencias satisfactorias         Image: Cola: vacía       Image: Cola: vacía       Image: Cola: vacía         This VM's version of VMware Tools is out of date.       Image: Cola: vacía       Image: Cola: vacía                                                                                                    | E.                        | examples.d 8,5 KB desktop-ar 17/09/14 18:47.                          |                                                         |
| [1 archivo seleccionado. Tamaño total: 8,5 KB       [2 archivos. Tamaño total: 0 B         Servidor/Archivo local       Direcció Archivo remoto       Tamaño         Archivos en cola       Transferencias fallidas (1)       Transferencias satisfactorias         Image: Cola: vacía       Image: Cola: vacía       Image: Cola: vacía         Arthis VM's version of VMware Tools is out of date.       Image: Cola: vacía       Image: Cola: vacía                                                                                                    | 12                        |                                                                       |                                                         |
| Servidor/Archivo local Direcció Archivo remoto Tamaño Priorida Estado           Archivos en cola         Transferencias fallidas (1)         Transferencias satisfactorias           Image: Cola: vacía         Image: Cola: vacía         Image: Cola: vacía                                                                                                    | 612                       | 1 archivo seleccionado. Tamaño total: 8,5 KB                          | 2 archivos. Tamaño total: 0 B                           |
| Archivos en cola Transferencias fallidas (1) Transferencias satisfactorias          Image: Archivos en cola Transferencias fallidas (1)       Transferencias satisfactorias         Image: Archivos en cola Transferencias fallidas (1)       Transferencias satisfactorias                                                                                                    |                           | Servidor/Archivo local Direcció Archivo remoto                        | Tamaño Priorida Estado                                  |
| Archivos en cola Transferencias fallidas (1) Transferencias satisfactorias          Image: Archivos en cola       Transferencias fallidas (1)         Image: Archivos en cola       Transferencias satisfactorias         Image: Archivos en cola       Image: Cola: vacía         Image: Archivos en cola       Image: Cola: vacía <tr< td=""><td></td><td></td><td></td></tr<>                                                                                                    |                           |                                                                       |                                                         |
| Archivos en cola Transferencias fallidas (1) Transferencias satisfactorias                                                                                                    | <u>-a</u>                 |                                                                       |                                                         |
| Archivos en cola Transferencias fallidas (1) Transferencias satisfactorias                                                                                                    |                           |                                                                       |                                                         |
| Cola: vacía • •                                                                                                    |                           | Archivos en cola Transferencias fallidas (1) Transfer                 | rencias satisfactorias                                  |
| 🛕 This VM's version of VMware Tools is out of date.                                                                                                    |                           |                                                                       | 🗾 📾 Cola: vacía 🛛 🔍 🔍                                   |
|                                                                                                    | A This ∨M's               | s version of VMware Tools is out of date.                             |                                                         |

|       | FTP - Ubuntu (Clientes) - VMware Workstation     Solution                                                                                                    |
|-------|----------------------------------------------------------------------------------------------------|
| Ei    | e Edit View VM Tabs Help 🔳 👭 🕞 🧐 🕢 🕲 🥵 🗉 🛶 💠 🍯 📼                                                                                                    |
| <     | 🎒 FTP - IPCop 🛛 🕱 FTP - Ubuntu (Clientes) 🛛 🗶 🚳 FTP - Debian (Clientes) 🛛 🗶 🚳 FTP - Windows 2008 (Serv.FTP File 🗶                                                                                                    |
|       | 🕒 ि Archivo Edición Ver Transferencia Servidor Marcadores Ayuda 🛛 🖾 🃭 🐠) 20:39 🗜 Carlos 🔅                                                                                                    |
|       | Servidor: 10.33.7.5 Nombre de usuario: profesor Contraseña: Puerto: Conexión rápida                                                                                                    |
|       | Respueste: 227 Entering Passive Mode (10,33,7,5,192,61)                                                                                                    |
|       | Respuesta: 150 Opening data channel for directory listing of "/"<br>Respuesta: 226 Successfully transferred "/"<br>Estado: Directorio listado correctamente                                                                                               |
|       | 10.33.7.5 🗷 profesor@10.33.7.5 🗷                                                                                                    |
|       | Sitio local: /home/carlos/                                                                                                    |
|       | V home A carlos                                                                                                    |
|       | Nombre de archi <sup>1</sup> Tamaño de Tipo de archiv Última modifica Nombre de archivo ^ Tamaño de Tipo de arc Última mo                                                                                                    |
|       | 2                                                                                                    |
| ſ     | .xsession-e 27,2 KB Archivo 14/12/14 20:33 1 pub Directorio 14/12/14 1<br>vsession-e 12,8 KB old-archivo 24/09/14 17:00 documento 1 txt 0.8 Fxt-archivo 14/12/14 1                                                                                        |
|       | examples.d 8,5 KB desktop-ar 17/09/14 18:47                                                                                                    |
|       | 11 archivo seleccionado. Tamaño total: 8,5 KB Seleccionado 2 archivos y 2 directorios. Tamaño total: 0 B                                                                                                    |
|       | Servidor/Archivo local Direcció Archivo remoto Tamaño Priorida Estado                                                                                                    |
|       |                                                                                                    |
|       | Archivos en cola Transferencias fallidas (1) Transferencias satisfactorias                                                                                                    |
|       | Cola: vacía                                                                                                    |
|       | This VM's version of VMware Tools is out of date.                                                                                                    |
| encia | satisfactoria.                                                                                                    |
|       | S FTP - Ubuntu (Clientes) - VMware Workstation                                                                                                    |
|       |                                                                                                    |
|       | ng FIP-Deplan (Clientes) 🗶 ng FIP-Windows 2008 (SerV.FIP File 💥                                                                                                    |
|       |                                                                                                    |
|       | Servidor: 10.33.7.5 Nombre de usuario: profesor Contraseña: Puerto: Conexión rápida                                                                                                    |
|       | Comando. PASY<br>Respuesta: 227 Entering Passive Mode (10,33,7,5,192,63)<br>Comando: MLSD<br>Respuesta: 150 Opening data channel for directory listing of "/"<br>Respuesta: 226 Successfully transferred "/"<br>Estado: Directorio listado correct amente |
|       | 10.33.7.5 🗵 profesor@10.33.7.5 🗷                                                                                                    |
|       | Sitio local: /home/carlos/                                                                                                    |
|       | U → home → J carlos                                                                                                    |
|       | Nombre de archi <sup>,</sup> Tamaño de Tipo de archiv Última modifica Nombre de archivo 🔨 Tamaño de Tipo de arc Última mo                                                                                                    |
|       |                                                                                                    |
|       | .xsession-e 27,2 KB Archivo 14/12/14 20:33 pub Directorio 14/12/14 1                                                                                                    |
| ľ     | .xsession-e       12,8 KB old-archivo       24/09/14 17:00       documento1.txt       0 B txt-archivo 14/12/14 17:00         examples.d       8,5 KB desktop-ar       17/09/14 18:47       documento2.txt       0 B txt-archivo 14/12/14 17:00            |
|       | Examples.desktop 8,5 KB desktop 14/12/14 20     Tarchivo seleccionado. Tamaño total: 8,5 KB     Seleccionado 3 archivos y 2 directorios. Tamaño total: 8,5 KB                                                                                             |
|       | Servidor/Archivo local Direcció Archivo remoto Tamaño Priorida Hora                                                                                                    |
|       | Archivos en cola Transferencias fallidas Transferencias satisfactorias (1)                                                                                                    |
|       | Cola: vacía                                                                                                    |
|       |                                                                                                    |

4.2.2. Usuario profesor, se conecta, lee, escribe, borra, etc...

| 0                                                  |                                                                                                  |                                                                                                    | FTP - U                                                                              | buntu (Clientes) -                                                                   | VMware Workstation                                                                               |                                            | (                                                                                      | ~ 6  |
|----------------------------------------------------|--------------------------------------------------------------------------------------------------|----------------------------------------------------------------------------------------------------|--------------------------------------------------------------------------------------|--------------------------------------------------------------------------------------|--------------------------------------------------------------------------------------------------|--------------------------------------------|----------------------------------------------------------------------------------------|------|
| ile <u>E</u> dit ⊻iev                              | w V <u>M</u> Ta <u>b</u> s <u>H</u> el                                                           | p 🔳 🔢 🕞 🗐                                                                                                    | 3 🗿 (                                                                                | b   🗈 🖂 <                                                                            | > 📬 📼                                                                                            |                                            |                                                                                        |      |
| 🖥 FTP - Windo                                      | ws 7 (Clientes) 💥                                                                                | 🚳 FTP - IPCop 💥 🎁                                                                                                    | FTP - Ub                                                                             | untu (Clientes)                                                                      | 🗶 🕋 FTP - Debian (Cli                                                                            | ientes) 💥 🛅 FTP - Win                      | dows 2008 (Serv.FTP .                                                                  | ×    |
| 😣 🖨 🖻 🔥                                            | hivo Edición Ve                                                                                  | r Transferencia Serv                                                                                                    | dor Ma                                                                               | rcadores Ayu                                                                         | da                                                                                               | 🖂 ti                                       | (1)) 09:57 👤 Carl                                                                      | os - |
|                                                    |                                                                                                  | 🛃 😫 🕼 🛤 🤞                                                                                                    |                                                                                      | R 😚 🕅                                                                                |                                                                                                  |                                            |                                                                                        |      |
| Ser                                                | vidor: 10.33.7.5                                                                                 | Nombre de usu                                                                                                    | ario: pr                                                                             | ofesor Cont                                                                          | raseña: ••••••                                                                                   | Puerto: Conex                              | ión rápida 🔻                                                                           |      |
| Resp<br>Resp<br>Com<br>Resp<br>Esta<br>Com<br>Resp | ouesta: 150 Open<br>ouesta: 226 Succe<br>do: Directorio<br>ando: DELE exar<br>ouesta: 250 File d | ing data channel for dir<br>ssfully transferred "/"<br>o listado correctament<br>nples.desktop<br>eleted successfully                            | ectory li<br>e                                                                       | sting of "/"                                                                         |                                                                                                  |                                            |                                                                                        |      |
| 10.                                                | .33.7.5 🗵 profe                                                                                  | sor@10.33.7.5 🗷                                                                                                    |                                                                                      |                                                                                      |                                                                                                  |                                            |                                                                                        |      |
| Siti                                               | o local: /home/ca                                                                                | arlos/                                                                                                    |                                                                                      |                                                                                      | Sitio remoto: /                                                                                  |                                            |                                                                                        |      |
| U                                                  | <ul> <li>home</li> <li>arlos</li> </ul>                                                          |                                                                                                    |                                                                                      |                                                                                      | • 41                                                                                             |                                            |                                                                                        |      |
| Nor                                                | mbre de archi <sup>,</sup> Tar                                                                   | maño de Tipo de archiv                                                                                                    | Última                                                                               | modificac                                                                            | Nombre de archive                                                                                | ro ^ Tamaño de Tipo                        | o de arc Última modi                                                                   | fi P |
|                                                    | bashrc<br>dmrc<br>gtk-bookm<br>profile<br>pulse-cookie<br>xsession-e<br>xsession-e<br>xsamples.d | 3,5 KB Archivo<br>26 B Archivo<br>159 B Archivo<br>256 B Archivo<br>256 B Archivo<br>28,1 KB Archivo<br>12,8 KB old-archivo<br>8,5 KB desktop-ar | 17/09/1<br>13/12/1<br>13/12/1<br>17/09/1<br>19/09/1<br>15/12/1<br>24/09/1<br>17/09/1 | 4 18:47<br>4 21:09<br>4 21:09<br>4 18:47<br>4 17:25<br>4 09:56<br>4 17:00<br>4 18:47 | <ul> <li></li> <li>alumnos</li> <li>pub</li> <li>documento1.tx</li> <li>documento2.tx</li> </ul> | Dire<br>Dire<br>tt OB txt-a<br>tt OB txt-a | ctorio 14/12/14 19<br>ctorio 14/12/14 19<br>ırchivo 14/12/14 19<br>ırchivo 14/12/14 19 |      |
| 1 ar                                               | chivo seleccionad                                                                                | lo. Tamaño total: 8,5 KE                                                                                                    | 3                                                                                    |                                                                                      | 2 archivos y 2 direc                                                                             | ctorios. Tamaño total: (                   | B                                                                                      |      |
| Ser                                                | vidor/Archivo loca                                                                               | al                                                                                                    | Direcció                                                                             | Archivo remol                                                                        | o Tamaño                                                                                         | o Priorida Hora                            |                                                                                        |      |
| P                                                  | orofesor@10.33.7<br>/home/carlos/exa                                                             | .5<br>amples.desktop                                                                                                    | ->>                                                                                  | /examples.des                                                                        | ktop 8,5 KE                                                                                      | B Normal 14/12/1420                        |                                                                                        |      |
| Are                                                | chivos en cola                                                                                   | Transferencias fallio                                                                                                    | las                                                                                  | Transferencia                                                                        | as satisfactorias (1)                                                                            |                                            |                                                                                        |      |
| -                                                  |                                                                                                  |                                                                                                    |                                                                                      |                                                                                      |                                                                                                  | <b>F</b> _ 800                             | Cola: vacía                                                                            |      |
| This VM's ver                                      | sion of VMware Tor                                                                               | ls is out of date                                                                                                    |                                                                                      |                                                                                      |                                                                                                  |                                            |                                                                                        |      |

Borrado de archivo en el servidor, satisfactorio.

### Crear directorio en el servidor, satisfactorio

| 🖸 🕤 FTP - Ubuntu (Clientes) -                                                               | VMware Workstation 😒 🔊 🛞                                       |  |  |  |  |  |  |
|---------------------------------------------------------------------------------------------|----------------------------------------------------------------|--|--|--|--|--|--|
| Eile Edit View VM Tabs Help 📕 🔢 🕟 🥸 🔯 🚳 💽 🗔 🕫                                               | dit View VM Tabs Help 📕 👭 🕟 🥸 🕢 🕲 🔞 🔳 💶 💠  😇                   |  |  |  |  |  |  |
| 📅 FTP - Windows 7 (Clientes) 🕱 🎒 FTP - IPCop 🕱 🎁 FTP - Ubuntu (Clientes)                    | 🗙 🚰 FTP - Debian (Clientes) 🕱 🌆 FTP - Windows 2008 (Serv.FTP 🗶 |  |  |  |  |  |  |
| 😣 🖻 🖻 Archivo Edición Ver Transferencia Servidor Marcadores Ayu                             | ıda 🔤 🚺 ∢1)) 09:59 👤 Carlos 🖏                                  |  |  |  |  |  |  |
| n 🤋 🧏 🛛 🖓 🗣 📽 🛱 🖗 🖉 📓 🕂 🗖                                                                   |                                                                |  |  |  |  |  |  |
| Servidor: 10.33.7.5 Nombre de usuario: profesor Com                                         | traseña: ••••••• Puerto: Conexión rápida 💌                     |  |  |  |  |  |  |
| Comando: DELE examples.desktop                                                              |                                                                |  |  |  |  |  |  |
| Respuesta: 250 File deleted successfully<br>Estado: Creando directorio '/directorio prueba' |                                                                |  |  |  |  |  |  |
| Comando: MKD directorio prueba<br>Respuesta: 257 "/directorio prueba" created successfully  |                                                                |  |  |  |  |  |  |
| 10.33.7.5 B profesor@10.33.7.5 B                                                            | •                                                              |  |  |  |  |  |  |
| Sitio local: //home/carlos/                                                                 | Sitio remoto: /                                                |  |  |  |  |  |  |
|                                                                                             |                                                                |  |  |  |  |  |  |
| home home                                                                                   |                                                                |  |  |  |  |  |  |
|                                                                                             |                                                                |  |  |  |  |  |  |
| Nombre de archi <sup>1</sup> Tamaño de Tipo de archiv Última modificac                      | Nombre de archivo A Tamaño de Tipo de arc Última modifie Pern  |  |  |  |  |  |  |
| .dmrc 26 B Archivo 13/12/14 21:09                                                           | jalumnos Directorio 14/12/14 19                                |  |  |  |  |  |  |
| gtk-bookm 159 B Archivo 13/12/14 21:09                                                      | j directorio prueba Directorio                                 |  |  |  |  |  |  |
| .profile 675 B Archivo 17/09/14 18:47                                                       | 🝺 pub Directorio 14/12/14 19                                   |  |  |  |  |  |  |
|                                                                                             | documento1.txt 0 B txt-archivo 14/12/1419                      |  |  |  |  |  |  |
| .xsession-e 28,1 KB Archivo 15/12/14 09:56                                                  | documento2.txt 0 B txt-archivo 14/12/14 19                     |  |  |  |  |  |  |
| 612 .xsession-e 12,8 KB old-archivo 24/09/14 17:00                                          | 1                                                              |  |  |  |  |  |  |
| examples.d 8,5 KB desktop-ar 17/09/14 18:47                                                 |                                                                |  |  |  |  |  |  |
| 1 archivo seleccionado. Tamaño total: 8,5 KB                                                | 1 directorio seleccionado                                      |  |  |  |  |  |  |
| Servidor/Archivo local Direcció Archivo remo                                                | to Tamaño Priorida Hora                                        |  |  |  |  |  |  |
| Image: profesor@10.33.7.5           /home/carlos/examples.desktop           ->>             | sktop 8,5 KB Normal 14/12/14 20                                |  |  |  |  |  |  |
| Archivos en cola Transferencias fallidas Transferenci                                       | as satisfactorias (1)                                          |  |  |  |  |  |  |
|                                                                                             | 🗾 📟 🛛 Cola: vacía 🖉 🔍 🖉                                        |  |  |  |  |  |  |
| A This VM's version of VMware Tools is out of date.                                         |                                                                |  |  |  |  |  |  |

| 0                                             | FTP                                                   | Ubuntu (Clientes) - VN | 1ware Workstation              |                                | $\odot$ |
|-----------------------------------------------|-------------------------------------------------------|------------------------|--------------------------------|--------------------------------|---------|
| _ile <u>E</u> dit ⊻iew V <u>M</u> Ta <u>b</u> | s Help 📕 🔢 🕟 🧐 🔯                                      | 6 🗉 🖬 💠                | 1                              |                                |         |
| 📅 FTP - Windows 7 (Client                     | s) 💥 👸 FTP - IPCop 💥 👪 FTP - U                        | lbuntu (Clientes) 🔉    | 🚰 FTP - Debian (Clientes) 💥    | 🚯 FTP - Windows 2008 (Serv.FT  | °P ⊠    |
| 😣 🖻 🖻 🛛 Archivo 🛛 Edici                       | n Ver Transferencia Servidor N                        | larcadores Ayuda       | 3                              | 🔀 👣 🕪) 10:00 👤 Ca              | arlos 🗶 |
|                                               | 👚 🚅 🗱 🖾 💺 🛷 🖻                                         | R 🖗 🕅                  |                                |                                |         |
| Servidor: 10.                                 | 3.7.5 Nombre de usuario:                              | orofesor Contra        | aseña: •••••• Puerto:          | Conexión rápida 👻              |         |
| Respuesta: 250                                | CWD successful. "/" is current direc                  | tory.                  |                                |                                |         |
| Comando: RM<br>Respuesta: 250                 | ) directorio prueba<br>Directory deleted successfully |                        |                                |                                |         |
| Estado: Red<br>Comando: PA                    | uperando el listado del directorio                    |                        |                                |                                |         |
| 10.33.7.5 🕅                                   | nrofecor@10.33.7.5 🕅                                  |                        |                                |                                |         |
| cibia la cale (4)                             | / / /                                                 |                        | Citiz anna bas (1              |                                |         |
| Sitio local: /h                               | me/carlos/                                            | *                      | Sitio remoto: /                |                                | 1       |
| 🚺 🔻 🗩 hom                                     |                                                       |                        | ▼ ■/                           |                                |         |
|                                               | os                                                    |                        |                                |                                |         |
| Nombre de ar                                  | hi <sup>,</sup> Tamaño de Tipo de archiv Últim        | a modificac            | Nombre de archivo ^ Ta         | amaño de Tipo de arc Última mo | difi Pe |
| .bashrc                                       | 3,5 KB Archivo 17/09                                  | /14 18:47              |                                | Directorio 14/12/14.1          | 0       |
| gtk-bookm                                     | 159 B Archivo 13/12                                   | /14 21:09              | pub                            | Directorio 14/12/141           | 9       |
| .profile                                      | 675 B Archivo 17/09                                   | /14 18:47              | documento1.txt                 | 0 B txt-archivo 14/12/14 1     | 9       |
| .pulse-cook                                   | e 256 B Archivo 19/09                                 | /14 17:25              | documento2.txt                 | 0 B txt-archivo 14/12/14 1     | 9       |
| .xsession-e.                                  | . 12.8 KB old-archivo 24/09                           | /14 17:00              |                                |                                |         |
| examples.d                                    | 8,5 KB desktop-ar 17/09                               | /14 18:47              |                                |                                |         |
| 1 archivo selec                               | ionado. Tamaño total: 8,5 KB                          |                        | 2 archivos y 2 directorios. Ta | maño total: 0 B                |         |
| Servidor/Archi                                | o local Direcc                                        | ió Archivo remoto      | Tamaño Priorid                 | a Hora                         |         |
| profesor@1 /home/car                          | 0.33.7.5<br>os/examples.desktop>>                     | /examples.desk         | top 8,5 KB Normal              | 14/12/14 20                    |         |
| Archivos en co                                | la Transferencias fallidas                            | Transferencias         | satisfactorias (1)             |                                |         |
|                                               |                                                       |                        |                                | 🖉 🎟 Cola: vacía                | • •     |
| This VM's version of VMw                      | are Tools is out of date.                             |                        |                                | 📃 🕞 🔎 🛙                        | 3 🖬 🖕   |

Borrado de directorio en el servidor, satisfactorio.

4.2.3. Usuario alumnol o alumno2, se conecta, lee, escribe, crea directorios pero no borra archivos ni directorios. Transferencia de archivo correcta.

| 0                                  | FTP - Ubuntu (Clientes) - VM                                                                                                    | ware Workstation 🗵 🔿 🔕                                                                                                    |
|------------------------------------|----------------------------------------------------------------------------------------------------|----------------------------------------------------------------------------------------------------|
| <u>E</u> ile <u>E</u> dit          | View VM Tabs Help 🔳 👭 🕟 🧐 🖉 🕲 🔞 🗉 🖬 💠                                                                                                    |                                                                                                    |
| 🛅 FTP - V                          | Vindows 7 (Clientes) 🕱 🛱 FTP - IPCop 🗶 🐻 FTP - Ubuntu (Clientes) 🗶                                                                                                    | 📅 FTP - Debian (Clientes) 🗶 🌆 FTP - Windows 2008 (Serv.FTP 🗶                                                                                                    |
| 800                                | Archivo Edición Ver Transferencia Servidor Marcadores Ayuda                                                                                                    | 🖂 📬 🗤)) 10:07 👤 Carlos 🖏                                                                                                    |
| 6                                  |                                                                                                    |                                                                                                    |
| •                                  | Servidor: 10.33.7.5 Nombre de usuario: alumno1 Contra                                                                                                    | seña: Puerto: Conexión rápida 🔻                                                                                                    |
|                                    | Comando: STOR .xsession-errors<br>Respuesta: 150 Opening data channel for file upload to server of "/.xse<br>Respuesta: 226 Successfully transferred "/.xsession-errors"                                                                                                    | ssion-errors"                                                                                                    |
|                                    | Estado: Transferencia correcta, transferidos 28,3 KB en 1 segundo<br>Estado: Recuperando el listado del directorio                                                                                                    | 1                                                                                                    |
|                                    | Comando: TYPEI                                                                                                    |                                                                                                    |
| 235                                | 10.33.7.5 🗷 alumno1@10.33.7.5 🗷                                                                                                    | <b>v</b>                                                                                                    |
|                                    | Sitio local: /home/carlos/                                                                                                    | Sitio remoto: /                                                                                                    |
| U                                  | ▼ scarlos<br>> scache<br>> confin                                                                                                    | J.                                                                                                    |
| 2                                  | Nombre de archi <sup>,</sup> Tamaño de Tipo de archiv Última modificac                                                                                                    | Nombre de archivo 🔨 Tamaño de Tipo de arc Última modifie Pern                                                                                                    |
| · []-<br> <br> <br> <br> <br> <br> | bashrc         3,5 KB         Archivo         17/09/14 18:47           .dmrc         26 B         Archivo         13/12/14 21:09           .gtk-bookm         159 B         Archivo         13/12/14 21:09           .profile         675 B         Archivo         13/12/14 21:09           .profile         675 B         Archivo         17/09/14 18:47           .pulse-cookie         256 B         Archivo         19/09/14 17:25           .xsession-e         28,1 KB         Archivo         15/12/14 09:56           .xsession-e         12,8 KB         old-orhivo         24/09/14 17:00           examples.d         8,5 KB         desktop-ar         17/09/14 18:47 | xsession-errors         28,3 KB         Archivo         15/12/14 10           documento 1.txt         0 B         txt-archivo         14/12/14 19           documento 2.txt         0 B         txt-archivo         14/12/14 19 |
|                                    | 1 archivo seleccionado. Tamaño total: 28,1 KB                                                                                                    | 3 archivos. Tamaño total: 28,3 KB                                                                                                    |
|                                    | Servidor/Archivo local Direcció Archivo remoto                                                                                                    | Tamaño Priorida Hora                                                                                                    |
|                                    | alumno1@10.33.7.5           /home/carlos/.xsession-errors           ->>                                                                                                    | 28,1 KB Normal 15/12/14 10                                                                                                    |
|                                    | Archivos en cola Transferencias fallidas Transferencias                                                                                                    | satisfactorias (1)                                                                                                    |
|                                    |                                                                                                    | 🖉 📟 Cola: vacía 🔍 🔍 🖉                                                                                                    |
| A This ∨M                          | 's version of VMware Tools is out of date.                                                                                                    |                                                                                                    |

| J 💿                                                     | F                                                  | TP - Ubuntu (Clientes) - V | Mware Workstation 🕑 🛇                                          |
|---------------------------------------------------------|----------------------------------------------------|----------------------------|----------------------------------------------------------------|
| <u>E</u> ile <u>E</u> dit ⊻iew V <u>M</u> Ta <u>b</u> s | Help 📕 🔢 🕟 🧐 🗿                                     | 3 6   D 🗆 🔶                | · 👩 🔄                                                          |
| 📅 FTP - Windows 7 (Clientes)                            | 🗶 👸 FTP - IPCop 🗶 🎁 FTF                            | - Ubuntu (Clientes) 🕴      | 🕅 📅 FTP - Debian (Clientes) 🕱 🗿 FTP - Windows 2008 (Serv.FTP 🗶 |
| 😣 🖨 🖻 Archivo Edición                                   | Ver Transferencia Servidor                         | Marcadores Ayud            | la 🛛 🔀 🚺 (10:08 👤 Carlos ⋠                                     |
|                                                         | N 🚅 😫 🖾 💺 🛷                                        | E 🕂 🕈 🖪                    |                                                                |
|                                                         | 7.5 Nambro de unuerio                              | alumnat Cash               |                                                                |
| Servidor: 10.33.                                        | Nombre de usuario                                  |                            |                                                                |
| Respuesta: 226 Su                                       | ccessfully transferred "/"                         | ,                          |                                                                |
| Estado: Directi<br>Estado: Desco                        | orio listado correctamente<br>nectado del servidor |                            |                                                                |
| Comando: DELE .:                                        | xsession-errors                                    |                            |                                                                |
| Respuesta: 550 Pe                                       | rmission denied                                    |                            |                                                                |
| 10.33.7.5 🗷 alu                                         | JMN01@10.33.7.5 🗷                                  |                            |                                                                |
| Sitio local: /hom                                       | e/carlos/                                          | ~                          | Sitio remoto: /                                                |
|                                                         |                                                    |                            |                                                                |
| carlos                                                  |                                                    |                            | ·••]                                                           |
| cad                                                     | ine .                                              |                            |                                                                |
| Nombre de archiv                                        | Tamaño de Tipo de archiv Úl                        | tima modificac             | Nombre de archivo                                              |
| .bashrc                                                 | 3,5 KB Archivo 17                                  | /09/14 18:47               | · · · · · · · · · · · · · · · · · · ·                          |
| .dmrc                                                   | 26 B Archivo 13                                    | /12/14 21:09               | .xsession-errors 28,3 KB Archivo 15/12/14 10                   |
| .gtk-bookm                                              | 159 B Archivo 13                                   | 12/14 21:09                | documento1.txt 0 B txt-archivo 14/12/14 19                     |
| .profile                                                | 675 B Archivo 17                                   | /09/14 18:47               | documento2.txt 0 B txt-archivo 14/12/14 19                     |
| pulse-cookie                                            | 256 B Archivo 19                                   | /09/14 17:25               |                                                                |
| .xsession-e                                             | 28,1 KB Archivo 15                                 | 12/14 09:56                |                                                                |
| 612 .xsession-e                                         | 12,8 KB old-archivo 24                             | /09/14 17:00               | 1                                                              |
| examples.d                                              | 8,5 KB desktop-ar 17,                              | /09/14 18:47               |                                                                |
| 1 archivo seleccio                                      | nado. Tamaño total: 28,1 KB                        |                            | 1 archivo seleccionado. Tamaño total: 28,3 KB                  |
| Servidor/Archivo                                        | ocal Dir                                           | ecció Archivo remoto       | o Tamaño Priorida Hora                                         |
| 💄 alumno1@10.3                                          | 3.7.5                                              |                            |                                                                |
| /home/carlos/                                           | .xsession-errors                                   | >> /.xsession-error        | rs 28,1 KB Normal 15/12/14 10                                  |
| Archivos en cola                                        | Transferencias fallidas                            | Transferencia              | s satisfactorias (1)                                           |
| -                                                       |                                                    |                            | A 550 Cola: vacía                                              |
| This VM's version of VMware                             | Tools is out of date                               |                            |                                                                |
| This this tersforr or visiware                          | issis is out of date.                              |                            |                                                                |

Eliminación de archivo en el servidor no permitida.

#### Creación de directorios, satisfactoria.

|                                                                             | FTP - Ubuntu (Clientes) - VMware Workstation                                             |  |  |  |  |  |  |  |
|-----------------------------------------------------------------------------|------------------------------------------------------------------------------------------|--|--|--|--|--|--|--|
| Eile Edit View VM Tabs Help 📕 📔 🕟 🧐                                         | it View VM TabsHelp 🗧 👭 🕟 🤹 🔯 🚳 📧 💷 💠 🗃 📼                                                |  |  |  |  |  |  |  |
| 📸 FTP - Windows 7 (Clientes) 🗶 🎒 FTP - IPCop 🗶 🛍                            | 🔋 FTP - Ubuntu (Clientes) 🗙 🚮 FTP - Debian (Clientes) 🗶 🎒 FTP - Windows 2008 (Serv.FTP 🗙 |  |  |  |  |  |  |  |
| 😣 🗢 🖻 Archivo Edición Ver Transferencia Serv                                | vidor Marcadores Ayuda 🛛 🖾 👣 🐠) 10:10 🗜 Carlos 🔅                                         |  |  |  |  |  |  |  |
|                                                                             | ₡ E R F A                                                                                |  |  |  |  |  |  |  |
| Servidor: 10.33.7.5 Nombre de us                                            | uario: alumno1 Contraseña: ••••••• Puerto: Conexión rápida 👻                             |  |  |  |  |  |  |  |
| Comando: DELE.xsession-errors                                               |                                                                                          |  |  |  |  |  |  |  |
| Respuesta: 550 Permission denied<br>Estado: Creando directorio '/directorio | _nuevo'                                                                                  |  |  |  |  |  |  |  |
| Comando: MKD directorio_nuevo<br>Respuesta: 257 "/directorio_nuevo" created | d successfully                                                                           |  |  |  |  |  |  |  |
| 10.33.7.5 🗷 alumno1@10.33.7.5 🗷                                             | •                                                                                        |  |  |  |  |  |  |  |
| Sitio local: /home/carlos/                                                  | v Sitio remoto: / v                                                                      |  |  |  |  |  |  |  |
| T Carlos                                                                    | ay.                                                                                      |  |  |  |  |  |  |  |
| ►cache                                                                      | •                                                                                        |  |  |  |  |  |  |  |
| Nombre de archi <sup>,</sup> Tamaño de Tipo de archi                        | iv Última modificac Nombre de archivo ^ Tamaño de Tipo de arc Última modifie Pern        |  |  |  |  |  |  |  |
| .bashrc 3,5 KB Archivo                                                      | 17/09/1418:47 J                                                                          |  |  |  |  |  |  |  |
| gtk-bookm 159 B Archivo                                                     | 13/12/14 21:09 issession-errors 28,3 KB Archivo 15/12/14 10                              |  |  |  |  |  |  |  |
| profile 675 B Archivo                                                       | 17/09/14 18:47 OB txt-archivo 14/12/14 19                                                |  |  |  |  |  |  |  |
| 256 B Archivo                                                               | 19/09/1417:25 documento2.txt 0.B txt-archivo 14/12/1419                                  |  |  |  |  |  |  |  |
| 612 .xsession-e 12,8 KB old-archivo                                         | 24/09/14 17:00                                                                           |  |  |  |  |  |  |  |
| examples.d 8,5 KB desktop-ar                                                | 17/09/14 18:47                                                                           |  |  |  |  |  |  |  |
| 1 archivo seleccionado. Tamaño total: 28,1                                  | KB 3 archivos y 1 directorio. Tamaño total: 28,3 KB                                      |  |  |  |  |  |  |  |
| Servidor/Archivo local                                                      | Direcció Archivo remoto Tamaño Priorida Hora                                             |  |  |  |  |  |  |  |
| Ilumno1@10.33.7.5     /home/carlos/.xsession-errors                         | ->> /.xsession-errors 28,1 KB Normal 15/12/14 10                                         |  |  |  |  |  |  |  |
| Archivos en cola Transferencias falli                                       | idas Transferencias satisfactorias (1)                                                   |  |  |  |  |  |  |  |
|                                                                             | 🖉 🛤 🛛 Cola: vacía 🖉 🔹                                                                    |  |  |  |  |  |  |  |
| ⚠ This VM's version of VMware Tools is out of date.                         | 1 1 1 1 1 1 1 1 1 1 1 1 1 1 1 1 1 1 1                                                    |  |  |  |  |  |  |  |

Eliminación de directorios no permitida.

| 0                                |                                                | FTP - Ubuntu (Clientes) - VN | Iware Workstation 😪                                            | $\odot$ |
|----------------------------------|------------------------------------------------|------------------------------|----------------------------------------------------------------|---------|
| <u>E</u> ile <u>E</u> dit ⊻iew \ | M Tabs Help 📕 📔 🕟 🧐                            | 3 6 6 🗉 🖬 🔶                  | <b>o</b>                                                       |         |
| FTP - Windows 7                  | (Clientes) 🗶 👸 FTP - IPCop 🗶                   | 🚯 FTP - Ubuntu (Clientes) 🚿  | 🖥 🚮 FTP - Debian (Clientes) 😠 🌆 FTP - Windows 2008 (Serv.FTP   | ×       |
| 😣 🖨 🖻 🛛 Archivo                  | Edición Ver Transferencia Se                   | rvidor Marcadores Ayuda      | a 🔀 📬 🕹 Carlos                                                 | s ‡‡    |
|                                  | 7 🗈 😭 📬 🗱 🛤 💺                                  | 🛷 🖻 🕂 🚰 🐧                    |                                                                |         |
| Servido                          | r: 10.33.7.5 Nombre de u                       | suario: alumno1 Contra       | aseña: ••••••• Puerto: Conexión rápida 👻                       |         |
| Respues                          | ta: 250 CWD successful. "/" is curr            | ent directory.               |                                                                |         |
| Comand                           | o: RMD directorio_nuevo                        |                              |                                                                |         |
| Estado:                          | Recuperando el listado del dire                | ectorio                      |                                                                |         |
| Comand                           | 5: PASV                                        |                              |                                                                | _       |
| 10.33.7                          | .5 🗷 alumno1@10.33.7.5 🗷                       |                              | 11                                                             | Ŧ       |
| Sitio loo                        | al: /home/carlos/                              |                              | Sitio remoto: /                                                | •       |
| · · ·                            | 📁 carlos                                       | 1                            | ▼ <u>↓</u> /                                                   |         |
|                                  | .cache                                         |                              | directorio_nuevo                                               |         |
| 129                              | confin                                         |                              |                                                                |         |
| Nombr                            | a de archi <sup>,</sup> Tamaño de Tipo de arcl | hiv Ultima modificac         | Nombre de archivo <b>^</b> Tamaño de Tipo de arc Ultima modifi | i Pern  |
| .bash                            | rc 3,5 KB Archivo                              | 17/09/14 18:47               | Junio disectoria puevo                                         |         |
| >>                               | 20 B Archivo                                   | 13/12/14 21:09               | ysession-errors 28.3 KB Archivo 15/12/14.10                    |         |
| .gck                             | ile 675 B Archivo                              | 17/09/14 18:47               | documento1 txt 0.B txt-archivo 14/12/14 19                     |         |
| .puls                            | e-cookie 256 B Archivo                         | 19/09/14 17:25               | documento2.txt 0 B txt-archivo 14/12/14 19                     |         |
| .xses                            | sion-e 28,1 KB Archivo                         | 15/12/14 09:56               |                                                                |         |
| (612) .xses                      | sion-e 12,8 KB old-archivo                     | 24/09/14 17:00               |                                                                |         |
| exam                             | ples.d 8,5 KB desktop-ar                       | . 17/09/14 18:47             |                                                                |         |
| 1 archiv                         | o seleccionado. Tamaño total: 28,              | 1 KB                         | 3 archivos y 1 directorio. Tamaño total: 28,3 KB               |         |
| Servido                          | r/Archivo local                                | Direcció Archivo remoto      | Tamaño Priorida Hora                                           |         |
| 📕 alum                           | no1@10.33.7.5                                  |                              |                                                                |         |
| /hor                             | ne/carlos/.xsession-errors                     | ->> /.xsession-error         | s 28,1 KB Normal 15/12/14 10                                   |         |
| Archive                          | os en cola Transferencias fal                  | lidas Transferencias         | satisfactorias (1)                                             |         |
|                                  |                                                |                              | 🖉 📟 Cola: vacía                                                |         |
| A This VM's version              | of VMware Tools is out of date.                |                              | i i i i i i i i i i i i i i i i i i i                          | 1.      |

4.3,4. Comprobar conexiones no permitidas.

Iniciar sesión den debian07 y comprobar con el cliente FTP en línea que no se permiten conexiones desde la IP de ese equipo (10.33.7.2).

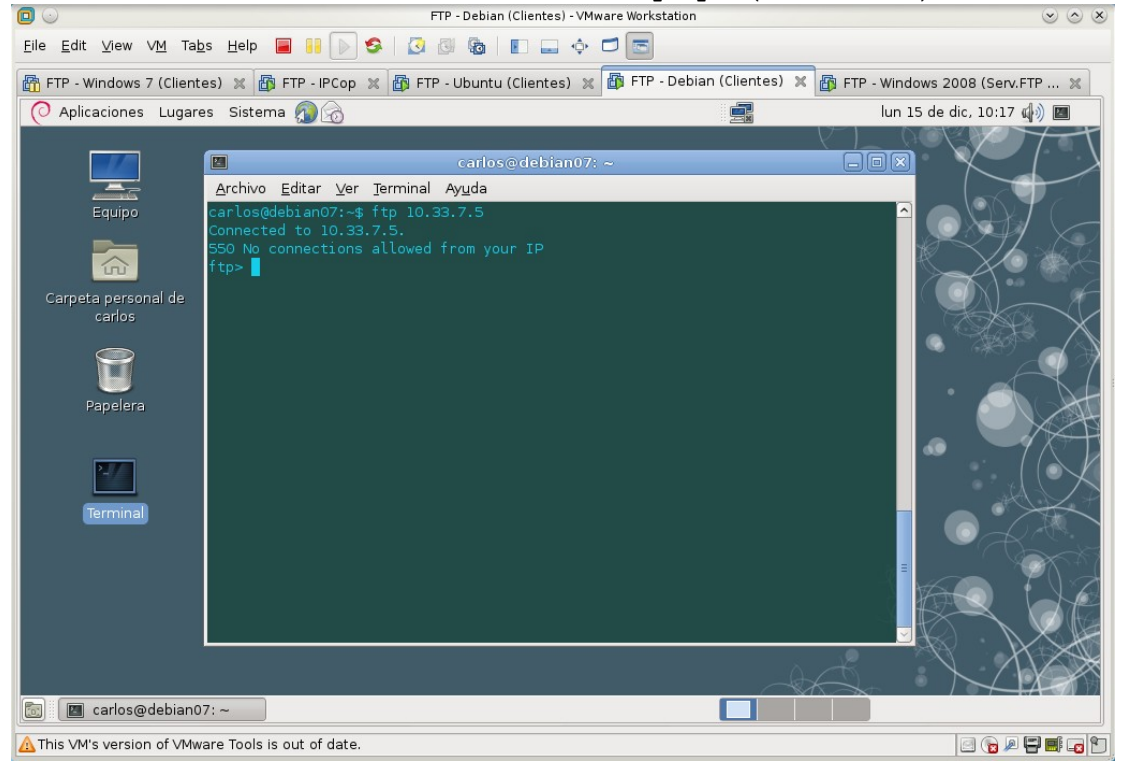

# 5. Logs del servidor y usuarios conectados. 5.1,2. Desde w200807, desde el administrador de Filezilla, observar los logs del servidor y los clientes conectados.

| <b>D</b>                      |                                     | F                                                                                                    | TP - Windows 2008               | (Serv.FTP Filezilla | ) - VMware Workstation    |                      |                  |                       |
|-------------------------------|-------------------------------------|----------------------------------------------------------------------------------------------------|---------------------------------|---------------------|---------------------------|----------------------|------------------|-----------------------|
| <u>F</u> ile <u>E</u> dit ⊻ie | w V <u>M</u> Ta <u>b</u> s <u>H</u> | lelp 📕 🔢 🕨 🧐                                                                                                    | 🙆 🚳 🐻 🛛                         |                     |                           |                      |                  |                       |
| 📅 FTP - Windo                 | ows 7 (Clientes)                    | 🗱 🗗 FTP - IPCop 🗶                                                                                                    | 🧊 FTP - Ubuntu (                | Clientes) 🗶 指       | 🖇 FTP - Debian (Clientes) | 🗙 🔯 FTP - Windi      | ows 2008 (Serv.) | FTP 🗙                 |
| Papelera de<br>recidaje       | File Server                         | Server (127.0.0.1)<br>Edt ?<br>Server (127.0.0.1)<br>Edt ?<br>Serveria of 348 beta<br>romed of 9 at 1/2 for an the<br>romed of 9 at 1/2 for an the<br>rom | till +<br>effezlie project.org) |                     |                           |                      |                  |                       |
|                               | ID (c)                              | Account                                                                                                    | [ IP                            | Transfer            |                           | Prog                 | ress Spee        |                       |
|                               | - <del>0</del> 000014               | alumno 1                                                                                                    | 10.33.7.3                       |                     |                           |                      |                  |                       |
|                               |                                     | profesor                                                                                                    | 10.33.7.3                       |                     |                           |                      |                  |                       |
|                               | Dendu                               |                                                                                                    |                                 |                     | Obstances band 0.06       | O huter cost O D/s   |                  |                       |
|                               | Ready                               |                                                                                                    |                                 |                     | jo bytes received [0 B/s  | jo bytes sent jo B/S | _ • • //         |                       |
|                               |                                     |                                                                                                    |                                 |                     |                           |                      |                  |                       |
|                               |                                     |                                                                                                    |                                 |                     |                           |                      |                  |                       |
|                               |                                     |                                                                                                    |                                 |                     |                           |                      |                  |                       |
| <b>A</b> Inicio               | L ≥ [                               |                                                                                                    |                                 |                     |                           | ES 🖬 🐞               | 🗟 P 🖯 🕼          | 10:20<br>15/12/2014 ⋿ |
| 🛕 This VM's ver               | rsion of VMware T                   | ools is out of date.                                                                                                    |                                 |                     |                           |                      | e 💿 🔎            | 🖶 📑 🗔 🐍 🖆             |

5.3. Observar los ficheros de logs creados en C:\Archivos de Programa\Filezilla Server\Logs.

|                                                                                                    |                                                          | FTP - Windows 2008 (Serv. FTP Fil                        | ezilla) - VMware Workstation          |                        | $\sim$ $\sim$   |
|----------------------------------------------------------------------------------------------------|----------------------------------------------------------|----------------------------------------------------------|---------------------------------------|------------------------|-----------------|
| <u>E</u> ile <u>E</u> dit ⊻iew VM Ta                                                                                                    | abs Help 🔳 🚺 🕟                                           | S 🛛 🖉 🕲 🖿 💶 💠                                            |                                       |                        |                 |
| FTP - Windows 7 (Clien                                                                                                    | ites) 💥 🛅 FTP - IPCop                                    | 🗶 🛅 FTP - Ubuntu (Clientes) 🖇                            | 🛯 🗃 FTP - Debian (Clientes            | ) 💥 🔯 FTP - Windows 20 | 08 (Serv.FTP 🗶  |
| <b>Z</b> FileZilla Server (127.0.0.1                                                                                                    | 1)                                                       |                                                          |                                       | -OX                    |                 |
| File Server Edit ?                                                                                                    | /c/ c:\ 🎞 🗸                                              |                                                          |                                       |                        |                 |
| FleZila Server version 0.9.48 bet<br>Copyright 2001-2014 by Tim Koss<br>https://filezila-project.org/<br>Connecting to server 127.0.0.1:14<br>Connected, waiting for authentica | a<br>e (tim kosse@filezilla-project.org)<br>4147<br>tion |                                                          |                                       |                        |                 |
| Logged on<br>Retrieving settings, please wait                                                                                                    | 🕌 Logs                                                   |                                                          |                                       |                        |                 |
| Done retrieving settings<br>(000014)15/12/2014 10:21:26 - (                                                                                                    | 😋 🕞 🗸 🕨 🗸 FileZila Se                                    | rver + Logs                                              | 👻 🌆 🛛 Buscar Logs                     | <b>1</b>               |                 |
| (000014)15/12/2014 10:21:26 -<br>(000015)15/12/2014 10:21:38 -<br>(000015)15/12/2014 10:21:38 -                                                                                 | Organizar 👻 🦳 Abrir 🛽                                    | nprimir Grabar Nueva carpeta                             |                                       |                        |                 |
|                                                                                                    | Favoritos                                                | Nombre ^                                                 | Fecha de modificación                 | Tipo                   |                 |
|                                                                                                    | Descargas                                                | fzs-2014-12-14.log                                       | 14/12/2014 20:41                      | Documento de texto     |                 |
|                                                                                                    | Sitios recientes                                         | tzs-2014-12-15.log                                       | 15/12/2014 10:21                      | Documento de texto     |                 |
|                                                                                                    | Pibliotecae                                              |                                                          |                                       |                        |                 |
|                                                                                                    | Documentos                                               |                                                          |                                       |                        |                 |
|                                                                                                    | 🔛 Imágenes                                               |                                                          |                                       |                        |                 |
| ID 🛆 Account                                                                                                    | Música                                                   |                                                          |                                       |                        |                 |
|                                                                                                    | UEUS                                                     |                                                          |                                       |                        |                 |
|                                                                                                    | 🖳 Equipo                                                 |                                                          |                                       |                        |                 |
| •                                                                                                    | 🙀 Red                                                    |                                                          |                                       |                        |                 |
| Ready                                                                                                    |                                                          |                                                          |                                       |                        |                 |
|                                                                                                    |                                                          | •                                                        |                                       |                        |                 |
|                                                                                                    | 2 elementos s                                            | eleccionados Fecha de modificación: 14/1<br>Tamaño: 20,5 | 2/2014 20:41 - 15/12/2014 10:21<br>KB |                        |                 |
|                                                                                                    |                                                          |                                                          |                                       |                        |                 |
|                                                                                                    |                                                          |                                                          |                                       |                        |                 |
|                                                                                                    |                                                          |                                                          |                                       |                        |                 |
|                                                                                                    |                                                          |                                                          |                                       |                        |                 |
| 11.00                                                                                                    |                                                          |                                                          |                                       |                        |                 |
| 🎦 Inicio                                                                                                    |                                                          |                                                          |                                       | ES 🔁 🍖 🚾 🗎             | 10:22           |
| ⚠ This VM's version of VM                                                                                                    | ware Tools is out of date.                               |                                                          |                                       |                        | e 🕤 🖉 🖶 🖬 🖕 🕑 🗉 |

## Práctica 4.4: Instalación y configuración por defecto del servidor vsftpd en Linux.

#### 1. Instalación.

1.1,2. Iniciar sesión como root e instalar vsftpd.

Tras ejecutar apt-get update, ejecuto apt-get install vsftpd.

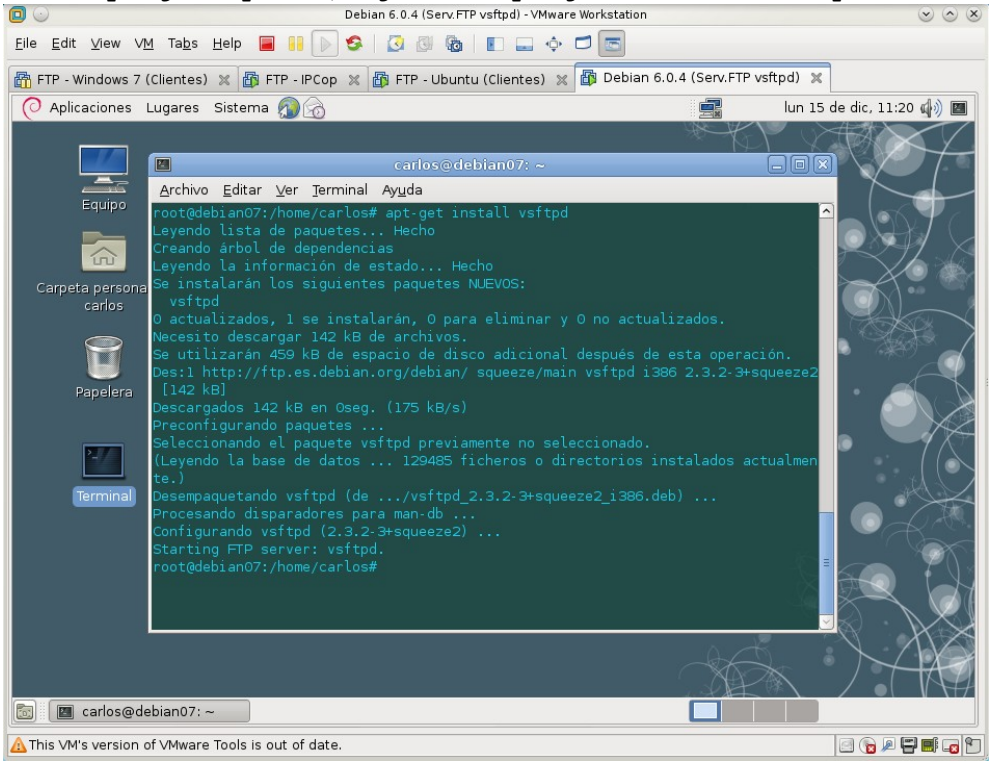

1.3. Comprobar la creación del usuario y grupo ftp. Fichero /etc/passwd.

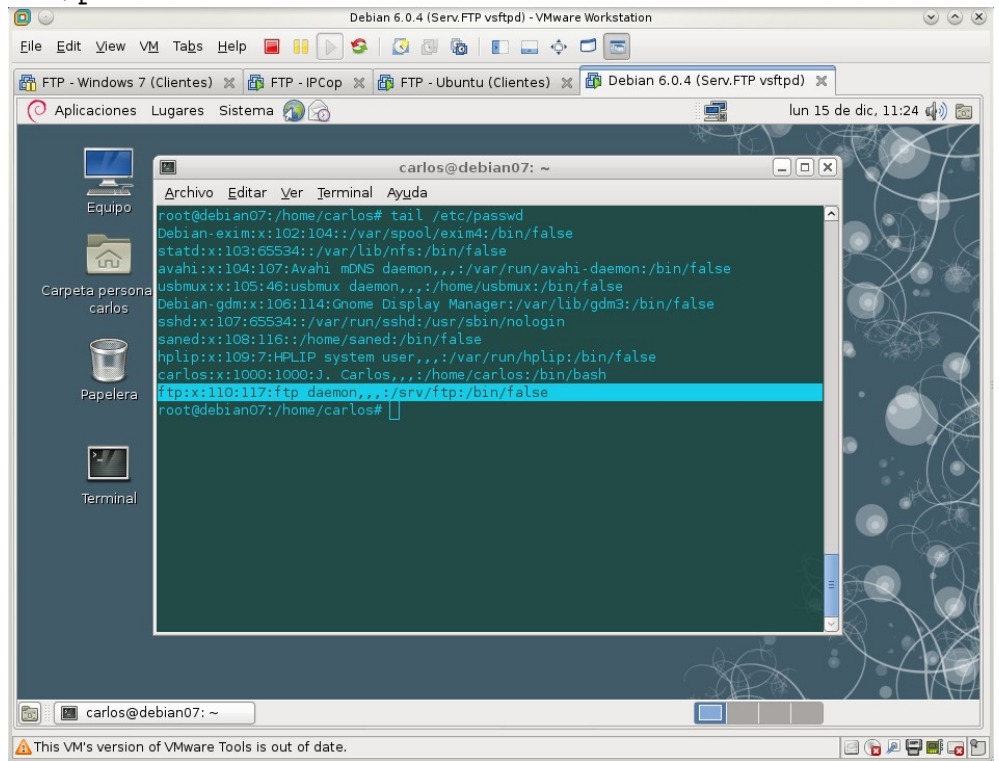

| Fichero | /etc/group                                                                                                    | <b>9.</b>                                                                                                    |                           |  |  |  |  |
|---------|----------------------------------------------------------------------------------------------------|----------------------------------------------------------------------------------------------------|---------------------------|--|--|--|--|
|         |                                                                                                    | Debian 6.0.4 (Serv.FTP vsftpd) - VMware Workstation                                                                                                    | $\odot$ $\odot$ $\otimes$ |  |  |  |  |
|         | <u>F</u> ile <u>E</u> dit ⊻iew ∨ <u>I</u>                                                                     | M Tabs Help 📕 📔 🕟 🧐 🔕 🔯 🕼 💵 🖃 💠 🗂 📼                                                                                                    |                           |  |  |  |  |
|         | 📅 FTP - Windows 7 (Clientes) 💥 🚳 FTP - IPCop 💥 🚳 FTP - Ubuntu (Clientes) 💥 🍘 Debian 6.0.4 (Serv.FTP vsftpd) 💥 |                                                                                                    |                           |  |  |  |  |
|         | O Aplicaciones                                                                                                | Lugares Sistema 🔊 🔗 📃 lun                                                                                                    | 15 de dic, 11:25 📢 ) 🔳    |  |  |  |  |
|         | Carpeta persona<br>carlos<br>Papelera<br>Terminal                                                             | Cambie la apariencia y comportamiento<br>del escritorio, obtenga ayuda o cierre la<br>sesión<br>Archivo Editar ver germinar Aygua<br>root@debian07:/home/carlos# tail /etc/group<br>bluetooth:x:109:carlos<br>utempter:x:111:<br>fuse:x:112:<br>utempter:x:113:<br>Debian-gdm:x:114:<br>scanner:x:115:saned,carlos<br>saned:x:116:<br>carlos:x:1000:<br>ffp:x:117:<br>root@debian07:/home/carlos# |                           |  |  |  |  |
|         | 🔄 🔳 carlos@de                                                                                                 | ebian07: ~                                                                                                    |                           |  |  |  |  |
|         | A This VM's version                                                                                           | of ∨Mware Tools is out of date.                                                                                                    |                           |  |  |  |  |

### 1.4. Comprobar la creación del directorio /srv/ftp. Propietario root y grupo ftp.

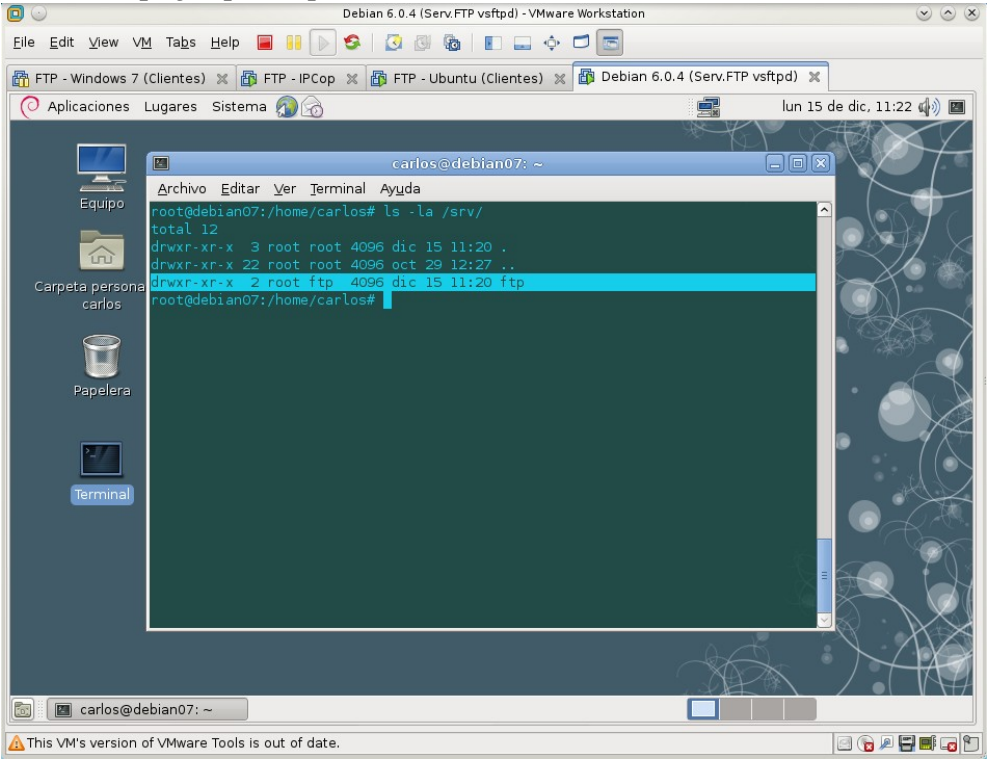

#### 1.5. Comprobar la creación y el contenido del archivo /etc/vsftpd.conf.

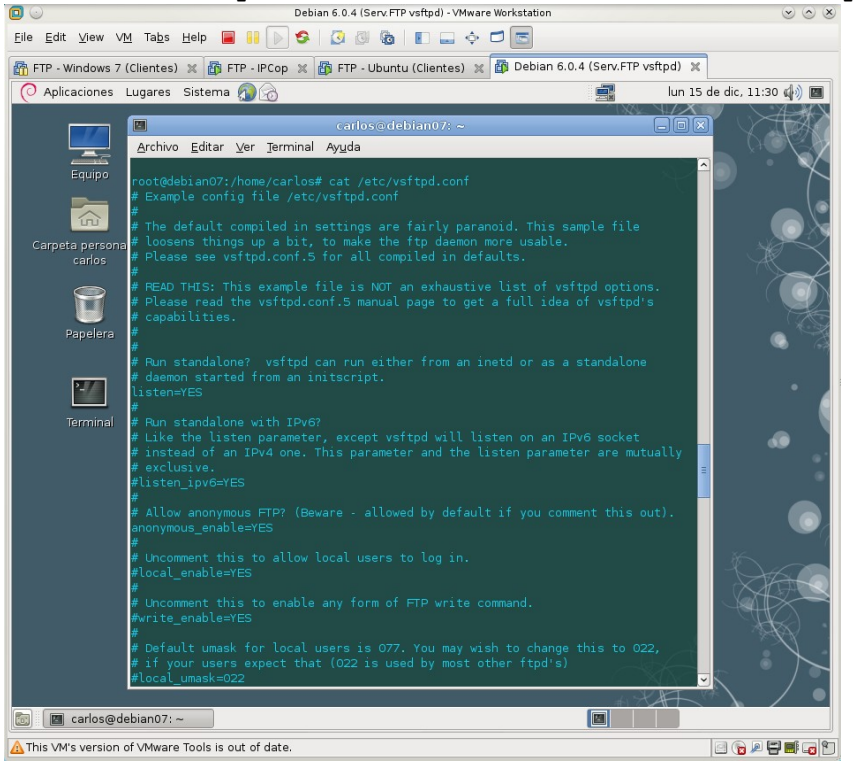

#### 1.6. Comprobar que el servidor está iniciado.

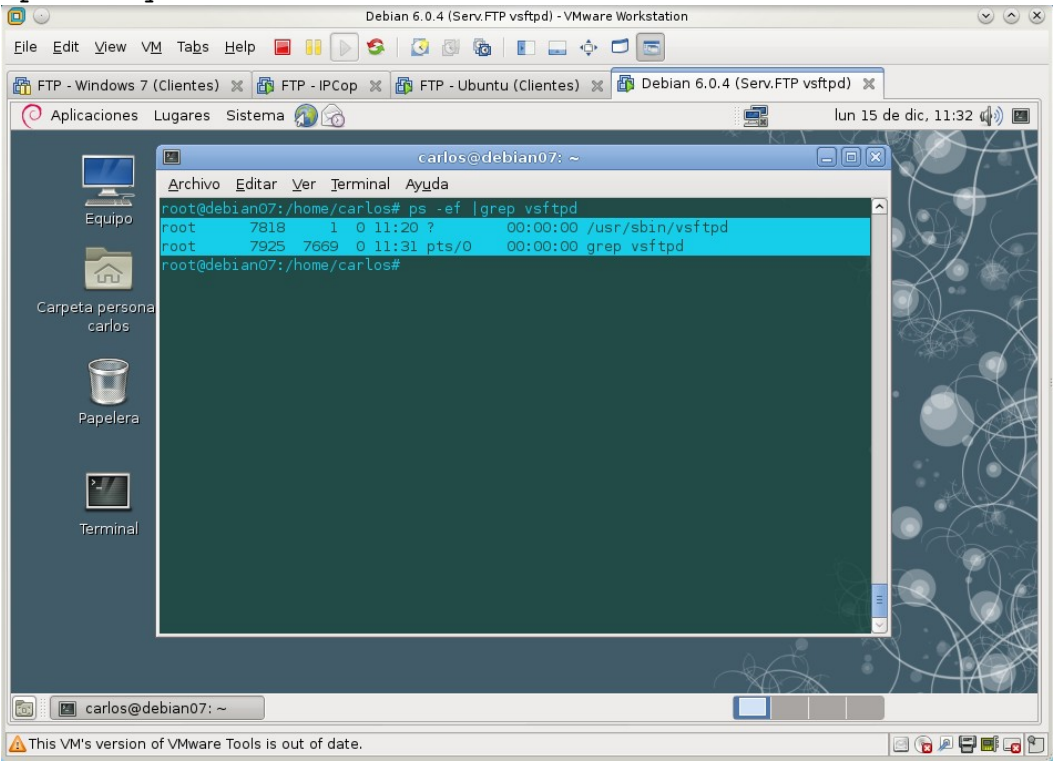

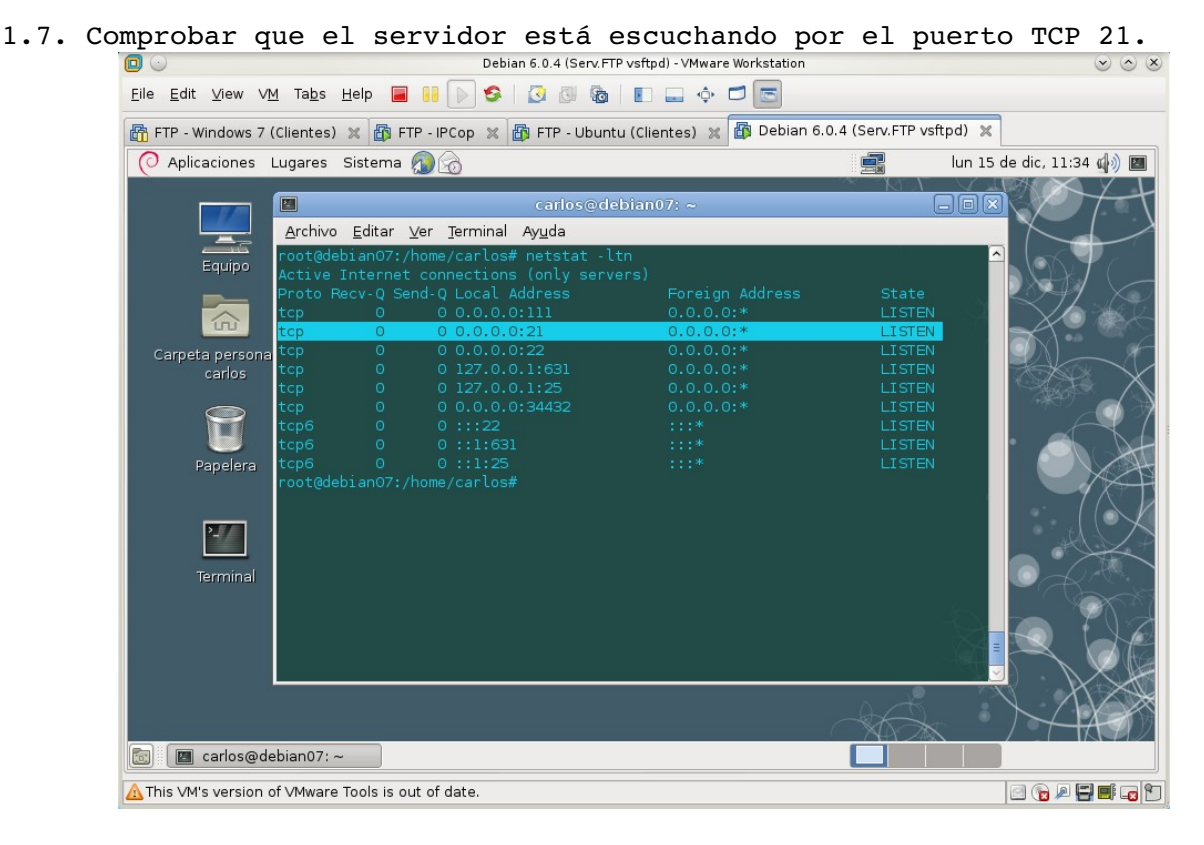

1.8. Hacer copia de seguridad del fichero /etc/vsftpd.conf.

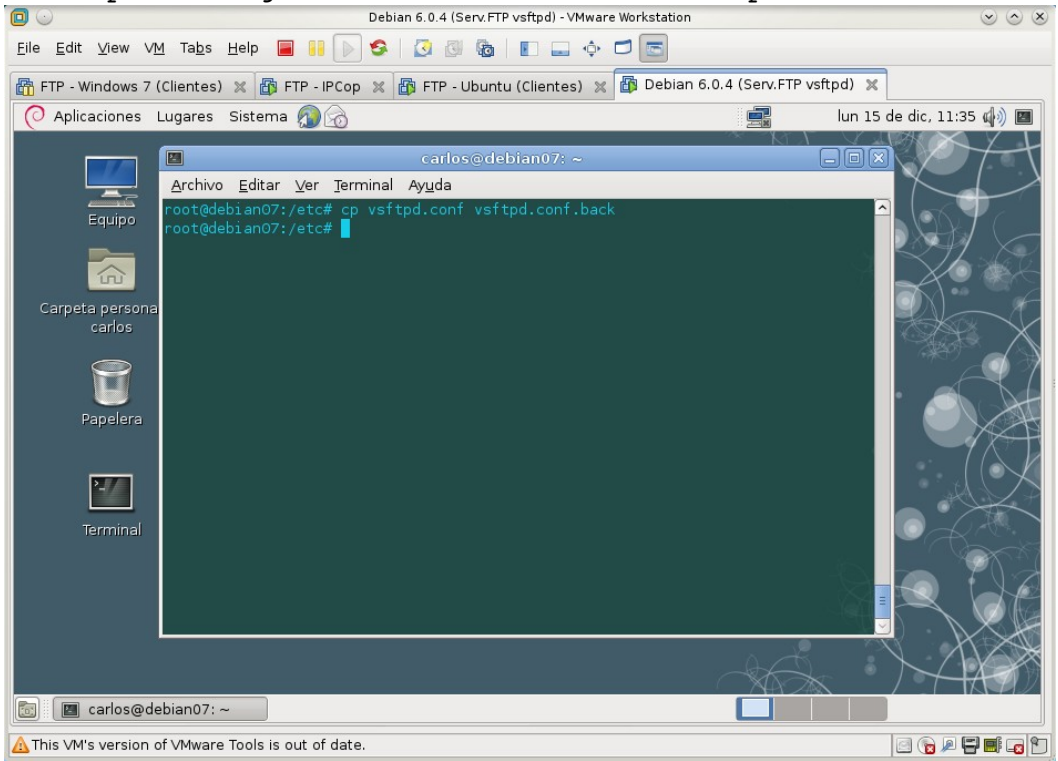

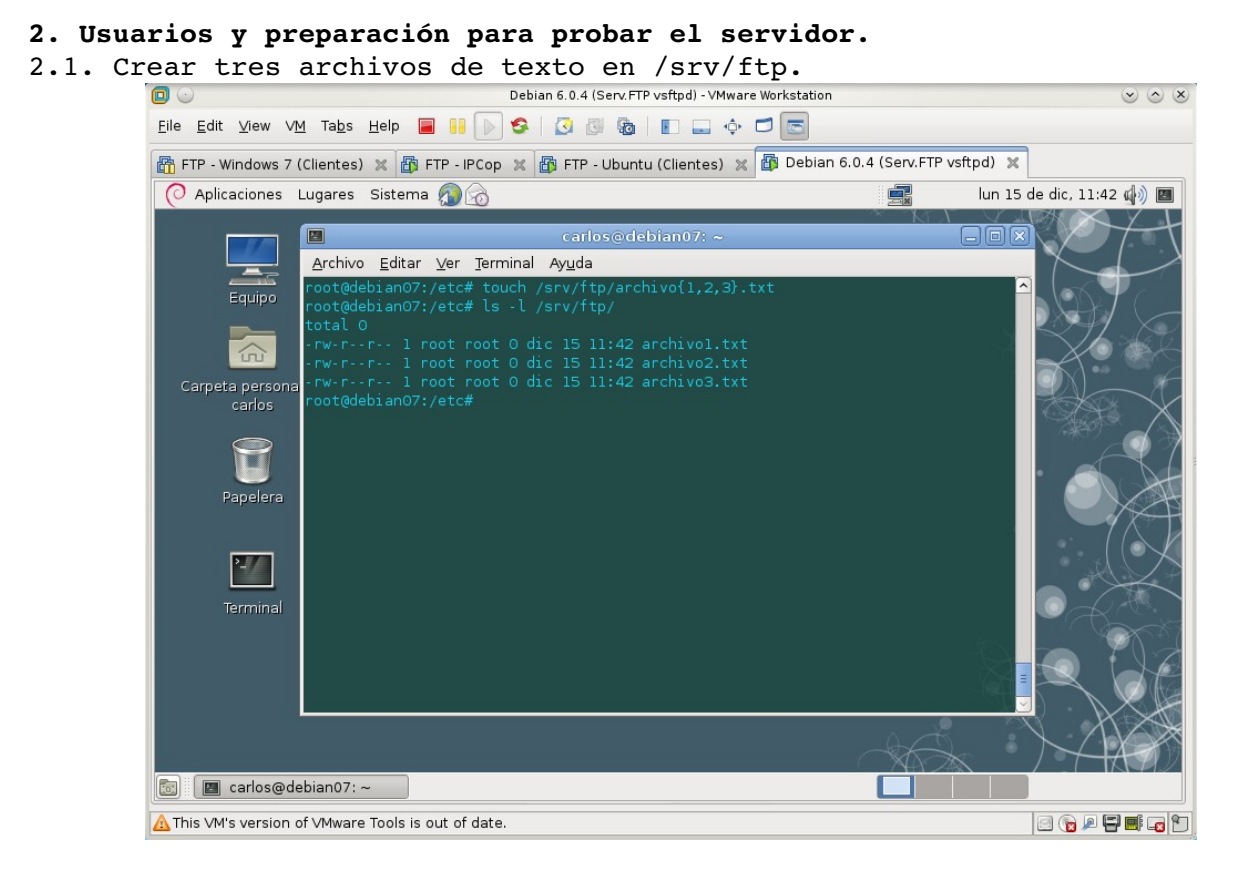

#### 2.2. crear los usuarios mortadelo y filemon. Creando al usuario mortadelo.

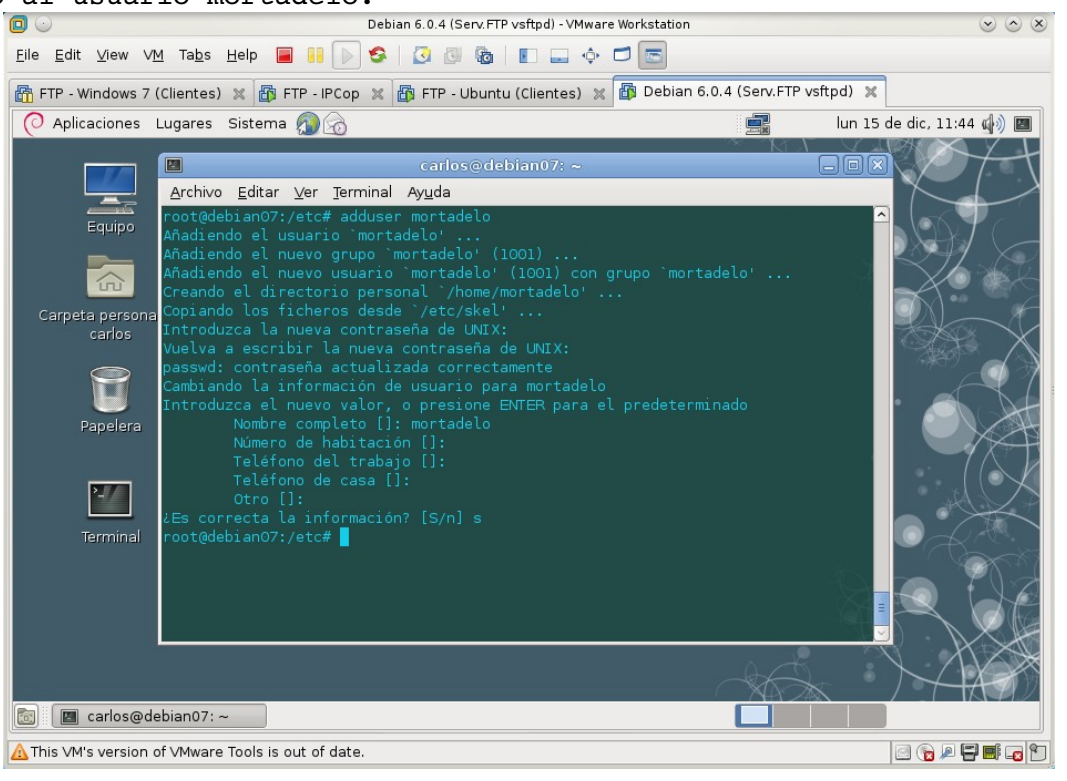

#### Creando al usuario filemon.

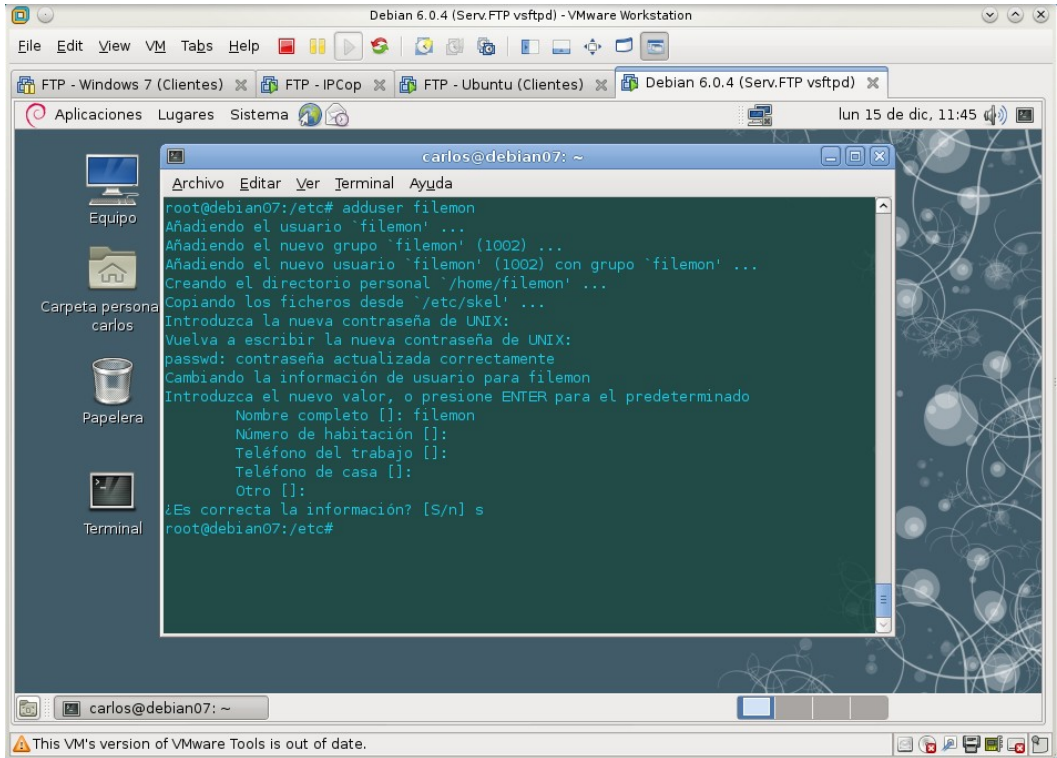

2.3. Iniciar sesión como usuario mortadelo y crear en su directorio home dos archivos de texto.

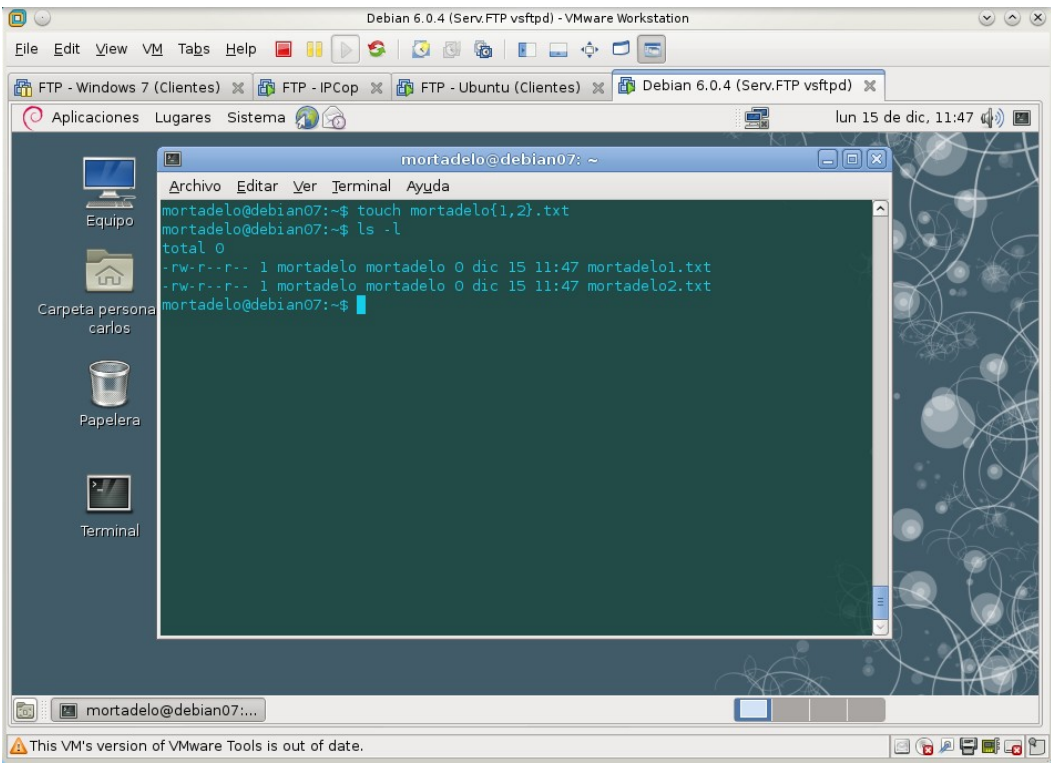

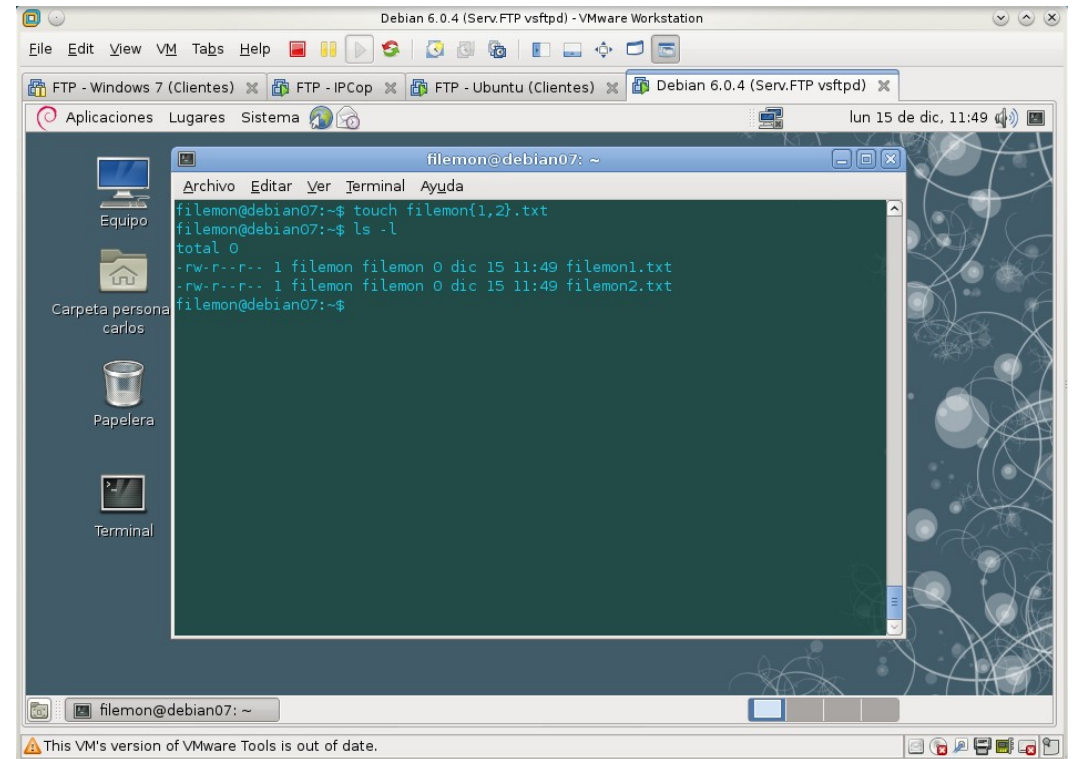

2.4. Iniciar sesión como usuario filemon y crear en su directorio home dos archivos de texto.

#### 3. Configuración por defecto.

3.1,2. Iniciar sesión en debian07 como root y comprobar el fichero /etc/vsftpd.

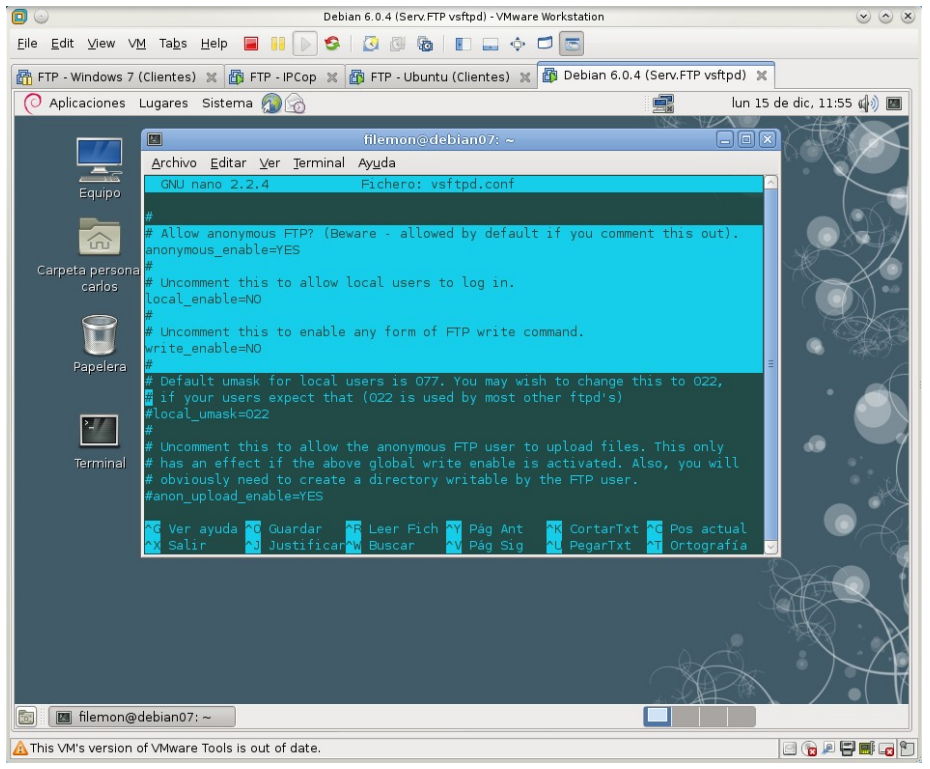

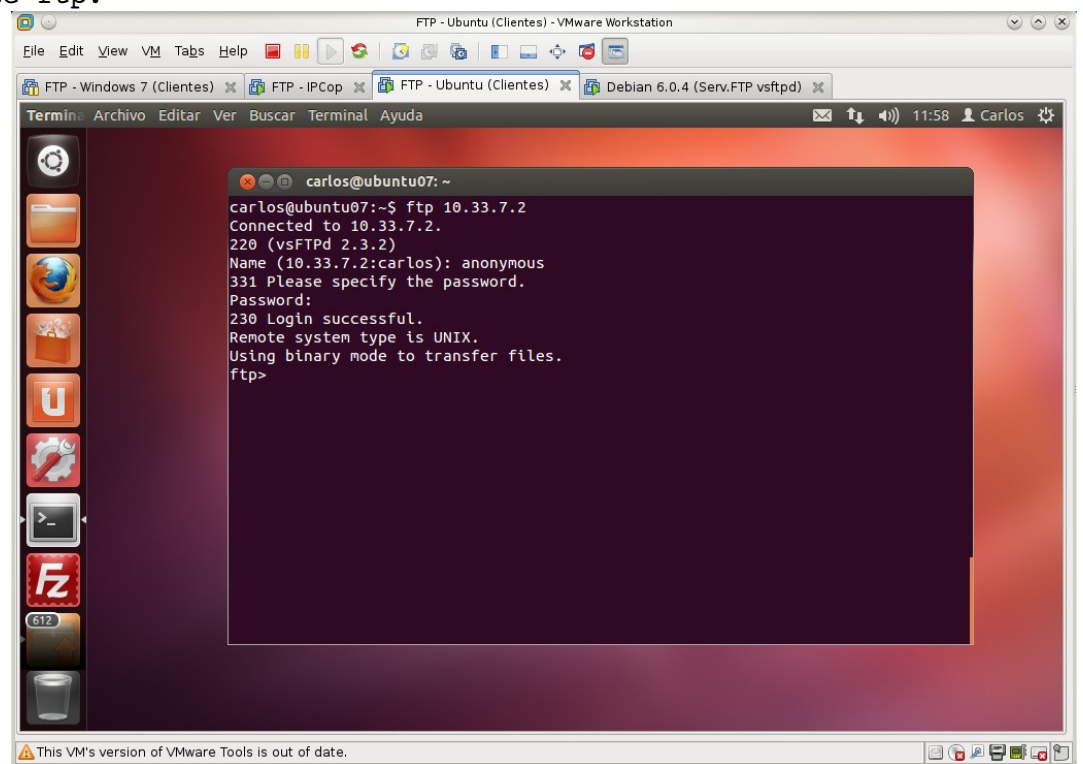

3.3. Iniciar sesión en w707 o ubuntu07 y conectarse al servidor FTP con cliente ftp.

a. El usuario anónimo puede descargar archivos.

| 🖸 💿                            | FTP - Ubuntu (Clientes) - VMware Workstation                                                                                                    | $\odot$ $\odot$ $\otimes$ |
|--------------------------------|----------------------------------------------------------------------------------------------------|---------------------------|
| <u>F</u> ile <u>E</u> dit ⊻iew | VM Tabs Help 🔲 🔢 🕞 😒 🔯 🚳 🛛 🗊 🛶 💠 🗃 🔄                                                                                                    |                           |
| 🚮 FTP - Windows                | : 7 (Clientes) 🗶 🚳 FTP - IPCop 🗶 🎒 FTP - Ubuntu (Clientes) 🗶 🚳 Debian 6.0.4 (Serv.FTP vsftpd) 🗶                                                                                                    |                           |
| Termina Archiv                 | /o Editar Ver Buscar Terminal Ayuda 🛛 🔤 🚺 📢) 1                                                                                                    | 1:59 👤 Carlos 🔱           |
|                                |                                                                                                    |                           |
|                                | 🛞 🖨 🗊 carlos@ubuntu07: ~                                                                                                    |                           |
|                                | <pre>carlos@ubuntu07:-\$ ftp 10.33.7.2<br/>Connected to 10.33.7.2.<br/>220 (vsFTPd 2.3.2)<br/>Name (10.33.7.2:carlos): anonymous<br/>331 Please specify the password.<br/>Password:<br/>230 Login successful.<br/>Remote system type is UNIX.<br/>Using binary mode to transfer files.<br/>ftp&gt; ls<br/>200 PORT command successful. Consider using PASV.<br/>150 Here cones the directory listing.<br/>-rw-r-rr- 1 0 0 0 0 Dec 15 11:42 archivo1.txt<br/>-rw-r-r 1 0 0 0 0 Dec 15 11:42 archivo2.txt<br/>-rw-r-r 1 0 0 0 0 Dec 15 11:42 archivo3.txt<br/>226 Directory send OK.<br/>ftp&gt; get archivo1.txt<br/>local: archivo1.txt remote: archivo1.txt<br/>200 PORT command successful. Consider using PASV.<br/>150 Opening BINARY mode data connection for archivo1.txt (0 bytes).<br/>226 Transfer complete.<br/>ftp&gt;</pre> |                           |
| ▲ This VM's versio             | on of VMware Tools is out of date.                                                                                                    |                           |

FTP - Ubuntu (Clientes) - VMware Workstation Eile Edit View VM Tabs Help 🔳 🔢 🕟 🧐 🕢 🚳 📳 📟 💠 📬 📼 📸 FTP - Windows 7 (Clientes) 🕱 🚳 FTP - IPCop 🕱 🚳 FTP - Ubuntu (Clientes) 🕱 🚳 Debian 6.0.4 (Serv.FTP vsftpd) 🕱 Terminal 🚾 📭 🕪) 12:00 👤 Carlos 🔱 0 😣 🖨 🗊 carlos@ubuntu07: ~ ftp> ls 200 PORT command successful. Consider using PASV. 150 Here comes the directory listing. -rw-r--r-- 1 0 0 0 Dec 15 -rw-r--r-- 1 0 0 0 Dec 15 0 Dec 15 11:42 archivo1.txt 0 Dec 15 11:42 archivo2.txt 0 Dec 15 11:42 archivo3.txt -rw-r--r--100Dec 1511:42archivo1.txt-rw-r--r--100Dec 1511:42archivo2.txt226Directory send OK.0Dec 1511:42archivo3.txt226Directory send OK.0Dec 1511:42archivo3.txt226Directory send OK.0Dec 1511:42archivo3.txt226Directory send OK.11:42archivo3.txt200PORT command successful. Consider using PASV.150Opening BINARY mode data connection for archivo1.txt (0bytes).226250Directory successfully changed.ftp> ls200PORT command successful. Consider using PASV.150Here comes the directory listing.150Here comes the directory listing.0Dec 1511:42archivo1.txt U /// 150 Here comes the dir -rw-r--r-- 1 0 -rw-r--r-- 1 0 -rw-r--r-- 1 0 226 Directory send OK. 0 Dec 15 11:42 archivo1.txt 0 Dec 15 11:42 archivo2.txt 0 Dec 15 11:42 archivo3.txt Fz ftp> cd /home 550 Failed to change directory. ftp> 612 ▲ This VM's version of VMware Tools is out of date. 🖻 🍙 🖉 🛱 🖬 😱 🐑

El usuario anónimo está enjaulado, no puede salir del directorio asignado por defecto.

b. No es posible acceder con los usuarios mortadelo y filemon.
 Son usuarios locales y actualmente sólo permite usuarios anónimos.

|                           | FTP - Ubuntu (Clientes) - VMware Workstation                                                                                                    |        |    |              |       | $\odot$  | $\odot$ |
|---------------------------|----------------------------------------------------------------------------------------------------|--------|----|--------------|-------|----------|---------|
| <u>F</u> ile <u>E</u> dit | View VM Tabs Help 🔳 👭 🕟 🥸 🕜 🐼 🔞 💽 🚍 💠 🗃 🔄                                                                                                    |        |    |              |       |          |         |
| 🚰 FTP - W                 | indows 7 (Clientes) 🗶 👸 FTP - IPCop 🗶 鄼 FTP - Ubuntu (Clientes) 🗶 👸 Debian 6.0.4 (Serv.FTP vsftpd)                                                                                                    | ×      |    |              |       |          |         |
| Termina                   | Archivo Editar Ver Buscar Terminal Ayuda                                                                                                    | $\sim$ | †↓ | <b>⊲</b> ))) | 12:03 | 👤 Carlos | ₩       |
|                           | Archivo Editar Ver Buscar Terminal Ayuda<br>Carlos@ubuntu07:~<br>Carlos@ubuntu07:~<br>Carlos@ub |        |    |              | 12:03 | 2 Carlos | ÷       |
| A This VM                 | s version of VMware Tools is out of date.                                                                                                    |        |    |              |       |          |         |
|                           |                                                                                                    |        |    |              |       |          |         |

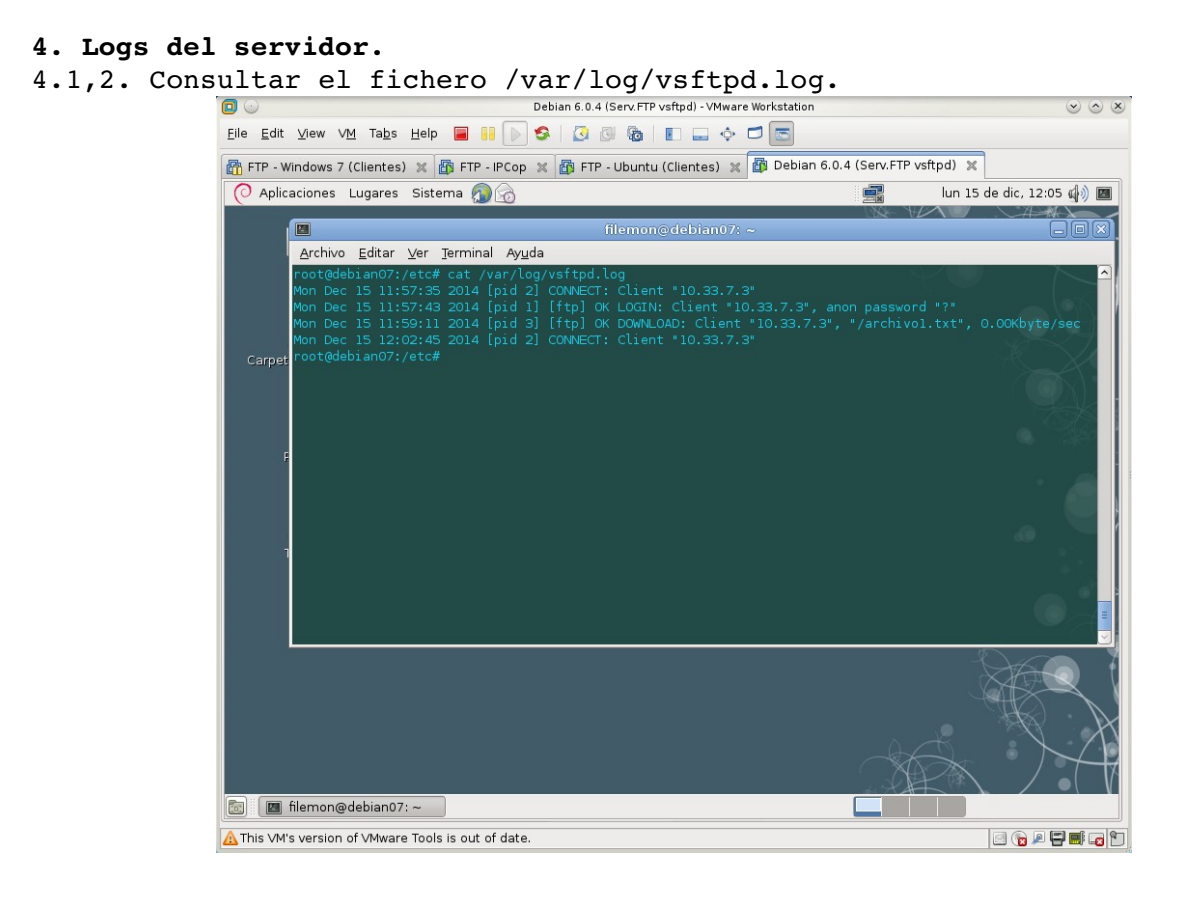

**Práctica 4.5: Configuración básica del servidor vsftpd en Linux.** 1,2. Iniciar sesión como root en debian07 y modificar /etc/vsftpd.conf. Habilitar conexiones de usuarios locales: local enable=YES

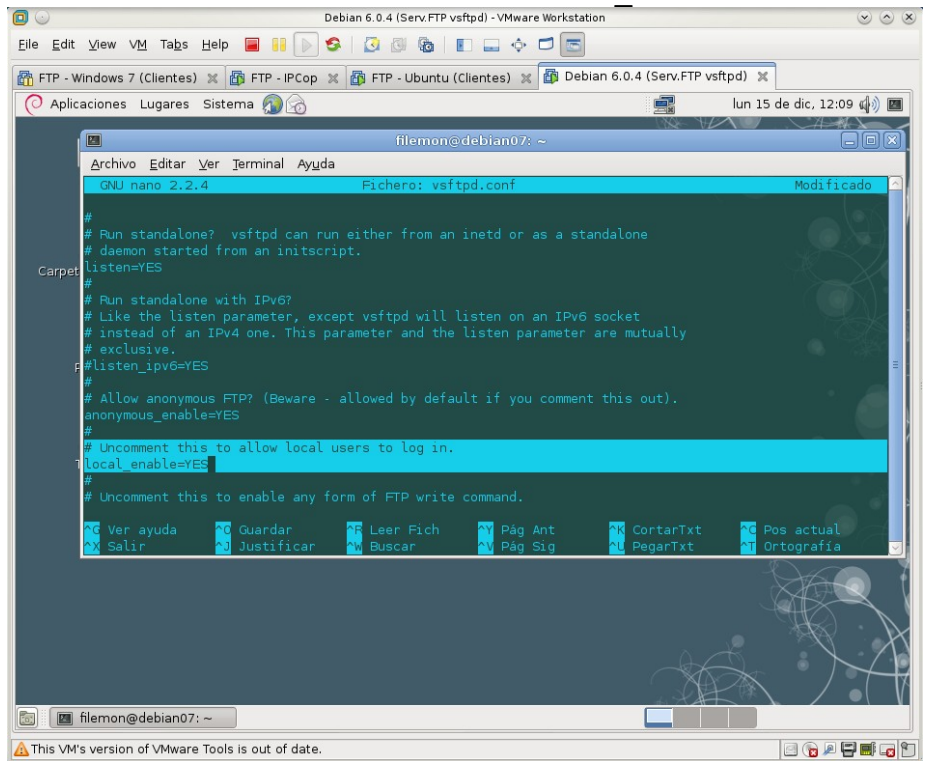

- Debian 6.0.4 (Serv.FTP vsftpd) Wharae Workstation

  Elle

  Elle

  Edit

  View VM

  Tabs

  Heimoney

  FTP Windows 7 (Clientes)

  FTP Ubuntu (Clientes)

  FTP Vondows 7 (Clientes)

  FTP Ubuntu (Clientes)

  FTP Vindows 7 (Clientes)

  FTP Ubuntu (Clientes)

  FTP Vindows 7 (Clientes)

  FTP Ubuntu (Clientes)

  FTP Vindows 7 (Clientes)

  FTP Vindows 7 (Clientes)

  FTP Ubuntu (Clientes)

  FTP Ubuntu (Clientes)

  FTP Ubuntu (Clientes)

  FTP Ubuntu (Clientes)

  FTP Ubuntu (Clientes)

  FTP Ubuntu (Clientes)

  FTP Ubuntu (Clientes)

  FTP Ubuntu (Clientes)

  FTP Ubuntu (Clientes)

  FTP Ubuntu (Clientes)

  FTP Ubuntu (Clientes)

  FTP Ubuntu (Clientes)

  FTP Ubuntu (Clientes)

  FTP Ubuntu (Clientes)

  FTP Ubuntu (Clientes)

  FTP Ubuntu (Clientes)

  FTP Ubuntu (Clientes)

  FTP Ubuntu (Clientes)

  FTP Ubuntu (Clientes)

  FTP Ubuntu (Clientes)

  FTP Ubuntu (Clientes)

  FTP Ubuntu (Clientes)

  FTP Ubuntu (Clientes)

  FTP Ubuntu (Clientes)

  FTP Ubuntu (Clientes)

  FTP Ubuntu (Clientes)

  FTP Ubuntu (Clientes)

  FTP Ubuntu (Clientes)

  FTP Ubuntu (Clientes)

  FTP Server:

  FTP Ubuntu (Clientes)</td
- 3. Reiniciar el servidor para aplicar los cambios.

4. Comprobar que el servidor está iniciado.

|                                                        | Debian 6.0.4 (Serv.                                                                              | FTP vsftpd) - VMware Workstation |                           | $\odot$ $\odot$ $\otimes$ |
|--------------------------------------------------------|--------------------------------------------------------------------------------------------------|----------------------------------|---------------------------|---------------------------|
| <u>E</u> ile <u>E</u> dit ⊻iew VM Ta                   | bs Help 📕 👬 🕟 🧐 🔯 🖗                                                                              | ð   E 🕳 💠 🗖 📼                    |                           |                           |
| 🚰 FTP - Windows 7 (Clien                               | tes) 🗶 🛅 FTP - IPCop 🗶 🚮 FTP - Ubu                                                               | untu (Clientes) 💥 ሸ Debian 6     | 6.0.4 (Serv.FTP vsftpd) 🗶 |                           |
| O Aplicaciones Luga                                    | es Sistema 👰 奯                                                                                   |                                  | 📑 lun 15                  | de dic, 12:11 🕼 🔳         |
|                                                        | filen                                                                                            | non@debian07: ~                  |                           |                           |
| <u>A</u> rchivo <u>E</u> dit                           | ar ⊻er <u>T</u> erminal Ay <u>u</u> da                                                           |                                  |                           |                           |
| rootgebian<br>root 8<br>root 8<br>rootgebian<br>Carpet | )7:/etc# ps -ef  grep vsftpd<br>284 1 012:11 ? 00:00<br>290 7669 0 12:11 pts/0 00:00<br>77:/etc# |                                  |                           |                           |
| 💼 🔲 filemon@debia                                      | n07: ~                                                                                           |                                  |                           |                           |
| A This VM's version of VM                              | ware Tools is out of date.                                                                       |                                  |                           | 🖸 🍙 🖉 🚍 🖬 😨 🛅             |

```
5. Conectarse desde w707 o ubuntu07 con cliente FTP.
5.1. Es posible acceder como usuario anónimo y descargar archivos.
El usuario anónimo está enjaulado, no puede acceder a otro directorio.
                                                                      FTP - Windows 7 (Clientes) - VMware Workstation
                                                                                                                                                       \odot \odot \times
                    ] 🕢
                   <u>File Edit View VM</u> Tabs Help 🔳 👭 🕟 🧐 🔯 🔯 💵 🗔 💠 🗂 📼
                  🗿 FTP - Windows 7 (Clientes) 🗶 👸 FTP - IPCop 🗶 🚳 FTP - Ubuntu (Clientes) 🗶 🚳 Debian 6.0.4 (Serv.FTP vsftpd) 🗶
                                                 Seleccionar Símbolo del sistema - ftp 10.33.7.2
                                                                                                                                  - • •
                                                   icrosoft Windows [Versión 6.1.7600]
ppyright <c> 2009 Microsoft Corporation. Reservados todos los derechos.
                                                   :\Users\carlos)ftp 10.33.7.2
pneetado a 10.33.7.2
20 (vsFTPd 2.3.2)
20 augusto (10.33.7.2:(none)): anonymous
21 Please specify the password.
pntraseña:
                      7
                                                     Login successful.
                                                          io local ahora C:\Users\carlos.
                                                           command successful. Consider using PASV.
comes the directory listing.
                                                             ory send OK.
tes recibido
                                                                                0,00segunda
                                                     Yet archivol.txt

Yet archivol.txt

PORI command successful. Consider using PASU.

Opening BURMY mode data connection for archivol.txt (0 bytes).

Transfer complete.
                      Símbolo del
                       sistem
                                                           ∕home
ed to <u>change director</u>
                                                                                                                                ES 🔺 🍡 🛱 🕪 12:17
15/12/2014
                             e
                                               0
                                                                 0:5__
                    -----
                   ▲ This VM's version of VMware Tools is out of date.
                                                                                                                                            0 0 / = = = 0
```

5.2. Es posible acceder como usuario mortadelo.

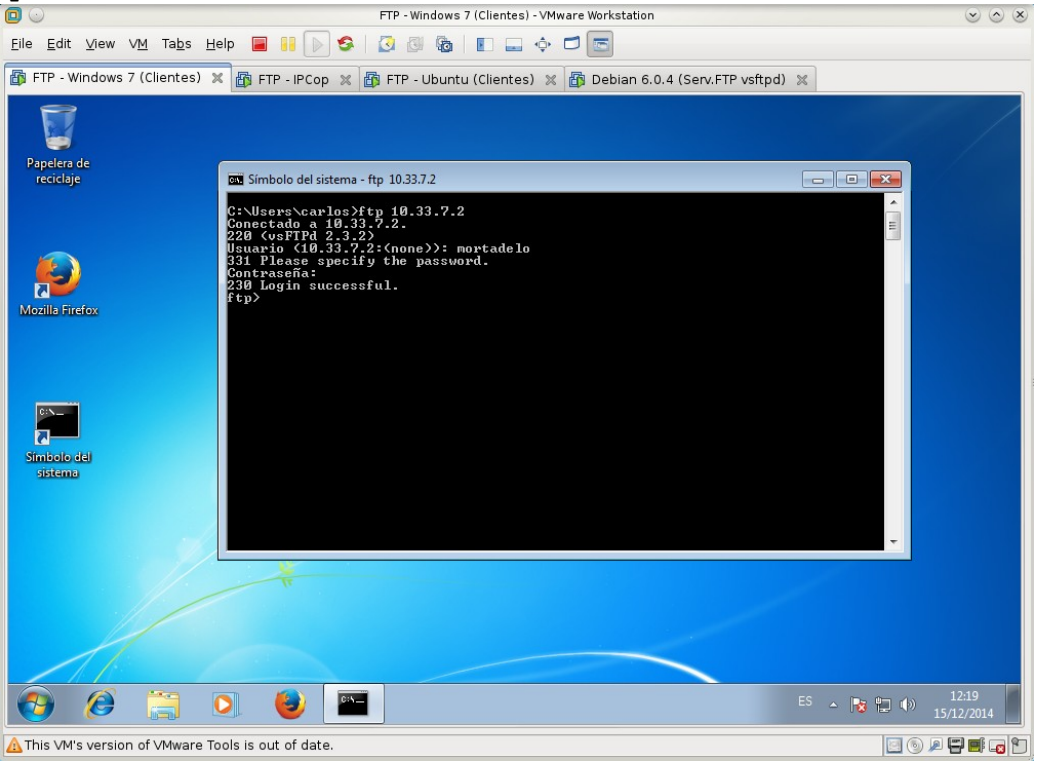

#### Puede descargar archivos.

|                                                         | FTP - Windows 7 (Clientes) - VMware Workstation                                                                                                    | $\odot \odot \otimes$ |
|---------------------------------------------------------|----------------------------------------------------------------------------------------------------|-----------------------|
| <u>E</u> ile <u>E</u> dit ⊻iew V <u>M</u> Ta <u>b</u> s | Help 📕 👭 🕟 🧐 🖉 🚳 🔳 📰 🚍 💠 🗂 📼                                                                                                    |                       |
| 🚯 FTP - Windows 7 (Clientes)                            | 🗙 🚳 FTP - IPCop 🕱 🚳 FTP - Ubuntu (Clientes) 💥 🚳 Debian 6.0.4 (Serv.FTP vsftpd) 🗶                                                                                                    |                       |
|                                                         |                                                                                                    | /                     |
| Papelera de<br>reciclaje                                | 🔤 Seleccionar Símbolo del sistema - ftp 10.33.7.2                                                                                                    |                       |
| Mozilis Firefox<br>Simbolo del<br>sistema               | <pre>(:\Users\carlos)ftp 10.33.7.2<br/>Consectado a 10.33.7.2.<br/>220 (vserPI 2.3.2.)<br/>Usuario (10.33.7.2:(none&gt;): mortadelo<br/>331 Please specify the password.<br/>Contraseña:<br/>230 Login successful.<br/>ftp&gt; 1s<br/>200 POR command successful. Consider using PASU.<br/>1mortadelo2.txt<br/>226 Directory send OK.<br/>ftp: 32 bytes recibidos en 0.000segundos 32000.00a KB/s.<br/>ftp&gt; get mortadelo1.txt<br/>200 POR1 command successful. Consider using PASU.<br/>150 Opening BINNRY mode data connection for mortadelo1.txt (0 bytes).<br/>ftp&gt;</pre> |                       |
|                                                         |                                                                                                    |                       |
|                                                         |                                                                                                    |                       |
| 🕘 🙆 🔚                                                   | S S S S S S S S S S S S S S S S S S S                                                                                                    | 12:20<br>15/12/2014   |
| ▲ This VM's version of VMware                           | Tools is out of date.                                                                                                    | / 🖓 📑 🖬 😱 🐑           |

#### No puede subir archivos.

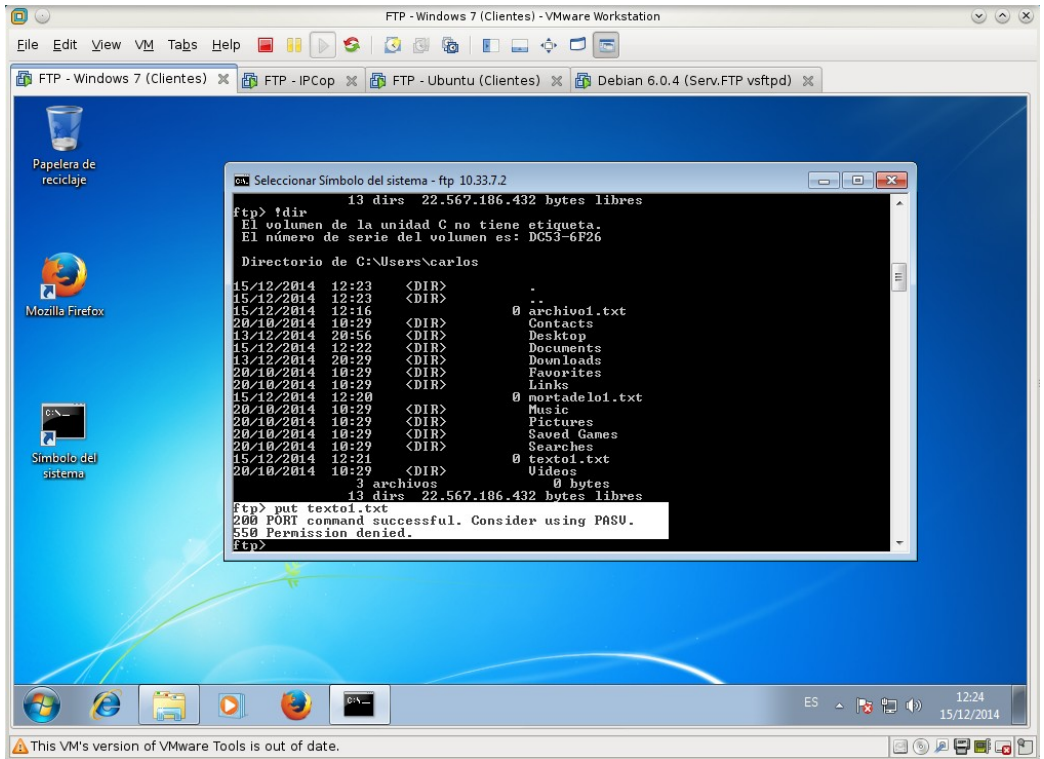

No está enjaulado. Ha cambiado al directorio /home del servidor y ha hecho un listado del mismo.

| 0                                                      | FTP - Windows 7 (Clientes) - VMware Workstation                                                                                                    | $\sim$ $\sim$                  |
|--------------------------------------------------------|----------------------------------------------------------------------------------------------------|--------------------------------|
| <u>F</u> ile <u>E</u> dit <u>V</u> iew V <u>M</u> Tabs | : Help 📕 📔 🕟 🧐 🕢 🚳 🕼 📗 🛶 💠 🗖 📼                                                                                                    |                                |
| 🚯 FTP - Windows 7 (Cliente                             | s) 🗙 👸 FTP - IPCop 🗶 🚳 FTP - Ubuntu (Clientes) 💥 🚳 Debian 6.0.4 (Serv.FTP vsft                                                                                                    | pd) 🔀                          |
| Papelera de<br>reciclaje                               | 🚥 Seleccionar Símbolo del sistema - ftp 10.33.7.2                                                                                                    | - • •                          |
| Mozilis Firefox<br>Simibolo del<br>sistema             | 28/10/2814       18:29       (DIR)       Contacts         13/12/2814       12:52       (DIR)       Desktop         13/12/2814       12:52       (DIR)       Desktop         13/12/2814       12:52       (DIR)       Desktop         20/10/2814       10:22       (DIR)       Desktop         20/10/2814       10:22       (DIR)       Fauprites         20/10/2814       10:22       (DIR)       Music         20/10/2814       10:22       (DIR)       Fictures         20/10/2814       10:22       (DIR)       Fictures         20/10/2814       10:22       (DIR)       Searches         20/10/2814       10:22       (DIR)       Searches         20/10/2814       10:22       (DIR)       Searches         15/12/2814       12:23       (DIR)       Searches         20/10/2814       16:23       (DIR)       Searches         15/12/2814       16:24       (DIR)       Searches         15/12/2814       16:23       (DIR)       Uidos         20/10/2814       16:23       (DIR)       Uidos         15/12/2814       16:24       (DIR)       Searches         16/1281       16:25< |                                |
| <del>@</del> @                                         | Carlos         filemon         mortadelo         Z26 Directory send OK.         ftp: 28 bytes recibidos en 0,00segundos 28000,00a KB/s.         ib)         ib)                                                                                                    | ES 🔺 🔯 🛍 🌗 12:25<br>15/12/2014 |
| 🛕 This VM's version of VMwa                            | re Tools is out of date.                                                                                                    | c 🕤 🖉 🖷 🖬 😦 🕤                  |

6. modificar /etc/vsftpd.conf y habilitar que usuarios locales puedan subir archivos al servidor: write enable=YES.

|                                                                          | Debian (                                                                                   | 5.0.4 (Serv.FTP vsft) | od) - VMware Workstat                              | ion                                                   | $\odot$ $\odot$ $\otimes$                   |
|--------------------------------------------------------------------------|--------------------------------------------------------------------------------------------|-----------------------|----------------------------------------------------|-------------------------------------------------------|---------------------------------------------|
| <u>E</u> ile <u>E</u> dit <u>V</u> iew V <u>M</u> Ta <u>b</u> s          | Help 🔳 🔢 🕟 🧐 🛔                                                                             | 3 🖉 🗞   🗖             | 💷 💠 🗖 📼                                            |                                                       |                                             |
| 🚯 FTP - Windows 7 (Clientes)                                             | ) 🗶 🚯 FTP - IPCop 🗶 🚳                                                                      | FTP - Ubuntu (Cli     | entes) 💥 👘 Deb                                     | ian 6.0.4 (Serv.FTP vs                                | ftpd) 🗶                                     |
| O Aplicaciones Lugares                                                   | Sistema 🔊 🗟                                                                                |                       |                                                    | -                                                     | lun 15 de dic, 12:27 🥠 🔳                    |
|                                                                          |                                                                                            | filemon@do            | ebian07: ∼                                         | 1384 VL                                               |                                             |
| <u>A</u> rchivo <u>E</u> ditar                                           | <u>∨</u> er <u>T</u> erminal Ay <u>u</u> da                                                |                       |                                                    |                                                       |                                             |
| GNU nano 2.2                                                             | .4 F                                                                                       | ichero: vsftp         | d.conf                                             |                                                       | Modificado                                  |
| #<br># Allow anonymw<br>anonymous_enab<br>Carpet #                       |                                                                                            |                       |                                                    |                                                       |                                             |
| <pre># Uncomment th:<br/>local_enable=Yf<br/>#</pre>                     | is to allow local users<br>ES                                                              |                       |                                                    |                                                       |                                             |
| # Uncomment the<br>write_enable=Y                                        | is to enable any form c<br>ES                                                              | f FTP write co        | ommand.                                            |                                                       |                                             |
| F#<br># Default umas<br># if your users<br>#local_umask=0:<br>#          |                                                                                            |                       | sh to change th:<br>ther ftpd's)                   |                                                       |                                             |
| # Uncomment th:<br>1# has an effec<br># obviously new<br>#anon_upload_em | is to allow the anonymo<br>t if the above global w<br>ed to create a director<br>nable=YES |                       |                                                    |                                                       |                                             |
| <mark>^G</mark> Ver ayuda<br><mark>^X</mark> Salir                       | <mark>^O</mark> Guardar <mark>^R</mark><br><mark>^J</mark> Justificar <mark>^W</mark>      | Leer Fich<br>Buscar   | <mark>^Y</mark> Pág Ant<br><mark>^V</mark> Pág Sig | <mark>^K</mark> CortarTxt<br><mark>^U</mark> PegarTxt | <pre>^C Pos actual<br/>^T Ortografía </pre> |
| 💿 🔳 filemon@debian07                                                     | :~                                                                                         |                       |                                                    |                                                       |                                             |
| A This ∨M's version of ∨Mware                                            | e Tools is out of date.                                                                    |                       |                                                    |                                                       | i 🕞 🕞 🖉 📰 📷                                 |

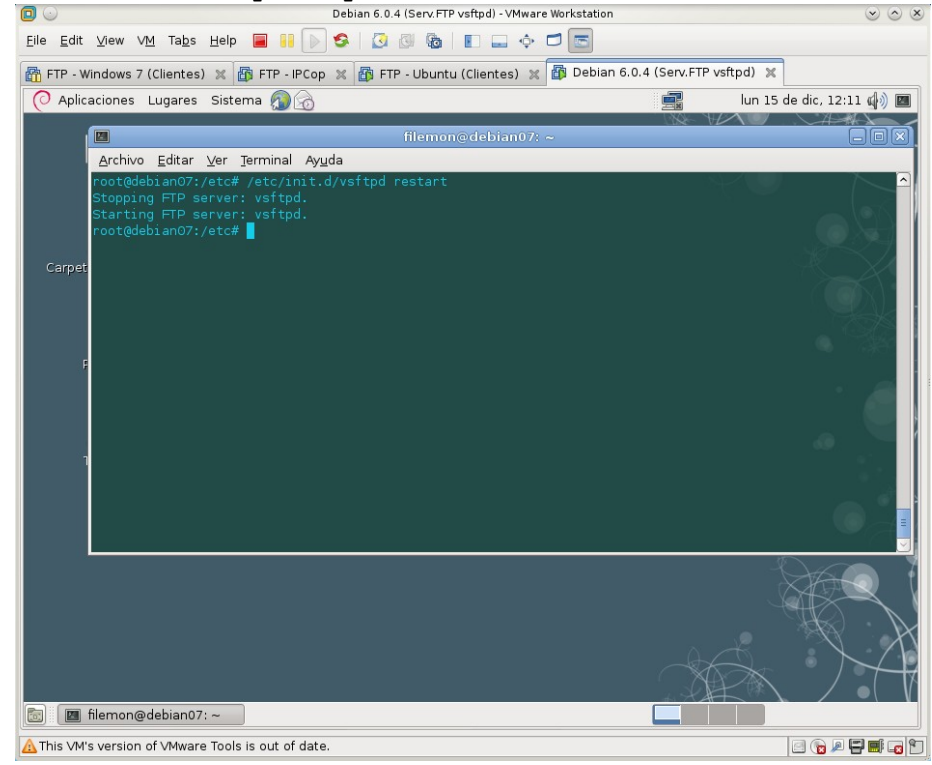

7. Reiniciar el servidor para que surtan efecto los cambios.

8. Ahora es posible acceder como usuario mortadelo y puede subir archivos.

|                                            | FTP - Windows 7 (Clientes) - VMware Workstation                                                                                                    | $\odot$ $\odot$ $\otimes$ |
|--------------------------------------------|----------------------------------------------------------------------------------------------------|---------------------------|
| <u>F</u> ile <u>E</u> dit ⊻iew VM Tabs     | Help 🧧 👭 խ 🧐 🕢 🚳 🕼 🗊 🚍 💠 🗂 📼                                                                                                    |                           |
| FTP - Windows 7 (Clientes                  | s) 🗙 🚳 FTP - IPCop 🗶 🚳 FTP - Ubuntu (Clientes) 🗶 🚳 Debian 6.0.4 (Serv.FTP vsftpd) 🗶                                                                                                    |                           |
|                                            |                                                                                                    |                           |
| Papelera de<br>reciclaje                   | 🔤 Seleccionar Símbolo del sistema - ftp 10.33.7.2                                                                                                    |                           |
| Mozilla Firefox<br>Simisolo del<br>sistema | C:\Users\carlos>ftp 10.33.7.2<br>Conectade a 10.33.7.2.<br>228 (vsFFR 2.3.2)<br>Usuario (10.33.7.2:(none)>: mortadelo<br>331 Please specify the password.<br>Contraseña:<br>238 Login successful.<br>ftp> 1s<br>200 PORT command successful. Consider using PASU.<br>150 Here comes the directory listing.<br>mortadeloi.txt<br>mortadeloi.txt<br>200 PORT command successful. Consider using PASU.<br>ftp: 12 Dutes rend 0K.<br>ftp: 21 Dutes rend is en 0.00segundos 32000.00a KB/s.<br>ftp: 21 Dutes rend is en 0.00segundos 32000.00a KB/s.<br>ftp: 12 Dutes recomplete.<br>ftp> 18<br>200 PORT command successful. Consider using PASU.<br>150 Ok to send data.<br>226 Transfer complete.<br>ftp> 18<br>200 PORT command successful. Consider using PASU.<br>150 Here comes the directory listing.<br>mortadelol.txt<br>mortadelol.txt<br>textoi.txt<br>226 Directory send OK.<br>ftp: 4 bytes recibidos en 0.00segundos 44000.00a KB/s.<br>ftp> |                           |
|                                            |                                                                                                    |                           |
| 📀 Ø 📋                                      | O S ~                                                                                                    | 12:31<br>(15/12/2014      |
| ▲ This VM's version of VMwar               | re Tools is out of date.                                                                                                    |                           |

9. Modificar /etc/vsftpd.conf y habilitar que usuarios locales sean Debian 6.0.4 (Serv.FTP vsftpd) - VMware Workstation 0  $\sim$   $\sim$   $\times$ Eile Edit View VM Tabs Help 🥃 🔢 ⊳ 🧐 🔀 🛛 🐼 💷 🚍 💠 🗂 📼 🚳 FTP - Windows 7 (Clientes) 🗶 🐻 FTP - IPCop 🗶 🎒 FTP - Ubuntu (Clientes) 🗶 🍘 Debian 6.0.4 (Serv.FTP vsftpd) 🗶 📀 Aplicaciones Lugares Sistema 👰 🔗 📑 🛛 lun 15 de dic, 12:34 🕼 🔳 <u>A</u>rchivo <u>E</u>ditar <u>V</u>er <u>T</u>erminal Ayuda Guardar <mark>^R</mark> Leer Fich 🐻 🔳 filemon@debian07: ~ ▲ This VM's version of VMware Tools is out of date.

10. Reiniciar el servidor para que surtan los cambios y comprobar que está iniciado.

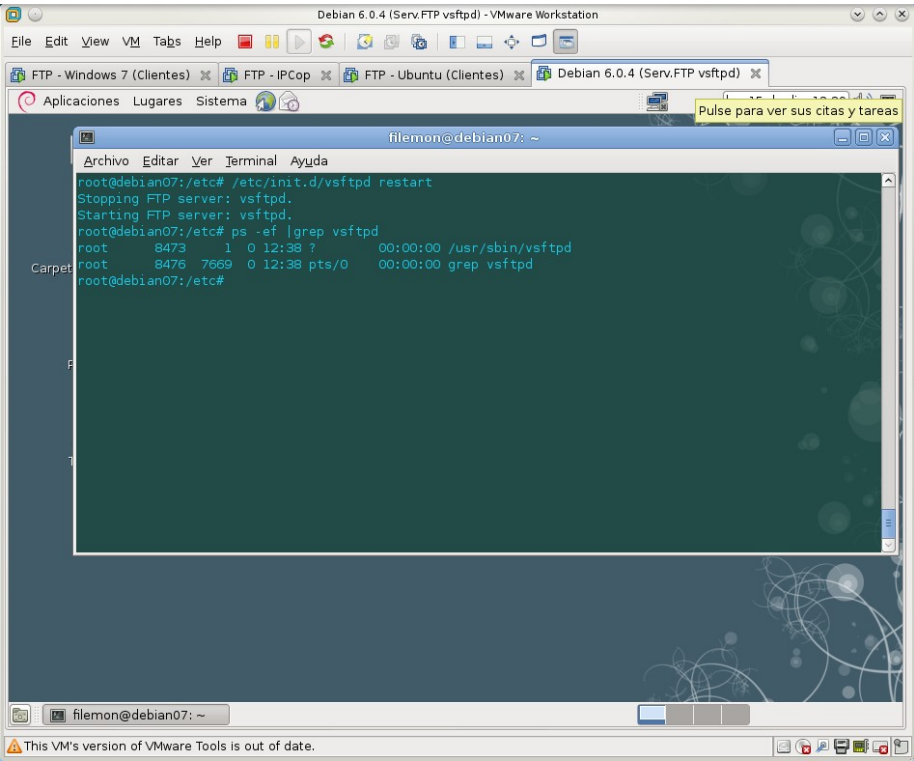

11. Iniciar sesión desde w707 o ubuntu07 como usuario mortadelo y comprobar si está "enjaulado" en su directorio home.

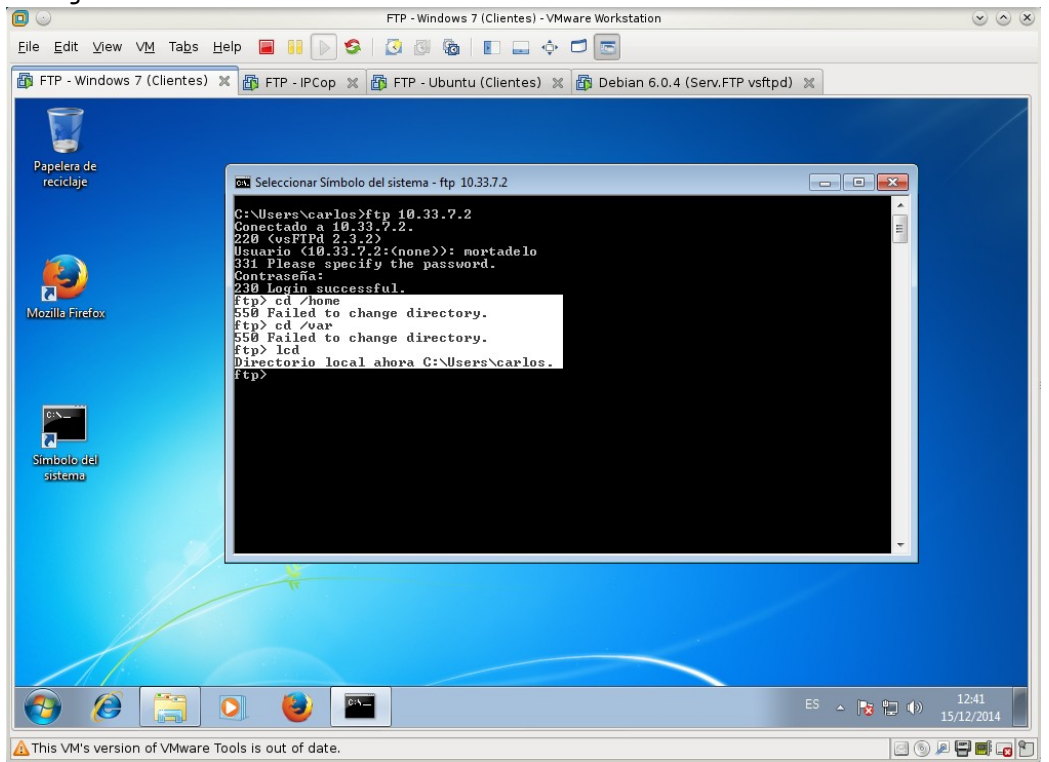

12. Consultar el fichero de log /etc/log/vsftpd.log y comprobar que se han registrado los accesos y transferencias.

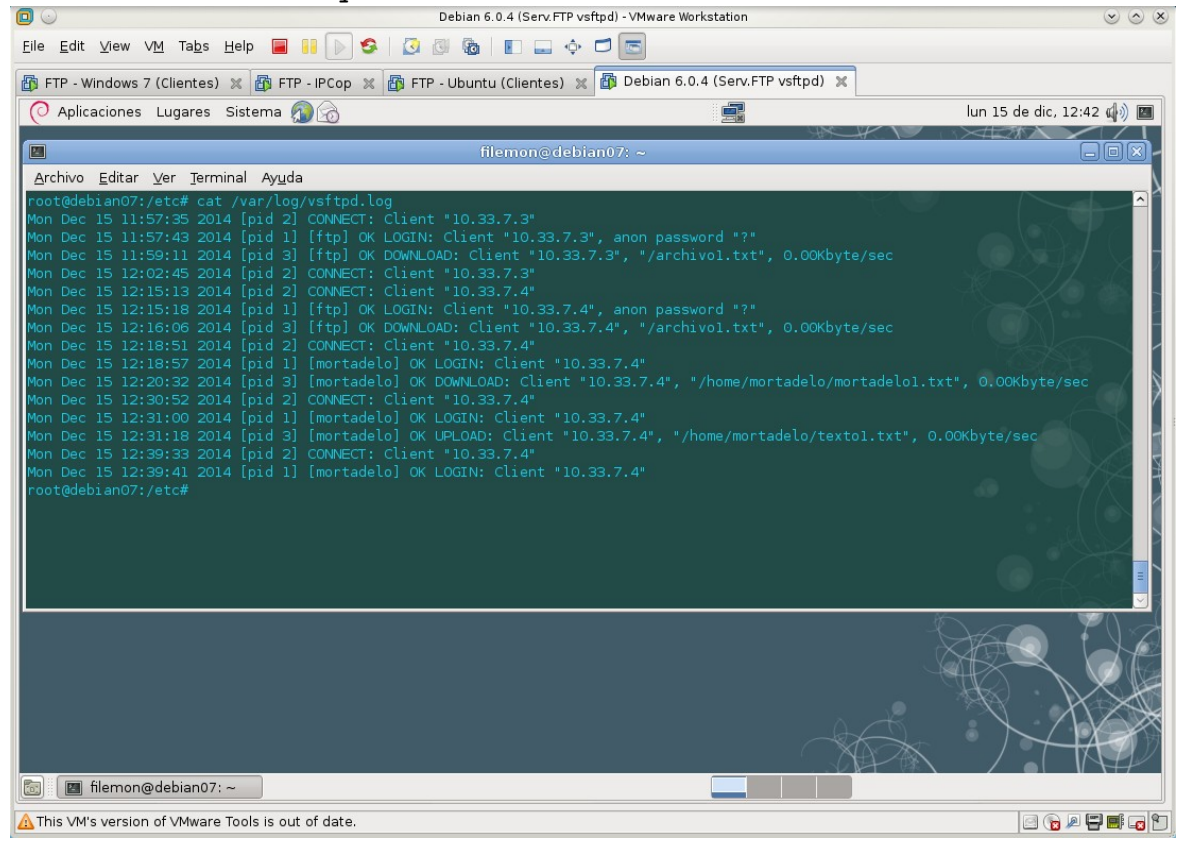

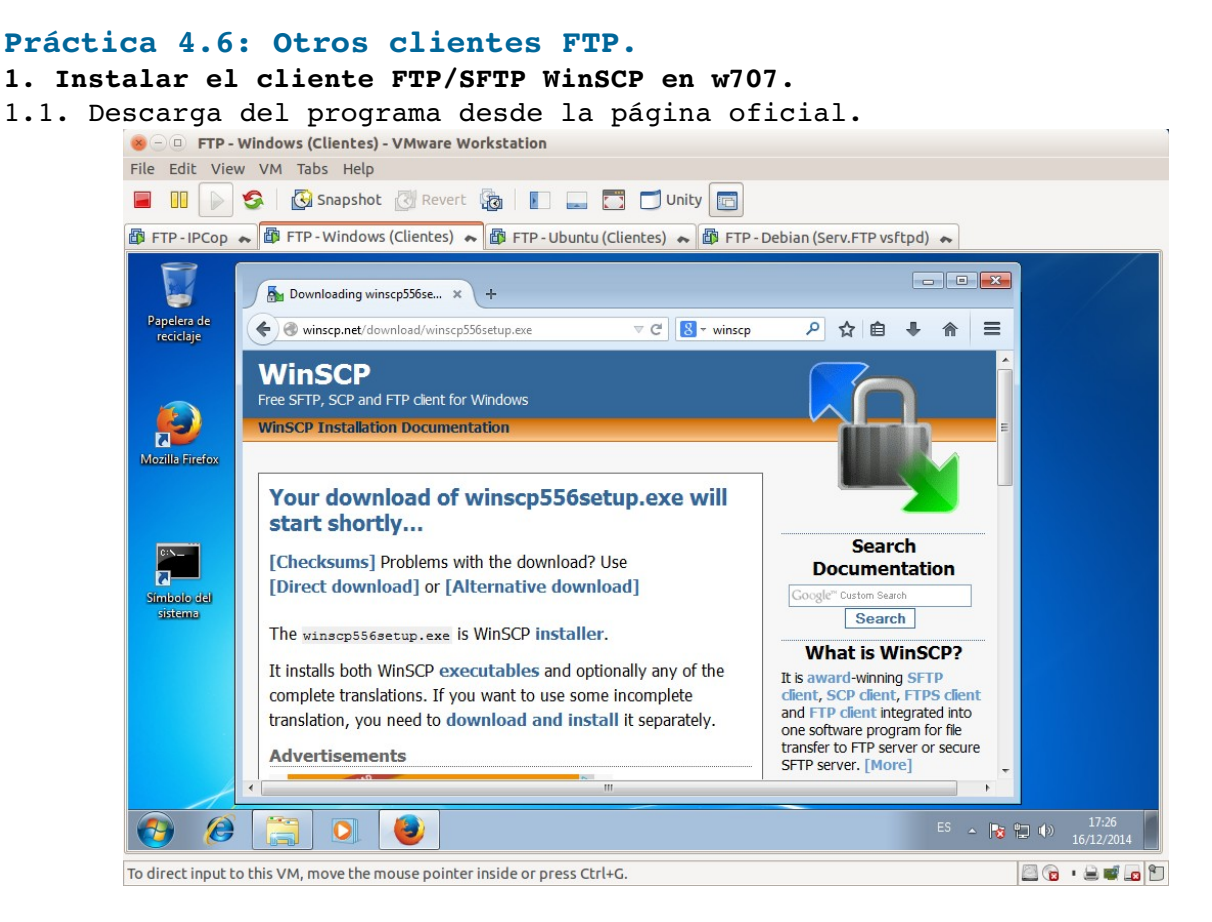

1.2. Instalación personalizada del programa (soporte para SSH).

| 😣 🗆 🗉 FTP - Windows (Clientes        | ;) - VMware Workstation                                                                                                    |                                |
|--------------------------------------|----------------------------------------------------------------------------------------------------|--------------------------------|
| File Edit View VM Tabs Help          | )                                                                                                    |                                |
| 📕 🕕 💽 🧐 🦉 Snapsho                    | ot 🖉 Revert 🧓 📗 🔜 🛅 🗂 Unity 🛅                                                                                                    |                                |
| 🛱 FTP-IPCop 😞 🕼 FTP-Windov           | ws (Clientes) 😞 🔯 FTP - Ubuntu (Clientes) 😞 👜 FTP - Debian (Serv.FTP vs                                                                                                    | ftpd) 🍝                        |
|                                      |                                                                                                    |                                |
| Papelera de<br>reciclaje             | 🍄 Instalar - WinSCP 📃 💼 🔳                                                                                                    |                                |
|                                      | Seleccione los componentes.<br>¿Qué componentes desea instalar?                                                                                                    |                                |
| <b>S</b>                             | Seleccione los componetes a instalar; desmarque los componentes que no desea<br>instalar. Haga click en siguiente cuando esté listo.                                                                                                    |                                |
| Mozilla Firefox FileZilla            | Instaar. Hago cok en siguente cuanto este isto.            Ejecutable WinSCP         Extensión de shell para Arrastrar y Soltar (requiere reinidar)         Pageant (Agente de autenticadin SSH)         O, 8 MB         PuTTryden (generador de daves)         O, 9 MB         PuTTryden (generador de daves)         O, 9 MB         PuTtryden (generador de daves)         O, 9 MB         O, 7 MB         O, 8 MB         O, 7 MB         O, 8 MB         O, 7 MB         O, 8 MB         O, 8 MB |                                |
|                                      |                                                                                                    |                                |
|                                      | W                                                                                                    |                                |
| 📀 🧭 [ ]                              | ا الله الله الله الله الله الله الله ا                                                                                                    | ES 🔺 💦 🛱 🌒 17:29<br>16/12/2014 |
| To direct input to this VM, move the | mouse pointer inside or press Ctrl+G.                                                                                                    | 🔤 😨 · 😫 🜌 🗖                    |

😸 🗇 🗉 FTP - Windows (Clientes) - VMware Workstation File Edit View VM Tabs Help 😑 💵 👂 🥵 Snapshot 🖉 Revert 🧓 📗 🚍 🗂 Unity 💼 🕼 FTP - IPCop 💊 🕼 FTP - Windows (Clientes) 💊 🎼 FTP - Ubuntu (Clientes) 😞 🕼 FTP - Debian (Serv.FTP vsftpd) 😞 🚰 Documents - debian - anonymous - WinSCP Local Marcar Archivos Comandos Sesión Opciones Remoto Ayuda 🕀 🔀 🔁 Sincronizar 🔲 🧬 👔 🏟 🧊 Cola 🗸 🛛 Opciones de Transferencia Predeterminado - 🍠 -📮 debian - anonymous 🚅 Nueva sesión 👔 Mis Documentos 🔹 🚰 😨 🗇 🔹 🔹 🟠 🖓 🗞 👘 🖉 🖓 🐄 👘 🖉 👘 Encontrar Archivos 🗞 📾 subir 📳 🃝 Editar 🗙 🚮 🕞 Propiedades 📑 🕞 💽 🔿 🛿 🔐 Descargar 🎲 🛛 🔐 Editar 🗶 🏑 🕞 Propiedades 🔤 🕞 💽 💌 C:\Users\Administrador\Documents 1 Nombre Extención Tamaño Modificado Nombre Extención Tamaño Tipo Modificado Permisos Pro 30/10/2014 16:33:11 Directorio superior 2 t. .. archivo1.txt Mi música Carpeta de archivos 30/10/2014 16:32:55 0 B 16/12/2014 17:02 rw-r--r--0 📕 Mis imágenes Carpeta de archivos 30/10/2014 16:32:55 0 B 16/12/2014 17:02 archivo2.txt 0 rw-r--r--Mis vídeos Carpeta de archivos 30/10/2014 16:32:55 archivo3.txt 0 B 16/12/2014 17:02 rw-r--r--0 402 B Opciones de confi... 30/10/2014 16:33:11 desktop.ini . • . 0 B de 402 B en 0 de 4 0 B de 0 B en 0 de 3 FTP 0:00:19 E) Ø -0 ES 🔺 🍡 🏪 🕪 16/12/ R. 🖾 😰 · 🖨 🖬 🗖 To direct input to this VM, move the mouse pointer inside or press Ctrl+G.

#### 1.3. Probando conexión anónima al servidor debian07.

- 2. Instalar el cliente FTP/SFTP gFTP en ubuntu07.
- 2.1. Actualizar repositorios e instalación del cliente gFTP.

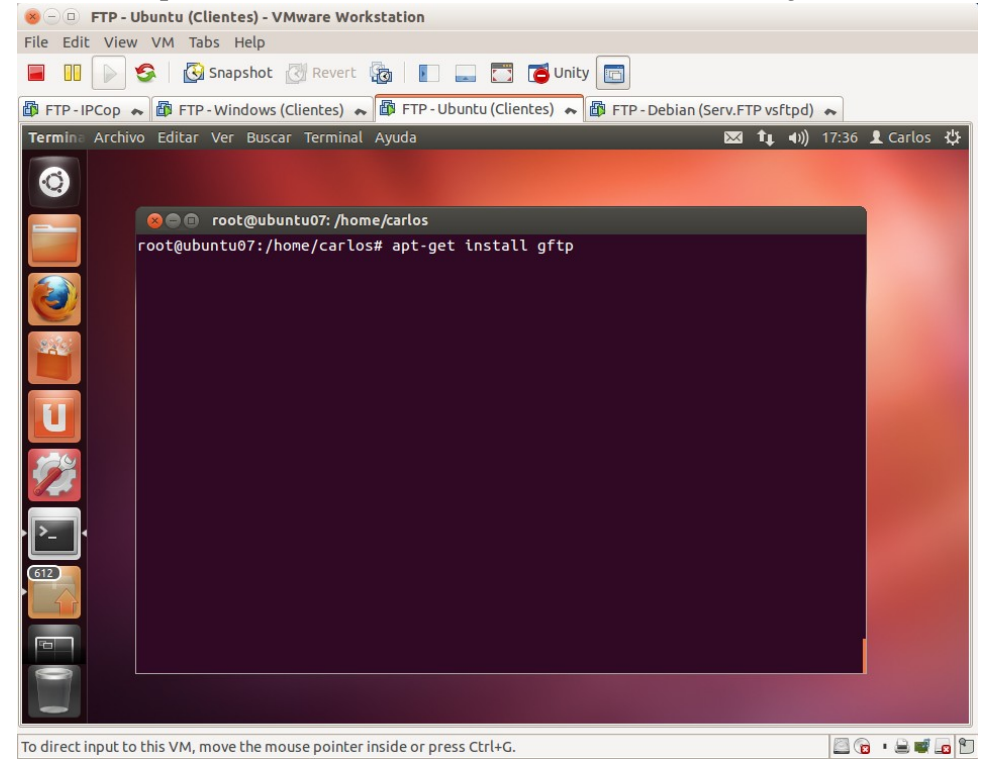

| e Edit V   | View VM Tabs H        | elp<br>shot 🖉 Revert 🔞  |                |           | Jnity                               |                    |          |
|------------|-----------------------|-------------------------|----------------|-----------|-------------------------------------|--------------------|----------|
| FTP - IPCo | op 🗛 📴 FTP - Wind     | lows (Clientes) 💊 🖽     | FTP - Obuncu ( | clientes) | <ul> <li>FTP - Debian (S</li> </ul> | erv.FTP vsftpd) 🐟  |          |
| TP FI      | TP Local Remoto       | Marcadores Transfer     | encias Registi | os Herr   | amientas Ayuda                      | 🐱 🚺 🕪)) 17:39      | L Carlos |
| 9          | gFTP 2.0.19 💿 🔿       |                         |                |           |                                     |                    |          |
| =          | Servidor: 10          | .33.7.2 💌               | Puerto: 21     | Usuari    | o: filemon 🔻 C                      | ontraseña: ••••••• | TP 🛟     |
|            | /home/carlos          |                         |                |           | 1                                   |                    |          |
|            | Local] [Todos los arc | hivos]                  |                |           | 10.33.7.2 [FTP] [Todo:              | s los archivos]*   |          |
|            | Archivo               | Tamaño Usuario          | Grupo          | ->        | Archivo                             | Tamaño Usuario     | Grupo    |
| 29         | •                     | 4.096 root              | root           |           | •                                   | 4.096 1002         | 1002     |
| <i>4</i>   | .cache                | 4.096 carlos            | carlos         |           | bash history                        | 41 1002            | 1002     |
|            | .config               | 4.096 carlos            | carlos         |           | .bash logout                        | 220 1002           | 1002     |
|            | dbus                  | 4.096 carlos            | carlos         |           | .bashrc                             | 3.184 1002         | 1002     |
| -          | 🛅 .filezilla          | 4.096 carlos            | carlos         |           | .profile                            | 675 1002           | 1002     |
| 2          | .gconf                | 4.096 carlos            | carlos         | 4         | 📃 filemon1.txt                      | 0 1002             | 1002     |
|            | gftp                  | 4.096 carlos            | carlos         | <u>_</u>  | filemon2.txt                        | 0 1002             | 1002     |
| 4          | gnome2                | 4.096 carlos            | carlos         |           |                                     |                    |          |
|            | 🔲 .gvfs               | 0 carlos                | carlos         |           |                                     |                    |          |
| ZA         | rchivo Progre         | 250                     |                |           |                                     |                    |          |
| 37.        |                       |                         |                |           |                                     |                    |          |
|            |                       |                         | · -            | 00        | ,                                   |                    |          |
|            | SV                    | de (10 22 7 2 100 05)   |                |           |                                     |                    |          |
|            | 7 Encering Passive Mo | ode (10,33,7,2,188,95). |                |           |                                     |                    |          |
| 15         | 0 Here comes the dire | ectory listing.         |                |           |                                     |                    |          |
| 22         | 6 Directory send OK.  | y                       |                |           |                                     |                    |          |
|            |                       |                         |                |           |                                     |                    |          |

#### 2.2. Probando conexión con usuario filemon a debian07

#### 3. Otros clientes FTP.

| 3.1 | <ul> <li>Descarga</li> </ul> | de | la | página | oficial | el | cliente | FXP | , FlashFXP. |
|-----|------------------------------|----|----|--------|---------|----|---------|-----|-------------|
|     |                              |    |    |        |         |    |         |     |             |

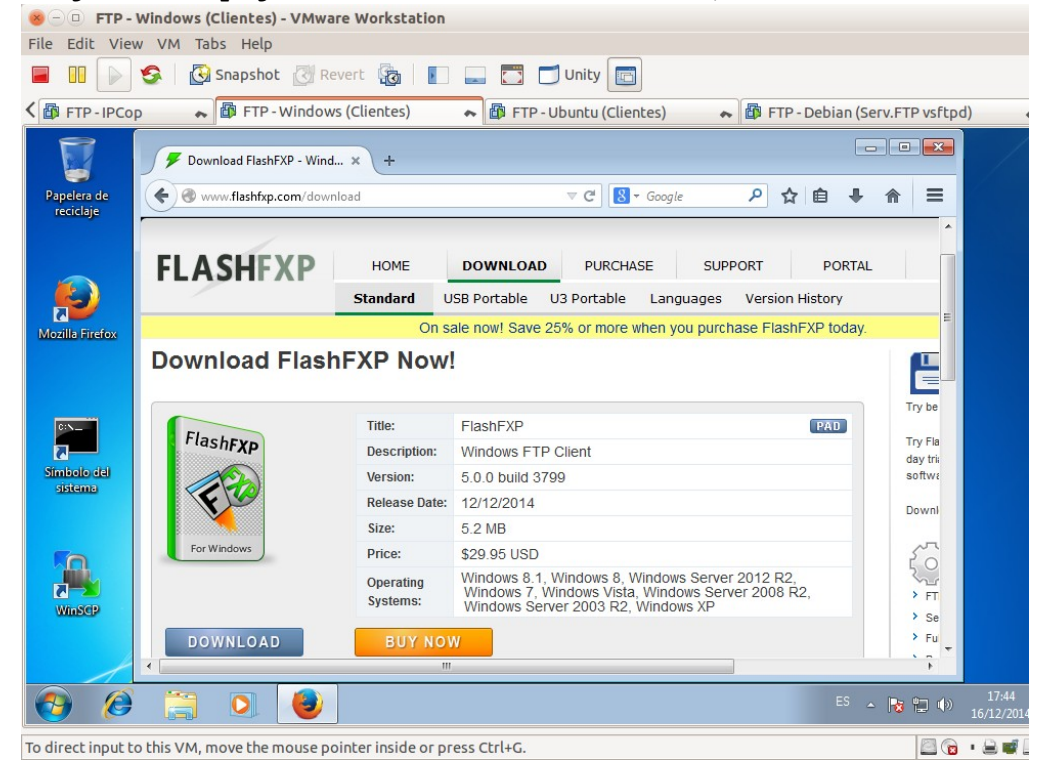

#### 3.2. Instalación del programa.

|                             | 1 5                                                                                                    |                                                          |                          |                           |
|-----------------------------|----------------------------------------------------------------------------------------------------|----------------------------------------------------------|--------------------------|---------------------------|
| Second FTP - Windows        | (Clientes) - VMware Workstatio                                                                                                    | n                                                        |                          |                           |
| File Edit View VM T         | abs Help                                                                                                    |                                                          |                          |                           |
| 🔲 III 🕞 🧐 🛽                 | Snapshot 🛃 Revert 🔯 📗                                                                                                    | 💽 🔜 🛅 🗂 Unity 🔄                                          |                          |                           |
| K 🗗 FTP - IPCop 🔹           | FTP - Windows (Clientes)                                                                                                    | 🗢 🞒 FTP - Ubuntu (Clientes)                              | 🔸 🎒 FTP - Debian (Ser    | v.FTP vsftpd)             |
| Papelera de<br>reciclaje    | G J FlashFXP 5.0.0.3799 Setup -<br>Choose features                                                                                                    | InstallAware Wizard                                      |                          |                           |
| Mozilis Frefox              | FlashFXP<br>File Associations<br>X - Internet Explorer Plugin<br>Additional Languages<br>I Arabic<br>T Arabic                                                                         | n (32bit)                                                | er Plugin to open ftp:// |                           |
| Simbolo del<br>sistemo      | Bulgarian     Catalan     Chinese Simplifi     C' Chinese Traditic     C' Chinese Traditic     C' Chinese Traditic     C' Chinese Traditic     C' Danish     C' Dutch     C' Estonian | ied<br>onal<br>Total space required:<br>Space available: | 10,941 KB<br>21,289 MB   |                           |
|                             | Finnish                                                                                                    | •                                                        | Next Cancel              |                           |
| 🕑 🙆 📜                       |                                                                                                    |                                                          | ES 🔺                     | 17:45           16/12/201 |
| To direct input to this VM, | move the mouse pointer inside or                                                                                                    | press Ctrl+G.                                            |                          |                           |

#### 3.3. Probando el cliente FXP.

A la izquierda el servidor FTP Windows 2008 (w200807) con usuario "profesor". A la derecha el Servidor Debian (debian07) con usuario "anónimo".

Transfiero desde debian07 a w200807 el fichero "archivo3.txt"

| FIP-IPCop                | • •          | FTP - Windo              | ows (Cliente                                | s)                   | ► 🗗 FTP-                   | Ubuntu (Clientes)                                                                                                    |                                                                                                    | TP - Debian (Serv.FT                       | P vsftpd) |
|--------------------------|--------------|--------------------------|---------------------------------------------|----------------------|----------------------------|----------------------------------------------------------------------------------------------------|----------------------------------------------------------------------------------------------------|--------------------------------------------|-----------|
|                          | (Windows     | 2008] [10.33.7.2]        | - FlashFXP Ev                               | aluation C           | ору                        | · · · · · · · · · · · · · · · · · · ·                                                                                                    | A I.                                                                                                    |                                            |           |
| Papelera de<br>reciclaje |              |                          | s Cola de es                                | era Cor              | andos Herram               |                                                                                                    |                                                                                                    | • 🔁 🔁 🕥                                    |           |
|                          | 😤 🚖 🕩 🛄 / 🔍  |                          |                                             |                      |                            | - 😤 🚖 🕩 👅 /                                                                                                    |                                                                                                    |                                            | •         |
|                          | Nombre       | *                        | Tamaño                                      | Fecha de             | Modificación               | Nombre                                                                                                    | Tamaño                                                                                                    | Fecha de Modificación                      | Atributo  |
| P                        | L Directorio | padre                    | 0                                           | 16/12/20             | 14 16:46:30<br>14 16:46:35 | Directorio padre     archivo1.txt     archivo2.txt                                                                                                    | 0                                                                                                    | 16/12/2014 18:02:00<br>16/12/2014 18:02:00 | -rw-rr-   |
| ozilla Firefox           | archivo3.tx  | t                        | 0                                           | 16/12/20             | 14 17:49:45                | archivo3.txt                                                                                                    | 0                                                                                                    | 16/12/2014 18:02:00                        | -rw-rr-   |
| <b>B</b> N_              | document     | o1.bxt.bxt<br>o2.bxt.bxt | 0                                           | 16/12/20<br>16/12/20 | 14 16:46:04<br>14 16:46:16 |                                                                                                    |                                                                                                    |                                            |           |
| mbolo del                |              |                          |                                             |                      |                            | •                                                                                                    | m                                                                                                    |                                            | -         |
| sistema                  |              | 3 Archivos, 2            | Carpetas, 5 Total (0 bytes)<br>/indows 2008 |                      |                            | 3 Archivos, 0 Carpetas, 3 Total, 1 Seleccionado (0 bytes)<br>10.33.7.2                                                                                                    |                                                                                                    |                                            |           |
| Winsep                   | Nombre       | Destino                  |                                             | Tamaño               | Comentario                 | [17:52:07] [L] PASV<br>[17:52:07] [L] 227 Ente<br>[17:52:07] [L] Abriend<br>[17:52:07] [L] MLSD<br>[17:52:07] [L] 150 Ope<br>[17:52:07] [L] 226 Succ<br>[17:52:07] [L] Listado | de (10,33,7,5,193,39)<br>datos IP: 10.33.7.5 PUERT<br>el for directory listing of "<br>red "/"<br>ytes en 0,02 segundos (0, | O: 49447<br>/"<br>2 KB/s) ▼                |           |
|                          |              | tivo. (00:09)            |                                             |                      |                            | 📄 🔽 🕮 Inactivo. (0:                                                                                                    | 1:22)                                                                                                    |                                            |           |

Práctica 4.7: Clientes FTP (Modos activo y pasivo) 190. 1. Práctica desde debian07. 1.1. Utilizar cliente ftp para establecer conexión anónima con ftp.rediris.es.

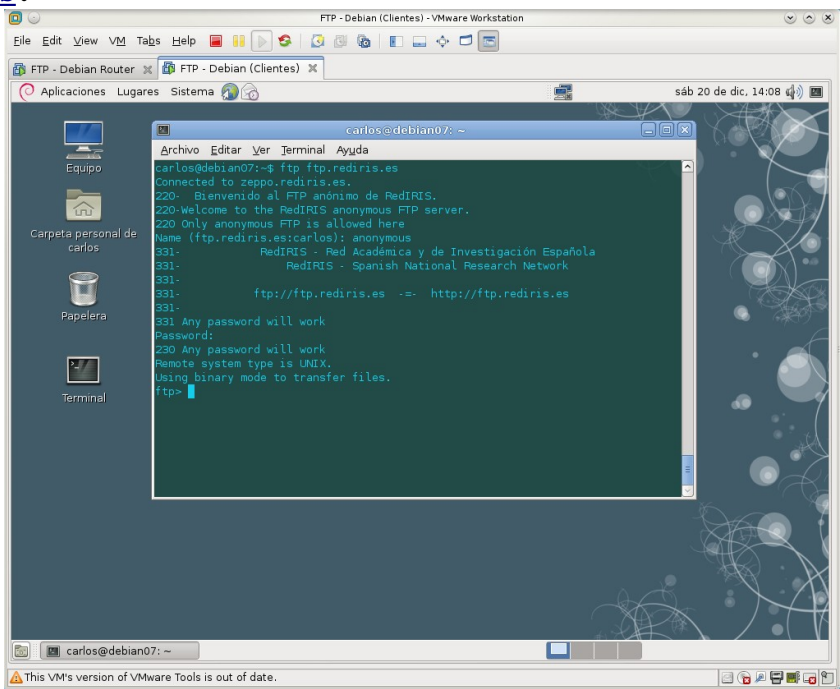

#### 1.2. Ejecutando el comando ls.

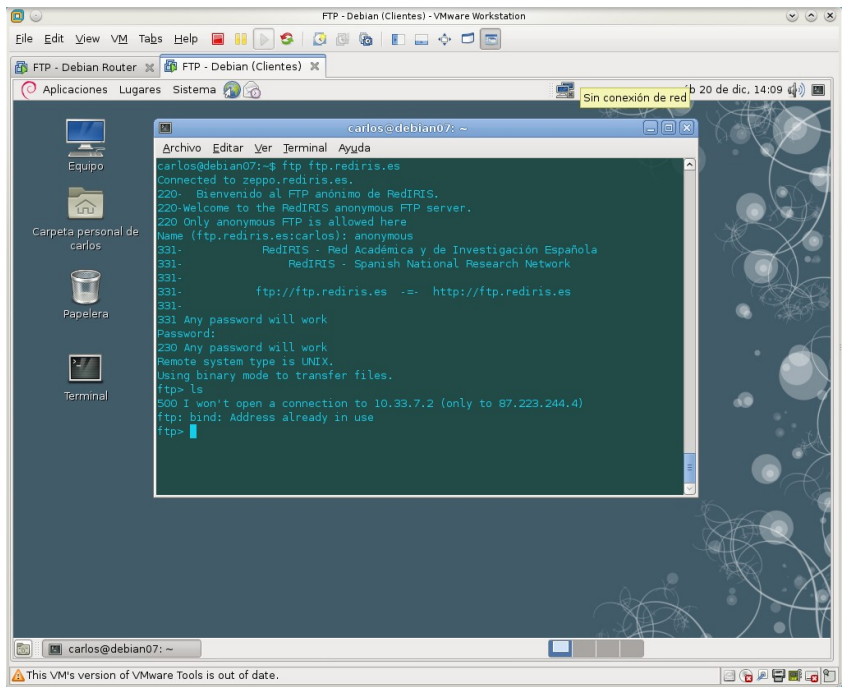

No se permite una conexión hacia la 10.33.7.2 (Cliente debian07) desde el servidor FTP, el router (debianrouter07) descarta las conexiones iniciadas desde el exterior por el Servidor FTP a los puertos que abre el cliente, mayores de 1023.
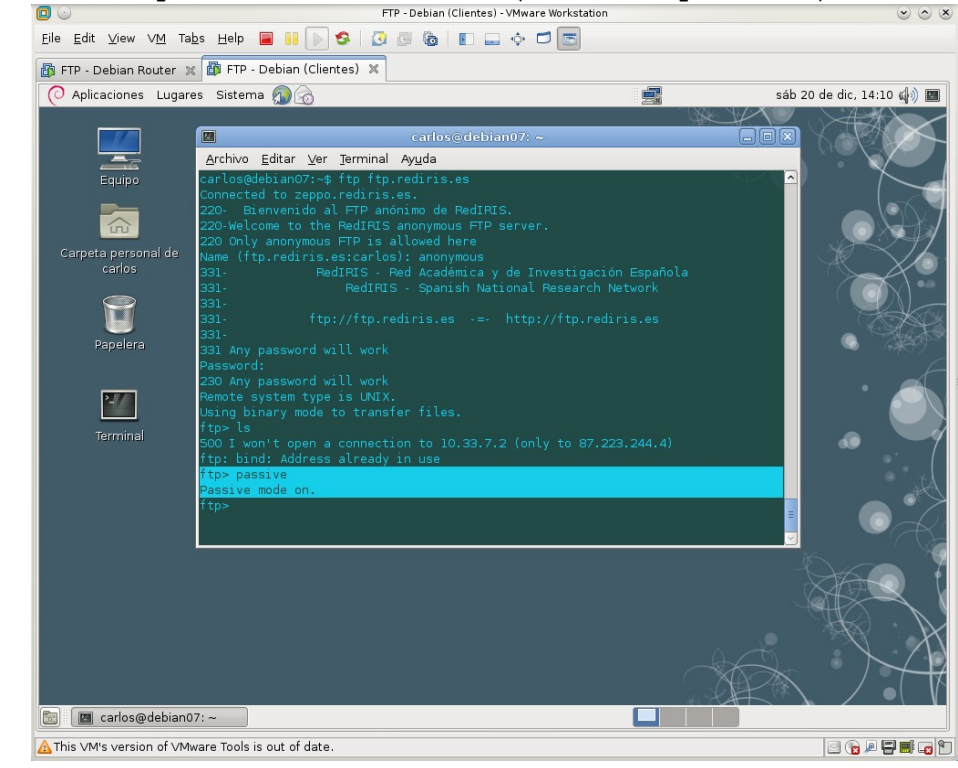

1.3. Usar el modo pasivo en el cliente (comando "passive").

1.4. Ejecutar de nuevo el comando ls.

| -TP - Debian Router 🖇 |                           | ~                   |              |   |      |        |                                                                                                    |
|-----------------------|---------------------------|---------------------|--------------|---|------|--------|----------------------------------------------------------------------------------------------------|
| Aplicaciones Lugar    | es Sistema 🚮 💮            |                     |              | Į |      | sáb 20 | de dic, 14:11 🌒                                                                                                    |
|                       |                           |                     |              |   | AN A |        | $\rightarrow \rightarrow \rightarrow \rightarrow \rightarrow \rightarrow \rightarrow \rightarrow \rightarrow \rightarrow \rightarrow \rightarrow \rightarrow \rightarrow \rightarrow \rightarrow \rightarrow \rightarrow \rightarrow $ |
|                       | Analaine Chitan Man Tanan | carlos              | @debian07: ~ |   |      |        | DOKW                                                                                                    |
|                       | Archivo Editar Ver Jerm   | inal Ay <u>u</u> da | <u> </u>     |   |      |        |                                                                                                    |
|                       | ftp> ls                   |                     |              |   |      |        |                                                                                                    |
|                       | 500 I won't open a conn   |                     |              |   |      |        |                                                                                                    |
| ίω <sup>2</sup>       | ftp: bind: Address alre   |                     |              |   |      |        |                                                                                                    |
|                       | Passive mode on.          |                     |              |   |      |        |                                                                                                    |
|                       | ftp> ls                   |                     |              |   |      |        |                                                                                                    |
|                       | 227 Entering Passive Mo   |                     |              |   |      |        |                                                                                                    |
|                       | drwxr-xr-x 7 55           |                     |              |   |      |        |                                                                                                    |
| Papelera              | drwxr-xr-x 7 55           |                     |              |   |      |        |                                                                                                    |
| Papelela              | drwxr-xr-x 8 55           |                     |              |   |      |        |                                                                                                    |
|                       | -rw-rr 1 55               |                     | 817976979    |   |      |        |                                                                                                    |
| 2-7-                  | -rw-rr 1 55               |                     |              |   |      |        | · · /                                                                                                    |
|                       | -rw-rr 1 55               |                     |              |   |      |        |                                                                                                    |
|                       | dxxx 16 104               |                     |              |   |      |        |                                                                                                    |
|                       | drwxr-xr-x 3 55           |                     |              |   |      |        |                                                                                                    |
|                       | drwxr-xr-x 67 55          |                     |              |   |      |        |                                                                                                    |
|                       | 226-Options: -a -l        |                     |              |   |      |        |                                                                                                    |
|                       | 226 12 matches total      |                     |              |   |      |        |                                                                                                    |
|                       | ftp>                      |                     |              |   |      |        |                                                                                                    |
|                       |                           |                     |              |   |      |        |                                                                                                    |
|                       |                           |                     |              |   |      |        |                                                                                                    |
|                       |                           |                     |              |   |      |        |                                                                                                    |
|                       |                           |                     |              |   |      |        | $\mathcal{A}(\mathcal{A})$                                                                                                    |
|                       |                           |                     |              |   |      |        |                                                                                                    |
|                       |                           |                     |              |   |      |        |                                                                                                    |
|                       |                           |                     |              |   |      |        |                                                                                                    |

En modo "pasivo" resuelve el problema de que el cliente tenga que aceptar conexiones en puertos mayores a 1023, pero traslada este problema al servidor.

Está claro que el encaminador (debianrouter07) no tiene implementado FTP

ALG, ya que en modo activo filtra las conexiones TCP iniciadas desde el exterior por los servidores FTP a puertos mayores que 1023 del cliente.

#### 2. Práctica desde ubuntu07 o w707 con cliente filezilla.

2.1. Crear dos sitios con las siguientes características:

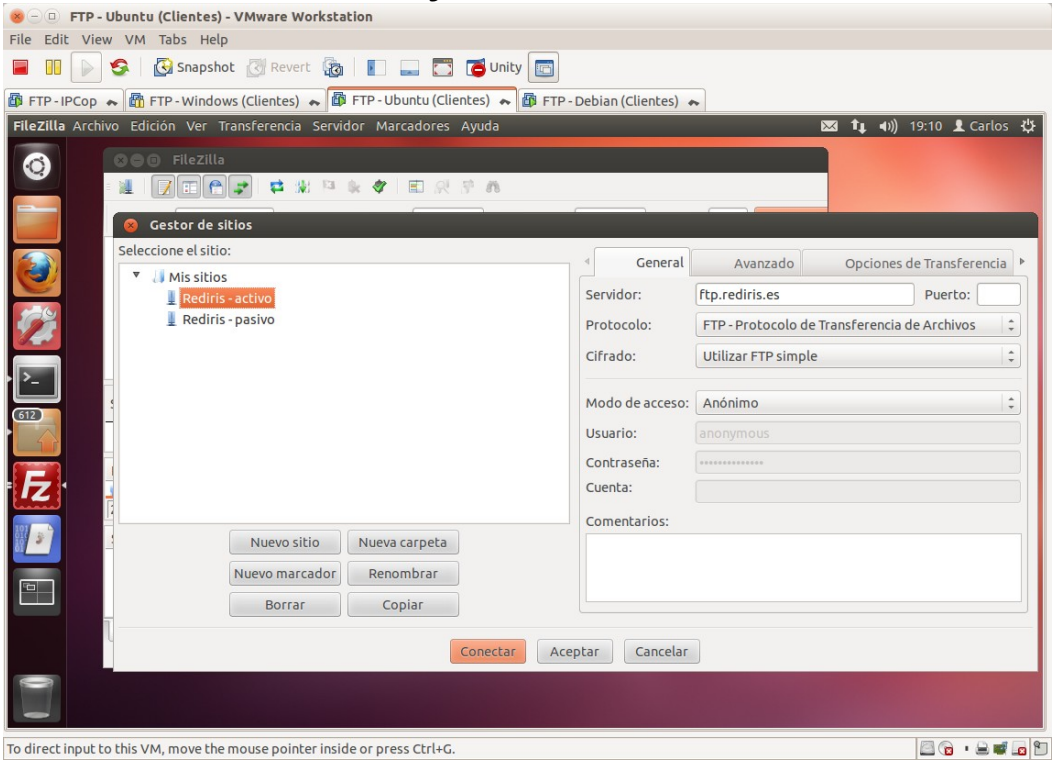

#### 2.1.1. Crear sitio ftp.rediris.es, anónimo, modo "activo".

| FTP-IPCop     FTP-Windows (Clientes)     FTP-Ubuntu (Clientes)     FTP-Ubuntu (Clientes)                                                                                                    | B FTP-Debian (Clientes)     Cordec -                                                                                                    |
|----------------------------------------------------------------------------------------------------|----------------------------------------------------------------------------------------------------|
| Control and the second second and the second and the second second |                                                                                                    |
| Seleccione el sitio:<br>Mis sitios<br>Rediris - activo<br>Rediris - pasivo<br>Nuevo sitio<br>Nuevo carpeta<br>Nuevo marcador<br>Renombrar<br>Borrar<br>Copiar                                                                                                    | General Avanzado Opciones de Transferencia<br>Modo de transferencia:<br>Por defecto Activo Pasivo<br>Limitar el número de conexiones simultáneas<br>Número máximo de conexiones |
| Conectar                                                                                                    | Aceptar Cancelar                                                                                                    |
|                                                                                                    | Ress  Cola: vacia                                                                                                    |

| 2.1.2. | Crear sitio :<br>FIP - Ubuntu (Cl<br>File Edit View VM Tal<br>FIP - Ubuntu (Cl<br>File Edit View VM Tal<br>FIP - UPCop  FIP - UPCop  FIP - UPCop  FIP - UPCop  FILEZILIa Archive Edición | Ettp.rediris.es,         lentes) - VMware Workstation         os         Snapshot         @ Revert         @ I I I I I I I I I I I I I I I I I I I | anónimo, modo "pasivo".                                                                                                    |
|--------|----------------------------------------------------------------------------------------------------|----------------------------------------------------------------------------------------------------|----------------------------------------------------------------------------------------------------|
|        | Cestor de s<br>Seleccione el situ<br>Missitio                                                                                                    | ritezilla<br>ittos<br>5<br>5 - activo<br>5 - pastvo                                                                                                | General Avanzado Opciones de Transferencia      Modo de transferencia:     Por defecto Activo Pasivo     Limitar el número de conexiones simultáneas     Número máximo de conexiones |
|        |                                                                                                    | Nuevo sitio     Nueva carpeta       Nuevo marcador     Renombrar       Borrar     Copiar                                                           |                                                                                                    |
|        | To direct input to this year of                                                                                                    | Coner                                                                                                    | tar Aceptar Cancelar                                                                                                    |

2.2. Iniciar captura Wireshark y establecer conexiones a los dos sitios creados.

2.2.1. Analizar el tráfico capturado en la conexión en modo "activo"

| File Edit           | View VM Tabs H                                                                                                    | elp                       |                          |               |                                                          |  |  |  |  |
|---------------------|----------------------------------------------------------------------------------------------------|---------------------------|--------------------------|---------------|----------------------------------------------------------|--|--|--|--|
|                     | 🕞 🧐 🚱 Snap                                                                                                    | shot 🛃 Revert 🙀           | 🚺 🔜 🛅 🚺 Ur               | nity 💼        |                                                          |  |  |  |  |
| 🗗 FTP - IF          | 🗿 FTP - IPCop 🐟 🚳 FTP - Windows (Clientes) 😞 🎯 FTP - Ubuntu (Clientes) 😞 🎯 FTP - Debian (Clientes) 🐟                                              |                           |                          |               |                                                          |  |  |  |  |
| Wiresha             | 'k                                                                                                    |                           |                          |               | 🐱 👣 🖣 🕅 19:40 👤 Carlos 👯                                 |  |  |  |  |
|                     | 😣 🗐 🗊 Capturing I                                                                                                    | from eth0 [Wireshark 1    | 1.6.7]                   |               |                                                          |  |  |  |  |
| 0                   | File Edit View Go                                                                                                    | Capture Analyze Sta       | tistics Telephony To     | ols Internals | Help                                                     |  |  |  |  |
|                     |                                                                                                    |                           |                          |               |                                                          |  |  |  |  |
|                     |                                                                                                    |                           |                          | v • T         |                                                          |  |  |  |  |
|                     | Filter: tcp                                                                                                    |                           | ▼ Ex                     | pression Cl   | ear Apply                                                |  |  |  |  |
| 5                   | No. Time                                                                                                    | Source                    | Destination              | Protocol      | Length Info                                              |  |  |  |  |
|                     | 5 0.057761                                                                                                    | 10.33.7.3                 | 130.206.1.5              | TCP           | 74 50081 > ftp [SYN] Seq=0 Win=14600 Len=0 MSS=1460 SAC  |  |  |  |  |
|                     | 6 0.085147                                                                                                    | 130.206.1.5               | 10.33.7.3                | TCP           | 78 ftp > 50081 [SYN, ACK] Seq=0 Ack=1 Win=49980 Len=0 T  |  |  |  |  |
| 102                 | 7 0.085214                                                                                                    | 10.33.7.3                 | 130.206.1.5              | TCP           | 66 50081 > ftp [ACK] Seq=1 Ack=1 Win=14608 Len=0 TSval=2 |  |  |  |  |
| 1.5                 | 8 0.119881                                                                                                    | 130.206.1.5               | 10.33.7.3                | FTP           | 202 Response: 220- Bienvenido al FTP anónimo de RedIRIS. |  |  |  |  |
|                     | 9 0.119978                                                                                                    | 10.33.7.3                 | 130.206.1.5              | TCP           | 66 50081 > ftp [ACK] Seq=1 Ack=137 Win=15680 Len=0 TSval |  |  |  |  |
| >                   | 10 0.120232                                                                                                    | 10.33.7.3                 | 130.206.1.5              | FTP           | 82 Request: USER anonymous                               |  |  |  |  |
|                     | 11 0.153787                                                                                                    | 130.206.1.5               | 10.33.7.3                | TCP           | 66 ftp > 50081 [ACK] Seq=137 Ack=17 Win=49980 Len=0 TSva |  |  |  |  |
| 612                 | 12 0.156330                                                                                                    | 130.206.1.5               | 10.33.7.3                | FTP           | 308 Response: 331- RedIRIS - Red Académica y c           |  |  |  |  |
|                     | 13 0.156769                                                                                                    | 10.33.7.3                 | 130.206.1.5              | FTP           | 87 Request: PASS anon@localhost                          |  |  |  |  |
|                     | 14 0.183162                                                                                                    | 130.206.1.5               | 10.33.7.3                | TCP           | 66 ftp > 50081 [ACK] Seq=379 Ack=38 Win=49980 Len=0 TSva |  |  |  |  |
|                     | 15 0.183293                                                                                                    | 130.206.1.5               | 10.33.7.3                | FTP           | 94 Response: 230 Any password will work                  |  |  |  |  |
|                     | 16 0.184528                                                                                                    | 10.33.7.3                 | 130.206.1.5              | FTP           | 71 Request: PWD                                          |  |  |  |  |
|                     | 17 0 213142                                                                                                    | 130 206 1 5               | 10 33 7 3                | FTP           | 100 Response: 257 "/" is your current location           |  |  |  |  |
| 101                 | Frame 5: 74 bytes                                                                                                    | on wire (592 bits),       | 74 bytes captured (!     | 592 bits)     |                                                          |  |  |  |  |
| 8 3                 | Ethernet II, Src:                                                                                                    | Vmware_2d:c0:b8 (00:      | 50:56:2d:c0:b8), Ds      | t: Vmware_3b: | 96:a5 (00:0c:29:3b:96:a5)                                |  |  |  |  |
|                     | Internet Protocol                                                                                                    | Version 4, Src: 10.3      | 3.7.3 (10.33.7.3), 1     | Ost: 130.206. | 1.5 (130.206.1.5)                                        |  |  |  |  |
|                     | Transmission Cont                                                                                                    | rol Protocol, Src Port    | t: 50081 (50081), D      | st Port: ftp  | (21), Seq: 0, Len: 0                                     |  |  |  |  |
| ЧYЧ                 |                                                                                                    |                           |                          |               |                                                          |  |  |  |  |
|                     | 0000 00 0c 29 3b 9                                                                                                    | 6 a5 00 50 56 2d c0       | b8 08 00 45 00           | );PV          | E.                                                       |  |  |  |  |
|                     | 0010 00 3c 2f cb 4                                                                                                    | 0 00 40 06 75 fa 0a       | 21 07 03 82 ce .<        | /.@.@. u!.    |                                                          |  |  |  |  |
|                     |                                                                                                    | 0 15 93 48 50 31 00       |                          | н P1          | ···                                                      |  |  |  |  |
|                     |                                                                                                    |                           | 02 00 00 00 20 J.        |               |                                                          |  |  |  |  |
| <b>Constitution</b> | eth0: <live capture<="" td=""><td>in progress&gt; Fil Packe</td><td>ts: 82 Displayed: 56 Mai</td><td>rked: 0</td><td>Profile: Default</td></live> | in progress> Fil Packe    | ts: 82 Displayed: 56 Mai | rked: 0       | Profile: Default                                         |  |  |  |  |
| -                   |                                                                                                    |                           |                          |               |                                                          |  |  |  |  |
| -                   |                                                                                                    | ha mausa paintas insida s | chille.                  |               |                                                          |  |  |  |  |

El cliente se conecta por el puerto 50081 al puerto del servidor 21 (ftp). El servidor le envía al cliente ACK (ftp > 50081) La conexión de control se inicia entre el puerto 50081 del cliente y el 21 del servidor.

| <b>]</b> 🔾                                                                                                    |                                                    | FTP - Ubun                            | tu (Clientes) - VMwar | e Workstation                                                  |
|----------------------------------------------------------------------------------------------------|----------------------------------------------------|---------------------------------------|-----------------------|----------------------------------------------------------------|
| <u>F</u> ile <u>E</u> dit <u>∨</u> iew VM Tabs                                                                                                    | Help 🔲 🔢 🕟 🧐 🔇                                     | 1 1 1 1 1 1 1 1 1 1 1 1 1 1 1 1 1 1 1 | <b>6</b>              |                                                                |
|                                                                                                    |                                                    |                                       | -                     |                                                                |
| 🍈 FTP - IPCop 💥 🛗 FTP - [                                                                                                    | Debian (Clientes) 💥 🎁 FTP                          | - Windows 7 (Clientes) 🔋              | 🚺 🎒 FTP - Ubuntu      | u (Clientes) 🕱                                                 |
| Wireshark                                                                                                    |                                                    |                                       |                       | 🖂 ҵ 🖣)) 15:18 👤 Carlos 🔱                                       |
| 😸 🗐 🗊 Captur                                                                                                    | ing from eth0 [Wireshark                           | 1.6.7 ]                               |                       |                                                                |
| File Edit View                                                                                                    | Go Capture Analyze St                              | atistics Telephony To                 | ools Internals H      | Help                                                           |
|                                                                                                    | M 🕍   🖻 🕅 😽 /                                      | a 😐 🔿 🕳 a                             | - <u>1</u> 7 1        |                                                                |
|                                                                                                    |                                                    |                                       |                       |                                                                |
| Filter: tcp                                                                                                    |                                                    | ▼ E                                   | xpression Clea        | r Apply                                                        |
| No. Time                                                                                                    | Source                                             | Destination                           | Protocol I            | Length Info                                                    |
| 5 0.13158                                                                                                    | 0 10.33.7.3                                        | 130.206.1.5                           | ТСР                   | 74 56229 > ftp [SYN] Seq=0 Win=14600 Len=0 MSS=1460 SACK PERM  |
| 6 0.19762                                                                                                    | 6 130.206.1.5                                      | 10.33.7.3                             | TCP                   | 78 ftp > 56229 [SYN, ACK] Seq=0 Ack=1 Win=50400 Len=0 TSval=5  |
| 7 0.19766                                                                                                    | 8 10.33.7.3                                        | 130.206.1.5                           | TCP                   | 66 56229 > ftp [ACK] Seq=1 Ack=1 Win=14608 Len=0 TSval=354734  |
| 8 0.26665                                                                                                    | 1 130.206.1.5                                      | 10.33.7.3                             | FTP                   | 202 Response: 220- Bienvenido al FTP anónimo de RedIRIS.       |
| 9 0.26668                                                                                                    | 5 10.33.7.3                                        | 130.206.1.5                           | TCP                   | 66 56229 > ftp [ACK] Seq=1 Ack=137 Win=15680 Len=0 TSval=3547: |
| 10 0.26697                                                                                                    | 1 10.33.7.3                                        | 130.206.1.5                           | FTP                   | 82 Request: USER anonymous                                     |
| >_ 11 0.33580                                                                                                    | 5 130.206.1.5                                      | 10.33.7.3                             | TCP                   | 66 ftp > 56229 [ACK] Seq=137 Ack=17 Win=50400 Len=0 TSval=526  |
| 12 0.33958                                                                                                    | 3 130.206.1.5                                      | 10.33.7.3                             | FTP                   | 308 Response: 331- RedIRIS - Red Académica y de Inv⊘P          |
| 13 0.33990                                                                                                    | 6 10.33.7.3                                        | 130.206.1.5                           | FTP                   | 87 Request: PASS anon@localhost                                |
| 14 0.40447                                                                                                    | 9 130.206.1.5                                      | 10.33.7.3                             | TCP                   | 66 ftp > 56229 [ACK] Seq=379 Ack=38 Win=50400 Len=0 TSval=526  |
| 15 0.40516                                                                                                    | 2 130.206.1.5                                      | 10.33.7.3                             | FTP                   | 94 Response: 230 Any password will work                        |
| 612 16 0.41430                                                                                                    | 8 10.33.7.3                                        | 130.206.1.5                           | FTP                   | 71 Request: PWD                                                |
| 17 0.48113                                                                                                    | 4 130.206.1.5                                      | 10.33.7.3                             | FTP                   | 100 Response: 257 "/" is your current location                 |
| ► Frame 5: 74 by                                                                                                    | tes on wire (592 bits),                            | 74 bytes captured (                   | 592 bits)             |                                                                |
| Ethernet II, S                                                                                                    | rc: Vmware_ba:28:ad (00                            | :0c:29:ba:28:ad), Ds                  | t: Vmware_71:b        | 7:d0 (00:0c:29:71:b7:d0)                                       |
| Internet Proto                                                                                                    | col Version 4, Src: 10.                            | 33.7.3 (10.33.7.3),                   | Dst: 130.206.1        | .5 (130.206.1.5)                                               |
| ► Transmission C                                                                                                    | ontrol Protocol, Src Po                            | rt: 56229 (56229), D                  | st Port: ftp (2       | 21), Seq: 0, Len: 0                                            |
|                                                                                                    | 1 b7 d0 00 0- 00 b- 00                             | -4 00 00 45 00                        |                       |                                                                |
|                                                                                                    | 12 07 00 00 00 29 Da 28<br>18 40 00 40 06 do 40 0a | au vo vo 45 vo<br>21 07 03 82 ce <    | /y).(E                |                                                                |
| 0020 01 05 db a                                                                                                    | 5 00 15 d9 59 f5 bb 00                             | 00 00 00 a0 02                        | Y                     |                                                                |
| 0030 39 08 95                                                                                                    | 5 00 00 02 04 05 b4 04                             | 02 08 0a 00 36 9.                     | .%                    | 6                                                              |
| eth0: <live capt<="" td=""><td>ure in progress&gt; Fil Pack</td><td>ets: 70 Displayed: 52 Ma</td><td>irked: 0</td><td>Profile: Default</td></live> | ure in progress> Fil Pack                          | ets: 70 Displayed: 52 Ma              | irked: 0              | Profile: Default                                               |
| This VM's version of VMwar                                                                                                    | Tools is out of date.                              |                                       |                       |                                                                |

2.2.2. Analizar el tráfico capturado en la conexión en modo "pasivo"

En modo pasivo, el servidor establece la conexión entre el puerto 56229 al puerto 21 (ftp) del cliente.

El cliente le envía al cliente ACK (ftp > 52229). La conexión de control se inicia entre el puerto 56229 del servidor y el 21 del cliente.

### Práctica 4.8: Config. avanzada del servidor vsftpd en Linux. Configuración del archivo /etc/vsftpd.conf documentado ### Configuraciones GENERALES # # Activar el mensaje de directorio (.message). En este caso, nos servirá # para presentar mensaje a los usuarios anónimos usando el archivo .message # ubicado en el directorio /srv/ftp dirmessage\_enable=YES # Mensaje de bienvenida

ftpd banner=Bienvenido al servidor FTP vsftpd de la red virtual 07

use\_localtime=YES
secure\_chroot\_dir=/var/run/vsftpd/empty
rsa\_cert\_file=/etc/ssl/private/vsftpd.pem

#### ### Configuraciones de CONEXIONES #

# Tiempo de espera para mantener establecidas conexiones inactivas (60sg). idle session timeout=600

# Máximos clientes simultáneos conectados (5 clientres recursivos).
max\_clients=5

```
# Tiempo de espera para mantener establecidas conexiones
# de datos inactivas.
data connection timeout=120
# (ftp-data).
connect from port 20=YES
# Comando que permite activar/desactivar conexiones
# pasivas.
pasv enable=YES
# PAM setting. Suele estar configurado por defecto.
pam service name=vsftpd
# Configura listen=YES para que vsftpd corra en modo
# standalone.
listen=YES
# Máximas conexiones simultáneas por IP.
max per ip=3
# Como tenemos activado el uso de conexiones pasivas
# especificamos el rango de puertos que serán utilizados
# por este método de conexión.
pasv min port=40000
pasv max port=40020
### Configuraciones de LOG
# Define cual será el archivo log.
vsftpd log file=/var/log/vsftpd.log
# Activa la generación de registros logs por cada uploads/downloads.
xferlog enable=YES
# Si esta directiva no se encuentra comentada activa el registro
# (log) de todas las peticiones/respuestas del servidor.
log ftp protocol=YES
### Configuraciones para usuarios ANÓNIMOS
# Permitir conexiones anónimas (permite la conexión y la descarga).
anonymous enable=YES
# Los usuarios anónimos no tengan permisos para subir archivos.
anon upload enable=NO
# Los usuarios anónimos usarán un ancho de banda de 1MB/seg.
```

anon max rate=1048576

```
### Configuraciones para usuarios LOCALES
# Permite que usuarios locales puedan conectarse.
local enable=YES
# Permite el modo escritura y subida de archivos.
write enable=YES
# Enjaula a los usuarios locales dentro de su propio directorio
# personal, esta opción mejora la seguridad.
chroot local user=YES
# Permite especificar una lista con los usuarios locales a los
# cuales se les enjaulará cuando la opción chroot local user=NO.
chroot_list_enable=YES
# Especifica la ruta en donde se encuentra el archivo con la lista
# de usuarios enjaulados o no enjaulados. Si chroot local user=NO,
# entonces, indica la lista de usuarios enjaulados.
# Si chroot local user=YES, indicaría la lista de usuarios no enjaulados.
chroot_list_file=/etc/vsftpd.chroot_list
# Directiva que permite establecer el límite de la velocidad
# máxima transferencia de datos para los usuarios locales.
# en este caso 10MB/seg.
local max rate=10485760
# Habilitar la opción de denegar acceso al servidor a usuarios
# determinados, indicados en el archivo de la opción userlist file
userlist enable=YES
# Ruta del archivo con la lista de usuarios a los que se les
# deniega el acceso.
userlist file=/etc/vsftpd.user list
```

#### Comprobaciones:

1. Los usuarios anónimos podrán descargar archivos.

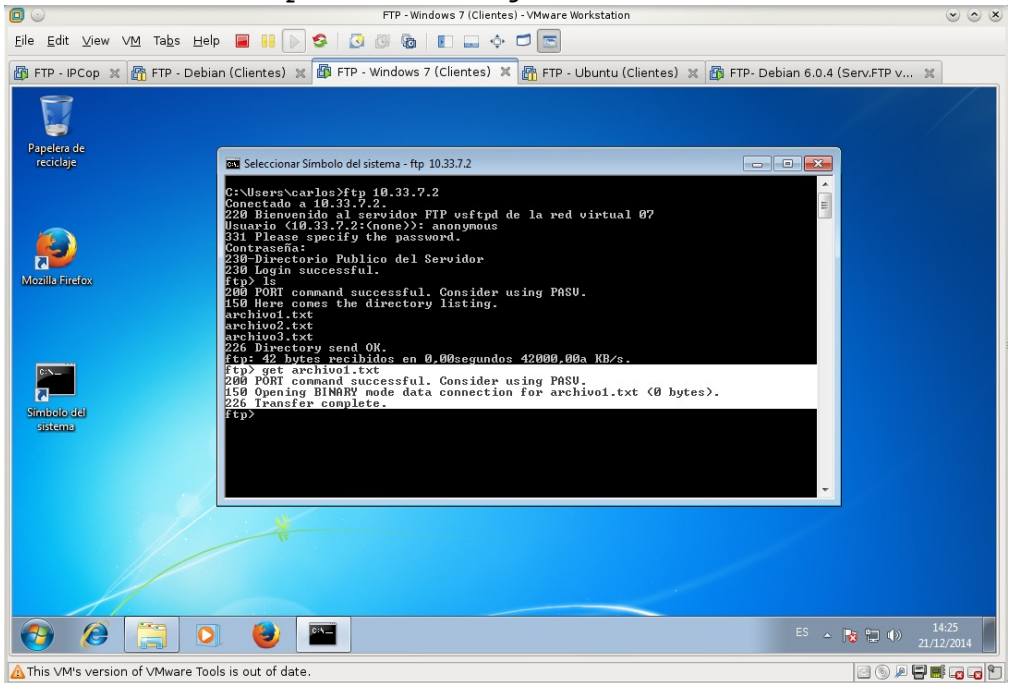

2. Los usuarios anónimos no podrán subir archivos.

| 0                                  | FIP - Windows / (Clientes) - VMWare Workstation                                                                                                    | 00                  |
|------------------------------------|----------------------------------------------------------------------------------------------------|---------------------|
| le <u>E</u> dit ⊻iew V <u>M</u> Ta | abs Help 📕 📔 խ 🧐 🕢 🕼 🔳 🗊 🛶 💠 🗂 📼                                                                                                    |                     |
| FTP - IPCop 🗶 🛅 FT                 | TP - Debian (Clientes) 🗙 🗃 FTP - Windows 7 (Clientes) 🗙 📸 FTP - Ubuntu (Clientes) 💥 🚳 FTP- Debian 6.0.4 (Serv.FTP v                                                                                                    | ×                   |
|                                    |                                                                                                    |                     |
| Papelera de                        |                                                                                                    |                     |
| recentlyc                          | programa o archivo por lotes ejecutable.                                                                                                    |                     |
|                                    | El volumen de la unidad C no tiene etiqueta.<br>El número de serie del volumen es: DC53-6F26                                                                                                    |                     |
|                                    | Directorio de C:\Users\carlos                                                                                                    |                     |
| lozilla Firefox                    | 21/12/2014       14:25       CDIR         21/12/2014       14:25       CDIR         21/12/2014       14:25       CDIR         21/12/2014       14:25       CONTACTS         20/10/2014       10:29       CONTACTS         13/12/2014       20:56       CONTACTS         15/12/2014       20:29       CONTACTS         13/12/2014       20:29       CONTACTS         13/12/2014       20:29       CONTACTS         13/12/2014       20:29       CONTACTS         20/10/2014       10:29       CONTACTS         20/10/2014       10:29       CONTACTS         20/10/2014       10:29       CONTACTS         20/10/2014       10:29       CONTACTS         20/10/2014       10:29       CONTACTS         20/10/2014       10:29       CONTACTS         20/10/2014       10:29       CONTACTS         20/10/2014       10:29       CONTACTS         20/10/2014       10:29       CONTACTS         20/10/2014       10:29       CONTACTS |                     |
| mbolo del<br>sistema               | 15/12/2014     12:20     0 mortadelo1.txt       28/18/2014     18:29 <dir>     Music       28/18/2014     18:29     <dir>     Pictures       28/18/2014     18:29     <dir>     Saved Games       28/18/2014     18:29     <dir>     Saved Games       28/18/2014     18:29     <dir>     Searches       15/12/2014     18:29     <dir>     Videos       28/18/2014     18:29     <dir>     Videos       3 archivos     0 bytes        13 dirs     22.388.952.498     bytes</dir></dir></dir></dir></dir></dir></dir>                                                                                                    |                     |
|                                    | ftp>put textol.txt<br>200 POMI command successful. Consider using PASU.<br>550 Permission denied.<br>tpp>                                                                                                    |                     |
|                                    |                                                                                                    |                     |
|                                    | ) D 🕹 🔤 E5 - R 🖬 ()                                                                                                    | 14:27<br>21/12/2014 |
| his ∨M's version of ∨M             | tware Tools is out of date. 🗐 🔘 🔎                                                                                                    | -                   |

3. Los usuarios locales podrán descargar archivos.

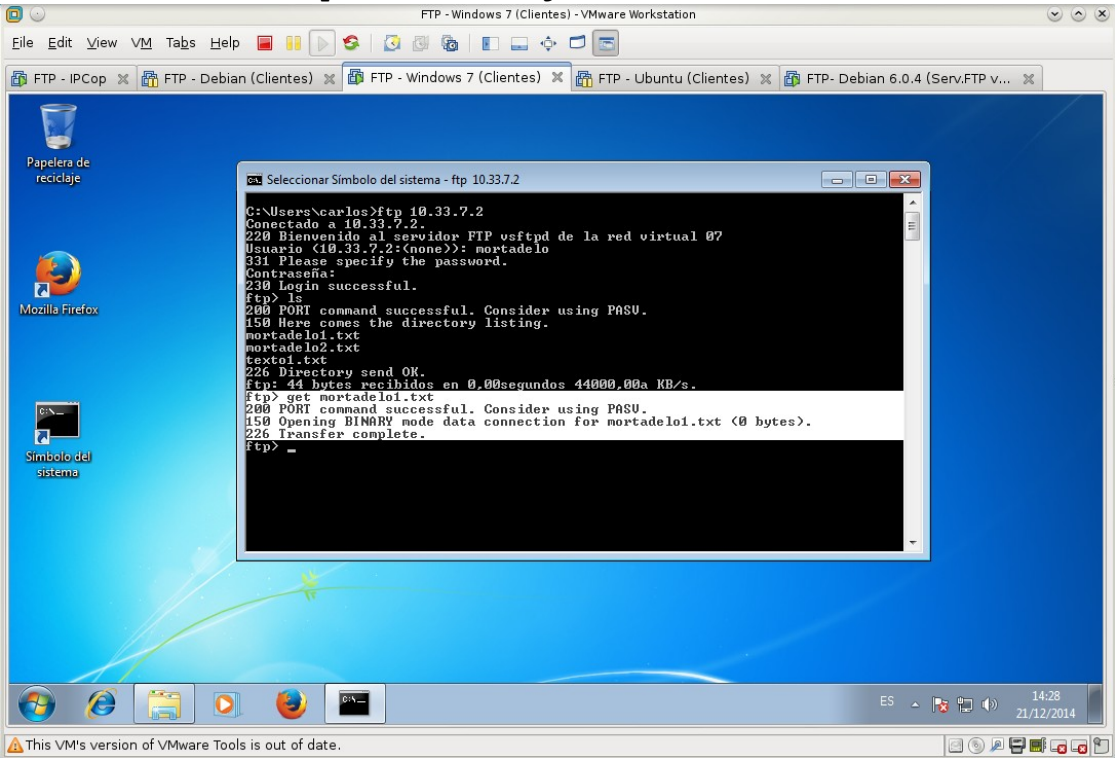

4. Los usuarios locales podrán subir archivos.

| 0                                                                   | FTP - Windows 7 (Clientes) - VMware Workstation                                                                                                    | v o v       |
|---------------------------------------------------------------------|----------------------------------------------------------------------------------------------------|-------------|
| <u>F</u> ile <u>E</u> dit ⊻iew ∨ <u>M</u> Ta <u>b</u> s <u>H</u> el | P 🗧 👭 🕟 🧐 🕲 🕲 🗈 🖃 🔶 🗇 💽                                                                                                    |             |
| 🚳 FTP - IPCop 🗶 🛅 FTP - Debia                                       | an (Clientes) 🕱 🗿 FTP - Windows 7 (Clientes) 🗶 🚮 FTP - Ubuntu (Clientes) 🕱 🗿 FTP- Debian 6.0.4 (Serv.FTP v 🗙                                                                                                    |             |
| Papelera de                                                         |                                                                                                    |             |
| reciclaje<br>Mozilia Firefox                                        | Seleccionar Simbolo del sistema - ftp 10.33.7.2  C:\Users\carlos>ftp 10.33.7.2 Conectado a 10.33.7.2 C20 Bienouenido al servidor FIP vsftpd de la red virtual 07 Usuario (10.33.7.2:(none>): filemon 311 Please specify the password. Contraseña: 230 Login successful. ftp> put textol.txt 200 PORI command successful. Consider using PASU. 150 Ok to send data. 226 Transfer complete. ftp>                                                                                                    |             |
| Simbolo dal<br>sistema                                              |                                                                                                    |             |
|                                                                     | The second second secon |             |
| 👌 🧭 📜 O                                                             | ES - R 🛱 🖤 🚺 21/12                                                                                                    | 32<br>/2014 |
| ▲ This VM's version of VMware Too                                   | ols is out of date.                                                                                                    |             |

5. Sólo los usuarios locales mortadelo y filemon podrán conectarse al servidor FTP.

Lista de usuarios con acceso prohibido al servidor FTP, indicado en archivo /etc/vsftpd.user\_list. Los usuarios mortadelo y filemon no están incluidos en este archivo, de ahí que puedan acceder al servidor.

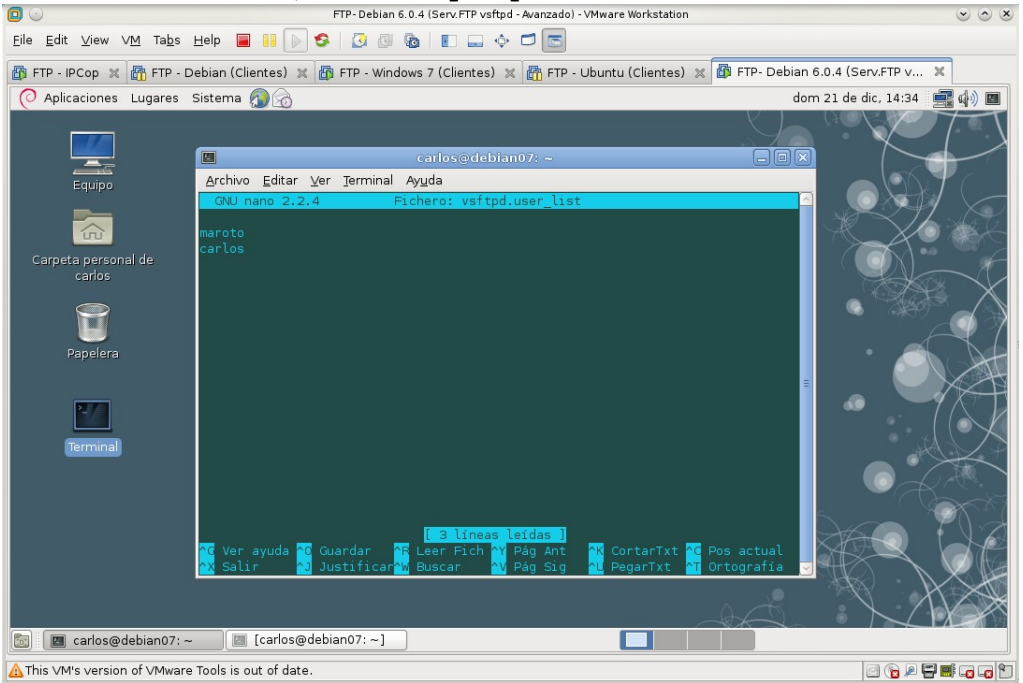

Como se puede ver, los usuarios carlos y maroto tienen el acceso denegado. Ni siguiera pide la password.

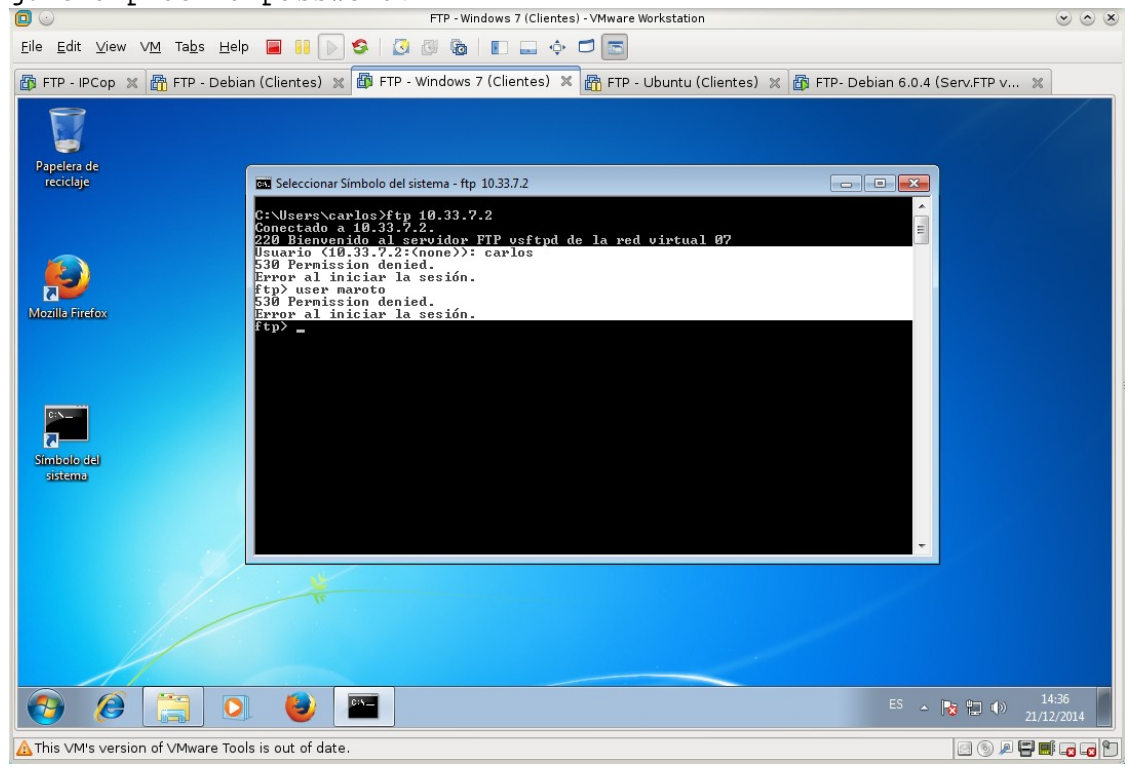

- 6. El usuario mortadelo no estará enjaulado en su directorio home.
- El usuario mortadelo hace un cd /home y se le permite según de puede ver con
- el siguiente comando dir.

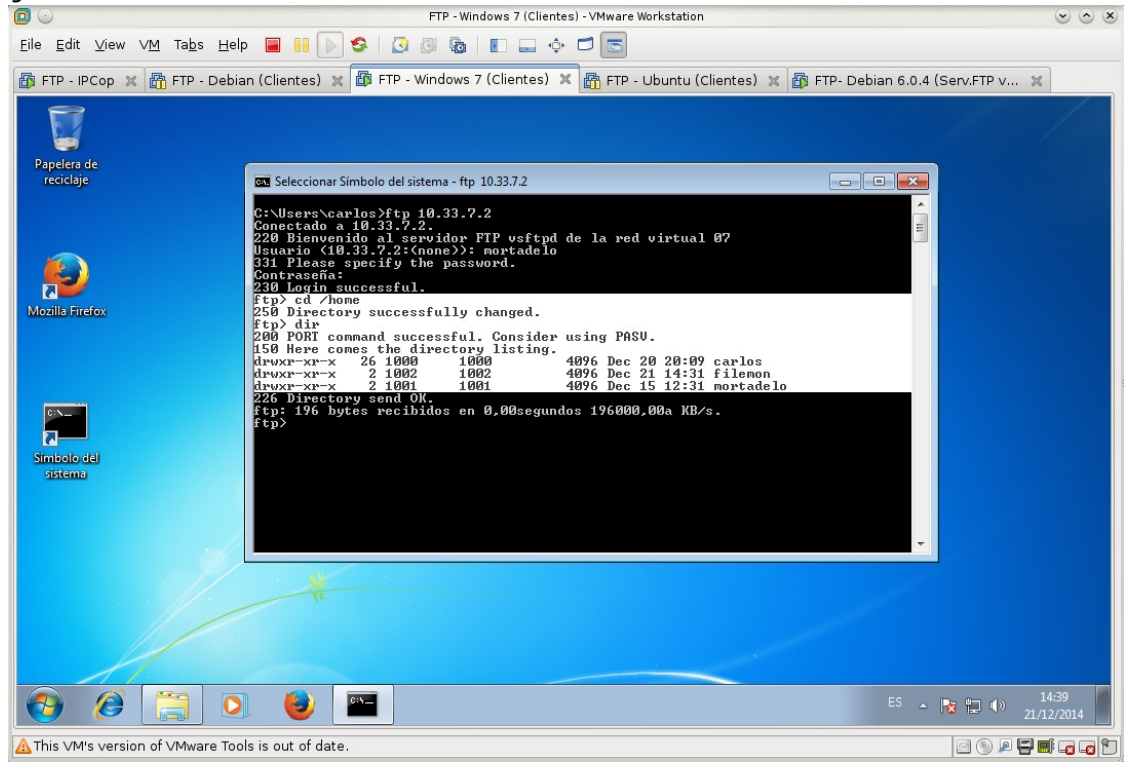

7. El resto de usuarios locales sí estarán enjaulados. El usuario filemón queda enjaulado en su directorio. Después de hacer cd /home, aparece el mensaje fallo al cambiar de directorio.

|                                                                            | FTP - Windows 7 (Clientes) - VMware Workstation                                                                                                    | $\odot \odot \otimes$   |
|----------------------------------------------------------------------------|----------------------------------------------------------------------------------------------------|-------------------------|
| <u>E</u> ile <u>E</u> dit <u>V</u> iew V <u>M</u> Ta <u>b</u> s <u>H</u> € | alp 🔲 👭 🚫 🔇 🕼 📳 🚍 💠 🗖 🔚                                                                                                    |                         |
| 🚯 FTP - IPCop 🗶 🛅 FTP - Deb                                                | sian (Clientes) 🕱 🛱 FTP - Windows 7 (Clientes) 🕱 📸 FTP - Ubuntu (Clientes) 🕱 🚮 FTP - Debian 6.0.4 (Serv.FT                                                                                                    | Pv X                    |
|                                                                            |                                                                                                    |                         |
| Papelera de<br>reciclaje                                                   | 🔤 Seleccionar Símbolo del sistema - ftp 10.33.7.2                                                                                                    |                         |
| Mozila Firefox                                                             | C:\Users\carlos>ftp 10.33.7.2<br>Conectado a 10.33.7.2.<br>220 Bienvenido al servidor FTP vsftpd de la red virtual 07<br>Usuario (10.33.7.2:(none)): filemon<br>331 Please specify the password.<br>Contraseña:<br>230 Login successful.<br>ftp> cd /home<br>550 Failed to change directory.<br>ftp> |                         |
| Simbolo del<br>sistema                                                     |                                                                                                    |                         |
|                                                                            |                                                                                                    |                         |
| 📀 🙆 🚞 🕻                                                                    | 5 - 😼 🔤                                                                                                    | (b) 14:42<br>21/12/2014 |
| ▲ This ∨M's version of ∨Mware To                                           | ools is out of date.                                                                                                    |                         |

7. Mensaje de bienvenida al servidor.

| O                                                            | FTP - Windows 7 (Clientes) - VMware Workstation                                                                                                    | $\odot \odot $      |
|--------------------------------------------------------------|----------------------------------------------------------------------------------------------------|---------------------|
| <u>E</u> ile <u>E</u> dit ⊻iew ∨M Ta <u>b</u> s <u>H</u> elp | > 🔲 📔 📐 🧐 🕲 🕲 🔳 🖬 🛶 💠 🗖 🔤                                                                                                    |                     |
| 🗗 FTP - IPCop 💥 🛅 FTP - Debia                                | an (Clientes) 🕱 🗃 FTP - Windows 7 (Clientes) 🕱 📸 FTP - Ubuntu (Clientes) 🕱 🗃 FTP- Debian 6.0.4 (Serv.)                                              | FTP v 🗶             |
|                                                              | Scheringer Simbole del ristory - the 10.227.2                                                                                                    |                     |
| Papelera de<br>reciclaje                                     | C:\Users\carlos>ftp 10.33.7.2<br>Consetado a 10.33.7.2<br>220 Bienvenido al servidor FIP vsftpd de la red virtual 0?<br>Usuario (10.33.7.2:(none>): |                     |
| Mozilia Firefox                                              |                                                                                                    |                     |
| Simbolo del<br>sistemo                                       |                                                                                                    |                     |
|                                                              |                                                                                                    |                     |
|                                                              |                                                                                                    |                     |
| 📀 Ø 📜 D                                                      | 😂 🏧 ES 🔺 🎼 🕄                                                                                                    | 14:43<br>(1/12/2014 |
| ▲ This VM's version of VMware Too                            | Is is out of date.                                                                                                    |                     |

8. Mensaje para los usuarios anónimos: archivo .message ubicado en el directorio /srv/ftp.

|                                                             | FTP - Windows 7 (Clientes) - VMware Workstation                                                                                                    | $\odot$ $\odot$ $\otimes$ |
|-------------------------------------------------------------|----------------------------------------------------------------------------------------------------|---------------------------|
| <u>E</u> ile <u>E</u> dit ⊻iew VM Ta <u>b</u> s <u>H</u> el | • 🗏 🔢 🖎 🕄 🚳 🛛 🖬 🖨 🗢 🗖 📩                                                                                                    |                           |
| 🌆 FTP - IPCop 🗶 🛅 FTP - Debia                               | an (Clientes) 🕱 🖆 FTP - Windows 7 (Clientes) 🗶 🖓 FTP - Ubuntu (Clientes) 🛪 🔯 FTP- Debian 6.0.4 (Serv.FTP v 💈                                                                                                    | *                         |
|                                                             | The Seleccion Simbola del cistama da 10.227.2                                                                                                    |                           |
| Papelera de<br>reciclaje                                    | C:\Users\carlos>ftp 10.33.7.2<br>Conectado a 10.33.7.2.<br>220 Bienvenido al servidor FTP vsftpd de la red virtual 07<br>Usuario (10.33.7.2:(none)): anonymous<br>331 Please specify the password.<br>Contraseña:<br>230-Directorio Publico del Servidor |                           |
| Mozilla Firefex                                             | 230 Login successful.<br>ftp>_                                                                                                    |                           |
| Simbolo del<br>sistemo                                      |                                                                                                    |                           |
|                                                             |                                                                                                    |                           |
|                                                             |                                                                                                    |                           |
|                                                             |                                                                                                    |                           |
| 6 🙆 0                                                       | ES - 🖪 🔛 23                                                                                                    | 14:44<br>/12/2014         |
| ▲ This ∨M's version of ∨Mware Too                           | ils is out of date.                                                                                                    | <b>e:</b> •• ••           |

9. Duración de conexión inactiva: 60 seg.

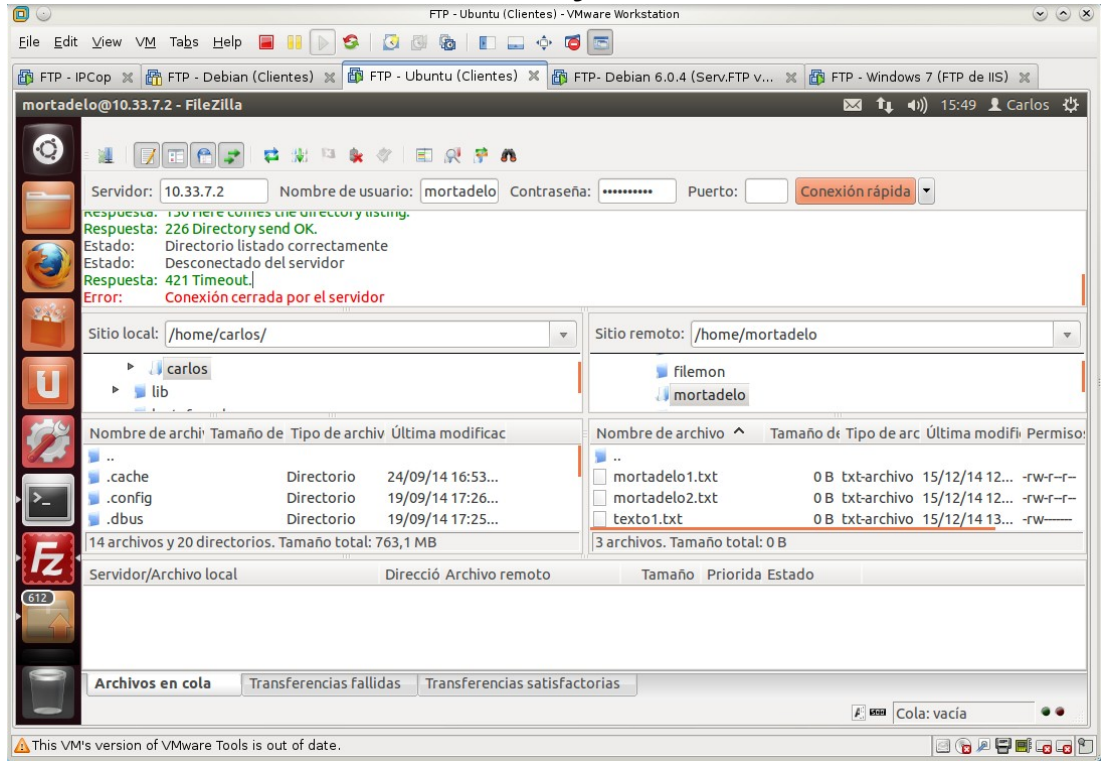

Permitir un máximo de 5 conexiones simultáneas.
 4 conexiones de clientes distintos en w707.

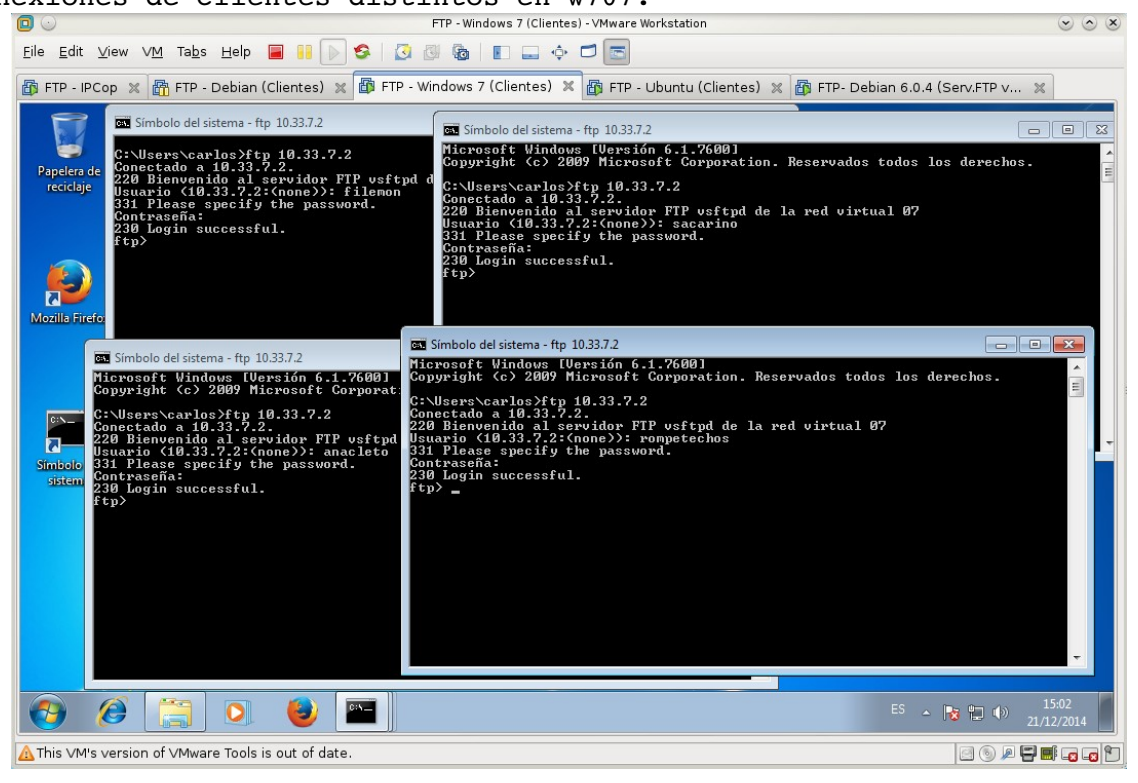

En ubuntu<br/>07 al realizar la conexión nº 6 le impide conectarse: indica que hay demas<br/>iados usuarios conectados.

| 0                         |                                                                              | FTP - Ubuntu (Clientes) - VM  | ware Wor  | kstation            |                    | So                                  |
|---------------------------|------------------------------------------------------------------------------|-------------------------------|-----------|---------------------|--------------------|-------------------------------------|
| <u>F</u> ile <u>E</u> dit | View VM Tabs Help 📕 🚺 🕟 🧐 👔                                                  | 3 🗿 🚳 🔳 🛶                     | <b>7</b>  |                     |                    |                                     |
| 🚯 FTP - I                 | PCop 🗶 📸 FTP - Debian (Clientes) 🗶 🚳 FTF                                     | ⊃ - Windows 7 (Clientes) 🐹    | 🚳 FTF     | - Ubuntu (Clientes) | 🗙 👸 FTP- Debian    | 6.0.4 (Serv.FTP v 💥                 |
| 800                       | Archivo Edición Ver Transferencia Servio                                     | dor Marcadores Ayuda          |           |                     | ⊠ t <sub>∔</sub> • | 1)) 14:59 👤 Carlos 🔱                |
| ٢                         |                                                                              | E R S A                       |           |                     |                    |                                     |
|                           | Servidor: 10.33.7.2 Nombre de usua                                           | rio: anonymou: Contras        | eña:      | Puerto:             | Conexión           | ápida 👻                             |
|                           | Estado: Conectando a 10.33.7.2:21<br>Estado: Conexión establecida, esperando | el mensaie de bienvenida.     |           |                     |                    |                                     |
|                           | Respuesta: 421 There are too many connecte                                   | d users, please try later.    | revel<br> |                     |                    |                                     |
|                           | Estado: Esperando para reintentar                                            |                               |           |                     |                    |                                     |
| 22.9                      | Estado: Conectando a 10.33.7.2:21                                            | a)                            | i.        |                     |                    |                                     |
|                           | mortadelo@10.33.7.2 🗷 No conectado                                           |                               |           |                     |                    | •                                   |
|                           | Sitio local: /home/carlos/                                                   | •                             | Sitio     | emoto:              |                    | v                                   |
|                           | 🔻 📁 home                                                                     |                               |           |                     |                    |                                     |
| 122                       | Carlos                                                                       | I                             |           |                     |                    |                                     |
|                           | Nombre de archi <sup>,</sup> Tamaño de Tipo de archiv                        | Última modificac              | Nom       | ore de archivo 🔺    | Tamaño de Tipo de  | arc Última modifi <sub>'</sub> Perm |
| · >_ ]                    | Ju Disesterie                                                                | 24/00/14 16:52                |           |                     |                    |                                     |
|                           | config Directorio                                                            | 19/09/14 17:26                |           | No está co          | onectado a ningún  | servidor                            |
| F                         | 🥫 .dbus Directorio                                                           | 19/09/14 17:25                |           |                     |                    |                                     |
|                           | 13 archivos y 20 directorios. Tamaño total: 82                               | 2,4 KB                        | No co     | nectado.            |                    |                                     |
| 612                       | Servidor/Archivo local                                                       | Direcció Archivo remoto       |           | Tamaño Priorio      | da Estado          |                                     |
|                           |                                                                              |                               |           |                     |                    |                                     |
|                           | Anthing on only Transformation falliday                                      | Teansformation aphisfort      | esias     |                     |                    |                                     |
|                           | Archivos en cola Transferencias fallidas                                     | in ansi el elícias satisi acu | 01105     |                     |                    |                                     |
|                           |                                                                              |                               |           |                     | Keel Co            | ta: vacia                           |
| A This ∨M                 | I's version of ∨Mware Tools is out of date.                                  |                               |           |                     |                    | 2 🕞 🖉 🖶 🖬 🕫 😨 ზ                     |

11. Ancho de banda usado por el servidor: 10MB/seg.

No existe en la configuración del servidor vsftpd opción para esta característica. Sólo existe la opción de limitar el ancho de banda a usuarios anónimos y locales. Existen soluciones a nivel de router o firewall para conseguir asignar un ancho de banda a un servicio determinado, pero creo que se salen de este tema. Por lo tanto creo que controlando el ancho de banda de los usuarios locales y los anónimos controlamos el ancho de banda del servicio.

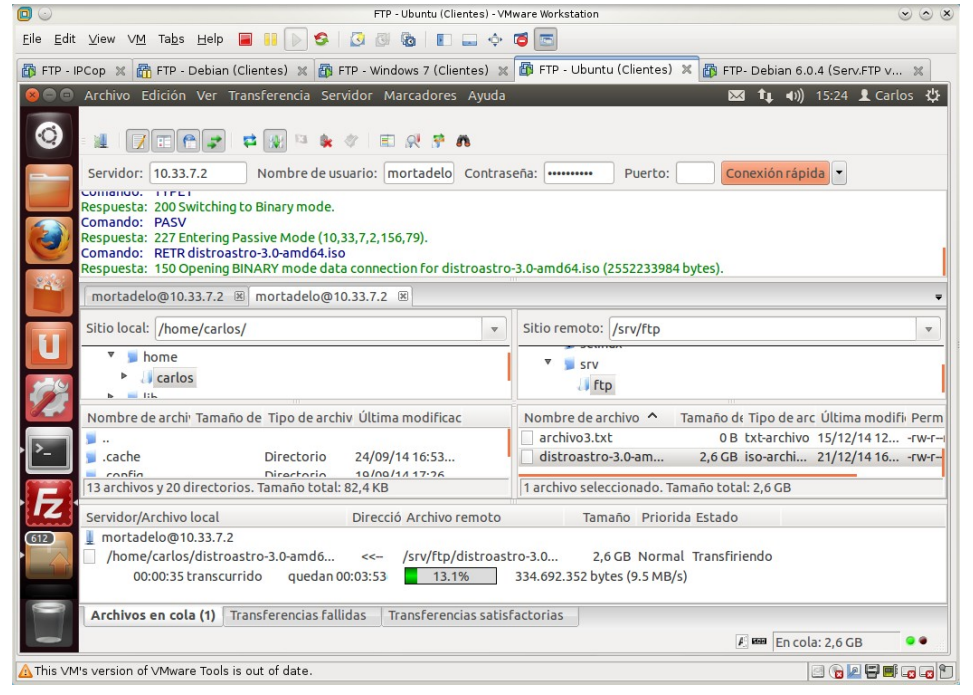

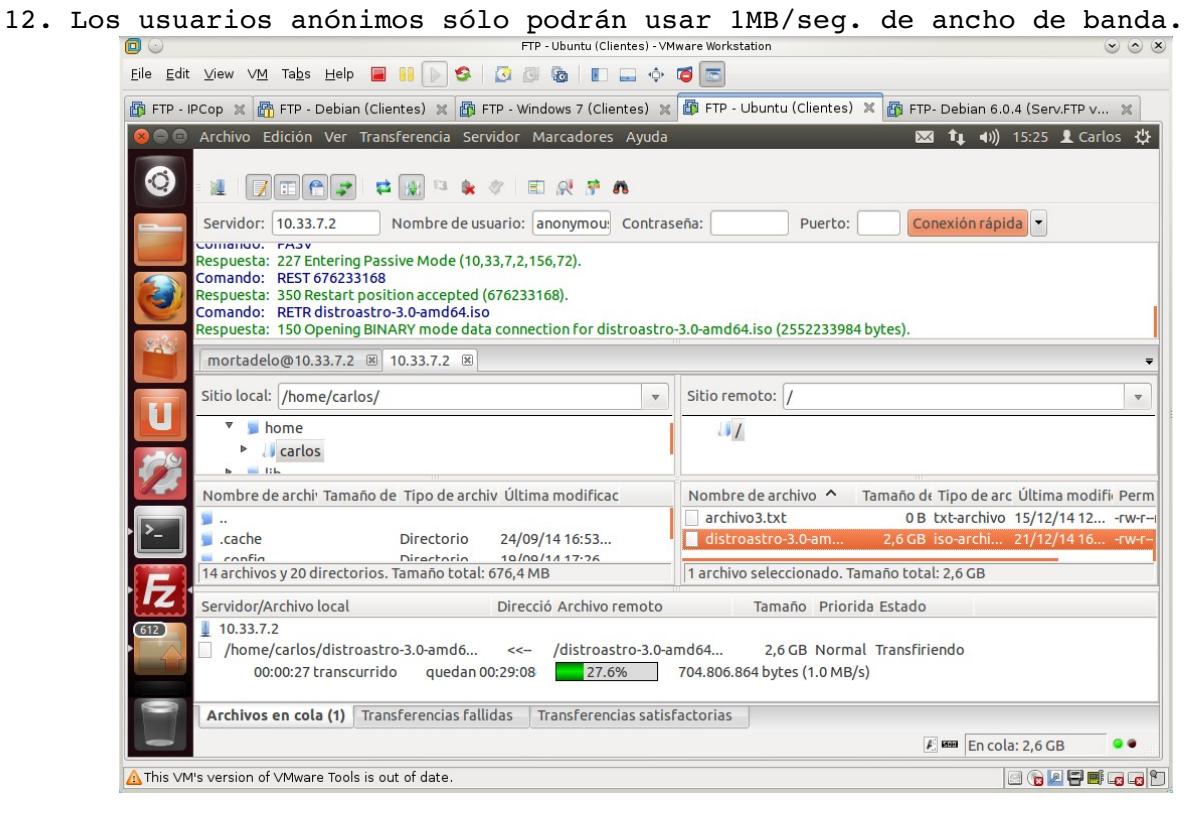

#### 13. El fichero de logs será /var/log/vsftpd.log.

|                                                                 | FTP- Debian 6.0.4 (Serv.FTP vsttpd - Avanzado) - VMware Workstation                                                | $\odot$ $\odot$ $\otimes$ |
|-----------------------------------------------------------------|----------------------------------------------------------------------------------------------------|---------------------------|
| <u>F</u> ile <u>E</u> dit <u>V</u> iew V <u>M</u> Ta <u>b</u> s | Help 🔳 🔢 ⊳ 😫 🔯 🚳 📳 📟 💠 🗂 🖾                                                                                         |                           |
| 🚯 FTP - IPCop 🗶 🛅 FTP - D                                       | Debian (Clientes) 💥 🐻 FTP - Windows 7 (Clientes) 💥 🚳 FTP - Ubuntu (Clientes) 💥 🚳 FTP- Debian 6.0.4 (Serv.F         | "P v 🗶                    |
| O Aplicaciones Lugares                                          | Sistema 🔊 🙆 dom 21 de dic, 1                                                                                       | .5:10 📑 🕼 🗖               |
|                                                                 | arlos e debian 07: ~                                                                                               | $\bigcirc$                |
| Equipo                                                          | Archivo Editar Ver Terminal Ayuda                                                                                  | $\mathbf{D} \mathbf{T} $  |
| Carpeta personal de<br>carlos<br>Papelera<br>Terminal           | root@debian07:/var/log#lis .l vsftp*<br>_rwr-r I root and 55309 dic 21 15:07 vsftpd.log<br>root@debian07:/var/log# |                           |
|                                                                 |                                                                                                    |                           |
| Carlos@debian07:~                                               | - [III] [carlos@debian07: ~]                                                                                       |                           |
| A This VM's version of VMware                                   | e Tools is out of date.                                                                                            |                           |

#### Contenido del fichero de log.

| 0                         |                                        | FTP- Debian 6.0.4 (Serv.FTP vsftpd - Avanzado) - VMware Workstation                                              | <ul> <li>S</li> <li>S</li></ul> |
|---------------------------|----------------------------------------|----------------------------------------------------------------------------------------------------|----------------------------------------------------------------------------------------------------|
| <u>E</u> ile <u>E</u> dit | t <u>V</u> iew V <u>M</u> Ta <u>k</u>  | 25 Help 🔳 👭 🕟 😂   🕃 🚳   🗈 🛶 💠 🗖 📼                                                                                |                                                                                                    |
| 🐻 FTP -                   | IPCop 🗶 🚮 FTP                          | P - Debian (Clientes) 🕱 🗃 FTP - Windows 7 (Clientes) 🕱 🗃 FTP - Ubuntu (Clientes) 💥 🎒 FTP- Debian 6.0.4 (Serv.FTP | v ×                                                                                                    |
| 🔘 📿 Apli                  | caciones Lugare                        | es Sistema 🔊 🍙 dom 21 de dic, 15:                                                                                | 12 📑 🏟 🗖                                                                                                    |
|                           |                                        |                                                                                                    | _ • ×                                                                                                    |
| <u>A</u> rchivo           | <u>E</u> ditar <u>∨</u> er <u>T</u> er | rminal Ay <u>u</u> da                                                                                            |                                                                                                    |
| Sun Dec                   | 21 14:56:38 2                          | 014 [pid 2] [filemon] FTP command: Client "10.33.7.4", "PASS <password>"</password>                              |                                                                                                    |
| Sun Dec                   |                                        |                                                                                                    | $\Delta J$ ( $\Box$                                                                                                    |
| Sun Dec                   | 21 14:56:51 2                          | 014 [pid 2] CONNECT: Client "10.33.7.4"                                                                          | $47 \times 1$                                                                                                    |
| Sun Dec                   |                                        |                                                                                                    | t la selle                                                                                                    |
| ual 07"                   |                                        |                                                                                                    |                                                                                                    |
| Sun Dec                   | 21 14:56:55 2                          | 014 [pid 2] FTP command: Client "10.33.7.4", "USER anacleto"                                                     |                                                                                                    |
| Sun Dec                   |                                        | 014 [ptd 2] [anacteto] FTP response: Ctient "10.33.7.4", "331 Ptease specify the password."                      |                                                                                                    |
| Sun Dec                   |                                        | 014 [pid 1] [anacleto] // Command. Colent 10.53.7.4"                                                             |                                                                                                    |
| Sun Dec                   |                                        |                                                                                                    |                                                                                                    |
| Sun Dec                   |                                        |                                                                                                    |                                                                                                    |
| Sun Dec                   |                                        |                                                                                                    | t i la la la la la la la la la la la la la                                                                                                    |
| ual 07"                   |                                        |                                                                                                    |                                                                                                    |
| Sun Dec                   | 21 14:57:14 2                          |                                                                                                    |                                                                                                    |
| Sun Dec                   |                                        | 014 [pid 2] [sacarino] FIP response: Client 10.337.44, "331 Please specify the password."                        | = / / X                                                                                                    |
| Sun Dec                   |                                        |                                                                                                    |                                                                                                    |
| Sun Dec                   | 21 14:57:16 2                          | 014 [pid 3] [sacarino] ETP resonance: Client #10.33.7.4", "230 Login successful."                                | $\sim A \sim 10$                                                                                                    |
| Sun Dec                   |                                        | 014 [pid 2] CONNECT: Client "10.33.7.4"                                                                          |                                                                                                    |
| Sun Dec                   |                                        |                                                                                                    | t-CANTA - L                                                                                                    |
| ual 07"                   |                                        |                                                                                                    |                                                                                                    |
| Sun Dec                   | 21 14:57:54 2                          | 014 [pid 2] FTP command: Client "10.33.7.4", "USER rompetechos"                                                  |                                                                                                    |
| Sun Dec                   |                                        | 014 [pid 2] [rompetechos] FTP response: Client "10.33.7.4", "331 Please specity the password."                   |                                                                                                    |
| Sun Dec                   | 21 14:57:56 2                          | 014 [pid 2] [rompetecnos] FIP command: Client "10.33.7.4", "PASS <password>"</password>                          |                                                                                                    |
| Sun Dec                   |                                        | 014 [pid 2] [rompetechos] ETE response; Client #10.33,74" #220 Login successful #                                | $\rightarrow$ X $\otimes$ $\otimes$                                                                                                    |
| Sun Dec                   |                                        | 014 [pid 2] CONNECT: Client "10.33.7.4", "Connection refused: too many sessions."                                |                                                                                                    |
| Sun Dec                   |                                        | 014 [pid 2] FTP response: Client "10.33.7.4", "421 There are too many connected users, please try                |                                                                                                    |
|                           | carlos@debian03                        | 7:~ ) 🔟 [carlos@debian07:~]                                                                                      |                                                                                                    |
| <u>∧</u> This ∨N          | 4's version of VMw                     | vare Tools is out of date.                                                                                       | / 🖶 📑 🖬 🖓                                                                                                    |

## Práctica 4.11: Configuración del servidor FTP de IIS 7.5 en Windows. Parte 1.

1. Instalación y configuración por defecto del servidor FTP de IIS. Seleccionar característica de Windows: Consola de administración de IIS y Servicio FTP de IIS y aceptar.

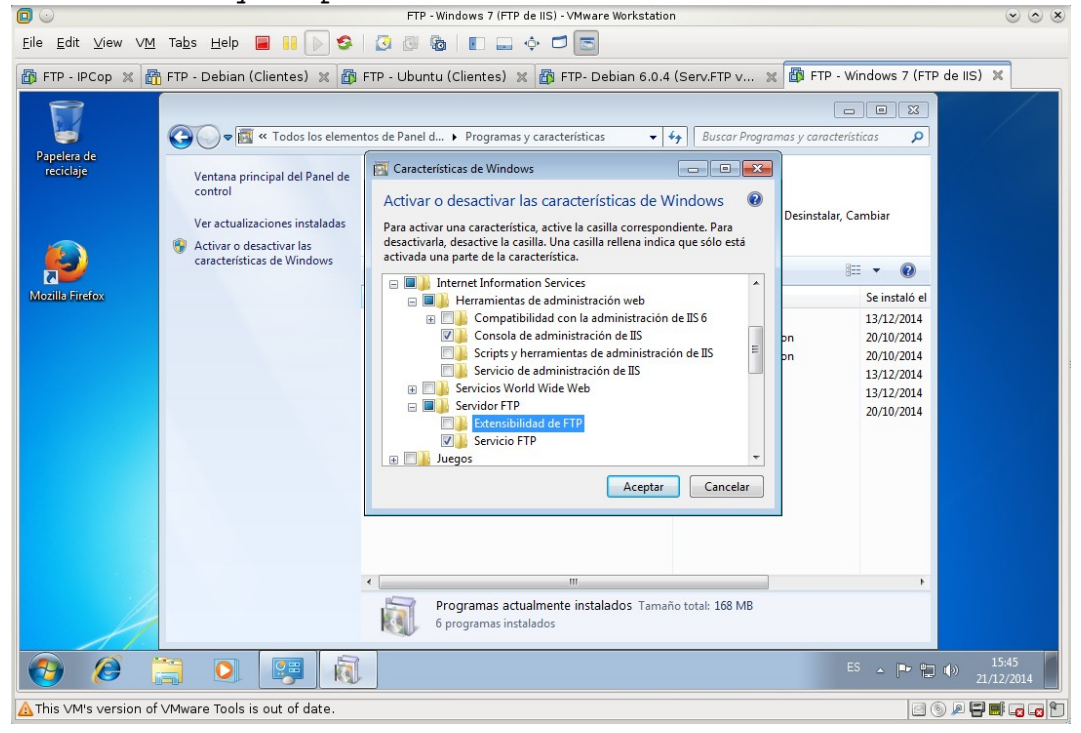

2. Acceder a la consola de administración. Desde Herramientas administrativas, Administrador de Internet Information Services.

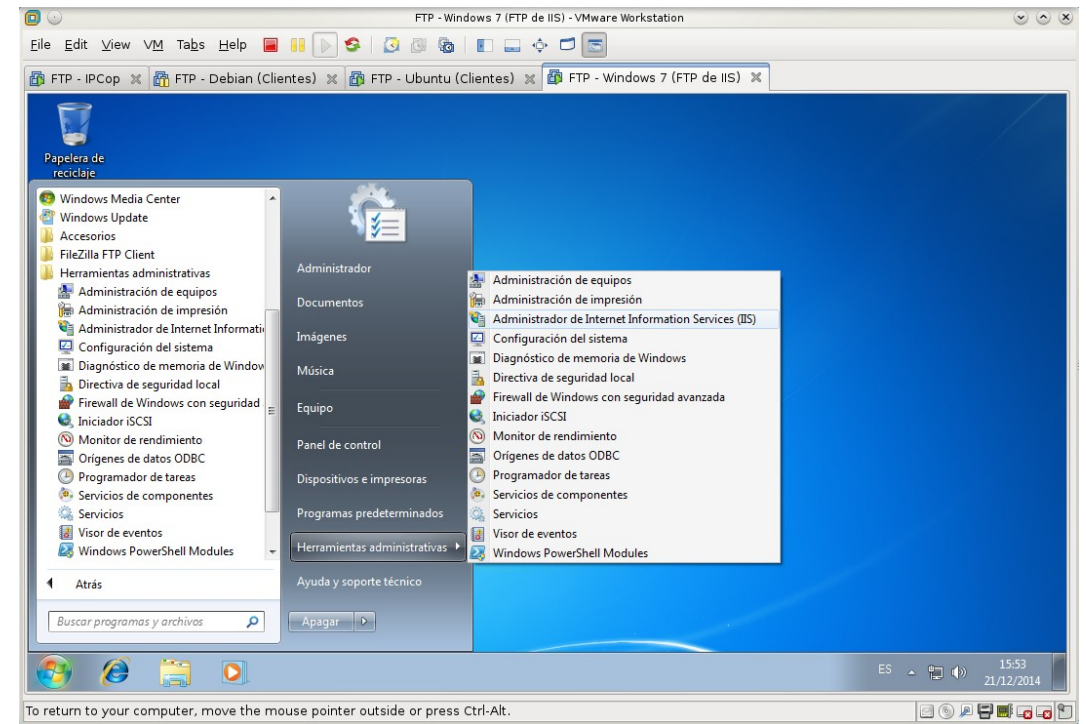

3. Carpeta <u>C:/inetpub/ftproot</u> creada por defecto en la instalación.

| <u>F</u> ile <u>E</u> dit ⊻iew ∨ <u>M</u> | Ta <u>b</u> s <u>H</u> elp 📕 🚺                                                                                                    | S 💈 🛛 🖉 🚳 🔳 🖬 🔹                | ÷ 🗖 🖻                                 |                             |        |       |                         |
|-------------------------------------------|----------------------------------------------------------------------------------------------------|--------------------------------|---------------------------------------|-----------------------------|--------|-------|-------------------------|
| 🗗 FTP - IPCop 🗶 🛅                         | FTP - Debian (Clientes)                                                                                                    | 🗶 🛅 FTP - Ubuntu (Clientes) 🗶  | 🗿 FTP - Windows 7 (FTP d              | e IIS) 🗶                    |        |       |                         |
|                                           | 🚱 🗢 🚽 🕨 Fquipo                                                                                                    | ▶ Disco local (C:) ▶ inetpub ▶ | -<br>                                 | Buscar inetpub              |        |       |                         |
| Papelera de<br>reciclaje                  | Organizar 👻 Incluir e                                                                                                    | n biblioteca 👻 Compartir con 👻 | Nueva carpeta                         | 1                           | = • 🗖  | 0     |                         |
| Mozilis Firefox                           | <ul> <li>☆ Favoritos</li> <li>Descargas</li> <li>Escritorio</li> <li>Sitios recientes</li> <li>Bibliotecas</li> <li>Documentos</li> <li>Imágenes</li> <li>Música</li> <li>Vídeos</li> </ul> | Nombre                         | Fecha de modifica<br>21/12/2014 15:40 | Tipo<br>Carpeta de archivos | Tamaño |       |                         |
| 4                                         | 1 elemento                                                                                                    |                                |                                       |                             |        |       |                         |
| 🥑 🧭 [                                     |                                                                                                    |                                |                                       |                             | ES 🔺   | P 🖬 ( | ) 15:57<br>) 21/12/2014 |
| ▲ This VM's version of V                  | ∨Mware Tools is out of da                                                                                                    | te.                            |                                       |                             |        | 0     |                         |

4.1

3.1. Conceder permisos de escritura a todos para que se puedan subir archivos a la carpeta.

De no hacerlo no dejará subir archivos.

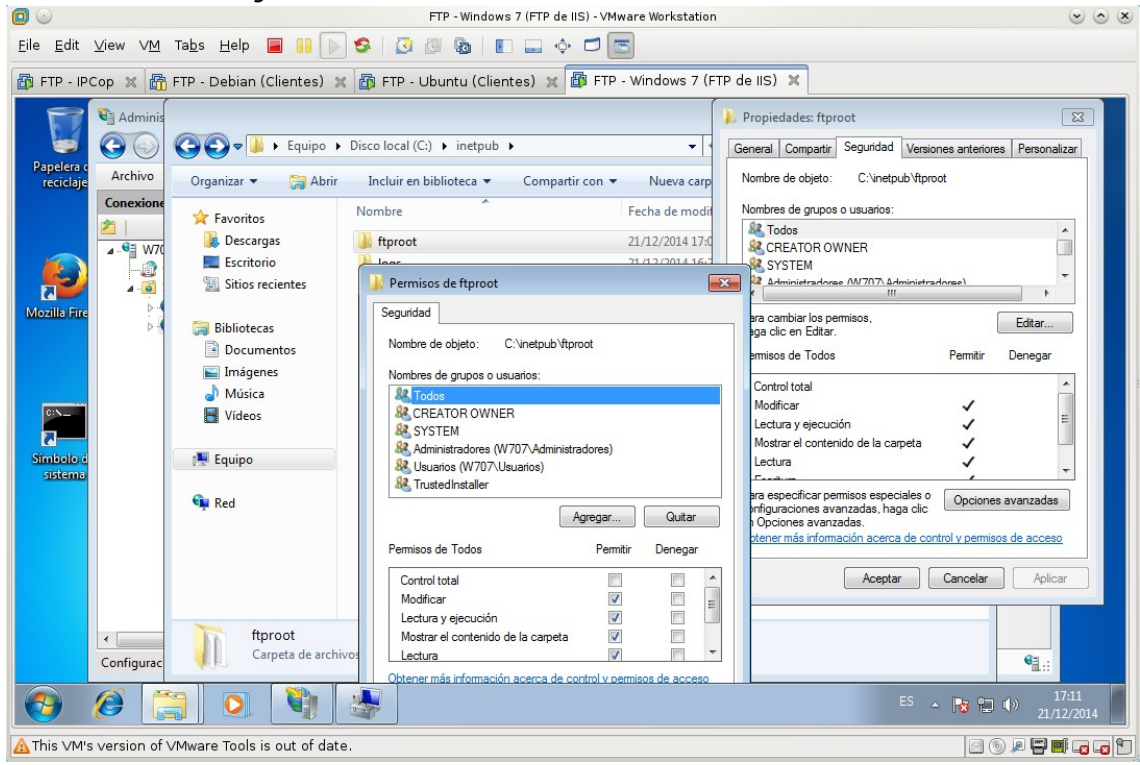

4. Crear sitio FTP con el nombre Sitio FTP.

| l 🖂                           |                                      | FTP               | - Windows 7 (FTP    | de IIS) - VMware Workstation         | ۲                                                                         |
|-------------------------------|--------------------------------------|-------------------|---------------------|--------------------------------------|---------------------------------------------------------------------------|
| ile <u>E</u> dit <u>V</u> iew | v VM labs Help 📕 🔢 🕟 🖁               |                   |                     | • D 🖻                                |                                                                           |
| FTP - IPCop                   | 🗶 🛅 FTP - Debian (Clientes) 🗶 🛛      | 🗊 FTP - Ubun      | tu (Clientes) 🖇     | 🕼 FTP - Windows 7 (FTP de IIS) 🗙     | ٤                                                                         |
|                               | Administrador de Internet Informatio | on Services (IIS) |                     |                                      |                                                                           |
| reciclaje                     | Archivo Ver Ayuda                    |                   |                     |                                      |                                                                           |
|                               | Conexiones                           | Sitio             | os                  |                                      | Acciones                                                                  |
|                               | W707 (W707\Administrador)            | Filtro:           | - 6                 | 🛿 Ir 👒 🥁 Mostrar todo 🛛 Agrupar por: | <ul> <li>Establecer valores</li> <li>predeterminados de sitios</li> </ul> |
| 2                             | A Sitios                             | Nombro            | ID                  | Estado Enlace                        | web                                                                       |
| Mozilla Firefox               | Actualizar                           |                   | Site 1              | Detenido (                           | Establecer valores<br>predeterminados del sitio<br>FTP                    |
|                               | Agregar sitio F I                    | ·                 | -                   |                                      | Ayuda                                                                     |
|                               |                                      |                   | ,                   |                                      | Ayuda en pantalla                                                         |
|                               |                                      | •                 |                     |                                      | <b>F</b>                                                                  |
|                               | <                                    | Vista Caracte     | erísticas 📑 Vista ( | Contenido                            |                                                                           |
|                               | Listo                                |                   |                     |                                      | •1.                                                                       |
| <b>()</b>                     |                                      |                   |                     |                                      | ES 🔺 📭 🛱 🌒 16:00<br>21/12/201                                             |

| Ele Edit view VM Tabs Help R FTP - Ubuntu (Clientes) x FTP - Vindows 7 (FTP de IIS) X<br>FTP - PCop x FTP - Debian (Clientes) x FTP - Ubuntu (Clientes) x FTP - Vindows 7 (FTP de IIS) X<br>Administrador de Internet Información del sitio<br>Processones<br>Novillo FTP - Vindows 7 (FTP de IIS) X<br>Archivo Ver<br>Occessiones<br>Novillo FTP:<br>Sitios<br>P @ Defaul<br>Piectorio de contenido<br>Piectorio de contenido<br>Piectorio de acceso física:<br>Clientpub/Hproot<br>Umu de acceso física:<br>Clientpub/Hproot<br>Totala                                                                                                    |                                |                      | FTP - Windows 7 (FTP de IIS) - VMware Workstation                                                            | $\odot$                                                                                             |
|----------------------------------------------------------------------------------------------------|--------------------------------|----------------------|----------------------------------------------------------------------------------------------------|----------------------------------------------------------------------------------------------------|
| TP-P.PCOP X   FTP-1.PCOP X FTP-1.PCOP X | <u>F</u> ile <u>E</u> dit ⊻iew | VM Tabs Help 📕       | 💴 🕟 🧐 🖉 🌆 🗉 🔜 💠 🗖 📼                                                                                          |                                                                                                    |
| Administrator de Internet Information Services (IIS)     Partero de     Achivo Ver     Achivo Ver        Achivo Ver        Información del sitio     Información del sitio    <                                                                                                    | 🗗 FTP - IPCop 🖇                | 👔 🚰 FTP - Debian (Cl | ntes) 🕱 🌆 FTP - Ubuntu (Clientes) 💥 🗃 FTP - Windows 7 (FTP de IIS)                                           | ×                                                                                                   |
| Concexiones     Image: Concexiones     Image: Concexiones <th>Papelera de<br/>reciclaje</th> <th>Administrador de Int</th> <th>net Information Services (IIS)<br/>regar sitio FTP<br/>Información del sitio</th> <th></th>                                                                                                    | Papelera de<br>reciclaje       | Administrador de Int | net Information Services (IIS)<br>regar sitio FTP<br>Información del sitio                                   |                                                                                                    |
| Anterior Siguiente Finalizar Cancelar<br>Listo                                                                                                    | Mozilla Firefox                | Conexiones           | Nombre del sitio FTP:<br>Sitio FTP<br>Directorio de contenido<br>Ruta de acceso física:<br>C\inetpub\ftproot | tio web<br>r valores<br>hinados de sitios<br>itio FTP<br>r valores<br>hinados del sitio<br>pantalla |
|                                                                                                    |                                |                      | Anterior Siguiente                                                                                           | inalizar Cancelar                                                                                   |
|                                                                                                    |                                | ∢ III                |                                                                                                    | Q_                                                                                                  |
|                                                                                                    |                                | <u> </u>             | 2h                                                                                                    | FS III 40 16:01                                                                                     |

4.3. Configuración de autenticación y autorización.

Se usará autenticación anónima, sólo a usuarios anónimos, que podrán descargar y subir archivos.

| 0                              | FTP - Windows 7 (FTP de IIS) - VMware Workstation                                                                                                    |                                                                                      |
|--------------------------------|----------------------------------------------------------------------------------------------------|--------------------------------------------------------------------------------------|
| <u>F</u> ile <u>E</u> dit ⊻iew | VM Tabs Help 🔲 🔢 🕞 😂 🛛 🐼 🕼 🗊 🚍 💠 🗖 🔄                                                                                                    |                                                                                      |
| 🚯 FTP - IPCop 🛛                | 🕻 📅 FTP - Debian (Clientes) 💥 🚳 FTP - Ubuntu (Clientes) 💥 🎒 FTP - Windows 7 (FTP de IIS) 💥                                                                                                    |                                                                                      |
| Papelera de<br>reciclaje       | Administrador de Internet Information Services (IIS)<br>Archivo Ver A<br>Conexiones<br>WV07 (W/07/A<br>Grupos de<br>Mutenticación<br>Mutenticación<br>Básica<br>Autenticación<br>Permitir el acceso a: | tio web<br>rvalores<br>hinados de sitios<br>tio FTP<br>rvalores<br>hinados del sitio |
|                                | Visuarios anónimos<br>Permisos<br>Viceer<br>Escribir<br>Anterior Siguiente Finalizar Cancelar<br>Listo                                                                                                 | pantalia<br>]                                                                        |
| <b>()</b>                      | E5 .                                                                                                    | ▶ 🔁 🕩 16:06<br>21/12/2014                                                            |
| A This VM's version            | on of VMware Tools is out of date.                                                                                                    |                                                                                      |

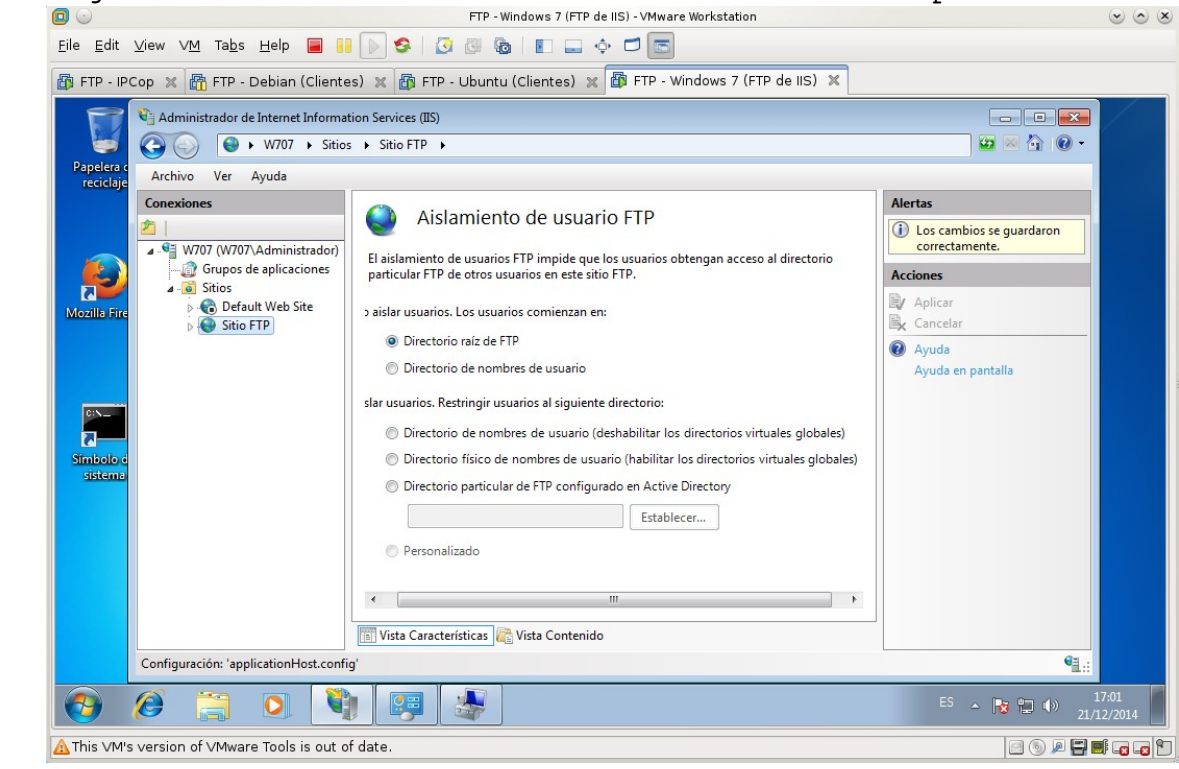

#### 5. Reiniciar el Sitio.

|                                           | FTP - Windows 7 (FTP de IIS) - VMware Workstation                                                                                                    | $\odot$ $\odot$ $\otimes$                                                                                                    |
|-------------------------------------------|----------------------------------------------------------------------------------------------------|----------------------------------------------------------------------------------------------------|
| <u>F</u> ile <u>E</u> dit ⊻iew ∨ <u>N</u> | 1 Tabs Help 📕 👭 🕟 🧐 🗓 🕲 🌆 🗉 🗉 🛶 💠 🗂 📼                                                                                                    |                                                                                                    |
| 🚯 FTP - IPCop 🗶                           | 📅 FTP - Debian (Clientes) 🗶 👔 FTP - Ubuntu (Clientes) 🗶 🕼 FTP - Windows 7 (FTP de IIS) 🗶                                                                                                    |                                                                                                    |
| Papelera de<br>reciclaje                  | Image: Strate of the Internet Information Services (IIS)         Image: Strate of the Internet Information Services (IIS)         Image: Strate of the Internet Informatinformatinforthe Internet Informatinformation Services (IIS)                                                                                                    |                                                                                                    |
|                                           | Conexiones                                                                                                    | Acciones                                                                                                    |
| Mozilla Firefox<br>C: \                   | And With a strain of the strain of the st                                                                                                    | Explorar     Editar permisos      Modificar sitio     Enlaces      Configuración básica      Ver aplicaciones     Ver directorios virtuales |
| Simbolo del<br>sistema                    | Agregar aplicación<br>Agregar directorio virtual<br>Modificar enlaces<br>Actualizar<br>Actualizar<br>Ac | Administrar sitio FTP (<br>Reiniciar<br>Iniciar<br>Detener<br>Configuración avanzada                                                        |
| Çe<br>Çe                                  | Administrar sitio FTP<br>Cambiar nombre<br>Cambiar a vista Contenido<br>Cambiar a vista Contenido<br>m<br>m<br>Cambiar Características<br>Configuración avanzada                                                                                                    | Ayuda<br>Ayuda en pantalla                                                                                                    |
|                                           | Listo                                                                                                    | G1.                                                                                                    |
| 🕘 🧭                                       | 🛱 💽 💐 🔤 🐖                                                                                                    | is 🔺 📭 🟗 🌒 16:23<br>21/12/2014                                                                                                    |
| A This VM's version o                     | of ∨Mware Tools is out of date.                                                                                                    |                                                                                                    |

#### 6. Habilitar regla en Firewall. Crear regla para permitir conexiones FTP a través del firewall de windows. FTP - Windows 7 (FTP de IIS) - VMware Workstation $\sim$ $\sim$ $\times$ Eile Edit View VM Tabs Help 🔳 🔢 🕟 🧐 🔯 🕼 💵 💷 💠 🗂 📼 🗿 FTP - IPCop 🗶 📸 FTP - Debian (Clientes) 🗶 🚳 FTP - Ubuntu (Clientes) 🗴 🗃 FTP - Windows 7 (FTP de IIS) 🗶 ----😋 🔵 🗢 🔐 « Firewall de Windows 🕨 Programas permitidos ✓ ↓ Buscar en el Panel de control Q Permitir que programas se comuniquen a través de Firewall de Windows Para agregar, cambiar o quitar programas y puertos permitidos, haga clic en Cambiar configuración. 🚱 Cambiar la configuración ¿Cuáles son los riesgos de permitir que un programa se comunique? Programas y características permitidos: 7 Doméstica/trabajo (privada) Pública ^ Nombre Redes principales Registros y alertas de rendimiento Reproductor de Windows Media Servicio de administración de claves Servicio de Net Logon Servicio de registro de nombres de equipo de Window... Servicio de uso compartido de red del Reproductor de ... Servicio de uso compartido de red del Reproductor de ... Servicio iSCSI Windows Peer to Peer Collaboration Foundation Detalles... Quitar Permitir otro programa... Aceptar Cancelar C 0:5-ES 🔺 🏴 🛱 🌒 16:24

#### 5. Comprobaciones:

Practica SRI

5.1. Acceso a usuario anónimo.

▲ This VM's version of VMware Tools is out of date

0

|                           | FTP - Ubuntu (Clientes) - VM                                                                                                    | ware Workstation 😒 🔿 🙁                                            |
|---------------------------|----------------------------------------------------------------------------------------------------|-------------------------------------------------------------------|
| <u>F</u> ile <u>E</u> dit | View VM Tabs Help 📕 👭 🔊 🧐 🖉 🐻 💵 🛶 💠 🗃                                                                                                    |                                                                   |
| 🚯 FTP - I                 | PCop 🛪 🚮 FTP - Debian (Clientes) 🛪 🗃 FTP - Ubuntu (Clientes) 🗙 👩 F                                                                                                    | TP - Windows 7 (FTP de IIS) 🐹                                     |
| 800                       | Archivo Edición Ver Transferencia Servidor Marcadores Ayuda                                                                                                    | 🖂 📬 📣) 17:03 👤 Carlos 🔱                                           |
| ٢                         | 1                                                                                                    |                                                                   |
|                           | Servidor: 10.33.7.4 Nombre de usuario: anonymou: Contraseñ                                                                                                    | e: Puerto: Conexión rápida 💌                                      |
|                           | Estado: Conexión establecida, esperando el mensaje de bienvenida                                                                                                    | 1                                                                 |
|                           | Comando: USER anonymous                                                                                                    |                                                                   |
|                           | Respuesta: 331 Anonymous access allowed, send identity (e-mail name) as<br>Comando: PASS ************                                                                                                    | password.                                                         |
| 240                       | Respuesta: 230 User logged in.                                                                                                    |                                                                   |
|                           | Respuesta: 215 Windows_NT                                                                                                    |                                                                   |
|                           | Comando: FEAT                                                                                                    |                                                                   |
| U                         | Respuesta: LANG EN*                                                                                                    |                                                                   |
|                           | Sitia local: //www.local.co./                                                                                                    | Sitia ramata: (                                                   |
|                           |                                                                                                    |                                                                   |
|                           | In the second second | 37                                                                |
| Ľ                         | Nombre de archi <sup>,</sup> Tamaño de Tipo de archiv Última modificac                                                                                                    | Nombre de archivo 🔨 Tamaño de Tipo de arc Última modifie Permiso: |
|                           | <b>9</b>                                                                                                    | <b>9</b>                                                          |
|                           | 13 archivos y 20 directorios. Tamaño total: 86,0 KB                                                                                                    | Directorio vacío.                                                 |
| 612                       | Servidor/Archivo local Direcció Archivo remoto                                                                                                    | Tamaño Priorida Estado                                            |
|                           |                                                                                                    |                                                                   |
|                           |                                                                                                    |                                                                   |
|                           |                                                                                                    |                                                                   |
|                           | Archivos en cola Transferencias fallidas Transferencias satisfactor                                                                                                    | as                                                                |
| 0                         |                                                                                                    | 🖉 📟 Cola: vacía 🔍 🔍                                               |
| <u> </u> This ∨M          | I's version of VMware Tools is out of date.                                                                                                    |                                                                   |
|                           |                                                                                                    |                                                                   |

5.2. Los usuarios anónimos podrán descargar archivos.

|                           | FTP - Ubuntu (Clientes) - VM                                                           | ware Workstation 😒 🔿 🙁                                            |
|---------------------------|----------------------------------------------------------------------------------------|-------------------------------------------------------------------|
| <u>F</u> ile <u>E</u> dit | View VM Tabs Help 📕 👭 🕟 🧐 🕢 🕼 🔳 🛶 💠 🦉                                                  |                                                                   |
| 🚯 FTP - II                | PCop 🕱 🚮 FTP - Debian (Clientes) 💥 🎒 FTP - Ubuntu (Clientes) 🗶 🚳 F                     | TP - Windows 7 (FTP de IIS) 🐹                                     |
|                           | Archivo Edición Ver Transferencia Servidor Marcadores Ayuda                            | 🖂 📬 🖣)) 17:05 🗜 Carlos 雄                                          |
| ۲                         |                                                                                        |                                                                   |
|                           | Servidor: 10.33.7.4 Nombre de usuario: anonymou: Contraseña                            | a: Puerto: Conexión rápida 👻                                      |
|                           | Comando: PASV<br>Pesquesta: 227 Entering Passive Mode (10.33.7.4.192.13)               |                                                                   |
|                           | Comando: ZET Entering Tasare Mode (10,55,74,152,15).                                   |                                                                   |
|                           | Respuesta: 150 Opening Asch hode data connection.<br>Respuesta: 226 Transfer complete. |                                                                   |
| 24.5                      | Escado: Transferencia correcta, transferidos o B en 1 segundo                          |                                                                   |
|                           | Sitio local: /home/carlos/                                                             | Sitio remoto: /                                                   |
|                           | Carlos                                                                                 | JU                                                                |
|                           | ▶ ■ lib                                                                                |                                                                   |
| 92                        | Nombre de archi <sup>,</sup> Tamaño de Tipo de archiv Última modificac                 | Nombre de archivo 🔦 Tamaño de Tipo de arc Última modifie Permiso: |
| Charles .                 | <b>1</b>                                                                               | <b>y</b>                                                          |
| > >_                      | Cache Directorio 24/09/14 16:53                                                        | archivo1.txt.txt 0B txt-archivo 21/12/1417                        |
| لگا                       |                                                                                        | archivo2.txt.txt 0 B txt-archivo 21/12/1417                       |
|                           |                                                                                        |                                                                   |
| IZ                        | 14 archivos y 20 directorios. Tamaño total: 86,0 KB                                    | 1 archivo seleccionado. Tamaño total: 0 B                         |
| 612                       | Servidor/Archivo local Direcció Archivo remoto                                         | Tamaño Priorida Estado                                            |
|                           |                                                                                        |                                                                   |
|                           |                                                                                        |                                                                   |
|                           | 2                                                                                      |                                                                   |
|                           | Archivos en cola Transferencias fallidas Transferencias satisfac                       | torias (1)                                                        |
|                           |                                                                                        | 🕑 🚥 🛛 Cola: vacía 🖉 🔍                                             |
| A This ∨M                 | I's version of ∨Mware Tools is out of date.                                            |                                                                   |

## 5.3. Los usuarios anónimos podrán subir archivos.

| EIP - Ubuntu (Clientes) - VN                                                                                                    | Iware Workstation 🔍 🛇 🖄                                                                                                    |
|----------------------------------------------------------------------------------------------------|----------------------------------------------------------------------------------------------------|
| Eile Edit View VM Tabs Help 🔳 📔 🕟 🧐 🕼 🕼 🗊 🚍 💠 🧯                                                                                                    |                                                                                                    |
| 😰 FTP - IPCop 💥 📸 FTP - Debian (Clientes) 💥 🎒 FTP - Ubuntu (Clientes) 💥 🚳 F                                                                                                    | TP - Windows 7 (FTP de IIS) 💥                                                                                                    |
| 😣 🗢 💿 Archivo Edición Ver Transferencia Servidor Marcadores Ayuda                                                                                                    | 🖂 🄃 📣)) 17:14 👤 Carlos 🖑                                                                                                    |
|                                                                                                    |                                                                                                    |
| Servidor: 10.33.7.4 Nombre de usuario: anonymou: Contraseñ                                                                                                    | a: Puerto: Conexión rápida 👻                                                                                                    |
| Comando: STOR examples.desktop<br>Respuesta: 150 Opening BINARY mode data connection.<br>Respuesta: 226 Transfer complete.<br>Respuestado: Transferencia correcta transferidos 8.5 KB en 1 segundo                                                                                          |                                                                                                    |
| Estado: Recuperando el listado del directorio<br>Comando: PASV                                                                                                    | I                                                                                                    |
| Sitio local: //home/carlos/                                                                                                    | Sitio remoto: /                                                                                                    |
| U ► J carlos<br>► ■ lib                                                                                                    | <u>J</u>                                                                                                    |
| Nombre de archivo Tamaño de Tipo de archiv Última modificac                                                                                                    | Nombre de archivo 🔨 Tamaño de Tipo de arc Última modifie Permiso:                                                                                                    |
| .xsession-error         12,8 KB old-archivo         24/09/14 17:00           archivo1.txt         0 B txt-archivo         15/12/14 11:59           archivo1.txt.txt         0 B txt-archivo         21/12/14 17:05           examples.desk         8,5 KB desktop-ar         17/09/14 18:47 | archivo1.txt.txt         0 B txt-archivo 21/12/14 17           archivo2.txt.txt         0 B txt-archivo 21/12/14 17           examples.desktop         8,5 KB desktop 21/12/14 17 |
| 1 archivo seleccionado. Tamaño total: 8,5 KB                                                                                                    | 3 archivos. Tamaño total: 8,5 KB                                                                                                    |
| Servidor/Archivo local Direcció Archivo remoto                                                                                                    | Tamaño Priorida Estado                                                                                                    |
|                                                                                                    |                                                                                                    |
| Archivos en cola Transferencias fallidas Transferencias satis                                                                                                    | factorias (1)                                                                                                    |
|                                                                                                    | E 📾 Cola: vacía 🔍 🗣                                                                                                    |
| ▲ This VM's version of VMware Tools is out of date.                                                                                                    |                                                                                                    |

Accedo al servidor como anónimo y hago un listado de archivos. FTP - Debian (Clientes) - VMware Workstation · · × 1 💿 <u>File Edit View VM</u> Tabs Help 📕 🔢 🕟 🥸 🔯 🐻 📗 🗔 💠 🗂 🔚 🗃 FTP - IPCop 🗶 🗃 FTP - Debian (Clientes) 🗶 🚮 FTP - Ubuntu (Clientes) 🗶 🚮 FTP - Windows 7 (FTP de IIS) 🗶 🔿 Aplicaciones Lugares Sistema 👰 🙈 dom 21 de dic, 17:19 🥠 🔳 <u>A</u>rchivo <u>E</u>ditar <u>V</u>er <u>T</u>erminal Ay<u>u</u>da @debian0 ted to 1 T **}**\_// 🛅 🔳 carlos@debian07: ~ ▲ This ∨M's version of ∨Mware Tools is out of date. 

Cambio de directorio y realizo de nuevo un listado, como resultado me devuelve el mismo listado que en el caso anterior. El usuario no puede salir de su directorio por defecto.

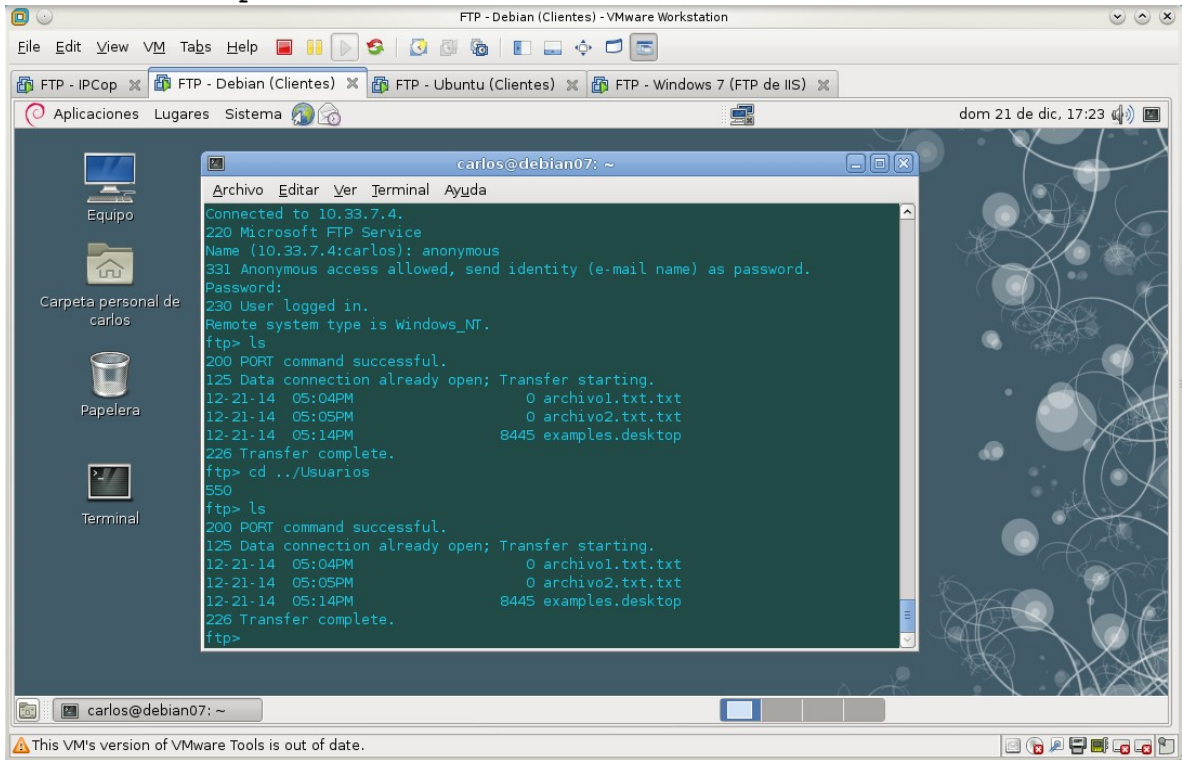

# Práctica 4.12: Configuración del servidor FTP de IIS 7.5 en Windows. Parte 2.

1. El mensaje de bienvenida del servidor.
Bienvenido al servidor FTP IIS de la red virtual 07

| 0                                  |                                                                         | FTP - Windows 7 (FTP de IIS                                                                           | - P2) - VMware Workstation                                             |            | $\odot$ $\odot$                            |
|------------------------------------|-------------------------------------------------------------------------|----------------------------------------------------------------------------------------------------|------------------------------------------------------------------------|------------|--------------------------------------------|
| <u>E</u> ile <u>E</u> dit <u>\</u> | view VM Tabs Help 📕 🖡                                                   | 📔 💽 🧐 🖉 🐻 💷 💠                                                                                         |                                                                        |            |                                            |
| 🚯 FTP - IPC                        | op 🕱 🛅 FTP - Debian (Cliente                                            | es) 💥 🛅 FTP - Ubuntu (Clientes) 💥 🕻                                                                   | 🖡 FTP - Windows 7 (FTP de IIS 🗙                                        |            |                                            |
|                                    | Administrador de Internet Informatio                                    | on Services (IIS)<br>▶ Sitio FTP ▶                                                                    |                                                                        |            | <b>-</b>                                   |
| recicli                            | Archivo Ver Ayuda                                                       |                                                                                                    |                                                                        |            |                                            |
| 2                                  | Conexiones                                                              | Mensajes de FTP                                                                                       |                                                                        |            | Los cambios se guardaron<br>correctamente. |
|                                    | Grupos de aplicaciones                                                  | Comportamiento del mensaje                                                                            |                                                                        | 1          | Acciones                                   |
| Mozilla F                          | <ul> <li>Sitios</li> <li>Goldard Veb Site</li> <li>Sitio FTP</li> </ul> | <ul> <li>Suprimir titular predeterminado</li> <li>Admitir variables de usuario en los mens</li> </ul> | ajes                                                                   |            | V Aplicar<br>Cancelar                      |
|                                    |                                                                         | Mostrar mensajes detallados para las soli                                                             | icitudes locales                                                       | =          | Ayuda<br>Ayuda en pantalla                 |
|                                    |                                                                         | Texto del mensaje<br>Titular:                                                                         | A                                                                      |            |                                            |
| sister                             |                                                                         | Bienvenida:<br>Bienvenido al servidor FTP IIS de la red virtu                                         | val 07                                                                 |            |                                            |
| Administre<br>Internet in          | onfiguración: 'applicationHost.config'                                  | 👔 Vista Características 🚜 Vista Contenido                                                             | Ver mensajes en el Centro de<br>Haga clic para ver los mensajes acerca | e activida | des 🔍 X                                    |
| 🤭 (                                | 6 📋 🖸 🐧                                                                 |                                                                                                    |                                                                        |            | ES 🔺 🎲 👘 17:36<br>21/12/2014               |
| This VM's                          | version of VMware Tools is out o                                        | of date.                                                                                              |                                                                        |            |                                            |

#### 2. Configuración de los usuarios anónimos:

| . Podı                                               | rán descargar a                                                                                                 | rchivos y no podrán subir archiv                                                                                                    | os.                                                                                                    |
|------------------------------------------------------|----------------------------------------------------------------------------------------------------|----------------------------------------------------------------------------------------------------|----------------------------------------------------------------------------------------------------|
| 0                                                    |                                                                                                    | FTP - Windows 7 (FTP de IIS - P2) - VMware Workstation                                                                                                    | $\odot$ $\odot$                                                                                                    |
| <u>F</u> ile <u>E</u> d                              | lit <u>V</u> iew V <u>M</u> Ta <u>b</u> s <u>H</u> elp 📕 👭                                                      | ) 💈 🔯 🚳 💵 🛶 🗖 📼                                                                                                    |                                                                                                    |
| 🚯 FTP -                                              | - IPCop 💥 🛅 FTP - Debian (Clientes)                                                                             | ) 🗙 🗃 FTP - Ubuntu (Clientes) 💥 🎁 FTP - Windows 7 (FTP de IIS 🗙                                                                                                    |                                                                                                    |
| F                                                    | 🍓 Administrador de Internet Information S                                                                       | Services (IIS)                                                                                                    |                                                                                                    |
|                                                      |                                                                                                    | Sitio FTP 🔸                                                                                                    | 🖾 🔟 🖗 •                                                                                                    |
| Papeler<br>recicl                                    | Archivo Ver Ayuda                                                                                               | Modificar regla de autorización de permiso                                                                                                    |                                                                                                    |
| Mozila i<br>Mozila i<br>Simbol<br>sitar<br>Athmistic | Conexiones<br>WT07 (W707\Administrador)<br>Grupos de aplicaciones<br>Sitios<br>Sitios<br>Sitio FTP<br>Sitio FTP | Permitir el acceso a este contenido a:  Todos los usuarios  Todos los usuarios anónimos  Roles o grupos de usuarios especificados:  Ejemplo: Administradores, Invitados Usuarios especificados:  Ejemplo: User1, User2 Permisos  Leer Escribir Aceptar Cancelar  Vista Características | Acciones<br>Agregar regla de permiso<br>Agregar regla de denegación<br>Modificar<br>♥ Quitar<br>֎ Ayuda<br>Ayuda en pantalla |
|                                                      | Configuración: 'applicationHost.config'                                                                         |                                                                                                    | <b>9</b> :                                                                                                    |
| <b>O</b>                                             | 🥖 📋 🔍 🐧                                                                                                    |                                                                                                    | ES 🔺 🍡 😭 17:40<br>21/12/2014                                                                                                 |
| 🛕 This 🗸                                             | 'M's version of ∨Mware Tools is out of o                                                                        | late.                                                                                                    | i 🕤 🔊 🖉 🖬 🖬 🖬 🖬                                                                                                    |

2.2. Estarán enjaulados en el directorio : C:\inetpub\ftproot\LocalUser\Public.2.2.1. Creo el directorio en c:\inetpub\ftproot\LocalUser\Public

|                                                   |                                                                                                    | FTP - Windows 7 (FTP de IIS                | 5 - P2) - VMware Workstation                                                                                                    |                                          | 000                 |
|---------------------------------------------------|----------------------------------------------------------------------------------------------------|--------------------------------------------|----------------------------------------------------------------------------------------------------|------------------------------------------|---------------------|
| <u>E</u> ile <u>E</u> dit <u>∨</u> iew ∨ <u>M</u> | M Tabs Help 📕 🔒 🕟                                                                                                    | 9 🛛 🖉 🕲 🕲 🖛 🛶                              |                                                                                                    |                                          |                     |
| 🚯 FTP - IPCop 💥 🛔                                 | 🏠 FTP - Debian (Clientes) 🖇                                                                                                    | 🛿 🗃 FTP - Ubuntu (Clientes) 💥              | 🎒 FTP - Windows 7 (FTP de IIS 🖇                                                                                                    | ×                                        |                     |
| Danalara da                                       | C\inetpub\f                                                                                                    | tproot\LocalUser\Public                    | <ul> <li>✓ </li> <li>✓ </li></ul> |                                          |                     |
| reciclaje                                         | Organizar 👻 Incluir en                                                                                                    | biblioteca 👻 Compartir con 👻               | Nueva carpeta                                                                                                    | i≡ ▼ 🔲 🕢                                 |                     |
| Mozilla Firefox                                   | <ul> <li>★ Favoritos</li> <li>Descargas</li> <li>Escritorio</li> <li>Sitios recientes</li> <li>Bibliotecas</li> <li>Documentos</li> </ul> | Nombre archivo_publico01 archivo_publico02 | Fecha de modifica         Tipo           21/12/2014 17:59         Documento           21/12/2014 17:59         Documento                                                                                                    | Tamaño<br>o de tex 0 KB<br>o de tex 0 KB |                     |
| Simbolo del<br>sistema                            | Música<br>Vídeos                                                                                                    |                                            |                                                                                                    |                                          |                     |
| Administrador de<br>Internet Inform               | 2 clomenter                                                                                                    |                                            |                                                                                                    |                                          |                     |
| <b>3</b>                                          | 2 elementos                                                                                                    |                                            |                                                                                                    | ES 🔺 🎁 🕼                                 | 18:13<br>21/12/2014 |
| A This VM's version of                            | of VMware Tools is out of dat                                                                                                    | e.                                         |                                                                                                    |                                          |                     |

## 2.2.2. Cambio la configuración de aislamiento de usuario.

La cambio a Directorio de nombres de usuario.

| e det view vie Tabe Help in the view view tabe help in the view view tabe help in the view view view tabe help in the view view view view view view view vie                                                                                                    | ] 🕑                       |                                                       | FTP - Windows 7 (FTP de IIS - P2) - VMware Workstation                                                                                                    | $\odot$ $\odot$ |
|----------------------------------------------------------------------------------------------------|---------------------------|-------------------------------------------------------|----------------------------------------------------------------------------------------------------|-----------------|
| FTP - IPCop X FTP - Obbian (Clientes) X FTP - Ubuntu (Clientes) X FTP - Windows 7 (FTP de IIS X   Administrated de Internet Information Services (IIS) Administrated de Internet Information Services (IIS) Archivo Ver Ayuda Conexiones W070 (W070 Administrated) Sites FTP - Ubuntu (Clientes) X Alsamiento de usuario FTP   W070 (W070 Administrated) Islamiento de usuarios FTP impide que los usuarios obtengan acceso al directorio particular FTP   W070 (W070 Administrated) Islamiento de usuarios FTP impide que los usuarios obtengan acceso al directorio particular FTP   W070 (W070 Administrated) Islamiento de usuarios IFP impide que los usuarios obtengan acceso al directorio particular FTP   W080 (W070 Administrated) Islamiento de usuarios IFP impide que los usuarios obtengan acceso al directorio particular FTP   W080 (W070 Administrated) Islamiento de usuarios IFP impide que los usuarios al directorios virtuales globales)   Stater usuarios. Restringir usuarios al siguiente directorio: Directorio de nombres de usuario (Idabilitar los directorios virtuales globales)   Stater usuarios. Restringir usuarios al siguiente directorio: Directorio particular de FTP configurado en Active Directory   Istatu usuarios. Restringir usuarios al siguiente directorios virtuales globales) Directorio de nombres de usuario (Idabilitar los directorios virtuales globales)   Istatu usuarios. Restringir usuarios al siguiente directorio Istatuse dustrice functorio virtuales globales)   Istatuse Ivista Características Vista Contenido   Istatuse Vista Características Vista Contenido   Istatuse Ivista Características Vista C                                                                                                    | <u>E</u> ile <u>E</u> dit | : ⊻iew V <u>M</u> Ta <u>b</u> s <u>H</u> elp <b> </b> | III 🕞 😒 🛛 🕲 🛯 🗉 🖃 🔶 🗐 🔤                                                                                                    |                 |
| Image: Section of the internet information Services (IIS)     Image: Section of the internet information Services (IIS)     Image: Section of the internet information Services (IIS)     Image: Section of the internet information Services (IIS)     Image: Section of the internet information Services (IIS)     Image: Section of the internet information Services (IIS)     Image: Section of the internet information Services (IIS)     Image: Section of the internet information Services (IIS)     Image: Section of the internet information Services (IIS)     Image: Section of the internet information Services (IIS)     Image: Section of the internet information Services (IIS)     Image: Section of the internet information Services (IIS)     Image: Section of the internet information Services (IIS)     Image: Section of the internet information Services (IIS)     Image: Section of the internet information Services (IIS)   Image: Section of the internet information Services (IIS)   Image: Section of the internet information Services (IIS)   Image: Section of the internet information Services (IIS)   Image: Section information Services (IIS)   Image: Section of the internet information Services (IIS)   Image: Section information Services (IIS)   Image: Section information Services (IIS)   Image: Section information Services (IIS)   Image: Section information Services (IIS)   Image: Section information Services (IIS)   Image: Section information                                                                                                    | 🚯 FTP -                   | IPCop 💥 🛅 FTP - Debian (Clien                         | tes) 💥 🗃 FTP - Ubuntu (Clientes) 💥 🎒 FTP - Windows 7 (FTP de IIS 🗙                                                                                                    |                 |
| Concexiones   Image: State State Stat                                                                                                    | Papeler                   | Administrador de Internet Informat                    | ion Services (IIS)<br>: → Sitio FTP →                                                                                                    |                 |
| Personalizado<br>Vista Características 🖓 Vista Contenido<br>Configuración: 'applicationHost.config'<br>Configuración: 'applicationHost.config'<br>Configuración: 'appli | Mozilla F                 | Conexiones                                            | Aislamiento de usuario FTP<br>El aislamiento de usuarios FTP impide que los usuarios obtengan acceso al directorio particular FTP<br>de otros usuarios en este sitio FTP.<br>No aislar usuarios. Los usuarios comienzan en:<br>Directorio raíz de FTP<br>Directorio de nombres de usuario<br>Aislar usuarios. Restringir usuarios al siguiente directorio:<br>Directorio de nombres de usuario (deshabilitar los directorios virtuales globales)<br>Directorio físico de nombres de usuario (habilitar los directorios virtuales globales)<br>Directorio particular de FTP configurado en Active Directory | Alertas         |
|                                                                                                    | Administra<br>Internet In | Configuración: 'applicationHost.config                | Personalizado  Vista Características Vista Contenido g                                                                                                    | ES              |
|                                                                                                    | <b>U</b>                  |                                                       | -#J                                                                                                    | 21/12/2014      |

2.2.3. Agrego directorio virtual para anonymous. Desde el menú contextual de "Sitio FTP" selecciono la opción agregar directorio virtual.

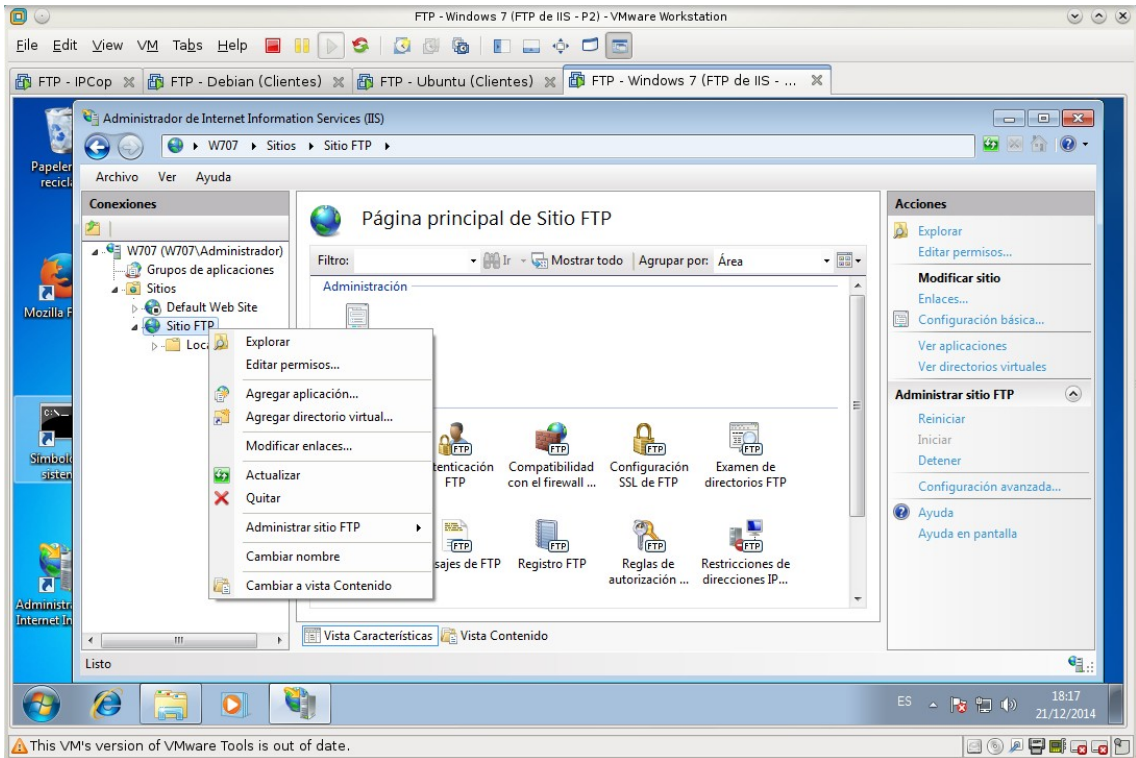

Asigno un alias (anonymous) y la ruta hacia el directorio donde se enjaularán los usuarios anónimos.

| Papeler              | Administrador de Internet Information Ser   | vices (IIS)<br>tio FTP 🔸                                                                                                    |                                                                                                    |
|----------------------|---------------------------------------------|----------------------------------------------------------------------------------------------------|----------------------------------------------------------------------------------------------------|
| Mozilla F            | Conexiones                                  | Agregar directorio virtual                                                                                                    | Acciones<br>Explorar<br>Editar permisos<br>Modificar sitio<br>Enlaces<br>Configuración básica<br>Ver aplicaciones<br>Ver directorios virtuales |
| Simboli<br>Sisten    | F]<br>Ais<br>u                              | P Ruta de acceso física: C:\inetpub\ftproot\LocalUser\Public Autenticación de paso a través Suar Conectar como Probar configuración | Administrar sitio FTP (<br>Reiniciar<br>Iniciar<br>Detener<br>Configuración avanzada<br>(<br>Ayuda<br>Ayuda<br>Ayuda en pantalla               |
| iministr<br>temet in | د ۲۰۰۰ الآل الآل الآل الآل الآل الآل الآل ا | ita autorización direcciónes IP                                                                                                    | <br>• <u>a</u> :::                                                                                                    |

Directorio virtual creado. Ahora los usuarios **anonymous** quedarán enjaulados en c:\inetpub\ftproot\LocalUser\Public.

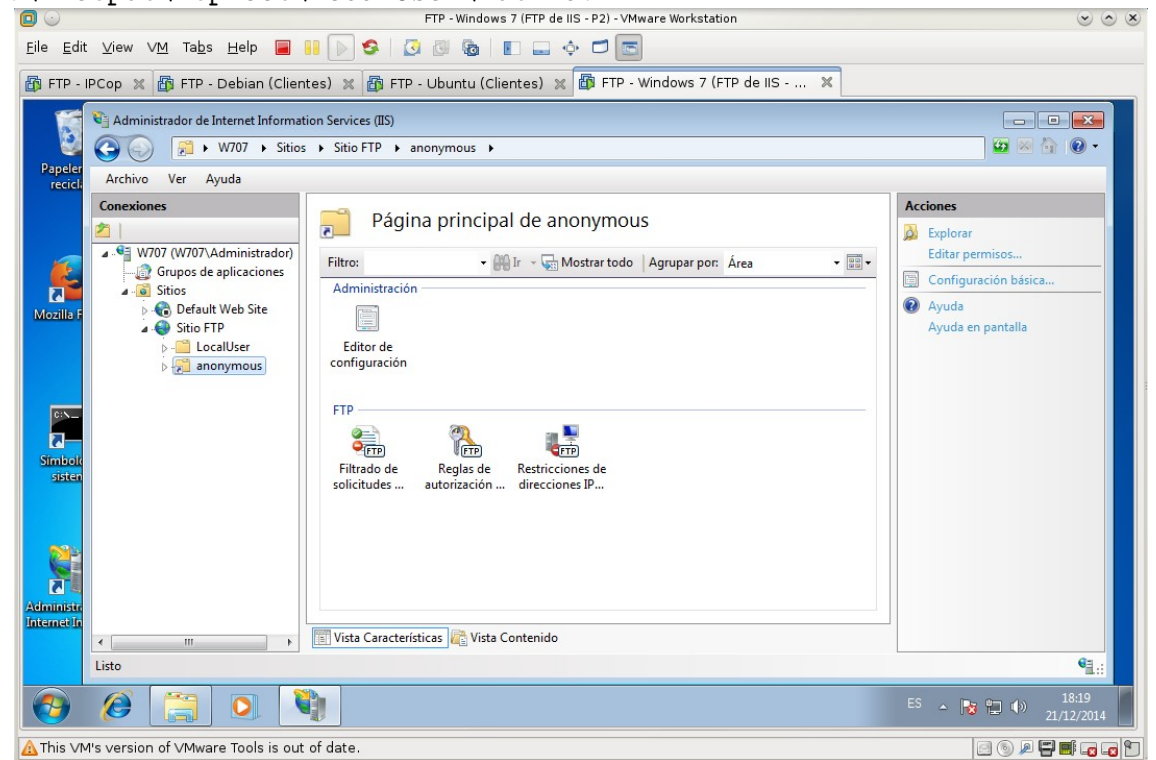

2.3.4. Elimino las reglas de autorización de FTP existentes y creo una para el directorio c:\inetpub\ftproot\LocalUser\Public.

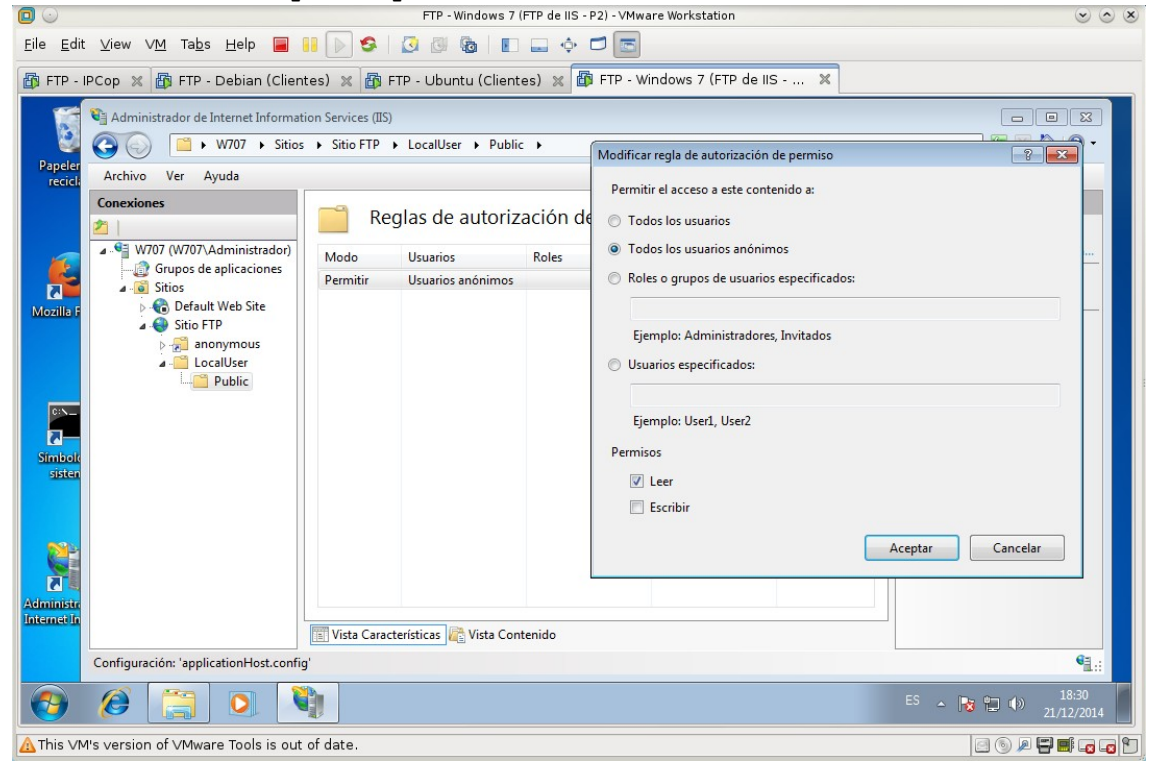

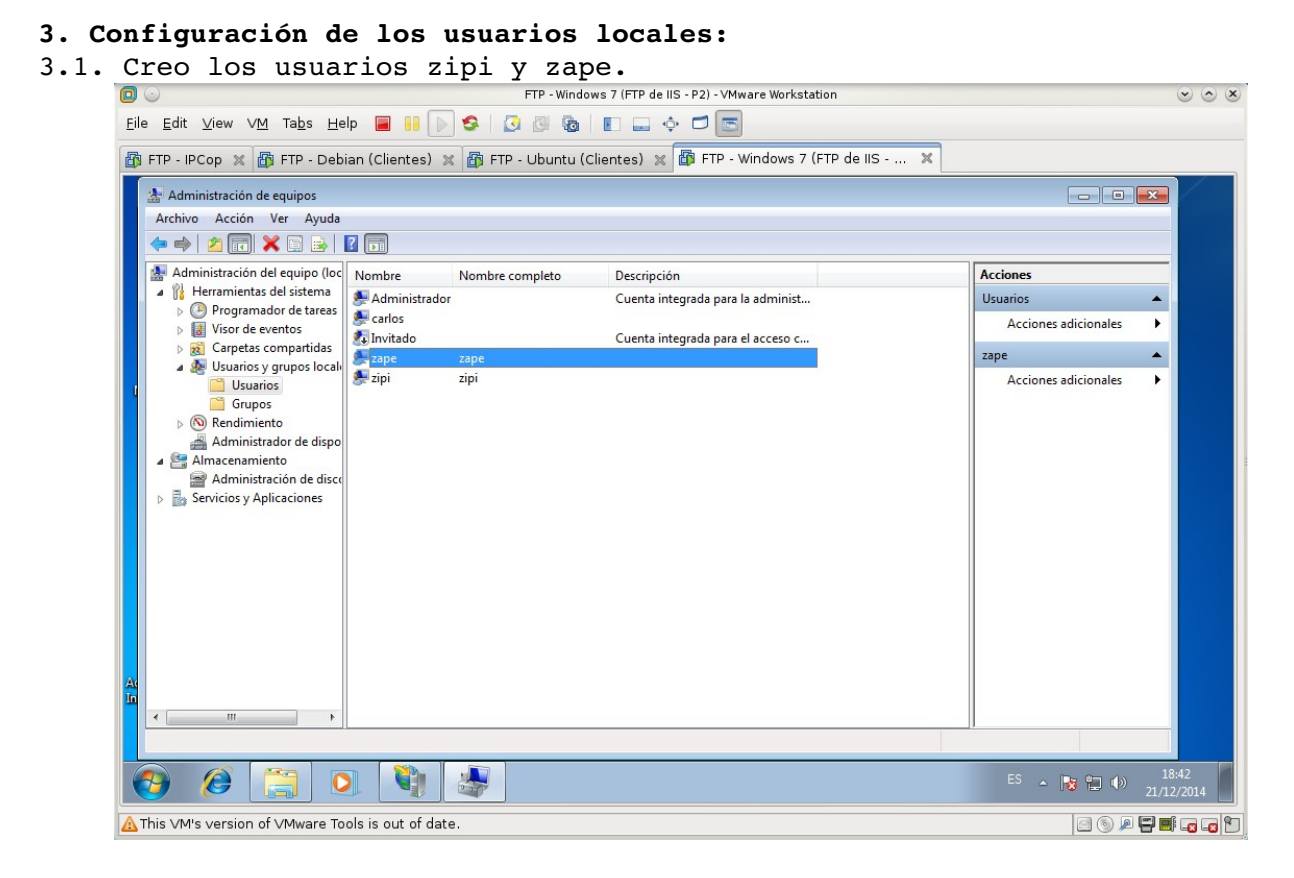

3.2. Creo las carpetas de los usuarios zipi y zape.

|                                           | FTP - Windows 7 (FTP de IIS - P2) - VMware Workstation                                                                                         |                                    |                          |                     |        | $\odot \odot \otimes$ |       |
|-------------------------------------------|----------------------------------------------------------------------------------------------------|------------------------------------|--------------------------|---------------------|--------|-----------------------|-------|
| <u>F</u> ile <u>E</u> dit ⊻iew ∨ <u>M</u> | Ta <u>b</u> s <u>H</u> elp 📕 🚺 🗼                                                                                                    | S   🔉 🖉 🔞   🗉 🖃                    | ÷ 🗖 🖻                    |                     |        |                       |       |
| 🚯 FTP - IPCop 💥 🚳                         | FTP - Debian (Clientes) 🚿                                                                                                    | 🛙 🗃 FTP - Ubuntu (Clientes) 🔉      | 🕼 FTP - Windows 7 (FTP d | le IIS 🗙            |        |                       |       |
| 5                                         | 😋 🔍 🛡 🔰 « Disco loca                                                                                                    | I (C:) → inetpub → ftproot → Local | Jser 🕨 👻 👍               | Buscar LocalUser    |        |                       |       |
| Papelera de<br>reciclaje                  | Organizar 🔻 Incluir en                                                                                                    | biblioteca 👻 Compartir con 🔻       | Nueva carpeta            | -                   | = • 🔳  | 0                     |       |
|                                           | 🔆 Favoritos                                                                                                    | Nombre                             | Fecha de modifica        | Tipo                | Tamaño |                       |       |
|                                           | 📕 Descargas                                                                                                    | 퉬 Public                           | 21/12/2014 18:00         | Carpeta de archivos |        |                       |       |
|                                           | Escritorio                                                                                                    | 鷆 zape                             | 21/12/2014 18:35         | Carpeta de archivos |        |                       |       |
|                                           | Sitios recientes                                                                                                    | 🍌 zipi                             | 21/12/2014 18:35         | Carpeta de archivos |        |                       |       |
| Mozilla Firefox<br>Simbolo del<br>sistema | <ul> <li>➢ Bibliotecas</li> <li>➢ Documentos</li> <li>➢ Imágenes</li> <li>➢ Música</li> <li>☑ Vídeos</li> <li>I Equipo</li> <li>Red</li> </ul> |                                    |                          |                     |        |                       |       |
| Administrador de<br>Internet Inform       | 3 elementos                                                                                                    |                                    |                          |                     | ES 🛓   |                       | 18:43 |
|                                           |                                                                                                    |                                    |                          |                     |        |                       |       |
| This VM's version of                      | ∨Mware Tools is out of date                                                                                                    | 9,                                 |                          |                     |        |                       |       |

3.3. Doy permisos de modificación a los usuarios zipi y zape en sus respectivas carpetas.

| 🔽 🕓 FTP - Windows 7 (FT                                                                                                    | TP de IIS - P2) - VMware Workstation 💿 🔿 🗴                                                                                                    |
|----------------------------------------------------------------------------------------------------|----------------------------------------------------------------------------------------------------|
| Eile Edit View VM Tabs Help 🗃 👭 🕟 🧐 🐼 🚳 🔳                                                                                                    | _ ¢ 🗖 🖻                                                                                                    |
| 🗃 FTP - IPCop 🗶 🗃 FTP - Debian (Clientes) 🗶 🗃 FTP - Ubuntu (Clientes                                                                                                    | ;) 🗶 🕼 FTP - Windows 7 (FTP de IIS 🗶                                                                                                    |
| Contraction of the second second seco | □□ ☑<br>Us ▶ ▼ 44 Buscar Local <u>User</u>                                                                                                    |
| Papelera-di-<br>recicla Propiedades: zipi                                                                                                    | ncluir en biblioteca 🔻 »                                                                                                    |
| General Compatir. Seguidad Versiones anteriores Personalizar         Nombre de objeto:       C'unetpub/tiproot/LocalUser/api         Nombres de grupos o usuarios:         Seguidad Administradores (W707/Administradores)         Para cambiar los permisos.         Para cambiar los permisos.         Simbolo         Simbolo         Control total         Modificar         Lectura y ejecución         Motarar el contenido de la carpeta         Opciones avanzadas.         Obtener más información acerca de control y permisos de acceso         Obtener más información acerca de control y permisos de acceso         Aceptar       Aplicar                                                                                                    | mbre       General Compariz Seguidad Versiones anteriores Personalizar         Public       zape         zipi       Nombre de objeto: C.\interpub\throot\LocalUser\zape         Nombre de objeto:       C.\interpub\throot\LocalUser\zape         Nombre de objeto:       C.\interpub\throot\LocalUser\zape         Zipi       Regrups o usuarios:         Regrups outration       Regrups outration         Regrups outration       Regrups outration         Para cambiar los permisos, haga clic en Editar.       Permisos de zape         Permisos de zape       Permitr         Dectoral       Image: Control total         Modficar       Image: Control total         Modificar       Image: Control total         Para especiales o       Opciones avanzadas, haga clic         Opciones avanzadas, haga clic       Opciones avanzadas, haga clic         Obtener más información acerca de control y permisos de acceso       Image: Cancelar         Image: clicar       Aceptar       Cancelar         Aceptar       Cancelar       Aplicar |
| 😌 🙆 🚍 💿 🐧 😹                                                                                                    | ES 🔺 🎼 👘 🚺 👫                                                                                                    |
| This VM's version of VMware Tools is out of date.                                                                                                    |                                                                                                    |

#### 3.4. Habilito la autenticación básica.

| $\bigcirc \bigcirc$      | FTP - Windows 7 (FTP de IIS - P2) - VMware Workstation 🛛 👻 🔊 🛞      |                                 |                  |                         |                                                 |
|--------------------------|---------------------------------------------------------------------|---------------------------------|------------------|-------------------------|-------------------------------------------------|
| <u>F</u> ile <u>E</u> di | t <u>∨</u> iew V <u>M</u> Ta <u>b</u> s <u>H</u> elp <mark> </mark> | 🔢 🕑 🧐 🛛 🕹                       |                  | 6                       |                                                 |
| 🚯 FTP -                  | IPCop 💥 🛅 FTP - Debian (Clier                                       | ntes) 💥 🚮 FTP - Ubuntu (C       | lientes) 💥 🐻 FTP | - Windows 7 (FTP de IIS | ×                                               |
| Paneler                  | Administrador de Internet Informat                                  | tion Services (IIS)<br>s        |                  |                         |                                                 |
| recicle                  | Archivo Ver Ayuda                                                   | [                               |                  |                         |                                                 |
|                          | Conexiones                                                          | Autenticación                   | FTP              |                         | Acciones<br>Deshabilitar                        |
| 6                        | W707 (W707\Administrador)                                           | Agrupar por: Sin agrupar        | •                |                         | Modificar                                       |
|                          | ✓ Sitios                                                            | Modo                            | Estado           | Тіро                    | Quitar                                          |
| Mozilla F                | Default Web Site                                                    | Autenticación anónima           | Habilitada       | Integrada               | Avuda                                           |
| Simbole<br>sisten        | > ∰ anonymous<br>> — LocalUser<br>> ∰ zape<br>> ∰ žipi              |                                 |                  |                         | Ayuda en pantalla                               |
| Administr<br>Internet In | Configuración: 'applicationHost confi                               | 🗈 Vista Características 🚜 Vista | a Contenido      |                         |                                                 |
|                          |                                                                     | 9<br>10                         |                  |                         | 19:11                                           |
|                          |                                                                     |                                 |                  |                         | ES 🔺 🛱 🌒 19:11<br>21/12/2014                    |
| A This VI                | d's version of ∨Mware Tools is out                                  | of date.                        |                  |                         | E 6 P 2 5 6 7 6 7 7 7 7 7 7 7 7 7 7 7 7 7 7 7 7 |

| Image: Control of the second of the second of t                                                                                                    | zībī                                                                                        |                                                                       |                                               |
|----------------------------------------------------------------------------------------------------|---------------------------------------------------------------------------------------------|-----------------------------------------------------------------------|-----------------------------------------------|
| Ele Edit View VM Tabs Help III Clientes) X FTP - Ubuntu (Clientes) X FTP - Windows 7 (FTP de HS X<br>Administrator de Internet Information Services (IIS)<br>Administrator Ver Ayuda<br>Foreconcer<br>Foreconcer<br>Fo                                                                                                    |                                                                                             | FTP - Windows 7 (FTP de IIS - P2) - VMware Workstation                |                                               |
| FTP - IPCOP * FTP - Debian (Clientes) * FTP - Ubuntu (Clientes) * FTP - Ubuntu (Clientes) * FTP - Windows 7 (FTP de IIS *                                                                                                    | <u>F</u> ile <u>E</u> dit <u>V</u> iew V <u>M</u> Ta <u>b</u> s <u>H</u> elp <mark>■</mark> | i II  > 😒   🔉 🖉 🌆   🗉 🚍 💠 🗖 📩                                         |                                               |
| Administrado de Internet Information Services (IS)     Percent     Activito Ver Ayuda     Image: Statistic Percent     Image: Statistic Percent     Image: Statistic                                                                                                    | 🎒 FTP - IPCop 💥 🛅 FTP - Debian (C                                                           | ientes) 🗙 🗃 FTP - Ubuntu (Clientes) 🗶 🗃 FTP - Windows 7 (FTP de IIS 🗙 |                                               |
| Image: Control of the state     Image: Control of the state        Image: Control of the state     Image: Control of the state        Image: Control of the state        Image: Control of the state <th>Canal Administrador de Internet Infor</th> <th>mation Services (IIS)</th> <th></th>                                                                                                    | Canal Administrador de Internet Infor                                                       | mation Services (IIS)                                                 |                                               |
| Archivo Ver Ayuda   Agregar directorio virtual Puplorar   WORTO WURD Administratedor Nombre del sitio:   Sitio Sitio   Sitio Sitio                                                                                                    | 🙆 🌀 💽 🔮 🛛 W707 🕨 S                                                                          | tios 🔸 Sitio FTP 🔸                                                    | 😰 🗵 🟠 😧 -                                     |
| Conceives   WV070 (W707) Administrated)   Corupos de eplicacions   Stiss   Construit   Administration   Construit   Stiss   Construit   Stiss   Construit   Stiss   Construit   Stiss   Construit   Stiss   Construit   Stiss   Construit   Stiss   Construit   Stiss   Construit   Construit   Stiss   Construit   Stiss   Construit   Construit   Construit   Stiss   Construit   Construit   Stiss   Construit   Construit </th <th>Papeler<br/>recicl: Archivo Ver Ayuda</th> <th></th> <th></th>                                                                                                    | Papeler<br>recicl: Archivo Ver Ayuda                                                        |                                                                       |                                               |
| WOTO WVTO7   WVTO7 WVTO7   WVTO7 WVTO7 <                                                                                                    | Conexiones                                                                                  | Agreear directorio vitual                                             | Acciones                                      |
| Situation   Morally and Situation   Situation   Situation <th>W707 (W707\Administrado</th> <th>n) Filtre:</th> <th>Explorar<br/>Editar permisos</th>                                                                                                    | W707 (W707\Administrado                                                                     | n) Filtre:                                                            | Explorar<br>Editar permisos                   |
| Alia::   zip:   j::   i::   Simbol:   sister   i::   i::   i::   i::   i:::   i:::   i::::::::::::::::::::::::::::::::::::                                                                                                    | A - Sitios     Mozilla F                                                                    | Admin Ruta de acceso: /                                               | Modificar sitio<br>Enlaces                    |
| Simulation   Simulation   Simulation <td>Sitio FIP</td> <td>Edit<br/>config zipi</td> <td>Ver aplicaciones<br/>Ver directorios virtuales</td>                                                                                                    | Sitio FIP                                                                                   | Edit<br>config zipi                                                   | Ver aplicaciones<br>Ver directorios virtuales |
| Image: Simulation of VMware Tools is out of date.                                                                                                    |                                                                                             | Ejemplo: images                                                       | Administrar sitio FTP                         |
| Sindad<br>Sindad<br>Sindad                                                                                                    | ©``-                                                                                        | C:\inetpub\ftproot\LocalUser\zipi                                     | Reiniciar                                     |
| Sister<br>Sister<br>Sister                                                                                                    | Simboli                                                                                     | Autenticación de paso a través                                        | Detener                                       |
| Acceptar Cancelar<br>solicitudes autorización direcciones pr<br>isto<br>isto<br>is | sisten                                                                                      | usuar Conectar.como Probar.configuración                              | Configuración avanzada                        |
| Aceptar Cancelar<br>solicitudes autorización airecciones iP<br>Vista Características Vista Contenido<br>Listo<br>Contenido<br>Listo<br>Contenido<br>Listo<br>Contenido<br>Listo<br>Contenido<br>Listo<br>Contenido<br>Listo<br>Contenido<br>Contenido<br>Cont                                                                                                    |                                                                                             |                                                                       | Ayuda                                         |
| Filtra     Administra     Solicitudes     BUTORIZACION     OF     Isto     Solicitudes     Vista Caracteristicas     Vista Contenido     Solicitudes     Isto     Solicitudes     Isto     Solicitudes     Isto     Solicitudes     Isto     Solicitudes     Isto     Isto                                                                                                    | <b>31</b> 4                                                                                 | Aceptar Cancelar                                                      | Ayuda en pantalla                             |
| Attiminate<br>Internet model in the second second sec                                                                                                    |                                                                                             | Filtra solicitudes direcciones IP                                     |                                               |
| Image: Second second second                                                                                                    | Administr                                                                                   |                                                                       |                                               |
| Listo         9         Image: Second second second                                                                                                    | <                                                                                           | Vista Características 🕼 Vista Contenido                               |                                               |
| Image: Second state       Image: Second state       Image: Second state       Image: Second state         Image: Second state       Image: Second state       Image: Second state       Image: Second state                                                                                                    | Listo                                                                                       |                                                                       | • <u>1</u> .:                                 |
| 💁 This VM's version of VMware Tools is out of date. 🔄 🕤 🐨 🖓 🔛 🖬 🗃 🗃                                                                                                    | 📀 🖉 🔚 O                                                                                     | <b>V</b>                                                              | ES 🔺 💦 🎦 🌒 18:50<br>21/12/2014                |
|                                                                                                    | ▲ This VM's version of VMware Tools is                                                      | out of date.                                                          |                                               |

## 3.5. Creo los respectivos directorios virtuales para cada usuario. Para zipi

#### Para zape

| 00                                        | FTP - Windows 7 (FTP de IIS - P2) - VMware Workstation                                                                                                    | <ul> <li>S</li> </ul>                                                                                                    |
|-------------------------------------------|----------------------------------------------------------------------------------------------------|----------------------------------------------------------------------------------------------------|
| <u>F</u> ile <u>E</u> di                  | View VM Tabs Help 🔳 👭 🕟 🧐 🕢 🕲 🚱 💵 🛶 🗗 💽                                                                                                    |                                                                                                    |
| 🚯 FTP -                                   | PCop 🛪 🚳 FTP - Debian (Clientes) 🗙 🚳 FTP - Ubuntu (Clientes) 🗶 🚳 FTP - Windows 7 (FTP de IIS 🗙                                                                                                    |                                                                                                    |
| Papeler<br>recicli                        | Administrador de Internet Information Services (IIS)                                                                                                    |                                                                                                    |
| Mozilis F<br>Simboli<br>Simboli<br>Sisten | Concestones         Image: Stripe of the stripe of the st | Acciones         By Explorar         Editar permisos         Configuración básica         Ayuda         Ayuda en pantalla |
|                                           | Listo                                                                                                    | € <u>1</u> .:                                                                                                    |
| <b>@</b>                                  | (2) (2) (2) (2) (2) (2) (2) (2) (2) (2)                                                                                                    | ES • 📭 😭 🕩 18:52<br>21/12/2014                                                                                            |
| 🛕 This VI                                 | I's version of ∨Mware Tools is out of date.                                                                                                    |                                                                                                    |

3.5. Podrán descargar archivos y subir archivos. En el directorio de zipi creo regla de autorización de permisos para zipi de lectura y escritura.

| 0                                           |                                                                                                    | FTP - Windows 7 (FTP de IIS - P2) - VMware Workstation                                                                                                    |                                                                                             |
|---------------------------------------------|----------------------------------------------------------------------------------------------------|----------------------------------------------------------------------------------------------------|---------------------------------------------------------------------------------------------|
| <u>F</u> ile <u>E</u> di                    | t <u>V</u> iew V <u>M</u> Ta <u>b</u> s <u>H</u> elp 📕 🚺 📗                                                                                                    | S   3 @ @   E 🛶 💠 🗖 📼                                                                                                    |                                                                                             |
| 🐻 FTP -                                     | IPCop 🕱 🛅 FTP - Debian (Clientes) 💈                                                                                                    | 🗙 🗃 FTP - Ubuntu (Clientes) 💥 🎒 FTP - Windows 7 (FTP de IIS 🗙                                                                                                    |                                                                                             |
| Papeler                                     | Administrador de Internet Information Sen                                                                                                    | rices (IIS)<br>io FTP → LocalUser → zipi →                                                                                                    |                                                                                             |
| recicle                                     | Archivo Ver Ayuda                                                                                                    | Modificar regla de autorización de permiso                                                                                                    |                                                                                             |
| Mozilla F<br>Stimbolt<br>Stimbolt<br>Sisten | Conexiones         W707 (W707\Administrador)         Grupos de aplicaciones         Grupos de aplicaciones | Permitir el acceso a este contenido a:         Todos los usuarios         Todos los usuarios anónimos         Roles o grupos de usuarios especificados:         Ejemplo: Administradores, Invitados         Usuarios especificados:         zipi         Ejemplo: User1, User2         Permisos         ✓ Leer         ✓ Escribir         Aceptar       Cancelar | Acciones<br>Agregar regla de permiso<br>Modificar<br>X Quitar<br>Ayuda<br>Ayuda en pantalla |
|                                             | Configuración: 'applicationHost.config'                                                                                                    |                                                                                                    | € <u>1</u> .:                                                                               |
| <b>@</b>                                    |                                                                                                    |                                                                                                    | ES 🔺 💦 😭 🕩 19:38<br>21/12/2014                                                              |
| A This ∨N                                   | 4's version of ∨Mware Tools is out of dat                                                                                                    | e.                                                                                                    |                                                                                             |

En el directorio de zape creo regla de autorización de permisos para zape de lectura y escritura.

|                 | Administrador de Internet Informat | ion Services (II<br>Sitio FTP | S)<br>LocalUser        | pe 🕨                                       |         |          | × • •           |
|-----------------|------------------------------------|-------------------------------|------------------------|--------------------------------------------|---------|----------|-----------------|
| peler<br>ecicli | Archivo Ver Ayuda                  |                               |                        |                                            |         |          |                 |
|                 | Conexiones                         |                               | anlan da autar         | inceián de FTD                             |         | Acciones |                 |
|                 | 2                                  | K                             | egias de autor         | Modificar regla de autorización de permiso |         | ? 🗙      | de permiso      |
|                 | ▲ ♥ W707 (W707\Administrador)      | Modo                          | Usuarios               | Permitir el acceso a este contenido a      |         |          | i de denegación |
| 5               | Grupos de aplicaciones             | Permitir                      | zape                   | r chinar craceso a este contentato a.      |         |          |                 |
| illa F          | Default Web Site                   |                               |                        | O Todos los usuarios                       |         |          |                 |
|                 | A 🍓 Sitio FTP                      |                               |                        | Todos los usuarios anónimos                |         |          |                 |
|                 | anonymous                          |                               |                        | Roles o grupos de usuarios especificados:  |         |          | htalla          |
|                 | ⊳ — Public                         |                               |                        |                                            |         |          |                 |
|                 | D Zape                             |                               |                        | Eiemplo: Administradores, Invitados        |         |          |                 |
|                 | ⊳                                  |                               |                        |                                            |         |          |                 |
| ibole           | > 🔂 zipi                           |                               |                        | Suanos especificados.                      |         |          |                 |
| isten           |                                    |                               |                        | zape                                       |         |          |                 |
|                 |                                    |                               |                        | Ejemplo: User1, User2                      |         |          |                 |
|                 |                                    |                               |                        | Permisos                                   |         |          |                 |
|                 |                                    |                               |                        | V Leer                                     |         |          |                 |
|                 |                                    |                               |                        | Escribir                                   |         |          |                 |
| nistra          |                                    |                               |                        |                                            |         |          |                 |
| ier in          |                                    | Vista Car                     | acterísticas / Vista C |                                            | Aceptar | Cancelar |                 |
|                 |                                    |                               |                        |                                            |         |          |                 |

3.6. Sólo se podrán conectar los usuarios zipi y zape. Al crear sólo las reglas de autorización para zipi y zape, impido el acceso al resto de usuarios locales.

3.7. Estarán enjaulados en el directorio: C:\inetpub\ftproot\LocalUser\%username% Al cambiar la configuración de aislamiento de usuario a "Directorio de nombres de usuario" en el punto 2.2.2, enjaulo a los usuarios en sus respectivos directorios por el nombre de usuario utilizado en el acceso.

|                                                                            | FTP - Ubunt                                                                                      | (Clientes) - VI | Mware Workstation                                                                                 |         |  |  |  |  |
|----------------------------------------------------------------------------|--------------------------------------------------------------------------------------------------|-----------------|---------------------------------------------------------------------------------------------------|---------|--|--|--|--|
| <u>E</u> ile <u>E</u> dit <u>V</u> iew V <u>M</u> Ta <u>b</u> s <u>H</u> e | Ip 🔳 🔢 🕟 🧐 🔯 🕼 🔳                                                                                 | 💷 🔶 🝊           |                                                                                                   |         |  |  |  |  |
| 👘 FTP - IPCop 🗶 🌆 FTP - Deb                                                | ian (Clientes) 💥 🎁 FTP - Ubuntu (Clien                                                           | es) 🗙 🚮 F       | FTP - Windows 7 (FTP de IIS 🕱                                                                     |         |  |  |  |  |
| 😣 🖨 🖻 Archivo Edición Ve                                                   | r Transferencia Servidor Marcadore                                                               | s Ayuda         | 🔀 📬 📣)) 17:37 👤 Ca                                                                                | arlos 🔱 |  |  |  |  |
|                                                                            | 2 😫 🕸 🕸 🍓 🖉 🗐 👧 🎐                                                                                | n               |                                                                                                   |         |  |  |  |  |
| Servidor: 10.33.7.4                                                        | Servidor: 10.33.7.4 Nombre de usuario: anonymou: Contraseña: Puerto: Conexión rápida 🔹           |                 |                                                                                                   |         |  |  |  |  |
| Comando: PAS5 ************************************                         |                                                                                                  |                 |                                                                                                   |         |  |  |  |  |
| Sitio local: //home/cs                                                     | arlos/                                                                                           | -               | Sitio remoto: /                                                                                   | -       |  |  |  |  |
|                                                                            | 1103/                                                                                            |                 |                                                                                                   |         |  |  |  |  |
| ► ∎ lib                                                                    |                                                                                                  |                 |                                                                                                   |         |  |  |  |  |
| Nombre de archivo                                                          | Tamaño de Tipo de archiv Última mod                                                              | ficac           | Nombre de archivo ^ Tamaño de Tipo de arc Última modifi                                           | Permiso |  |  |  |  |
| · · · · · · · · · · · · · · · · · · ·                                      | 12,8 KB old-archivo 24/09/14 17:<br>0 B txt-archivo 15/12/14 11:<br>0 B txt-archivo 21/12/14 17: | 00<br>59        | archivo1.txt.txt     OB txt-archivo 21/12/1417     archivo2 txt.txt     OB txt-archivo 21/12/1417 |         |  |  |  |  |
| examples.desk                                                              | 8,5 KB desktop-ar 17/09/14 18                                                                    | 47              | examples.desktop         8,5 KB desktop 21/12/14 17                                               |         |  |  |  |  |
| 1 archivo seleccionad                                                      | lo. Tamaño total: 8,5 KB                                                                         |                 | 3 archivos. Tamaño total: 8,5 KB                                                                  |         |  |  |  |  |
| Servidor/Archivo loca                                                      | al Direcció Archivo                                                                              | remoto          | Tamaño Priorida Estado                                                                            |         |  |  |  |  |
|                                                                            |                                                                                                  |                 |                                                                                                   |         |  |  |  |  |
|                                                                            |                                                                                                  |                 |                                                                                                   |         |  |  |  |  |

## 2. Configuración de los usuarios anónimos:

2.1. Podrán descargar archivos.

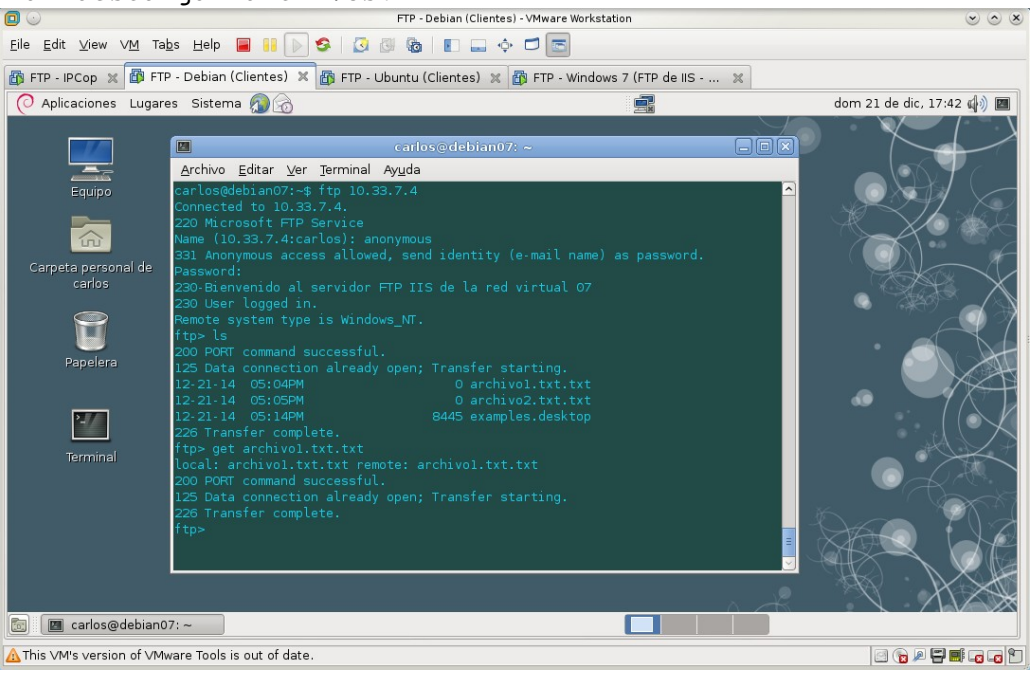

2.2. No podrán subir archivos.

| <b>D</b>                     | FTP - Ubuntu (Clientes) - VM                                                                                                    | ware Workstation 😒 🔿 🗴                                                                                    |  |  |  |  |
|------------------------------|----------------------------------------------------------------------------------------------------|----------------------------------------------------------------------------------------------------|--|--|--|--|
| <u>F</u> ile <u>E</u> dit    | Edit View VM Tabs Help 🔳 👫 🕞 SS 🛛 🖓 🚳 📗 🛶 💠 💋 🔄                                                                                                    |                                                                                                    |  |  |  |  |
| 🐻 FTP - IF                   | 🗿 FTP - IPCop 🕺 👔 FTP - Debian (Clientes) 💥 👔 FTP - Ubuntu (Clientes) 🗶 🗿 FTP - Windows 7 (FTP de IIS 💥                                                                                                    |                                                                                                    |  |  |  |  |
| 800                          | Archivo Edición Ver Transferencia Servidor Marcadores Ayuda                                                                                                    | 🐱 👣 🕕) 17:56 👤 Carlos 🕸                                                                                   |  |  |  |  |
| •                            |                                                                                                    |                                                                                                    |  |  |  |  |
|                              | Servidor: 10.33.7.4 Nombre de usuario: anonymou: Contraseña                                                                                                    | e: Puerto: Conexión rápida 👻                                                                              |  |  |  |  |
|                              | Respuesta: 200 Type set to A.<br>Comando: PASV<br>Comando: STOR ubuntu07.txt<br>Respuesta: 250<br>Comando: STOR ubuntu07.txt<br>Respuesta: 550<br>Error : Error critico de transferencia de ficherol                                                                                                    |                                                                                                    |  |  |  |  |
|                              | Sitio local: /home/carlos/                                                                                                    | Sitio remoto: /                                                                                           |  |  |  |  |
|                              | <ul> <li>▶ a carlos</li> <li>▶ b ib</li> </ul>                                                                                                    | 37                                                                                                    |  |  |  |  |
| 14                           | Nombre de archivo Tamaño de Tipo de archiv Última modificac                                                                                                    | Nombre de archivo 🔨 Tamaño de Tipo de arc Última modifie Permiso:                                         |  |  |  |  |
| · <u>-</u><br>· <u>F</u> z · | .xsession-errors         61,3 KB Archivo         21/12/14 17:56           .xsession-errors.         12,8 KB old-archivo         24/09/14 17:00           archivo1.txt         0 B txt-archivo         15/12/14 11:59           examples.desk         8,5 KB desktop-ar         17/09/14 18:47           ubuntu07.txt         0 B txt-archivo         21/12/14 17:56 | archivo1.txt         0 B txt-archivo 21/12/1417           archivo2.txt         0 B txt-archivo 21/12/1417 |  |  |  |  |
| 612                          | 1 archivo seleccionado. Tamaño total: 0 B                                                                                                    | 2 archivos. Tamaño total: 0 B                                                                             |  |  |  |  |
|                              | Servidor/Archivo local Direcció Archivo remoto Tamaño Priorida Hora Razón                                                                                                    |                                                                                                    |  |  |  |  |
|                              | 10.33.7.4     /home/carlos/ubun →>> /ubuntu07.txt 0 B                                                                                                    | Normal 21/12/1417 No se pudo comen                                                                        |  |  |  |  |
| 0                            | Archivos en cola Transferencias fallidas (1) Transferencias satisfactorias                                                                                                    |                                                                                                    |  |  |  |  |
|                              |                                                                                                    | A Beer Cola: vacia                                                                                        |  |  |  |  |
| A This ∨M                    | 's version of ∨Mware Tools is out of date.                                                                                                    |                                                                                                    |  |  |  |  |

2.3. Estarán enjaulados en el directorio: C:\inetpub\ftproot\LocalUser\Public.

| 🛄 🕥 FTP - Ubuntu (Clientes) - V                                                                                                    | Mware Workstation 💿 💿 🙁                                     |  |  |  |  |
|----------------------------------------------------------------------------------------------------|-------------------------------------------------------------|--|--|--|--|
| Edit View VM Tabs Help 📕 📔 🕑 🥸 🔯 🚳 🔳 💷 💠 🛱 🔤                                                                                                    |                                                             |  |  |  |  |
| 🚯 FTP - IPCop 🗶 🚳 FTP - Debian (Clientes) 🗶 🎒 FTP - Ubuntu (Clientes) 🗶 🚳                                                                                                    | FTP - Windows 7 (FTP de IIS 🗶                               |  |  |  |  |
| 😣 🖻 🖻 Archivo Edición Ver Transferencia Servidor Marcadores Ayuda                                                                                                    | 🖂 ኪ 🐠) 18:31 👤 Carlos 🔱                                     |  |  |  |  |
|                                                                                                    |                                                             |  |  |  |  |
| Servidor: 10.33.7.4 Nombre de usuario: anonymou: Contraser                                                                                                    | ia: Puerto: Conexión rápida 💌                               |  |  |  |  |
| Respuesta: 200 OPTS UTF8 command successful - UTF8 encoding now ON.<br>Estado: Conectado<br>Estado: Recuperando el listado del directorio<br>Comando: PWD<br>Respuesta: 257 "/" is current directory.<br>Estado: Directorio listado correctamente                                                                                        |                                                             |  |  |  |  |
| Sitio local: //home/carlos/                                                                                                    | Sitio remoto: /                                             |  |  |  |  |
| U Carlos                                                                                                    | N                                                           |  |  |  |  |
| Nombre de archivo Tamaño de Tipo de archiv Última modificac                                                                                                    | Nombre de archivo ^ Tamaño de Tipo de arc Última modifie Pe |  |  |  |  |
| .xsession-errors       61,3 KB Archivo       21/12/14 17:56         .xsession-error       12,8 KB old-archivo       24/09/14 17:00         .archivo1.txt       0 B txt-archivo       15/12/14 17:59         .examples.desk       8,5 KB desktop-ar       17/09/14 18:47         .ubuntu07.txt       0 B txt-archivo       21/12/14 17:56 |                                                             |  |  |  |  |
| 1 archivo seleccionado. Tamaño total: 0 B                                                                                                    | 2 archivos. Tamaño total: 0 B                               |  |  |  |  |
| Servidor/Archivo local Direcció Archivo remoto Tamaño                                                                                                    | Priorida Hora Razón                                         |  |  |  |  |
|                                                                                                    |                                                             |  |  |  |  |
| Archivos en cola <b>Transferencias fallidas</b> Transferencias sati                                                                                                    | sfactorias                                                  |  |  |  |  |
|                                                                                                    | E 📾 Cola: vacía 🔍 🔍                                         |  |  |  |  |
| ▲ This ∨M's version of ∨Mware Tools is out of date.                                                                                                    |                                                             |  |  |  |  |

3. Configuración de los usuarios locales:

| 3.1. Podrán descargar archivos.                                                                                                    |                                                                         |  |  |
|----------------------------------------------------------------------------------------------------|-------------------------------------------------------------------------|--|--|
| 🔽 💿 💿 FTP - Ubuntu (Clientes) - V                                                                                                    | Mware Workstation 💿 🔿 🗴                                                 |  |  |
| Eile Edit View VM Tabs Help 📓 📔 🕟 😒 🗔 🚳 🔳 🖬 💠 🕻                                                                                                    | 5 🖂                                                                     |  |  |
| 🎒 FTP - IPCop 🗶 🚳 FTP - Debian (Clientes) 🗶 🎒 FTP - Ubuntu (Clientes) 🗶 🚳                                                                                                    | FTP - Windows 7 (FTP de IIS 🐹                                           |  |  |
| zipi@10.33.7.4 - FileZilla                                                                                                    | 🖂 👣 🗤) 19:41 👤 Carlos 🔱                                                 |  |  |
|                                                                                                    |                                                                         |  |  |
| Servidor: 10.33.7.4 Nombre de usuario: zipi Contrase                                                                                                    | ña: Puerto: Conexión rápida 💌                                           |  |  |
| Comando: PASV                                                                                                    | Comando: PASV                                                           |  |  |
| Respuesta: 227 Entering Passive Mode (10,33,7,4,192,9).<br>Comando: RETR zipi01.txt<br>Respuesta: 150 Opening ASCII mode data connection.<br>Respuesta: 226 Transfer complete |                                                                         |  |  |
| Estado: Transferencia correcta, transferidos 0 B en 1 segundo                                                                                                    |                                                                         |  |  |
| Sitio local: //home/carlos/                                                                                                    | Sitio remoto: /                                                         |  |  |
| ► ↓ carlos<br>► ■ lib                                                                                                    | - UV                                                                    |  |  |
| Nombre de archivo Tamaño de Tipo de archiv Última modificac                                                                                                    | Nombre de archivo ^ Tamaño de Tipo de arc Última modifi <sup>,</sup> Pe |  |  |
|                                                                                                    | <b>y</b>                                                                |  |  |
| .profile 675 B Archivo 17/09/14 18:47                                                                                                    | zipi01.txt 0B txt-archivo 21/12/1418                                    |  |  |
| <td>☐ zipi02.txt 0 B txt-archivo 21/12/14 18</td>                                                                                                    | ☐ zipi02.txt 0 B txt-archivo 21/12/14 18                                |  |  |
| 612 UDUNCUO7.CXC 0 B CXC-archivo 21/12/1417.50                                                                                                    |                                                                         |  |  |
| 1 archivo seleccionado. Tamaño total: 0 B                                                                                                    | 1 archivo seleccionado. Tamaño total: 0 B                               |  |  |
| Servidor/Archivo local Direcció Archivo remoto                                                                                                    | Tamaño Priorida Hora                                                    |  |  |
|                                                                                                    |                                                                         |  |  |
| Archivos en cola Transferencias fallidas Transferencias sa                                                                                                    | tisfactorias (1)                                                        |  |  |
|                                                                                                    | 🖉 🎫 Cola: vacía 🔍 🔍 🔍                                                   |  |  |
| A This VM's version of VMware Tools is out of date.                                                                                                    |                                                                         |  |  |

#### 3.2. Podrán subir archivos.

|                                                                                                    | FTP - Ubuntu (Clientes) - VMware Workstatio                                      | n 🕑 🔿 🗵                                           |
|----------------------------------------------------------------------------------------------------|----------------------------------------------------------------------------------|---------------------------------------------------|
| Eile Edit View VM Tabs Help 📓 👭 🕟 🧐 🕢 🚱 🕼 🗉 📰 💠 🧔 🖾                                                                                                    |                                                                                  |                                                   |
| 🎒 FTP - IPCop 🗶 🎒 FTP - Debian (Clientes) 🗶 🗿 FTP - Ubuntu (Clientes) 🗶 🚳 FTP - Windows 7 (FTP de IIS 🗶                                                                                                    |                                                                                  |                                                   |
| 😣 🖻 💿 Archivo Edición Ver Transferencia Servidor Marcadores Ayuda 🔤 🏧 🗤 🕮 19:42 🗜 Carlos 🔅                                                                                                    |                                                                                  |                                                   |
|                                                                                                    |                                                                                  |                                                   |
| Servidor: 10.33.7.4 Nombre de usuario: zipi Contraseña: ••••••• Puerto: Conexión rápida 🔹                                                                                                    |                                                                                  |                                                   |
| Comando: PASV Respuesta: 227 Entering Passive Mode (10,33,7,4,192,10). Comando: STOR ubuntu07.txt Comando: STOR ubuntu07.txt Coma |                                                                                  |                                                   |
| Respuesta: 150 Opening ASCI mode data connection.<br>Respuesta: 226 Transfer complete.                                                                                                    |                                                                                  |                                                   |
| Sitio local: /home/carlos/                                                                                                    | ▼ Sitio remot                                                                    | 0://                                              |
| ► ↓ carlos<br>► ↓ lib                                                                                                    | Net I                                                                            | U                                                 |
| Nombre de archivo Tamaño de Tipo                                                                                                    | de archiv Última modificac Nombre de                                             | archivo ^ Tamaño de Tipo de arc Última modifie Pe |
| gtk-bookmarks     159 B Archi                                                                                                    | vo 13/12/14 21:09                                                                | 7.txt 0B txt-archivo                              |
| Archi     Assession-errors     Assession-errors     Assession-error.     Assession-error.     Asessession-error.     Assession-err      | vo 21/12/14 17:56 [ zipi02.txl<br>cchivo 24/09/14 17:00<br>top-ar 17/09/14 18:47 | t 0 B txt-archivo 21/12/1418                      |
| G12 ubuntu07.txt 0 B txt-ai                                                                                                    | chivo 21/12/14 17:56<br>chivo 21/12/14 19:40                                     |                                                   |
| 1 archivo seleccionado. Tamaño total:                                                                                                    | 0 B 1 archivo se                                                                 | leccionado. Tamaño total: 0 B                     |
| Servidor/Archivo local                                                                                                    | Direcció Archivo remoto Tama                                                     | año Priorida Hora                                 |
| Archivos en cola Transferencia:                                                                                                    | Fallidas Transferencias satisfactorias (2)                                       | 1                                                 |
|                                                                                                    |                                                                                  | 👔 📟 Cola: vacía 🛛 🗣 🖷                             |
| 🛕 This VM's version of VMware Tools is out of date.                                                                                                    |                                                                                  |                                                   |

3.3. Sólo se podrán conectar los usuarios zipi y zape. Además de zipi y zape, existen los usuarios Carlos y Administrador. Intento el acceso con los usuarios Carlos y Administrador para comprobar que me deniega el acceso.

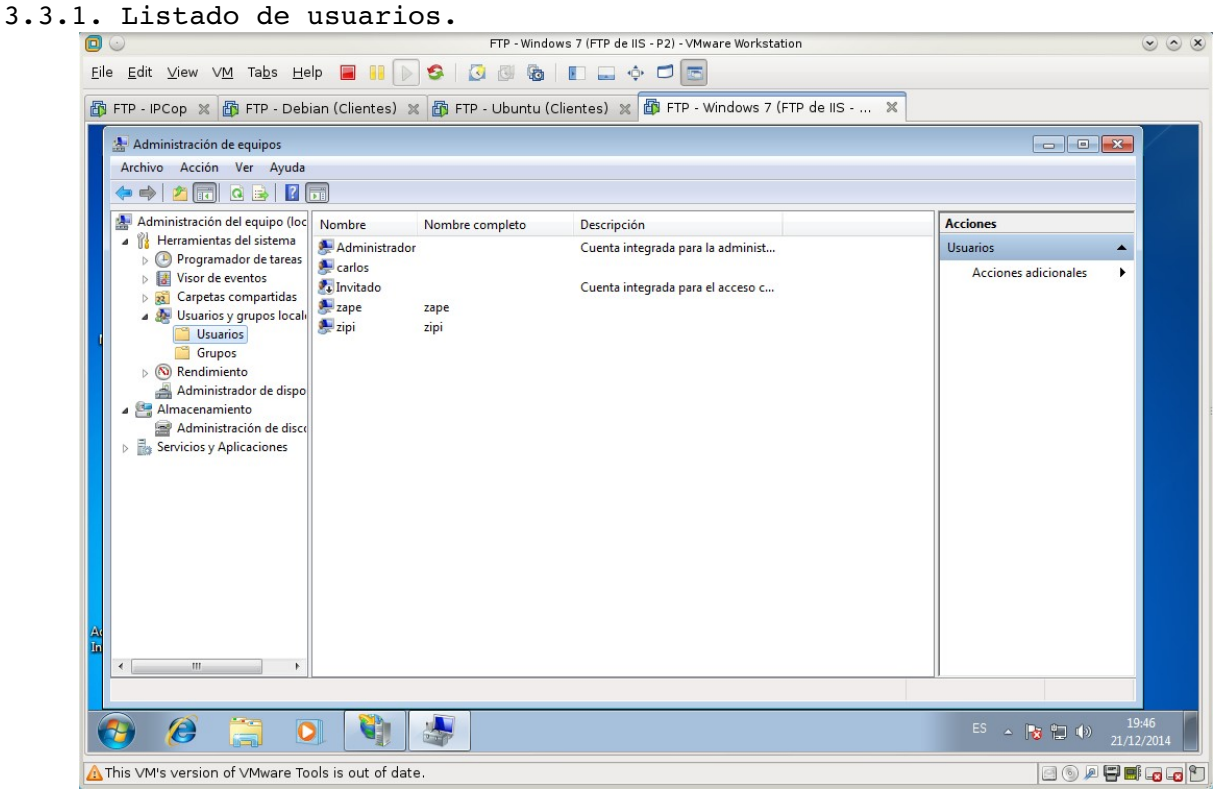

3.3.2. Denegación de acceso.

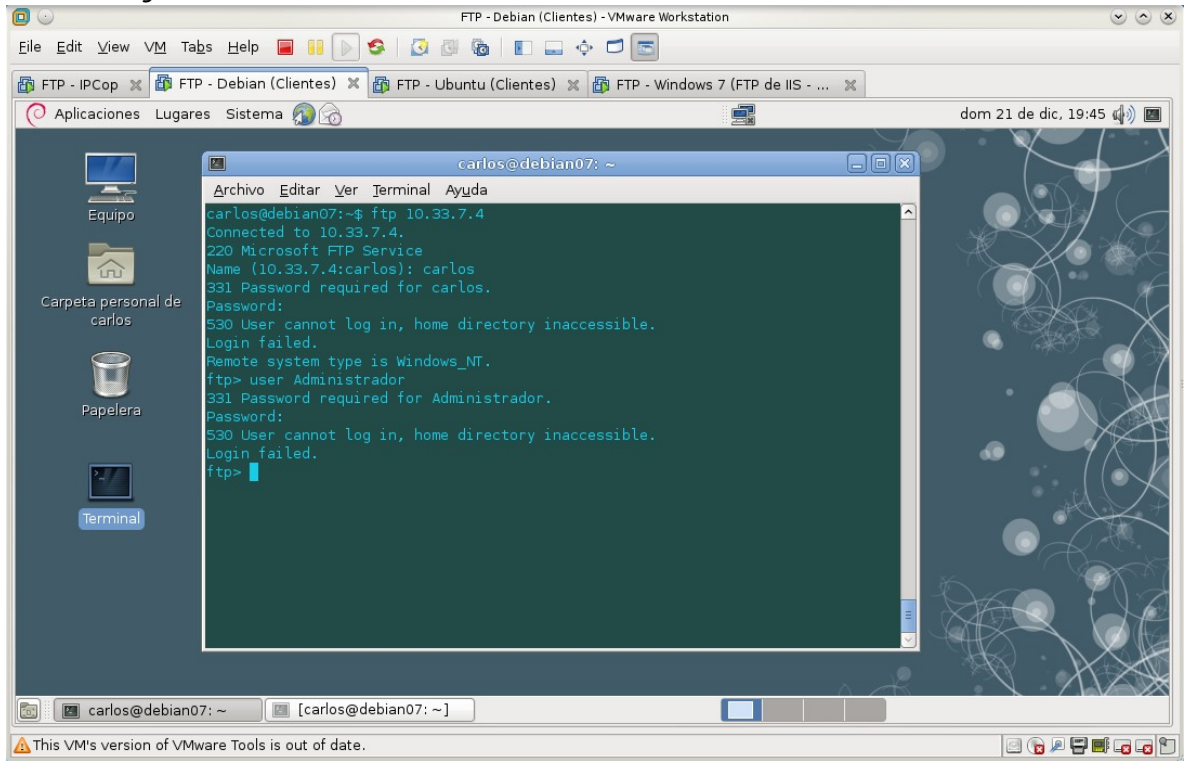

Página nº 107 de 139

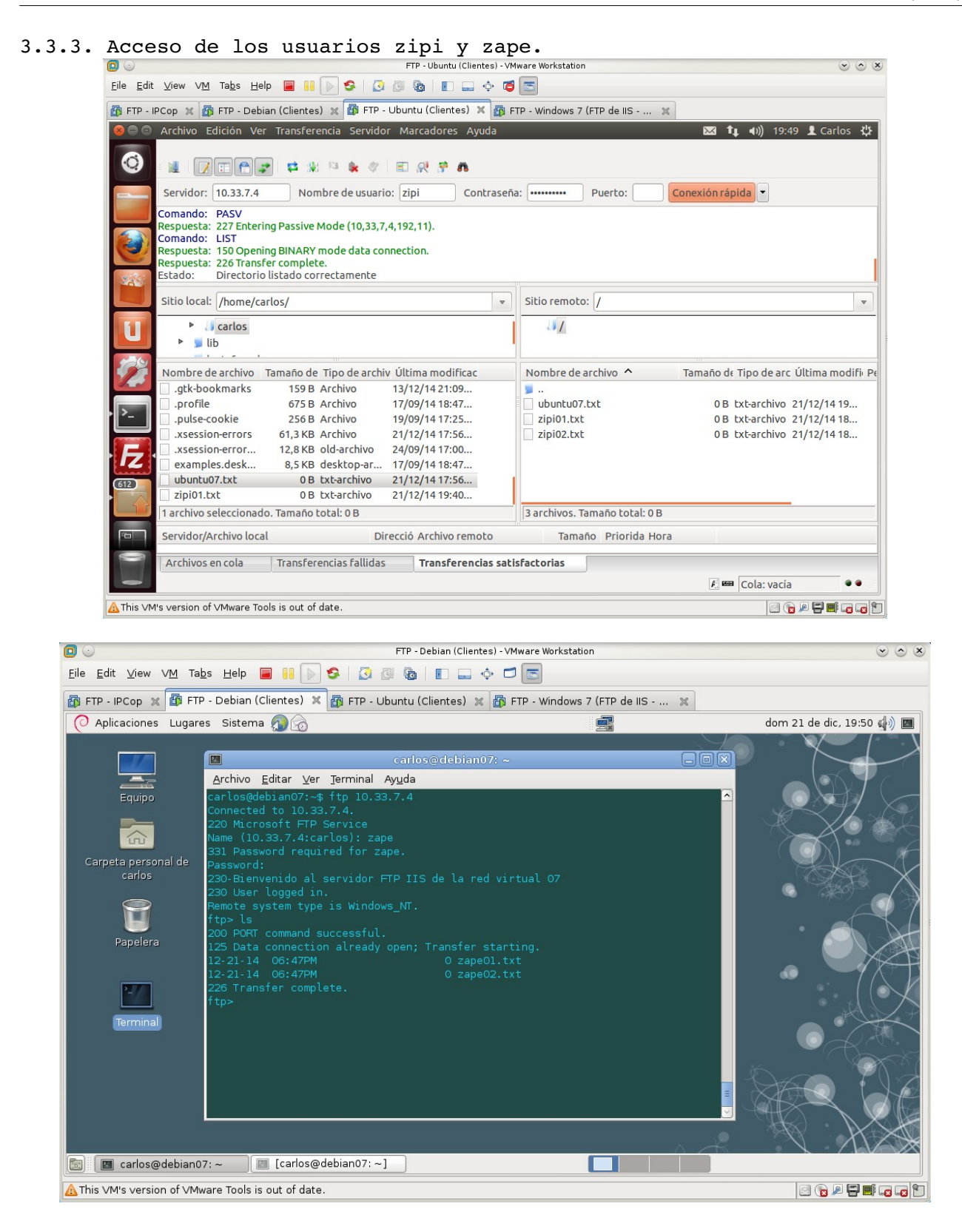
3.4. Estarán enjaulados en el directorio: C:\inetpub\ftproot\LocalUser\%username% Bajo de directorio con el comando cd .. y listo de nuevo los archivos. No me he movido de directorio, el usuario zape, está enjaulado en su directorio por defecto.

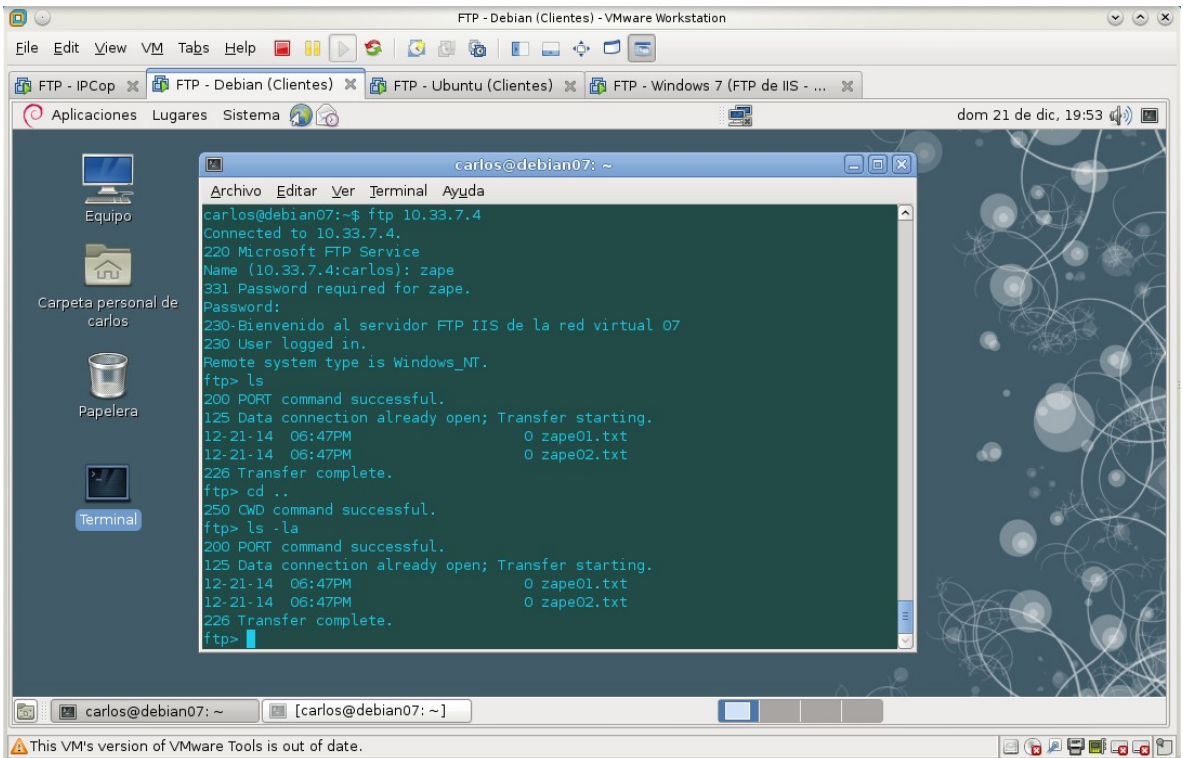

En el cliente gráfico se observa que no da la opción de poder bajar de nivel de directorio, no existe opción posible. El usuario zipi también está enjaulado.

| 0                         | FTP - Ubuntu (Clientes) -                                                                                                    | /Mware Workstation                                                                                     | $\odot$ $\odot$ $\otimes$                       |
|---------------------------|----------------------------------------------------------------------------------------------------|----------------------------------------------------------------------------------------------------|-------------------------------------------------|
| <u>F</u> ile <u>E</u> dit | : <u>V</u> iew VM Ta <u>b</u> s Help 🔳 👭 խ 🥸   🚺 🚳 🔞 🔳 🛶 💠 (                                                                                                    | 5 📼                                                                                                    |                                                 |
| 🚯 FTP - I                 | PCop 🗶 👔 FTP - Debian (Clientes) 💥 🎒 FTP - Ubuntu (Clientes) 🗶 👔                                                                                                    | FTP - Windows 7 (FTP de IIS 🗶                                                                          |                                                 |
| zipi@10                   | .33.7.4 - FileZilla                                                                                                    | 🔀 🗘 📢)) 19                                                                                             | :56 👤 Carlos 🔱                                  |
| ٢                         | 1 I I I I I I I I I I I I I I I I I I I                                                                                                    |                                                                                                    |                                                 |
|                           | Servidor: 10.33.7.4 Nombre de usuario: zipi Contrase                                                                                                    | na: ••••••• Puerto: Conexión rápida •                                                                  |                                                 |
|                           | Estado: Recuperando el listado del directorio<br>Comando: CDUP<br>Respuesta: 250 CDUP command successful.<br>Comando: PWD<br>Respuesta: 257 "/" is current directory.<br>Estado: Directorio listado correctamente                                                                                                    |                                                                                                    |                                                 |
|                           | Sitio local: /home/carlos/                                                                                                    | Sitio remoto:                                                                                          | •                                               |
| U                         | <ul> <li>▶ a carlos</li> <li>▶ a lib</li> </ul>                                                                                                    | 13 <mark>7</mark>                                                                                      |                                                 |
|                           | Nombre de archivo Tamaño de Tipo de archiv Última modificac                                                                                                    | Nombre de archivo ^ Tamaño de Tipo de a                                                                | rc Última modifi Pe                             |
|                           | .gtk-bookmarks         159 B Archivo         13/12/14 21:09           .profile         675 B Archivo         17/09/14 18:47           .pulse-cookie         256 B Archivo         19/09/14 17:25           .xsession-errors         61,3 KB Archivo         21/12/14 17:56           .xsession-errors.         12,8 KB old-archivo         24/09/14 17:00           examples.desk         8,5 KB desktop-ar         17/09/14 18:47           ubuntu07.txt         0 B txt-archivo         21/12/14 17:56 | ubuntu07.txt     0 B txt-archive     zipi01.txt     0 B txt-archive     zipi02.txt     0 B txt-archive | 2 21/12/14 19<br>2 21/12/14 18<br>2 21/12/14 18 |
|                           | zipi01.txt 0 B txt-archivo 21/12/14 19:40                                                                                                    |                                                                                                    |                                                 |
|                           | 1 archivo seleccionado. Tamaño total: 0 B                                                                                                    | 3 archivos. Tamaño total: 0 B                                                                          |                                                 |
| 6                         | Servidor/Archivo local Direcció Archivo remoto                                                                                                    | Tamaño Priorida Hora                                                                                   |                                                 |
|                           | Archivos en cola Transferencias fallidas Transferencias sa                                                                                                    | Lisfactorias                                                                                           | ía ••                                           |
| A This ∨M                 | I's version of VMware Tools is out of date.                                                                                                    |                                                                                                    |                                                 |

Página nº 109 de 139

## Práctica 4.13: Configuración de servidres FTPS (FTPS Explicito): 1. Configuración FTP Filezilla en w200807.

1.1. Instalar el componente Microsoft Visual C++ 2008 Redistributables. Descargo e instalo el componente de Microsoft Visual C++ 2008 Redistributables. En algunos casos habrá que tener al día las actualizaciones de Windows.

| 0                             |                                                        | FTP - Windows 2008 (Serv. FTPS Explicito Filezilla) - VMware Workstation                                                                                                    |                               | <ul> <li> <ul> <li></li></ul></li></ul> |
|-------------------------------|--------------------------------------------------------|----------------------------------------------------------------------------------------------------|-------------------------------|-----------------------------------------|
| <u>F</u> ile <u>E</u> dit ⊻ie | w ∨ <u>M</u> Ta <u>b</u> s <u>H</u> elp <mark>(</mark> | a 🔢 🕟 😒 🛛 🕲 🕲 🗉 🗖 📩 📩                                                                                                    | 3                             |                                         |
| 🚯 FTP - IPCop                 | 🗶 🚮 FTP - Debian (C                                    | :lientes) 🗙 🗃 FTP - Ubuntu (Clientes) 🗙 🎁 FTP - Windows 2008 (Serv.FT                                                                                                    | P ×                           |                                         |
|                               | <u>]</u> software                                      |                                                                                                    |                               |                                         |
| <b>1</b>                      | 🕞 🖓 🗸 🕹 🗸 Equipo                                       | ■ almacen (\\vmware-host\Shared Folders) (Z:)     ■ software     ■ software | ware 😥                        |                                         |
| Papelera de<br>reciclaje      | Organizar 🝷 🗟 Abrir                                    | 🖟 Hicrosoft Visual C++ 2008 Redistributable Setup                                                                                                    | III 🕶 🛄 🔞                     |                                         |
| [                             | 🔆 Favoritos                                            | License Terms                                                                                                    | Tamaño                        |                                         |
|                               | Descargas                                              |                                                                                                    | vos                           |                                         |
| E                             | Sitios recientes                                       | Be sure to carefully read and understand all the rights and restrictions described in the                                                                                                    | vos                           |                                         |
| FileZilla Server              | (                                                      | license terms. You must accept the license terms before you can install the software.                                                                                                    | vos                           |                                         |
| Interface                     | F Documentos                                           | MICROSOFT SOFTWARE LICENSE TERMS                                                                                                    | vos                           |                                         |
|                               | E Imágenes                                             | MICROSOFT VISUAL C++ 2008 RUNTIME LIBRARIES (X86, IA64 AND X64)                                                                                                    | vos                           |                                         |
|                               | F 🛃 Vídeos                                             | where you live, one of its affiliates) and you. Please read them. They apply to the<br>software named above, which includes the media on which you received it, if any. The                                                                                                    | DRY 1KB                       |                                         |
|                               | F<br>L                                                 | terms also apply to any Microsoft                                                                                                    | ida 35.007 KB                 |                                         |
|                               |                                                        | Print                                                                                                    | 1.435 KB                      |                                         |
|                               | 🙀 Red                                                  | Press the Page Down key to see more text.                                                                                                    | 1 KB                          |                                         |
|                               |                                                        |                                                                                                    |                               |                                         |
|                               |                                                        | ✓ I have read and accept the license terms.                                                                                                    |                               |                                         |
|                               | R                                                      |                                                                                                    |                               |                                         |
|                               | vcredist_x8                                            | < Back Install > Cancel                                                                                                    |                               |                                         |
|                               |                                                        |                                                                                                    | ·                             |                                         |
|                               |                                                        |                                                                                                    |                               |                                         |
| <b>₽</b> Inicio               | la 🛛 🤶 📘                                               | Z 😥 ES                                                                                                    | <b>Z</b> to <b>R</b> P to b 2 | 12:31<br>2/12/2014 💻                    |
| ▲ This VM's ve                | rsion of ∨Mware Tools is                               | out of date.                                                                                                    | i 6 p 🖬 🖬                     | 🔂 🖃 🖃 🦹                                 |

1.2. Crear certificado digital autofirmado con el asistente de Filezilla. Abrimos la consola de administración de FileZilla server. En la opción del menú "Edit" seleccionamos la opción "Settings".

| 0                             |                                                                                                    |                                                                                                    | FTP            | - Windows 2008 (! | Serv. FTPS Ex | plicito Filezilla) 🕅 | 1ware Workst | ation            |          |       | $\odot$ $\odot$ $\otimes$ |
|-------------------------------|----------------------------------------------------------------------------------------------------|----------------------------------------------------------------------------------------------------|----------------|-------------------|---------------|----------------------|--------------|------------------|----------|-------|---------------------------|
| <u>F</u> ile <u>E</u> dit ⊻   | (iew ∨ <u>M</u> 1                                                                                                    | ā <u>b</u> s <u>H</u> elp                                                                                                    |                | 9 🛛 🥸             | 6             | 🖃 💠 🗖 📴              |              |                  |          |       |                           |
| 🚯 FTP - IPCo                  | op 🗶 🛅 F                                                                                                    | TP - Debiar                                                                                                    | n (Clientes) 🗙 | 👔 FTP - Ubur      | ntu (Cliente  | s) 🗙 🚯 FTP -         | Windows 20   | 008 (Serv.FTP.   | ×        |       |                           |
| Papelera de<br>recidaje       | <b>F</b> ile7illa                                                                                                    | Senver (127                                                                                                    | 0.0.1)         |                   |               |                      |              |                  |          |       |                           |
|                               | File Server                                                                                                    | Edit ?                                                                                                    | .0.0.1)        | _                 |               | _                    |              |                  |          |       |                           |
| FileZilla Server<br>Interface | FileZilla Serve<br>Copyright 20(<br>https://filezilla<br>Connecting to<br>Connecting to<br>Connected, v<br>Logged on<br>Retrieving se<br>Done retrievin<br>Retrieving se<br>Done retrievin<br>Retrieving se<br>Done retrievin | Settings<br>Users<br>or Users<br>oproject.org/<br>operver 127.0.<br>vaiting for author<br>ttings, please v<br>ng settings<br>ttings, please v<br>ng settings | 1/C/ CA        | 📰 👻               |               |                      |              |                  |          |       |                           |
|                               | ID 🛆                                                                                                    | Account                                                                                                    |                | IP                | Transfer      |                      |              |                  | Progress |       |                           |
|                               |                                                                                                    |                                                                                                    |                |                   |               |                      |              |                  |          |       |                           |
|                               |                                                                                                    |                                                                                                    |                |                   |               | 0 bytes received     | d 0.B/s 0    | bytes sent 0 B/s | <u> </u> |       |                           |
|                               |                                                                                                    |                                                                                                    |                |                   |               | ,,                   |              | -,               |          |       |                           |
|                               |                                                                                                    |                                                                                                    |                |                   |               |                      |              |                  |          |       |                           |
| 🎝 Inicio                      | 4 🛛                                                                                                    |                                                                                                    | E              |                   |               |                      |              | ES               | 2 Խ 🗟 🖡  | > 🗐 🕼 | 11:53<br>22/12/2014       |
| A This ∨M's ∨                 | 📥 This VM's version of VMware Tools is out of date.                                                                                                    |                                                                                                    |                |                   |               |                      |              |                  |          |       |                           |

Dentro de las opciones de FileZilla, seleccionamos "SSL/TLS settings" y hacemos clic en el botón "Generate new certificate..." FTP - Windows 2008 (Serv. FTPS Explicito Filezilla) - VMware Workstation 0  $\odot \odot \otimes$ 🗿 FTP - IPCop 🕱 🚳 FTP - Debian (Clientes) 🕱 👩 FTP - Ubuntu (Clientes) 🕱 🚳 FTP - Windows 2008 (Serv.FTP.... 🗙 FileZilla Server Optio × **Z** FileZilla - U × FileZilla Server SSL/TLS settings General settings Welcome message Veicome message
 IP bindings
 IP Filter
 Passive mode settings
 Miscellaneous Enable FTP over SSL/TLS support (FTPS) 6 ٠ Private key file: Certificate file: gged or ing : Admin Interface setting Password will be stored in plaintext. Logging Speed Limits Key password: ing Filetransfer compre SSL/TLS settings Allow explicit FTP over TLS ing s Autoban Force PROT P to encrypt file transfers in SSL/TLS mode Progress Listen for implicit SSL/TLS connections on the following ports (default: 990): OK , Note: Explicit FTP over TLS shares the normal FTP port! Generate new certificate... Cancel • Þ 60 Ready 🛃 🔼 ES 🔽 🍖 🗔 🏱 🐑 🅼 11:56 灯 Inicio E ▲ This VM's version of VMware Tools is out of date. 🔄 💿 🔎 🚍 📑 🐍 🗔 😭

Rellenamos los campos para la generación de la llave privada y del certificado autofirmado necesarios para que FileZilla acepte conexiones SSL/TLS.

| 0                                                                                                    | FTP - Window                                                                                                    | vs 2008 (Serv. FTPS Explicito Filezilla) - VMware Wo                                                                                                    | rkstation          | $\odot \odot $ |  |  |
|----------------------------------------------------------------------------------------------------|----------------------------------------------------------------------------------------------------|----------------------------------------------------------------------------------------------------|--------------------|----------------|--|--|
| <u>E</u> ile <u>E</u> dit <u>∨</u> iew ∨ <u>M</u> Ta <u>b</u> s                                                                                                    | : Help 📕 🔢 🕟 🧐                                                                                                    | 3 5 6 1                                                                                                    | 4                  |                |  |  |
| 🚳 FTP - IPCop 🗶 🚳 FTP -                                                                                                    | - Debian (Clientes) 🕱 🛅 F1                                                                                                    | 'P - Ubuntu (Clientes) 🗶 뒙 FTP - Windows                                                                                                    | s 2008 (Serv.FTP 🗙 |                |  |  |
| Papelera de<br>recidaje<br>FileZilla Server<br>Interface<br>Connecting tr<br>Connecting tr<br>Connecting | Zilla Server O         General settin;         Welcome         J. P. Biding;         J. P. Piter         Oscurty settin;         - Security settin;         - Security settin;         - Security settin;         - Sogging;         - Speed Links;         - Speed Links;         - Autoban;         OK         OK         Save key and certificate to this fit;         OK         Save key and certificate to this fit;         Cancel | y will help you to create a new private key and a d certificate, needed by Fie2illa Server to accept onnections. quired information. Wrong or missing information may b bit 2048 bit 4096 bit e: ES ceu Ceuta Ceuta Ceuta Ceuta IBAÑEZ, SL Área de Informática Informática@ibanezsl.com w200807 e: Browse etficate may take some time depending on the key size. erate certificate Cancel | Zilla Server       | 12:04          |  |  |
|                                                                                                    |                                                                                                    |                                                                                                    |                    | 22/12/2014 🦰   |  |  |
| 🛕 This VM's version of VMware Tools is out of date.                                                                                                    |                                                                                                    |                                                                                                    |                    |                |  |  |

Guardamos la llave y el certificado en el lugar de nuestra elección pulsando el botón "Browse..."

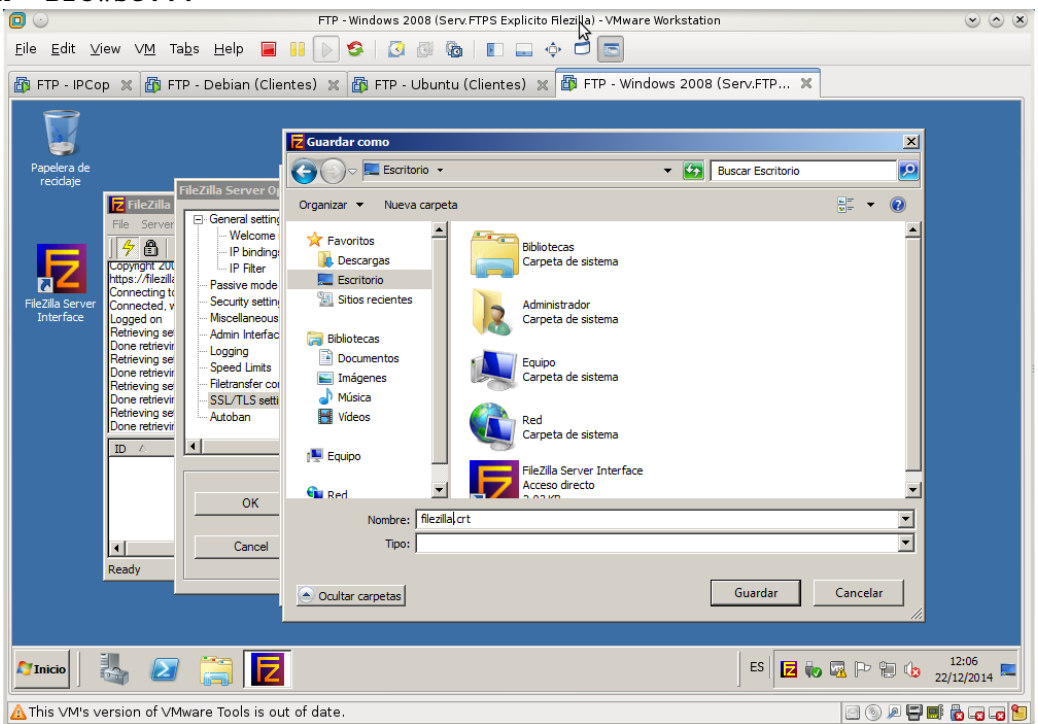

Generamos el certificado pulsando el botón "Generate certificate".

| 0                                                                                                    | FTP - Windows 2008 (Serv. FTPS Explicito Filezilla) - VMw                                                                                                    | ar Enter full screen mode                                                                                             | $\sim$ $\sim$                   |
|----------------------------------------------------------------------------------------------------|----------------------------------------------------------------------------------------------------|----------------------------------------------------------------------------------------------------|---------------------------------|
| <u>E</u> ile <u>E</u> dit <u>V</u> iew V <u>M</u> Ta <u>b</u> s <u>H</u> e                                                                                                    | • 🔳          😔    🔄 🕲    🖬 🛶 🗢 📼                                                                                                    |                                                                                                    |                                 |
| 🔯 FTP - IPCop 💥 👪 FTP - Ubu                                                                                                    | ntu (Clientes) 🗙 🗃 FTP - Windows 2008 (Serv.FTP 🗙 👔                                                                                                    | FTP- Debian 6.0.4 (Serv.F                                                                                             | TP v 🕱                          |
| Roce Fields<br>Fields Server<br>Fields Server<br>Maceleneous<br>Admin Heters<br>Secury settin<br>Connected, ty<br>Connected, ty<br>Connected, ty<br>Server<br>Server<br>Serve | This dialog will help you to create a new private key and a self-signed certificate, needed by FieZila Server to accept SI, Stormetons.<br>Please fil out the required information. Wrong or missing information may confuse clears.<br>Key size: 1280 bit 2046 bit 4096 bit 2046 bit 2005 ES<br>Full state (Control of the server Control of the server Control of th | X<br>Zilla Server<br>Prowse<br>Prowse<br>Password will be<br>stored in<br>plaintext.<br>990): Progress<br>certificate |                                 |
|                                                                                                    |                                                                                                    | ES                                                                                                    | 🕡 🖾 Þ 🔁 🅼 21:14<br>22/12/2014 📼 |
| To direct input to this VM, move th                                                                                                    | e mouse pointer inside or press Ctrl+G.                                                                                                    |                                                                                                    | 🖂 💿 🔎 🚍 📑 🖍 🗔 🎦                 |

1.3. Configurar el FTPS Explicito en Filezilla y forzar conexiones de datos cifrados.

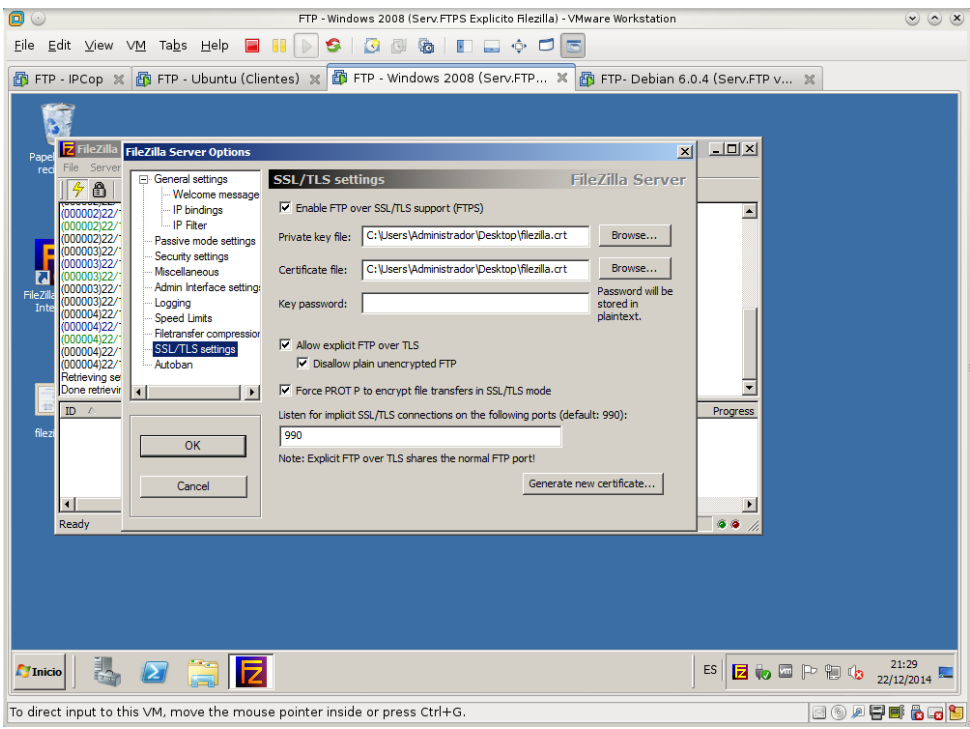

## 2. Configuración de vsftpd en debian07.

2.1. Crear certificado digital autofirmado con OpenSSL. 2.1.1.Crear archivo de clave privada: Generación de llave. openssl genrsa -des3 -rand rnd\_file1:rnd\_file2:rnd\_file3:rnd\_file4:rnd\_file5 -out server.key 4096 (longitud de la llave 4096 bits)

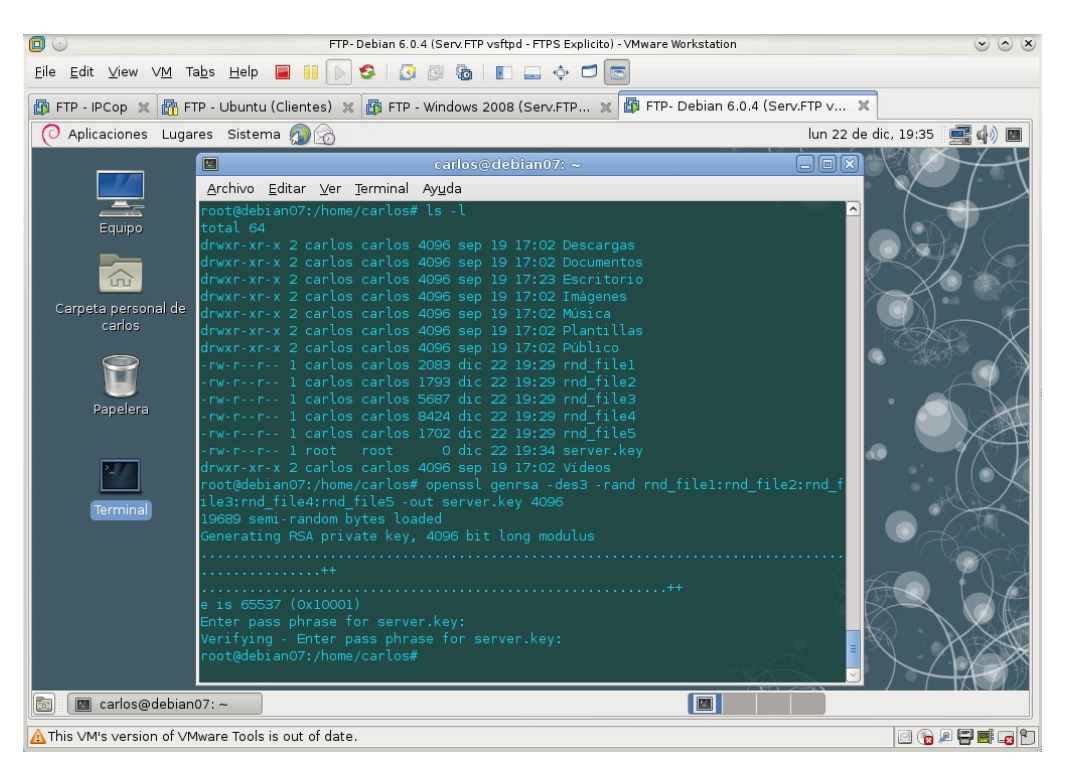

Página nº 113 de 139

2.1.2. Removiendo llave del pass-phrase. openssl rsa -in server.key -out server.pem Esta operación es interesante, pues así, no tendremos que introducir la palabra de paso del certificado cada vez que arranque el servicio que lo use.

|                                           | FTP-Debian 6.0.4 (Serv. FTP vsftpd - FTPS Explicito) - VMware Workstation                                         | Solution                     |
|-------------------------------------------|----------------------------------------------------------------------------------------------------|------------------------------|
| <u>F</u> ile <u>E</u> dit ⊻iew ∨ <u>M</u> | Ta <u>b</u> s Help 📕 📔 🕟 🧐 🖉 🔞 📗 📰 💠 🗂 📼                                                                          |                              |
| 🗗 FTP - IPCop 🗶 🛅 F                       | FTP - Ubuntu (Clientes) 🕱 🔯 FTP - Windows 2008 (Serv.FTP 🗶 🌆 FTP- Debian 6.0                                      | .4 (Serv.FTP v 🗶             |
| O Aplicaciones Lug                        | ares Sistema 🔊 🗟                                                                                                  | lun 22 de dic, 19:38 🛛 🚍 🌗 🔳 |
|                                           | carlos@debian07: ~                                                                                                |                              |
|                                           | <u>A</u> rchivo <u>E</u> ditar <u>V</u> er <u>T</u> erminal Ay <u>u</u> da                                        |                              |
| Equipo                                    | drwxr-xr-x 2 carlos carlos 4096 sep 19 17:02 Descargas<br>drwxr-xr-x 2 carlos carlos 4096 sep 19 17:02 Documentos |                              |
|                                           | drwxr-xr-x 2 carlos carlos 4096 sep 19 17:23 Escritorio                                                           |                              |
|                                           | drwxr-xr-x 2 carlos carlos 4096 sep 19 17:02 Música                                                               |                              |
| Carpeta personal de                       | drwxr-xr-x 2 carlos carlos 4096 sep 19 17:02 Plantillas<br>drwxr-xr-x 2 carlos carlos 4096 sep 19 17:02 Público   |                              |
| carlos                                    | -rw-rr 1 carlos carlos 2083 dic 22 19:29 rnd_file1                                                                |                              |
|                                           | -rw-rr 1 carlos carlos 5687 dic 22 19:29 rnd_file3                                                                |                              |
| <b>U</b>                                  | -rw-rr 1 carlos carlos 8424 dic 22 19:29 rnd_file4<br>-rw-rr 1 carlos carlos 1702 dic 22 19:29 rnd file5          |                              |
| Papelera                                  | -rw-rr 1 root root 0 dic 22 19:34 server.key                                                                      |                              |
|                                           | root@debian07:/home/carlos#openssl genrsa -des3 -rand rnd_file1:rnd                                               | Lfile2:rnd_f                 |
| >_                                        | ile3:rnd_file4:rnd_file5 -out server.key 4096<br>19689 semi-random bytes loaded                                   |                              |
| Terminal                                  | Generating RSA private key, 4096 bit long modulus                                                                 |                              |
|                                           | ++                                                                                                    |                              |
|                                           | e is 65537 (0x10001)                                                                                              |                              |
|                                           | Enter pass phrase for server.key:                                                                                 |                              |
|                                           | root@debian07:/home/carlos# <mark>openssl rsa -in server.key -out server.p</mark>                                 | em V V                       |
|                                           | Enter pass phrase for server.key:<br>writing RSA key                                                              |                              |
|                                           | root@debian07:/home/carlos#                                                                                       |                              |
| 💿 🔳 carlos@debia                          | n07: ~                                                                                                    |                              |
| ▲ This VM's version of V                  | Mware Tools is out of date.                                                                                       |                              |

2.1.3. Crear archivo de certificado/clave privada: Generando el CSR. openssl req -new -key server.key -out server.csr

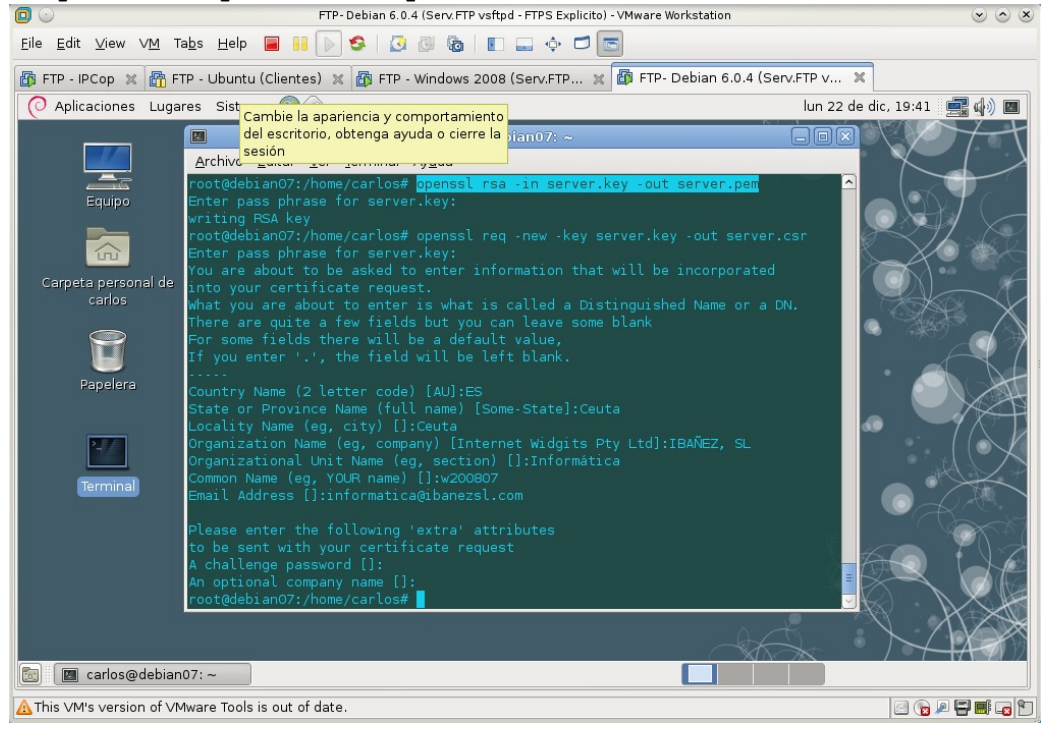

2.1.4. Generando el certificado temporal. openssl x509 -req -days 365 -in server.csr -signkey server.key -out server.crt (duración del certificado de un año).

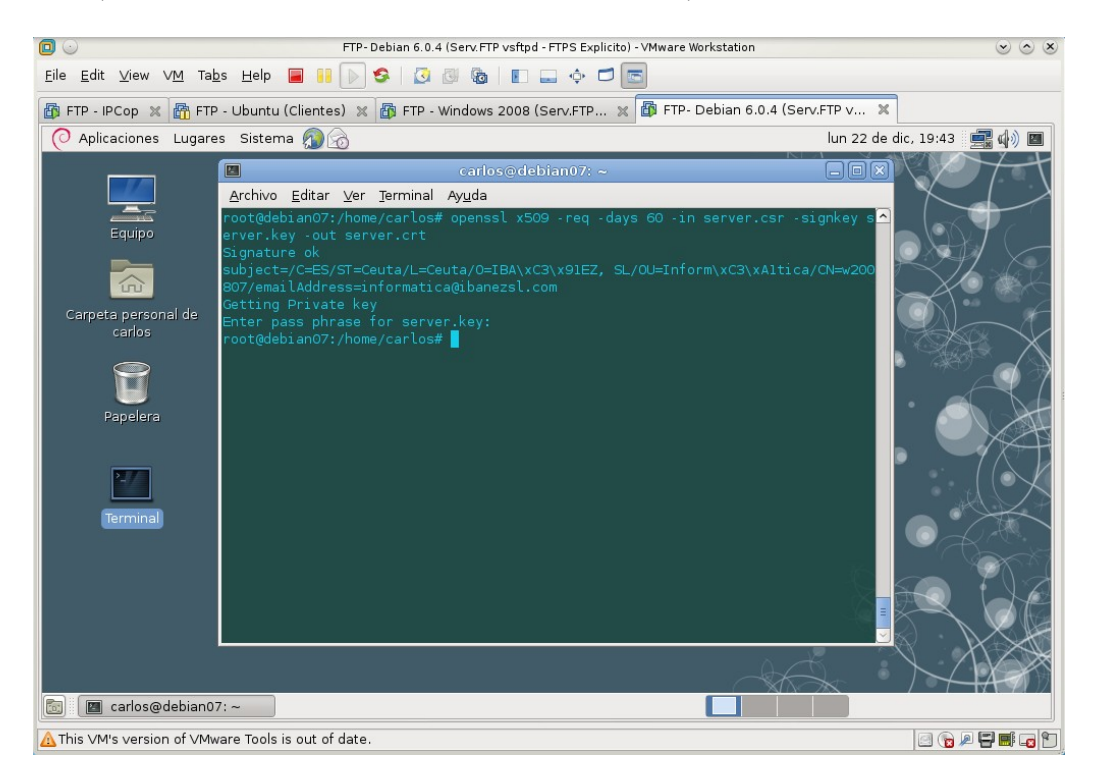

### 2.1.5. Ubicación de los certificados.

Ubicaré los certificados en un lugar donde puedan ser usados por otras aplicaciones además del Servidor vsftd.

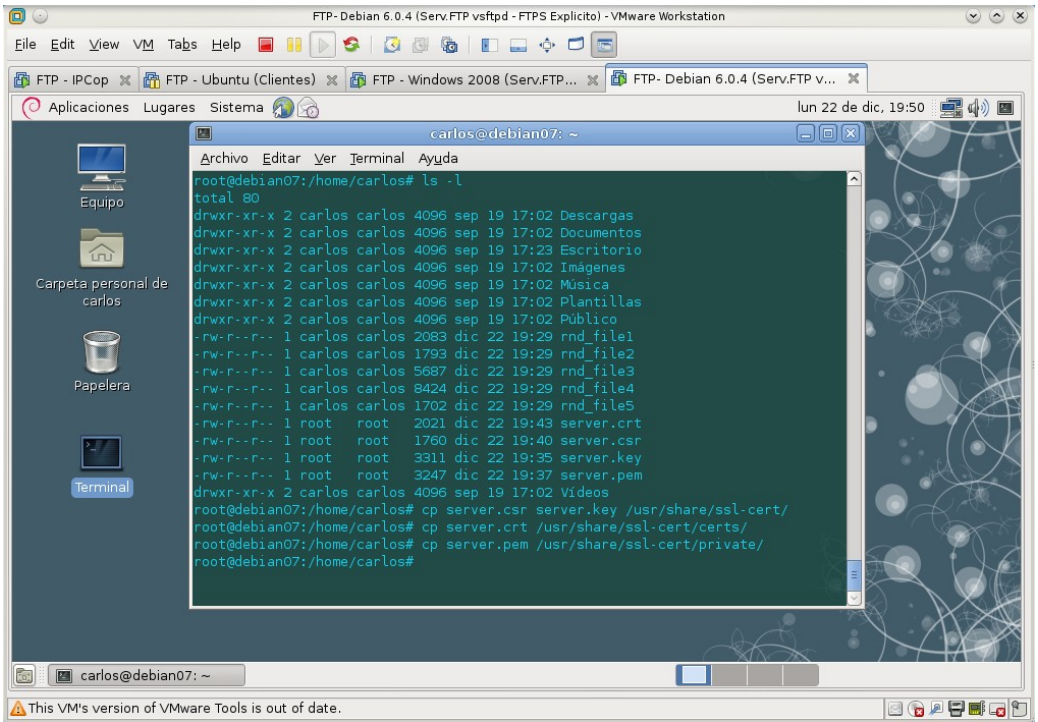

#### Practica SRI

```
2.2. Configurar el FTPS Explicito en vsftpd.
Forzar que las conexiones de control y de datos sean cifradas.
Configuración del archivo /etc/vsftpd.conf (Documentado). Esta configuración
se le añade a la configuración de la Práctica 4.8. Con lo cual tenemos un
servidor FTP anónimo o para usuarios registrados que escuchará sólo
peticiones FTPS Explicito.
### Configuraciones para soporte de TLS/SSL
# Habilitar soporte TLS/SSL
ssl enable=YES
# Deshabilita o habilita utilizar TLS/SSL con usuarios anónimos
allow anon ssl=YES
# Obliga a utilizar TLS/SSL para todas las operaciones, es decir,
# transferencia de datos y autenticación de usuarios locales y anonimos.
# Establecer el valor NO, hace que sea opcional utilizar TLS/SSL.
force local data ssl=YES
force local logins ssl=YES
#Igual que lo anterior pero para usuarios anónimos
force anon data ssl=YES
force anon logins ssl=YES
# Se prefiere TLSv1 sobre SSLv2 y SSLv3
ssl tlsv1=YES
ssl sslv2=NO
ssl_sslv3=NO
# Rutas del certificado y firma digital
rsa cert file=/usr/share/ssl-cert/certs/server.crt
rsa_private_key_file=/usr/share/ssl-cert/private/server.pem
# Los desarrolladores de FileZilla decidieron con la versión 3.5.3 que
# eliminarían el soporte para el algoritmo de cifrado 3DES-CBC-SHA,
# con el argumento de que este algoritmo es una de los más lentos.
# Sin embargo con ésto rompieron compatibilidad con miles de
# servidores FTP que utilizan FTPES. La solución temporal, mientras
# los desarrolladores de FileZilla razonan lo absurdo de su
# decisión, es utilizar la siguiente opción:
ssl ciphers=HIGH
# Filezilla además requiere desactivar la siguiente opción que puede
# romper compatibilidad con otros clientes. Cabe señalar que Filezilla
# se ha convertido en un desarrollo políticamente incorrecto por dejar
# de respetar los estándares.
```

require\_ssl\_reuse=NO

| 3. Configura<br>3.1. Crear c<br>3.1.1. Acced                        | ción de FTP<br>ertificado<br>er a la opc<br>ew VM Tabs Help =<br>a x m FTP-Ubuntu (Client                                                                                                    | <pre>     de IIS en w707.     digital autofirmado con el softw     sión Certificados del Servidor.         FTP-Windows 7 (FTPS Explicito de IIS)-VMware Workstation</pre> | are de IIS.<br>© © &                                                                                         |
|---------------------------------------------------------------------|----------------------------------------------------------------------------------------------------|----------------------------------------------------------------------------------------------------|----------------------------------------------------------------------------------------------------|
| Papeler<br>recicle                                                  | Administrador de Internet Informati                                                                                                    | on Services (IIS)                                                                                                    |                                                                                                    |
| Kozila i<br>Kozila i<br>Simboli<br>sister<br>Administr<br>Interneti | exiones<br>W707 (W707\Administrador)<br>Grupos de aplicaciones<br>Grupos de aplicaciones<br>Grupos de aplicaciones<br>Stios<br>Stios<br>Grupos de aplicaciones<br>Stios<br>Compositiones<br>Stios<br>Compositiones<br>Stios<br>Stios<br>S | Página principal de W707                                                                                                    | Acciones<br>Abrir característica<br>Ver grupos de aplicaciones<br>Ver sitios<br>@ Ayuda<br>Ayuda en pantalla |
| Listo                                                               |                                                                                                    |                                                                                                    | Sa                                                                                                    |
|                                                                     |                                                                                                    |                                                                                                    | ES • 10-48<br>23/12/2014                                                                                     |
| Inis VM's ve                                                        | ersion of VMware loois is out                                                                                                    | or date.                                                                                                    |                                                                                                    |

3.1.2. Seleccionamos la opción Crear certificado autofirmado...

| 00                        |                                                                                               | FTP - Wir                                              | dows 7 (FTPS Explicito de IIS) - V                 | Mware Workstation                       | $\otimes \odot \otimes$                                         |  |
|---------------------------|-----------------------------------------------------------------------------------------------|--------------------------------------------------------|----------------------------------------------------|-----------------------------------------|-----------------------------------------------------------------|--|
| <u>F</u> ile <u>E</u> dit | Eile Edit View VM Tabs Help 📕 🔢 🕞 🥵 🕢 🕲 🕲                                                     |                                                        |                                                    |                                         |                                                                 |  |
| 🚯 FTP -                   | IPCop 🗶 🛅 FTP - Ubuntu (Clien                                                                 | ites) 🗶 🛅 FTP - Wind                                   | lows 7 (Clientes) 💥 🛅 FTF                          | - Debian (Clientes) 💥 🛅 FTP - Wi        | ndows 7 (FTPS Explicit 🕱                                        |  |
| Papeler                   | Administrador de Internet Informat                                                            | ion Services (IIS)                                     |                                                    |                                         |                                                                 |  |
| recicli                   | Archivo Ver Ayuda                                                                             |                                                        |                                                    |                                         |                                                                 |  |
|                           | Conexiones                                                                                    | Cortificad                                             | os de servidor                                     |                                         | Acciones                                                        |  |
| 6                         | 图                                                                                             |                                                        | US de Servidor                                     |                                         | Importar                                                        |  |
| <b>A</b>                  | <ul> <li>W707 (W707\Administrador)</li> <li>Grupos de aplicaciones</li> <li>Sitios</li> </ul> | Utilice esta característica<br>sitios web configurados | para solicitar y administrar certific<br>para SSL. | ados que puede usar el servidor web con | Crear una solicitud de<br>certificado<br>Completar solicitud de |  |
| Mozilla F                 | Default Web Site                                                                              | Nombre                                                 | Emitido para                                       | Emitido por                             | certificado                                                     |  |
|                           | A 🌍 Sitio FTP                                                                                 |                                                        |                                                    |                                         | Crear certificado de dominio                                    |  |
|                           | ⊳ - LocalUser                                                                                 |                                                        |                                                    |                                         | Crear certificado<br>autofirmado                                |  |
| (C) N                     | Þ 🔝 zape                                                                                      |                                                        |                                                    |                                         | Ayuda                                                           |  |
| Simbolk                   | > <u> </u> 2101                                                                               |                                                        |                                                    |                                         | Ayuda en pantalla                                               |  |
|                           |                                                                                               | •                                                      | m                                                  | ,                                       |                                                                 |  |
| Internet In               |                                                                                               |                                                        |                                                    |                                         |                                                                 |  |
|                           |                                                                                               | Vista Características                                  | 🔋 Vista Contenido                                  |                                         |                                                                 |  |
|                           |                                                                                               |                                                        |                                                    |                                         |                                                                 |  |
| <b>(</b>                  | (3) (5) (5) (5) (5) (5) (5) (5) (5) (5) (5                                                    |                                                        |                                                    |                                         |                                                                 |  |
| A This ∨N                 | M's version of ∨Mware Tools is out                                                            | of date.                                               |                                                    |                                         |                                                                 |  |

3.1.3. Especificar nombre descriptivo para el certificado. FTP - Windows 7 (FTPS Explicito de IIS) - VMware Workstation  $\odot \odot \times$ Eile Edit View VM Tabs Help 🔳 🔢 🕟 🧐 🕢 🚳 🗉 💷 💠 🗂 🚍 🎒 FTP - IPCop 🕱 🚮 FTP - Ubuntu (Clientes) 🕱 📴 FTP - Windows 7 (Clientes) 🕱 🚮 FTP - Debian (Clientes) 🕱 🚳 FTP - Windows 7 (FTPS Explicit... 🗶 Administrador de Intern ? **×** 📴 📧 🏠 🔞 -Papeler Especificar nombre descriptivo Archivo Ver Ayuda Conexiones Especifique un nombre de archivo para la solicitud de certificado. Esta información se puede enviar a una entidad de certificación para que la firme: ▲ 🍯 W707 (W707\Admin 7 Grupos de aplica Grupos de aplica Sitios Gradut Web Gradut Web letar solicitud de Especifique un nombre descriptivo para el certificado: cado. ETPS IIS certificado de dominio Sitio PTP
 anonymo
 CocalUse certificado mado... ⊳ 🚰 zape ⊳ 🚰 zipi a en pantalla Aceptar Cancelar Listo 63 ES 🔺 🍡 🎲 🕩 10:53 23/12/2014 Ø **-**▲ This VM's version of VMware Tools is out of date. 

Una vez introducido el nombre, aceptamos y la aplicación genera automáticamente el certificado.

| 0                         |                                                                 | FTP - Windows 7 (FTPS Explicito de IIS) - VMware Workstation 🛛 👻 💩 🛞 |                                                          |                                         |                                                                 |  |
|---------------------------|-----------------------------------------------------------------|----------------------------------------------------------------------|----------------------------------------------------------|-----------------------------------------|-----------------------------------------------------------------|--|
| <u>F</u> ile <u>E</u> dit | t <u>V</u> iew V <u>M</u> Ta <u>b</u> s <u>H</u> elp 📕          | 💷 🕟 🧐 🚺                                                              | 🕼   🗉 🕳 💠 🗖 📼                                            |                                         |                                                                 |  |
| 🚯 FTP -                   | IPCop 🕱 🚮 FTP - Ubuntu (Clier                                   | ntes) 🗶 🔀 FTP - Wi                                                   | ndows 7 (Clientes) 🕱 🛅 FTP                               | - Debian (Clientes) 💥 🌆 FTP - Wi        | ndows 7 (FTPS Explicit 🗶                                        |  |
| Papeler                   | Administrador de Internet Informat                              | tion Services (IIS)                                                  |                                                          |                                         |                                                                 |  |
| recicli                   | Archivo Ver Ayuda                                               |                                                                      |                                                          |                                         |                                                                 |  |
|                           | Conexiones                                                      | Cortifica                                                            | dos do sonvidor                                          |                                         | Acciones                                                        |  |
| 6                         |                                                                 |                                                                      |                                                          |                                         | Importar                                                        |  |
| 2                         | W707 (W707\Administrador)     Grupos de aplicaciones     Sitios | Utilice esta característi<br>sitios web configurado                  | ca para solicitar y administrar certific<br>Is para SSL. | ados que puede usar el servidor web con | Crear una solicitud de<br>certificado<br>Completar solicitud de |  |
| Mozilla F                 | Default Web Site                                                | Nombre                                                               | Emitido para                                             | Emitido por                             | certificado                                                     |  |
|                           | A 😜 Sitio FTP                                                   | FTPS_IIS                                                             | w707                                                     | w707                                    | Crear certificado de dominio                                    |  |
|                           | ▷ - CalUser                                                     |                                                                      |                                                          |                                         | Crear certificado<br>autofirmado                                |  |
| 0:5                       | > 🔝 zape                                                        |                                                                      |                                                          |                                         | Ver                                                             |  |
|                           | ⊳ 🔝 zipi                                                        |                                                                      |                                                          |                                         | Exportar                                                        |  |
| Símboli                   |                                                                 |                                                                      |                                                          |                                         | X Quitar                                                        |  |
| sisten                    |                                                                 |                                                                      |                                                          |                                         | Ayuda                                                           |  |
|                           |                                                                 |                                                                      |                                                          |                                         | Ayuda en pantalla                                               |  |
|                           |                                                                 |                                                                      |                                                          |                                         |                                                                 |  |
|                           |                                                                 |                                                                      |                                                          |                                         |                                                                 |  |
|                           |                                                                 |                                                                      |                                                          |                                         |                                                                 |  |
| Administr                 |                                                                 | •                                                                    |                                                          | •                                       |                                                                 |  |
| internet in               |                                                                 | Vista Características                                                | 💦 Vista Contenido                                        |                                         |                                                                 |  |
|                           | Listo                                                           |                                                                      |                                                          |                                         | € <u>⊒.</u> ::                                                  |  |
| <b>1</b>                  | 🧭 📋 🖸 🚺                                                         | 9                                                                    |                                                          |                                         | ES 🔺 🍞 🗊 🐠 10:54<br>23/12/2014                                  |  |
| A This ∨N                 | 🛕 This VM's version of VMware Tools is out of date.             |                                                                      |                                                          |                                         |                                                                 |  |

|                         | .so selecciona                                                                                                    | TTP - Windows 7 (FTPS Explicito de IIS) - VMware Workstation                                                                                                    |                                                                                                    |
|-------------------------|----------------------------------------------------------------------------------------------------|----------------------------------------------------------------------------------------------------|----------------------------------------------------------------------------------------------------|
| <u>E</u> ile <u>E</u> d | it ⊻iew V <u>M</u> Ta <u>b</u> s <u>H</u> elp 📕                                                                                                    | II 🕞 😒 🖉 🚳 🔳 🖬 🔶 🗇 📼                                                                                                    |                                                                                                    |
| 🗗 FTP -                 | IPCop 🗶 🛅 FTP - Ubuntu (Clien                                                                                                    | ites) 🛪 👩 FTP - Windows 7 (Clientes) 🛪 🛅 FTP - Debian (Clientes) 🕱 🗃 FTP - Win                                                                                                    | ndows 7 (FTPS Explicit 🗶                                                                            |
|                         | Administrador de Internet Informat                                                                                                    | ion Services (IIS)                                                                                                    |                                                                                                    |
| Papele                  | G Sitios                                                                                                    | Sitio FTP                                                                                                    | 🖬 🖄 🔞 •                                                                                             |
| recici                  | Archivo Ver Ayuda                                                                                                    |                                                                                                    |                                                                                                    |
| -                       | Conexiones                                                                                                    | Página principal de Sitio FTP                                                                                                    | Acciones                                                                                            |
| Mozilla i               | Grupos de aplicaciones     Grupos de aplicaciones     Gefault Web Site     Gefault Web Site     Gefault Web Site     Gefault Web Site     Gefault Web Site     LocalUser | Filtre:     • In • In • In • In • In • In • In • In                                                                                                    | Modificar sitio<br>Enlaces<br>Configuración básica<br>Ver aplicaciones<br>Ver directorios virtuales |
| Simbol<br>sister        | ⊳                                                                                                    | FTP<br>FTP<br>Aislamiente de Autenticación Compatibilidad Configuración Examen de<br>Examen de Configuración Examen de<br>Examen de Configuración Examen de<br>FTP                                                 | Administrar sitio FTP (a)<br>Reiniciar<br>Iniciar<br>Detener                                        |
|                         |                                                                                                    | usuario FTP FTP con el firewall SSL de FTP directorios FTP<br>FTP con el firewall SSL de FTP directorios FTP<br>Filtrado de Mensajes de FTP Registro FTP Reglas de Restricciones de<br>autorización direcciones IP | Configuración avanzada                                                                              |
| Internet In             |                                                                                                    | 🔟 Vista Características 🎼 Vista Contenido                                                                                                    |                                                                                                    |
|                         | Listo                                                                                                    |                                                                                                    | • <u>i</u> l.:                                                                                      |

# 3.2.2 Seleccionar Configuración SSL de FTP.

| 00                                                         |                                                                                                  | FTP - Windows 7 (FTPS Explicito de IIS) - VMware Workstation                | • • *                                                                                                    |
|------------------------------------------------------------|--------------------------------------------------------------------------------------------------|-----------------------------------------------------------------------------|----------------------------------------------------------------------------------------------------|
| <u>F</u> ile <u>E</u> d                                    | t <u>V</u> iew V <u>M</u> Ta <u>b</u> s <u>H</u> elp 🥃 🖡                                         | I 🕞 😒   🧕 🕲 I 🗉 🕳 💠 🗖 🚍                                                     |                                                                                                    |
| 🚯 FTP -                                                    | IPCop 🗶 🛅 FTP - Ubuntu (Client                                                                   | es) 🕱 📴 FTP - Windows 7 (Clientes) 🕱 📅 FTP - Debian (Clientes) 💥 🗿 FTP - Wi | ndows 7 (FTPS Explicit 🗙                                                                                                    |
| Papeler<br>recicl                                          | Administrador de Internet Informati<br>Administrador de Internet Informati<br>Marchivo Ver Avuda | on Services (IIS)   Sitio FTP                                               |                                                                                                    |
| Mozilis i<br>Simbol<br>sister<br>Administri<br>Internetifi | Conexiones                                                                                       | Página principal de Sitio FTP<br>Filtre:                                    | Acciones         Abrir característica         Abrir característica         Editar permisos         Modificar sitio         Enlaces         Configuración básica         Ver aplicaciones         Ver directorios virtuales         Administrar sitio FTP         Reiniciar         Detener         Configuración avanzada <ul> <li>Ayuda</li> <li>Ayuda en pantalla</li> </ul> |
|                                                            |                                                                                                  | 3                                                                           | ES 🔺 🙀 🗭 🌒 10:58                                                                                                    |
| 🚺 This V                                                   | M's version of VMware Tools is out                                                               | of date.                                                                    | 23/12/2014                                                                                                    |

- 3.2.3. Configuración SSL de FTP.
  - 1. Seleccionamos el Certificado creado anteriormente.
  - 2. Requerir conexiones SSL: Seleccione este valor a fin de requerir el cifrado de datos para el canal de control y el canal de datos cuando se seleccione un certificado SSL.
  - 3. Usar cifrado de 128bits: Seleccione este valor para requerir un cifrado más eficaz. Puede utilizar SSL de 128 bits para ayudar a proteger las transmisiones entre su servidor FTP y los clientes en un entorno de intranet o Internet.

Una vez seleccionado todo lo anterior hacemos clic en "Aplicar" en el panel de la derecha. Tras hacer clic, si todo ha ido bien, nos indicará que los cambios se guardaron correctamente.

|                                       | FTP - Windows 7 (FTPS Explicito de IIS) - VMware Workstation                                                                                                    |                                                                                   |
|---------------------------------------|----------------------------------------------------------------------------------------------------|-----------------------------------------------------------------------------------|
| <u>F</u> ile <u>E</u> dit             | View VM Tabs Help 📕 👭 🕟 🧐 🔯 🚳 🔳 🛶 💠 🗖 📼                                                                                                    |                                                                                   |
| 👸 FTP - IP                            | Cop 🕱 🚮 FTP - Ubuntu (Clientes) 🕱 🔯 FTP - Windows 7 (Clientes) 🕱 🚮 FTP - Debian (Clientes) 🕱 🚳 F                                                                                                    | FP - Windows 7 (FTPS Explicit 🗶                                                   |
| Papelera<br>reciclaju<br>Mozilla Fire | Administrador de Internet Information Services (IIS)     Original Services (IIS)     Archivo Ver Ayuda     Concessiones     Original Services (IIS)     Original Services (IIS)     Original Ser | Acciones<br>Acciones<br>Aplicar<br>Aplicar<br>Ayuda<br>Ayuda<br>Ayuda en pantalla |
| Simbolo e<br>sisteme                  | A gato Firmitic conexiones SSL     Dermitic conexiones SSL     Permitic conexiones SSL     Permitic conexiones SSL     Personalizar     Avanzadas      Usar cifrado de 128 bits para las conexiones SSL                                                                                                    |                                                                                   |
| Administrae<br>Internet Info          | 📰 Vista Características 💐 Vista Contenido                                                                                                    |                                                                                   |
|                                       | Configuración: 'applicationHost.config'                                                                                                    | € <u>⊒.</u> .:                                                                    |
| <b>(</b>                              | 🤗 📜 🧕 🦄                                                                                                    | ES 🔺 🍞 👘 11:02<br>23/12/2014                                                      |
| A This ∨M'                            | s version of VMware Tools is out of date.                                                                                                    | i i i i i i i i i i i i i i i i i i i                                             |

Tras aplicar los cambios se observa que el servidor, ha creado un socket en el puerto 990 para conexiones seguras.

| 0            | )            |                              |                   |                           | FTP - Windows       | 2008 (Serv  | FTPS Explicito Filezilla | )-∨Mware\ | Workstation     |           |                  |                   | $\circ$ × |
|--------------|--------------|------------------------------|-------------------|---------------------------|---------------------|-------------|--------------------------|-----------|-----------------|-----------|------------------|-------------------|-----------|
| <u>E</u> ile | <u>E</u> dit | ⊻iew                         | V <u>M</u> Ta     | <u>b</u> s <u>H</u> elp 📕 | 1 🕑 🖇 🕹             | 0 6         | 🛛 🖬 💠 🗖                  |           |                 |           |                  |                   |           |
| < 🗗          | FTP -        | Window                       | ws 7 (FTF         | PS Explicito de           | IIS) 🗙 👸 FT         | - Debian    | 6.0.4 (Serv.FTP vsft     | pd - FT   | 🗙 🚯 FTP -       | Windows 2 | 008 (Serv.FTPS E | xplicit           | x >       |
|              |              |                              |                   |                           |                     |             |                          |           |                 |           |                  |                   |           |
| Pa           | E            | FileZilla !                  | 5erver (1         | 27.0.0.1)                 |                     |             |                          |           |                 | -O×       |                  |                   |           |
| r            | eci File     | Server                       | Edit ?            | <b>7 9</b>    (n) n)      | <b></b>             |             |                          |           |                 |           |                  |                   |           |
|              | Sen          | ver is goin                  | a offline         | g g  ]/t/ t:∖             | •                   |             |                          |           |                 |           |                  |                   |           |
|              | Sen<br>Crea  | ver offline.<br>sting listen | socket on         | port 21                   |                     |             |                          |           |                 |           |                  |                   |           |
|              | Crea<br>Sen  | ating listen<br>ver online   | socket on         | port 990                  |                     |             |                          |           |                 |           |                  |                   |           |
| File         | 711-         |                              |                   |                           |                     |             |                          |           |                 |           |                  |                   |           |
| Ir           | nte          |                              |                   |                           |                     |             |                          |           |                 |           |                  |                   |           |
|              |              |                              |                   |                           |                     |             |                          |           |                 |           |                  |                   |           |
|              |              |                              |                   |                           |                     |             |                          |           |                 |           |                  |                   |           |
| 11           |              |                              |                   |                           | 1                   |             |                          |           |                 |           |                  |                   |           |
|              | ID ID        |                              | Account           | 1                         | IP                  | Transfer    |                          |           |                 | Progress  |                  |                   |           |
|              | ez           |                              |                   |                           |                     |             |                          |           |                 |           |                  |                   |           |
|              |              |                              |                   |                           |                     |             |                          |           |                 |           |                  |                   |           |
|              | ∎            |                              |                   |                           |                     |             |                          |           |                 | Þ         |                  |                   |           |
|              | Rea          | dy                           |                   |                           |                     |             | 52 bytes received 0 B    | /s 322 b  | ytes sent 0 B/s | •• //.    |                  |                   |           |
|              |              |                              |                   |                           |                     |             |                          |           |                 |           |                  |                   |           |
|              |              |                              |                   |                           |                     |             |                          |           |                 |           |                  |                   |           |
|              |              |                              |                   |                           |                     |             |                          |           |                 |           |                  |                   |           |
|              |              |                              |                   |                           |                     |             |                          |           |                 |           |                  |                   |           |
| Ay In        | icio         | 5                            | $\mathbf{\Sigma}$ |                           |                     |             |                          |           |                 | ES 🗾 🖡    | <b>o</b> 🖻 🏱 🐮 🕼 | 11:12<br>23/12/20 | 14 🗖      |
| To dir       | ect in       | out to t                     | nis VM, r         | nove the mous             | se pointer inside o | r press Cti | rl+G.                    |           |                 |           | i () 🖉           | 8 🖬 🔒             |           |

Página nº 120 de 139

## 4. Comprobaciones.

4.1. Comprobación funcionamiento del servidor w200807.4.1.1. Las conexiónes NO FTPS Explicitas no están permitidas.Para usuarios anónimos: Configuración del cliente.

| 9             |                                                          | n e 9 🖬                |                                               |         |      |
|---------------|----------------------------------------------------------|------------------------|-----------------------------------------------|---------|------|
| Servic        | Gestor de sitios<br>Seleccione el sitio:                 | General Avanza         | do Opciones de Transferencia Juego de caracte | res     | _    |
|               | <ul> <li>Mis sitios</li> <li>Rediris - activo</li> </ul> | Servidor:              | 10.33.7.5                                     | Puerto: |      |
|               | Rediris - pasivo                                         | Protocolo:             | FTP - Protocolo de Transferencia de Archivos  |         |      |
| Sitio la      | debian07 - FTPS                                          | Cifrado:               | Utilizar FTP simple                           | ÷       |      |
|               | 💂 w707 - FTPS                                            | Modo de acceso:        | Anónimo                                       | :       |      |
|               |                                                          | Usuario:               |                                               |         |      |
| Nombgtkprc    |                                                          | Contraseña:<br>Cuenta: |                                               |         | difi |
| pul           | Nuque citie                                              | Comentarios:           |                                               |         |      |
|               | Nuevo marcador Renombrar                                 |                        |                                               |         |      |
| 2 ubu<br>zipi | Borrar Copiar                                            |                        |                                               |         |      |
| 1 archi       |                                                          |                        |                                               |         |      |

## Para usuarios anónimos: Fallo de la conexión.

| E Strategie Strategie Stra | VMware Workstation                                                    |
|----------------------------------------------------------------------------------------------------|-----------------------------------------------------------------------|
| Eile Edit View VM Tabs Help 🥃 🔢 🕟 🧐 🕢 🔞 💽 🚍 💠                                                                                                    |                                                                       |
| 🗲 🗃 FTP - Ubuntu (Clientes) 🛛 🗙 👸 FTP - Windows 7 (FTPS Explicito 🕱 🙀 FT                                                                                                    | 'P- Debian 6.0.4 (Serv.FTP vsft 🕱 👩 FTP - Windows 2008 (Serv.FTPS 🕱 🔪 |
| 😣 🖻 🖻 Archivo Edición Ver Transferencia Servidor Marcadores Ayuda                                                                                                    | 🔤 🄃 📣)) 11:16 👤 Carlos 🕸                                              |
|                                                                                                    |                                                                       |
| Servidor: Nombre de usuario: Contras                                                                                                    | eña: Puerto: Conexión rápida 👻                                        |
| Estado: Conectando a 10.33.7.5:21<br>Estado: Conexión establecida, esperando el mensaje de bienvenida.<br>Respuesta: 220 Bien venido al servidor FTP de la red virtual 07<br>Comando: USER anonymous                                                                                                    |                                                                       |
| Error: No se pudo conectar al servidor                                                                                                    |                                                                       |
| Sitio local: /home/carlos/                                                                                                    | Sitio remoto:                                                         |
| U ► J carlos<br>► J ib                                                                                                    |                                                                       |
| Nombre de archivo Tamaño de Tipo de archiv Última modificac                                                                                                    | Nombre de archivo ^ Tamaño de Tipo de arc Última modifie Pe           |
| .gtk-bookmarks         159 B Archivo         13/12/14 21:09           .profile         675 B Archivo         17/09/14 18:47           .pulse-cookie         256 B Archivo         19/09/14 17:25                                                                                                    | No está conectado a ningún servidor                                   |
| .xsession-errors         61,3 KB Archivo         21/12/14 17:56           .xsession-errors         12,8 KB old-archivo         24/09/14 17:00           .examples.desk         8,5 KB desktop-ar         17/09/14 18:47                                                                                                    |                                                                       |
| G12 ubuntu07.txt 0 B txt-archivo 21/12/14 17:56                                                                                                    |                                                                       |
| zipi01.txt 0 B txt-archivo 21/12/14 19:40                                                                                                    |                                                                       |
| 1 archivo seleccionado. Tamaño total: 0 B                                                                                                    | No conectado.                                                         |
| Servidor/Archivo local Direcció Archivo remoto                                                                                                    | Tamaño Priorida Hora                                                  |
| Archivos en cola Transferencias fallidas Transferencias s                                                                                                    | atisfactorias                                                         |
|                                                                                                    | 📼 Cola: vacía 🔍 🔍                                                     |
| ▲ This VM's version of VMware Tools is out of date.                                                                                                    | 2 🕞 🔍 🔁 🗮 🖬                                                           |
|                                                                                                    |                                                                       |

| 0      | Gestor de sit        | os                         | E d A A                                |                                              |                     |         |      |
|--------|----------------------|----------------------------|----------------------------------------|----------------------------------------------|---------------------|---------|------|
| Servi  | Seleccione el sitio: |                            | General Avanza                         | do Opciones de Transferencia                 | Juego de caracteres |         | _    |
|        | Rediris -            | activo<br>pasivo           | Servidor:<br>Protocolo:                | 10.33.7.5<br>FTP - Protocolo de Transferenci | a de Archivos       | Puerto: |      |
| Sitio  | debian07             | - FTPS                     | Cifrado: Utilizar FTP simple           |                                              |                     |         |      |
| Ū,     | w/0/-11              |                            | Modo de acceso:                        | Normal                                       |                     |         | -    |
| Nom    | b<br>k               |                            | Contraseña:<br>Cuenta:<br>Comentarios: |                                              |                     |         | difi |
|        | Nuevo sitio          | Nueva carpeta<br>Renombrar |                                        |                                              |                     |         |      |
| 612 Ub | u Borrar             | Copiar                     |                                        |                                              |                     |         |      |
| 1 arcl |                      |                            |                                        | Aceptar Cancelar                             | la Hora             |         |      |

Para usuarios Locales: Configuración del cliente.

## Para usuarios Locales: Fallo de la conexión.

|                                                                                                    | FTP - Ubuntu (Clientes) - VM                                                                                                    | /Mware Workstation 🙁 🔿 🗴                                             |
|----------------------------------------------------------------------------------------------------|----------------------------------------------------------------------------------------------------|----------------------------------------------------------------------|
| <u>F</u> ile <u>E</u> dit ⊻iew ∨M Tabs Help 📕 🚺                                                                                                    | S 🔅 🗿 🚳 🔳 🛶 🧔                                                                                                    | 5 🖂                                                                  |
| 🗲 🗃 FTP - Ubuntu (Clientes) 🛛 🕱 FTP - Wi                                                                                                    | indows 7 (FTPS Explicito 🕱 🔯 FTP-                                                                                                    | P- Debian 6.0.4 (Serv.FTP vsft 🕱 🚮 FTP - Windows 2008 (Serv.FTPS 🕱 🕨 |
| 😣 🗐 🖻 Archivo Edición Ver Transferenc                                                                                                    | ia Servidor Marcadores Ayuda                                                                                                    | 🐱 📬 📣) 11:23 보 Carlos 🔱                                              |
|                                                                                                    | 3 & Ø E R 3 A                                                                                                    |                                                                      |
| Servidor: Nombr                                                                                                    | re de usuario: Contraseñ                                                                                                    | ña: Puerto: Conexión rápida 🝷                                        |
| Estado: Conectando a 10.337.5;<br>Estado: Conexión establecida; e<br>Conexión establecida; e<br>Comando: USER alumno1<br>Respuesta: S30 Have to use explicit<br>Error: No se pudo conectar al s            | 21<br>sperando el mensaje de bienvenida<br>lor FTP de la red virtual 07<br>SSL/TLS before logging on.<br>servidor                                                                                                    |                                                                      |
| Sitio local: /home/carlos/                                                                                                    | •                                                                                                    | Sitio remoto:                                                        |
| ► ↓ carlos<br>► ↓ lib                                                                                                    | 10                                                                                                    |                                                                      |
| Nombre de archivo Tamaño de Ti                                                                                                    | po de archiv Última modificac                                                                                                    | Nombre de archivo ^ Tamaño de Tipo de arc Última modifie Pe          |
| gtk-bookmarks 159B Ar<br>profile 675 B Ar<br>pulse-cookie 256 B Ar<br>xsession-errors 61,3 KB Ar<br>xsession-error 12,8 KB old<br>examples.desk 8,5 KB de<br>grap ubuntu07.txt 0B txt<br>zipi01.txt 0B txt | chivo         13/12/14 21:09           chivo         17/09/14 18:47           chivo         19/09/14 17:25           chivo         21/12/14 17:56           d-archivo         24/09/14 17:50           sktop-ar         17/09/14 18:47           t-archivo         21/12/14 17:56           zarchivo         21/12/14 17:56           t-archivo         21/12/14 19:40 | No está conectado a ningún servidor                                  |
| 1 archivo seleccionado. Tamaño tot                                                                                                    | al: 0 B                                                                                                    | No conectado.                                                        |
| Servidor/Archivo local                                                                                                    | Direcció Archivo remoto                                                                                                    | Tamaño Priorida Hora                                                 |
| Archivos en cola Transferenc                                                                                                    | tias fallidas Transferencias sat                                                                                                    | tisfactorias                                                         |
|                                                                                                    |                                                                                                    | Cola: vacía 🔍 🔍                                                      |
| ⚠ This ∨M's version of ∨Mware Tools is out of dat                                                                                                    | te.                                                                                                    |                                                                      |

| suarios                        | anónimos                                            | s: Confi               | guración           | n del cliente.                                                     |          |
|--------------------------------|-----------------------------------------------------|------------------------|--------------------|--------------------------------------------------------------------|----------|
| 0                              |                                                     |                        | FTP - Ubuntu (Clie | entes) - VMware Workstation                                        |          |
| <u>F</u> ile <u>E</u> dit ⊻iew | V <u>M</u> Ta <u>b</u> s <u>H</u> elp <mark></mark> | II 🕞 😒   🛛             | 0 🚳   🗈 🗔          | 🔶 🝊 🔄                                                              |          |
| K 👔 FTP - Ubunt                | u (Clientes) 🗙 🖁                                    | FTP - Windows 7 (F     | TPS Explicito 🗙    | 🚯 FTP- Debian 6.0.4 (Serv.FTP vsft 🕱 🚳 FTP - Windows 2008 (Serv.FT | PS 🗶 🕽   |
| FileZilla Archiv               | o Edición Ver Tra                                   | ansferencia Servid     | or Marcadores A    | yuda 🖂 📬 🚛 🚛 🕅 11:24 👤                                             | Carlos 🔱 |
| <b>(</b>                       |                                                     | <b>ci</b> 14: 12 4: 47 | E R F A            |                                                                    |          |
| Servic                         | or<br>8 Gestor de sit                               | Nombre de usua<br>ios  | rio: Co            | ntraseña: Puerto: Conexión ránida 💌                                |          |
|                                | Seleccione el sitio:                                |                        | General Avanza     | do Onciones de Transferencia Juego de caracteres                   |          |
|                                | Mis sitios                                          |                        | General Avail20    |                                                                    | -        |
|                                | Rediris -                                           | activo                 | Servidor:          | 10.33.7.5 Puerto:                                                  |          |
| 141 H                          | debian0                                             | pasivo<br>7 - FTPS     | Protocolo:         | FTP - Protocolo de Transferencia de Archivos                       |          |
| Sitiolo                        | 1 w200807                                           | - FTPS                 | Cifrado:           | Requiere FTP explícito sobre TLS                                   |          |
| U ,                            | 📕 w707 - F1                                         | ſPS                    | Modo de acceso:    | Anónimo                                                            |          |
| Nomb                           |                                                     |                        | Usuario:           |                                                                    | difi P   |
| gtk                            |                                                     |                        | Contraseña:        |                                                                    |          |
| >>pro                          |                                                     |                        | Cuenta:            |                                                                    |          |
| .xse                           |                                                     |                        | Comentarios:       |                                                                    |          |
|                                | Nuevo sitio                                         | Nueva carpeta          |                    |                                                                    |          |
| (612) Ubu                      | Nuevo marcador                                      | Renombrar              |                    |                                                                    |          |
| 2 zipi                         | Borrar                                              | Copiar                 |                    |                                                                    |          |
| Servid                         |                                                     |                        | Conectar           | Aceptar         Cancelar                                           |          |
| Archi                          | vos en cola 🛛 Tr                                    | ansferencias fallida   | s Transferen       | cias satisfactorias                                                |          |
|                                |                                                     |                        |                    | 📾 Cola: vacía                                                      | • •      |
| A This VM's version            | on of ∨Mware Tools is                               | out of date.           |                    |                                                                    |          |

Para usuarios anónimos: Presentación del certificado por parte del servidor.

| <u>F</u> ile <u>E</u> dit <u>∨</u> iew ∨ <u>M</u>                                                                                                    | Ta <u>b</u> s <u>H</u> elp 📕                                                                                                    | 🛯 🕞 🧐 📳                                                                                                    | 3 🗞   🗈 🖵 💠 🍯 💽                                                                                                    | 5                                                                                                    |                                                                                                    |                           |
|----------------------------------------------------------------------------------------------------|----------------------------------------------------------------------------------------------------|----------------------------------------------------------------------------------------------------|----------------------------------------------------------------------------------------------------|----------------------------------------------------------------------------------------------------|----------------------------------------------------------------------------------------------------|---------------------------|
| 🕻 🚳 FTP - Ubuntu (Clie                                                                                                    | ntes) 🗙 🚯                                                                                                    | FTP - Windows 7 (FTP                                                                                                    | S Explicito 🕱 🌆 FTP- Deb                                                                                                    | bian 6.0.4 (Serv.FTP vs                                                                                                    | sft 🕱 👩 FTP - Windows 200                                                                                        | 8 (Serv.FTPS 🕱 >          |
| FileZilla                                                                                                    |                                                                                                    |                                                                                                    |                                                                                                    |                                                                                                    | <b>⊠ 1</b> ↓ •))                                                                                                 | 11:24 👤 Carlos 🔱          |
| Servidor:<br>Servidor:<br>Estado:<br>Comando:<br>Estado:<br>Comando:<br>Estado:<br>Sitio local:<br>Sitio local:<br>Sit | Conexió<br>Conexió<br>20 Bier<br>AUTH TI<br>234 Usir<br>AUTH TI<br>234 Usir<br>Author<br>Autho | ertificado desconoci<br>ertificado del serve<br>examine cuidadosam<br>que se puede confiar<br>Detalles<br>Desde válido:<br>Hasta válido<br>Número de serie:<br>Algoritmo de clave p<br>Huella digital (MDS)<br>Huella digital (MDS)<br>Huella digital (SHA-1<br>Asunto del certificad<br>Nombre común:<br>Organización:<br>Unidad:<br>País:<br>Estado o provincia:<br>Localidad:<br>Correo-e:<br>Detalles de la sesión<br>Sitio: 10.33.7.5:2<br>Clífrado: AES-128-CE<br>MAC: SHA1<br>confiar en este certifi<br>Siempre confiar e | do<br>iidor es desconocido. Por fav<br>ente el certificado para aseg<br>en el servidor.<br>22/12/14<br>22/12/15<br>00<br>bública: RSA con 4096 bits<br>: be:1a:6c:65:fa:d2:59:<br>): 01:10:d3:81:e3:9a:d5<br>lo<br>w200807<br>IBAÑEZ,L<br>Área de Informática<br>ES<br>Ceuta<br>Ceuta<br>Ceuta<br>Ceuta<br>Ceuta<br>informatica@ibanezsl.com<br>1<br>SC<br>ficado y seguir conectando?<br>n el certificado en futuras ses<br><u>Aceptar</u> | or,<br>urarse de<br>91:ad:32:dc:65:61:32<br>69:f9:5f:98:fd:b4:c4:<br>Agente de certificat<br>Nombre común:<br>Organización:<br>Unidad:<br>País:<br>Estado o provincia:<br>Localidad:<br>Correo-e:<br>siones.<br>Cancelar | :1e:fd<br>do<br>w200807<br>IBAÑEZ,L<br>Área de Informática<br>ES<br>: Ceuta<br>Ceuta<br>informatica@ibanezsl.com | rc Última modifi) Pe<br>r |
| to return to your compu                                                                                                    | ter, move the m                                                                                                    | ouse pointer outside o                                                                                                    | or press ctri-Ait.                                                                                                    |                                                                                                    |                                                                                                    |                           |

| Para usuarios anónimos: Conexión estal                                                    | olecida.                                                               |
|-------------------------------------------------------------------------------------------|------------------------------------------------------------------------|
| 🔽 💿 FTP - Ubuntu (Client                                                                  | s) - VMware Workstation 😒 🔊 🙁                                          |
| Eile Edit View VM Tabs Help 🔳 🔢 🕟 🧐 🔯 🔞 💽 🚍 🕻                                             |                                                                        |
| 🖌 🚳 FTP - Ubuntu (Clientes) 🛛 🕱 FTP - Windows 7 (FTPS Explicito 🕱 🖉                       | FTP- Debian 6.0.4 (Serv.FTP vsft 🕱 👔 FTP - Windows 2008 (Serv.FTPS 🕱 🔪 |
| 🔕 🖨 🔤 Archivo Edición Ver Transferencia Servidor Marcadores Ayu                           | la 🔀 📬 👪 👪 👪                                                           |
|                                                                                           |                                                                        |
| Servidor: Nombre de usuario: Cont                                                         | raseña: Puerto: Conexión rápida 👻                                      |
| Estado: Inicializando TLS                                                                 |                                                                        |
| Comando: USER anonymous                                                                   |                                                                        |
| Estado: Conexión TLS/SSL establecida.<br>Respuesta: 331 Password required for approximate |                                                                        |
| Comando: PASS ***********                                                                 |                                                                        |
| Sitio local: //home/carlos/                                                               | v Sitio remoto: /                                                      |
| ► ↓ Carlos<br>► ↓ lib                                                                     | Zer                                                                    |
| Nombre de archivo Tamaño de Tipo de archiv Última modificac                               | Nombre de archivo 🔨 Tamaño de Tipo de arc Última modifie Pe            |
| gtk-bookmarks 159 B Archivo 13/12/14 21:09                                                | <b>3</b>                                                               |
| profile 675 B Archivo 17/09/14 18:47                                                      | documento1.txt 0 B txt-archivo 14/12/14 19                             |
| .xsession-errors 61.3 KB Archivo 21/12/14 17:25                                           | documento2.txt 0 B txt-archivo 14/12/14 19                             |
| .xsession-error 12,8 KB old-archivo 24/09/14 17:00                                        |                                                                        |
| examples.desk 8,5 KB desktop-ar 17/09/14 18:47                                            |                                                                        |
| G12 ubuntu07.txt 0 B txt-archivo 21/12/1417:56                                            |                                                                        |
| 1 archivo seleccionado. Tamaño total: 0 B                                                 | 2 archivos seleccionados. Tamaño total: 0 B                            |
| Servidor/Archivolocal Direcció Archivo remot                                              | n Tamaño Priorida Hora                                                 |
|                                                                                           |                                                                        |
| Archivos en cola Transferencias fallidas Transferencia                                    | s satisfactorias                                                       |
|                                                                                           | 🔒 🛃 🚾 Cola: vacía 🔍 🔍                                                  |
| ▲ This VM's version of VMware Tools is out of date.                                       | C 🕞 🗏 🖶 🖓 🖸                                                            |

Para usuarios locales: Configuración del cliente.

| 0                         |                                              | FTP - Ubuntu (Clie | ntes) - VMware Workstation                                          | $\odot$ $\sim$ $\times$ |
|---------------------------|----------------------------------------------|--------------------|---------------------------------------------------------------------|-------------------------|
| <u>F</u> ile <u>E</u> dit | View VM Tabs Help 📕 📔 🕟 🧐 🕻                  | 0 6   🗈 🗆          |                                                                     |                         |
| K 🚯 FTP                   | - Ubuntu (Clientes) 🛛 🗶 🛅 FTP - Windows 7 (I | TPS Explicito 🗶    | 🎒 FTP- Debian 6.0.4 (Serv.FTP vsft 🐹 🚮 FTP - Windows 2008 (Serv.FTF | s × >                   |
| FileZilla                 |                                              |                    | 🔀 🕇 🖡 🗤)) 11:27 💄 C                                                 | arlos 🔱                 |
| ۲                         | : 11 📝 II 👚 🚅 🖗 🛤 🕸                          |                    |                                                                     |                         |
|                           | Servidor: Nombre de usua                     | rio: Co            | otraseña: Puerto: Conexión ránida 🔹                                 |                         |
|                           | Seleccione el sitio:                         | General Avanza     | do Opciones de Transferencia Juego de caracteres                    |                         |
| e                         | Rediris - activo                             | Servidor:          | 10.33.7.5 Puerto:                                                   |                         |
| 242                       | Rediris - pasivo                             | Protocolo:         | FTP - Protocolo de Transferencia de Archivos                        |                         |
|                           | sitio lo                                     | Cifrado:           | Requiere FTP explícito sobre TLS                                    |                         |
| U                         | ■ U w707 - FTPS                              |                    |                                                                     | -                       |
|                           |                                              | Modo de acceso:    | Normal                                                              |                         |
| 9                         | Nomb                                         | Usuario:           | alumno1                                                             | difi Pe                 |
|                           | gtk                                          | Contraseña:        | •••••                                                               | ]                       |
| · >_                      | prc                                          | Cuenta:            |                                                                     |                         |
|                           |                                              | Comentarios:       |                                                                     |                         |
| • 5-                      | .xse Nuevo sitio Nueva carpeta               |                    |                                                                     |                         |
| 612                       | ubu Nuevo marcador Renombrar                 |                    |                                                                     |                         |
|                           | i zipi<br>Borrar Copiar                      |                    |                                                                     |                         |
| 6                         | Servid                                       | Conectar           | Aceptar Cancelar                                                    |                         |
| 0                         | Archivos en cola Transferencias fallida      | Transferen         | cias satisfactorias                                                 |                         |
|                           |                                              |                    | Cola: vacía                                                         | ••                      |
| <u>A</u> This ∨M          | 's version of ∨Mware Tools is out of date.   |                    | A 19 19 19 19 19 19 19 19 19 19 19 19 19                            | <b>-</b>                |

Para usuarios locales: Presentación del certificado por parte del servidor. "Es el mismo que le aparece a los usuarios anónimos en el apartado anterior".

| Ele Edit View VM Taba Help II C II Windows 7 (EPS Explicito x II FTP- Ubundows 2008 (Serv/ETP s x II FTP- Windows 2008 (Serv/ETP s x II FTP- Windows 2008 (Serv/ETP s x II FTP- Servidor 11:1:1:1:1:1:1:1:1:1:1:1:1:1:1:1:1:1:1                                                                                                    | ara u | suari     | os local                                                                                                    | es: Conexi                 | lón establec                 | ida.                              |                       |                             |  |  |  |  |
|----------------------------------------------------------------------------------------------------|-------|-----------|----------------------------------------------------------------------------------------------------|----------------------------|------------------------------|-----------------------------------|-----------------------|-----------------------------|--|--|--|--|
| Image: Servidor in the servidor in the service in the service in the service in                                |       | Eile Edit | t View VM Tabs H                                                                                                    | Help 🔲 💷 🕟 😪 🖂             |                              |                                   |                       |                             |  |  |  |  |
| Image: PTP - Ubuntu (Clentes)       Image: PTP - Vindows 7 (PTPS Explicito)       Image: PTP - Vindows 2008 (Serv.FTP veff)       Image: PTP - Vindows 2008 (Serv.FTP veff)                                                                                                    |       |           | . <u>v</u> iew v <u>ie</u> la <u>b</u> s <u>i</u>                                                                                        |                            |                              |                                   |                       |                             |  |  |  |  |
| Archivo Edición Ver Transferencia Servidor Marcadores Ayuda       Image: Construction of the servidor of the servidore servidore servidore servidor of the servidor of the servidor of                                         |       | < 🝈 FTP   | 🕻 📴 FTP - Ubuntu (Clientes) 🗶 🕼 FTP - Windows 7 (FTPS Explicito 🗶 🎁 FTP- Debian 6.0.4 (Serv.FTP vsft 🗶 👘 FTP - Windows 2008 (Serv.FTPS 🗶 |                            |                              |                                   |                       |                             |  |  |  |  |
| Servidor:       Nombre de usuario:       Contraseña:       Puerto:       Conexión rápida •         Respuesta:       234 Using authentication type TLS       Extado:       Inicializando TLS         Extado:       Verificado       Comexión rápida •         Comando:       USER alumno1       Comexión Ta/Stalizando TLS         Extado:       Conexión TL/SSL establecido.       Respuesta:       331 Password required for alumno1         Comardo:       USER alumno1       •       Idia       Idia       Idia         Conexión TL/SSL establecido.       Respuesta:       331 Password required for alumno1       •       Idia         Comardo:       USER alumno1       •       Idia       Idia       Idia       Idia         Contacto:       •       Idia       •       Idia       Idia       Idia       Idia         Contacto:       •       Idia       Idia                                                                                                    |       |           | ) 🗇 Archivo Edición Ver Transferencia Servidor Marcadores Ayuda 🛛 🖾 🕇 🖬 (11:35 🗜 Carlos                                                  |                            |                              |                                   |                       |                             |  |  |  |  |
| Servidor:       Nombre de usuario:       Contrasena:       Puerto:       Conexión rápida         Respuesta:       234 Using authentication type TLS<br>Estado:       Weificando certificado         Weificando certificado       Comando:       USER alumno1         Comando:       USER alumno1         Comando:       USER alumno1         Comando:       USER alumno1         Comando:       USER alumno1         Comando:       PASS ***********************************                                                                                                    |       |           |                                                                                                    | 📚 🗱 🖾 💏 🍕                  | n 🔋 🕺 🔋                      |                                   |                       |                             |  |  |  |  |
| Respuesta: 234 Using authentication type TLS<br>Estado: Inicializando TLS<br>Comando: VSER alumno1<br>Estado: Conexion TLS/SSL establecida.<br>Respuesta: 331 Password required for alumno1<br>Comando: PASS ********         Sitio local: /home/carlos/          Image: Sitio local: /home/carlos/          Image: Sitio local: /h                                                                                                    |       |           | Servidor:                                                                                                    | Nombre de usua             | rio: Contraseña              | : Puerto: Co                      | nexión rápida 🔻       |                             |  |  |  |  |
| Estado:       Inicializado 1LS         Comando:       USER alumno1         Estado:       Conexión TLS/SSL establecida.         Resequesta:       31 Fassword required for alumno1         Comando:       ISE establecida.         Resequesta:       31 Fassword required for alumno1         Comando:       PASS *********         Sitio local:       /home/carlos/         Ibb       *         Nombre de archivo       Tamaño de Tipo de archiv Última modificac         Nombre de archivo       Tamaño de Tipo de archiv Última modificac         Nombre de archivo       Directorio         24/09/14 16:53       - <td></td> <td></td> <td colspan="10">Respuesta: 234 Using authentication type TLS</td>                                                                                                    |       |           | Respuesta: 234 Using authentication type TLS                                                                                             |                            |                              |                                   |                       |                             |  |  |  |  |
| Extado:       Verificando Certificado         Windo:       Conexión TLS/SSL establecida.         Respuesta:       Bassword required for alumno1         Comando:       PASS ***********************************                                                                                                    |       |           | Estado: Inicializa                                                                                                    | ando TLS                   |                              |                                   |                       |                             |  |  |  |  |
| Fatado:       Conexión TLS/SSL establecida.         Respuesta:       31 Password required for alumno1         Comando:       PASS **********         Sitio local:       /home/carlos/         *       ib         *       ib         Nombre de archivo       Tamaño de Tipo de archiv Última modificac         *       ib         *       ib         *                                                                                                    |       |           | Comando: USER ali                                                                                                    | ndo cercificado<br>umno1   |                              |                                   |                       |                             |  |  |  |  |
| Respuesto. 35 PASS **********************************                                                                                                    |       |           | Estado: Conexió                                                                                                    | on TLS/SSL establecida.    | a1                           |                                   |                       |                             |  |  |  |  |
| Sitio local: /home/carlos/ Sitio remoto: / Sitio remoto: / Sit |       | a62.      | Comando: PASS **                                                                                                    | *****                      | 01                           |                                   |                       |                             |  |  |  |  |
| Sito loca: //home/carlos/  Sito loca: //home/carlos/  Sito remoto: //  Sito remoto: // Sito remoto: //  Sito remoto: //  Sito remoto: //  Sito remoto: //  Sito remoto: //  Sito remoto: //  Sito |       | 442       |                                                                                                    |                            | ]                            |                                   |                       |                             |  |  |  |  |
| Image: Servidor/Archivo local       Directorio 13/12/14 21:09         Image: Servidor/Archivo local       Directorio 13/12/14 21:09         Image: Servidor/Archivo local       Directorio 13/12/14 21:09         Image: Servidor/Archivo local       Directorio 13/12/14 21:09         Image: Servidor/Archivo local       Directorio 13/12/14 21:09         Image: Servidor/Archivo local       Directorio 13/12/14 21:09         Image: Servidor/Archivo local       Directorio 13/12/14 21:09         Image: Servidor/Archivo local       Directorio 13/12/14 21:09         Image: Servidor/Archivo local       Directorio 13/12/14 21:09         Image: Servidor/Archivo local       Directorio 13/12/14 21:09         Image: Servidor/Archivo local       Directorio 13/12/14 21:09         Image: Servidor/Archivo local       Directorio 13/12/14 21:09         Image: Servidor/Archivo local       Directorio Tamaño total: 28,3 KB         Image: Servidor/Archivo local       Directorio Tamaño renoto         Image: Servidor/Archivo local       Directorio Archivo remoto         Image: Servidor/Archivo local       Image: Servidor/Archivo local         Image: Servidor/Archivo local       Image: Servidor/Archivo local         Image: Servidor/Archivo local       Image: Servidor/Archivo local         Image: Servidor/Archivo local       Image: Servidor/Archivo lo                                                                                                    |       |           | Sitio local: /home/                                                                                                    | carlos/                    | ▼                            | Sitio remoto: /                   |                       | *                           |  |  |  |  |
| Ib         Nombre de archivo Tamaño de Tipo de archiv Última modifica         Nombre de archivo Tamaño de Tipo de archivo 10/09/14 16:53                                                                                                    |       |           | A carlos                                                                                                    |                            | 1                            | ►                                 |                       |                             |  |  |  |  |
| Nombre de archivo       Tamaño de Tipo de archivo       Tamaño de Tipo de arc Última modificac         Nombre de archivo       Tamaño de Tipo de arc Última modificac       Nombre de archivo       Tamaño de Tipo de arc Última modificac         Imaño       Cache       Directorio       24/09/14 16:53       intectorio_nuevo       Directorio       15/12/14 10         Imaño       Josephane       Directorio       19/09/14 17:26       intectorio_nuevo       Directorio       15/12/14 10         Imaño       Josephane       Directorio       19/09/14 17:26       intectorio       28,3 KB       Archivo       15/12/14 10         Imaño       Josephane       Directorio       23/12/14 11:28       intectorio       0 B txt-archivo       14/12/14 19         Imaño       Josephane       Directorio       13/12/14 21:09       intectorio.       0 B txt-archivo       14/12/14 19         Imaño       Josephane       Directorio       13/12/14 21:09       intectorio.       Tamaño total: 28,3 KB         Imaño       Servidor/Archivo local       Direcció Archivo remoto       Tamaño       Tamaño total: 28,3 KB         Imaño       Servidor/Archivo local       Direcció Archivo remoto       Tamaño       Priorida Estado         Imaño       Transferencias satisfactorias       Imaño<                                                                                                    |       |           | 🕨 📁 lib                                                                                                    |                            |                              |                                   |                       |                             |  |  |  |  |
| .config     Directorio     19/09/1416:53     directorio_nuevo     Directorio     15/12/1410      .config     Directorio     19/09/1417:26        directorio_nuevo     Directorio     15/12/1410         documento1.txt     0 B     txt-archivo     14/12/1419                                                                                                    |       | 64        | Nombre de archivo                                                                                                    | Tamaño de Tipo de arc      | hiv Última modificac         | Nombre de archivo 🔨               | Tamaño de Tipo de arc | Última modifie Pe           |  |  |  |  |
| Josephinistry       Josephinistry       Josephinistry<                                                                                                    |       |           | <b>j</b>                                                                                                    |                            |                              | <b>3</b>                          |                       | In the second second second |  |  |  |  |
| .config       Directorio       19/09/14 17:25      ssession-errors       28,3 KB       Archivo       15/12/14 10         .dbus       Directorio       19/09/14 17:25       documento1.txt       0 B       txt-archivo       14/12/14 19         .gconf       Directorio       13/12/14 21:09       documento2.txt       0 B       txt-archivo       14/12/14 19         .gome2       Directorio       13/12/14 21:09       documento2.txt       0 B       txt-archivo       14/12/14 19         14 archivos y 20 directorios. Tamaño total: 91,3 KB       3 archivos y 1 directorio. Tamaño total: 28,3 KB       Servidor/Archivo local       Direcció Archivo remoto       Tamaño       Priorida Estado         Archivos en cola       Transferencias fallidas       Transferencias satisfactorias       Cola: vacía       •                                                                                                    |       |           | 📁 .cache                                                                                                    | Directorio                 | 24/09/14 16:53               | 📁 directorio_nuevo                | Directorio            | 15/12/14 10                 |  |  |  |  |
|                                                                                                    |       | ل         | .config                                                                                                    | Directorio                 | 19/09/14 17:26               | .xsession-errors                  | 28,3 KB Archivo       | 15/12/14 10                 |  |  |  |  |
| Intectina       Directorio       12/12/14/21:09         Igome2       Directorio       13/12/14/21:09         Idectinento2:txt       0.5 Extentino 19/12/14/15:09         Idectinento2:txt       0.5 Extentino 19/12/14/15:09         Idectinento2:txt       0.5 Extentino 19/12/14/15:09         Idectinento2:txt       0.5 Extentino 19/12/14/15:09         Idectinento2:txt       0.5 Extentino 19/12/14/15:09         Idectinento2:txt       0.5 Extentino 19/12/14/15:09         Idectinento2:txt       0.5 Extentino 19/12/14/15:09         Idectinento2:txt       0.5 Extentino 19/12/14/15:09         Idectinento2:txt       0.5 Extentino 19/12/14/15:09         Idectinento2:txt       0.5 Extentino 19/12/14/15:09         Idectinento2:txt       0.5 Extentino 19/12/14/12:09         Idectinento2:txt       0.5 Extentino 19/12/14/12:09         Idectinento2:txt       0.5 Extentino 19/12/14/12:09         Idectinento2:txt       0.5 Extentino 19/12/14/12:09         Idectinento2:txt       0.5 Extentino 19/12/14/12:09         Idectinento2:txt       0.5 Extentino 19/12/14/12:09         Idectinento2:txt       0.5 Extentino 19/12/14/14/11:09         Idectinento2:txt       0.5 Extentino 19/12/14/14/11:09         Idectinento2:txt       0.5 Extent                                                                                                    |       |           | j .dbus                                                                                                    | Directorio                 | 19/09/14 17:25               | documento1.txt                    | 0 B txt-archivo       | 14/12/14 19                 |  |  |  |  |
| General Servidor/Archivo local       Directorio       19/09/14 17:25         Image: Servidor/Archivo local       Directorio       13/12/14 21:09         Servidor/Archivo local       Direcció Archivo remoto       Tamaño         Priorida Estado       Archivos en cola       Transferencias satisfactorias         Image: Servidor/Archivo local       Direcció Archivo remoto       Tamaño         Priorida Estado       Image: Servidor/Archivo local       Direcció Archivo remoto         Image: Servidor/Archivo local       Transferencias satisfactorias       Image: Servidor/Archivo local                                                                                                    |       |           |                                                                                                    | Directorio                 | 13/12/14 21:09               | documento2.txt                    | OB CXC-archivo        | 14/12/14 19                 |  |  |  |  |
| i.gvfs       Directorio       13/12/14 21:09         14 archivos y 20 directorios. Tamaño total: 91,3 KB       3 archivos y 1 directorio. Tamaño total: 28,3 KB         Servidor/Archivo local       Direcció Archivo remoto       Tamaño         Archivos en cola       Transferencias satisfactorias         Image: Cola: vacía       Image: Cola: vacía                                                                                                    |       |           | grome2                                                                                                    | Directorio                 | 19/09/14 17:25               |                                   |                       |                             |  |  |  |  |
| 14 archivos y 20 directorios. Tamaño total: 91,3 KB       3 archivos y 1 directorio. Tamaño total: 28,3 KB         Servidor/Archivo local       Direcció Archivo remoto       Tamaño       Priorida Estado         Archivos en cola       Transferencias fallidas       Transferencias satisfactorias       Imaño       Priorida Estado         Imaño       Priorida       Transferencias satisfactorias       Imaño       Priorida Estado       Imaño                                                                                                    |       | 612       | .gvfs                                                                                                    | Directorio                 | 13/12/14 21:09               |                                   |                       |                             |  |  |  |  |
| Servidor/Archivo local       Direcció Archivo remoto       Tamaño       Priorida Estado         Archivos en cola       Transferencias fallidas       Transferencias satisfactorias         Image: Cola: vacía       Image: Cola: vacía       Image: Cola: vacía                                                                                                    |       |           | 14 archivos y 20 dire                                                                                                    | ectorios. Tamaño total: 9ª | I,3 KB                       | 3 archivos y 1 directorio. Tamaño | total: 28,3 KB        |                             |  |  |  |  |
| Archivos en cola Transferencias fallidas Transferencias satisfactorias                                                                                                    |       | F         | Servidor/Archivo lo                                                                                                    | cal                        | Direcció Archivo remoto      | Tamaño Priorida Estado            |                       |                             |  |  |  |  |
| Cola: vacía                                                                                                    |       | 0         | Archivos en cola                                                                                                    | Transferencias fallidas    | Transferencias satisfactoria | as                                |                       |                             |  |  |  |  |
|                                                                                                    |       |           |                                                                                                    |                            |                              |                                   | 🔒 🖉 📾 🛛 Cola: vací    |                             |  |  |  |  |
| 🛕 This VM's version of VMware Tools is out of date.                                                                                                    |       | A This VN |                                                                                                    | Tools is out of date.      |                              |                                   | 6                     | ,<br>1 (r) e 💭 🖼 🖬 (r) (r)  |  |  |  |  |

4.2. Comprobación funcionamiento del servidor debian07.4.2.1. Las conexiónes NO FTPS Explicitas no están permitidas.Para usuarios anónimos: Configuración del cliente.

|                           |                                             | FTP - Ubuntu (Clie | entes) - VMware Workstation                                    | $\odot \odot \otimes$ |
|---------------------------|---------------------------------------------|--------------------|----------------------------------------------------------------|-----------------------|
| <u>E</u> ile <u>E</u> dit | View VM Tabs Help 📕 间 🕟 🧐 🕻                 | 3 🚳 🚳 🗖 🞞          | 🔶 🗃 📼                                                          |                       |
| K 🚯 FTP                   | - Ubuntu (Clientes) 🛛 🗙 🔯 FTP - Windows 7 ( | FTPS Explicito 💥   | 🗊 FTP- Debian 6.0.4 (Serv.FTP vsft 🐹 🔯 FTP - Windows 2008 (Ser | v.FTPS 🗶 >            |
| FileZilla                 | Archivo Edición Ver Transferencia Servic    | lor Marcadores A   | yuda 🐱 🛍 📢 🕅 11:39                                             | 👤 Carlos 🔱            |
| 6                         |                                             |                    |                                                                |                       |
| •                         | Servidor: Nombre de usua                    | rio: Co            | ontraseña: Puerto: Conexión rápida 💌                           |                       |
|                           | 😣 Gestor de sitios                          |                    |                                                                |                       |
|                           | Seleccione el sitio:                        | General Avanza     | de Opcioper de Traprferencia luceo de casacteres               |                       |
|                           | Mis sitios                                  | Consider           | 10.22.7.2                                                      |                       |
| 2201                      | Rediris - activo                            | Destacalar         | ETD. Dratacala da Transforansia da Archivar                    |                       |
|                           | Sitio lo                                    | Cifered at         |                                                                |                       |
|                           | w200807 - FTPS                              | Cirrado:           | Othizar FTP simple                                             |                       |
|                           | ▶<br>▶                                      | Modo de acceso:    | Anónimo                                                        | 1                     |
| 10%                       | Nomb                                        | Usuario:           |                                                                | difi Pe               |
|                           | <b>.</b>                                    | Contraseña:        |                                                                |                       |
| ·                         | 100.                                        | Cuenta:            |                                                                |                       |
|                           | j .db                                       | Comentarios:       |                                                                |                       |
| Z                         | J.gcc Nuevo sitio Nueva carpeta             |                    |                                                                |                       |
| 612                       | gnd Nuevo marcador Renombrar                |                    |                                                                |                       |
|                           | 14 arc Borrar Copiar                        |                    |                                                                |                       |
|                           | Servid                                      | Conectar           | Aceptar Cancelar                                               |                       |
| 0                         | Archivos en cola Transferencias fallidas    | Transferencias sat | isfactorias                                                    |                       |
| -                         | · · · · · · · · · · · · · · · · · · ·       |                    | Cola: vacía                                                    | ••                    |
| A This ∨M                 | I's version of ∨Mware Tools is out of date. |                    |                                                                |                       |

| Para | usuarios anor                  | nimos: Fallo                                                                                    | de La con<br>FTP - Ubuntu (Clientes) - | ex1     | LON .<br>Workstation |             |                               | (v) (A) (X)                   |  |  |
|------|--------------------------------|-------------------------------------------------------------------------------------------------|----------------------------------------|---------|----------------------|-------------|-------------------------------|-------------------------------|--|--|
|      | <u>Eile Edit View VM</u> Tab   | ile Edit View VM Tabs Help 冒 👭 🕟 🧐 🔞 🔞 👔 🗉 😅 🔅 🗃                                                |                                        |         |                      |             |                               |                               |  |  |
|      | K TP - Ubuntu (Cliente         | s) X R FTP - Windows 7 (F                                                                       | TPS Explicito 💥 🌆 ET                   | P- Debi | an 6.0.4 (Se         | rv.FTP vsft | . 💥 🕅 FTP - Windows 2008 (Se  | IV.FTPS X                     |  |  |
|      | 😣 🖨 🗇 Archivo Edició           | n Ver Transferencia Servid                                                                      | or Marcadores Ayuda                    |         |                      |             | <b>★ 1 (</b> ) 11:40          | 🗜 Carlos 🔱                    |  |  |
|      |                                | a 🐮 🖉 🖬 🗱 🛤 🕸 🕷 🖉 🖪 🖉 🕸                                                                         |                                        |         |                      |             |                               |                               |  |  |
|      | Servidor:                      | Nombre de usuar                                                                                 | rio: Contrase                          | eña:    |                      | Puerto:     | Conexión rápida 🔻             |                               |  |  |
|      | Estado: Espe                   | Estado: Esperando para reintentar                                                               |                                        |         |                      |             |                               |                               |  |  |
|      | Estado: Cone<br>Estado: Cone   | exión establecida, esperando e                                                                  | el mensaje de bienvenida               |         |                      |             |                               |                               |  |  |
|      | Comando: USE                   | Ranonymous                                                                                      | cpo de la red vircual 07               |         |                      |             |                               |                               |  |  |
|      | Respuesta: 530.<br>Error: No s | espuesta: 530 Anonymous sessions must use encryption.<br>Irror: No se pudo conectar al servidor |                                        |         |                      |             |                               |                               |  |  |
|      | Sitio local: /ho               | me/carlos/                                                                                      |                                        | Sit     | io remoto:           |             |                               | ~                             |  |  |
|      |                                | os                                                                                              |                                        |         |                      |             |                               |                               |  |  |
|      |                                | •                                                                                               |                                        |         |                      |             |                               |                               |  |  |
|      | Nombre de arch                 | Nombre de archivo Tamaño de Tipo de archiv Última modificac                                     |                                        |         |                      |             | Tamaño d€ Tipo de arc U       | Última modifi <sup>,</sup> Pe |  |  |
|      | .cache                         | Directorio                                                                                      | 24/09/14 16:53                         |         |                      |             |                               |                               |  |  |
|      | .config                        | Directorio                                                                                      | 19/09/14 17:26<br>19/09/14 17:25       |         |                      | NO ESLA     | i conectado a ningun servidor |                               |  |  |
|      | .filezilla                     | Directorio                                                                                      | 23/12/14 11:28                         |         |                      |             |                               |                               |  |  |
|      | .gconf                         | Directorio                                                                                      | 13/12/14 21:09<br>19/09/14 17:25       |         |                      |             |                               |                               |  |  |
|      | .gvfs                          | Directorio                                                                                      | 13/12/14 21:09                         |         |                      |             |                               |                               |  |  |
|      | 14 archivos y 20               | directorios. Tamaño total: 91,                                                                  | ,3 KB                                  | No      | conectado            |             |                               |                               |  |  |
|      | Servidor/Archiv                | o local D                                                                                       | Direcció Archivo remoto                |         | Tamaño               | Priorida    | Estado                        |                               |  |  |
|      | Archivos en co                 | la Transferencias fallidas                                                                      | Transferencias satisfacto              | orias   |                      |             |                               |                               |  |  |
|      |                                |                                                                                                 |                                        |         |                      |             | 📾 Cola: vacía                 | ••                            |  |  |
|      | A This VM's version of VMwa    | Ø                                                                                               |                                        |         |                      |             |                               |                               |  |  |

Para usuarios Locales: Configuración del cliente.

| 0                                                     |                              | FTP - Ubuntu (Clie | ntes) - VMware Workstation                                        | $\odot \odot $ |
|-------------------------------------------------------|------------------------------|--------------------|-------------------------------------------------------------------|----------------|
| <u>F</u> ile <u>E</u> dit <u>∨</u> iew ∨ <u>M</u> Tab | os Help 🔳 🔢 🕟 🧐 🕻            | 0 6 0 -            |                                                                   |                |
| 🕻 🌆 FTP - Ubuntu (Cliente                             | es) 🛛 🗶 👸 FTP - Windows 7 (F | TPS Explicito 🕱    | 🎒 FTP- Debian 6.0.4 (Serv.FTP vsft 😠 🔯 FTP - Windows 2008 (Serv.F | TPS 🗶 >        |
| FileZilla Archivo Edició                              | ón Ver Transferencia Servid  | or Marcadores Ay   | yuda 🛛 🔀 👣 🗤) 11:40 👤                                             | Carlos 🔱       |
| 6                                                     |                              |                    |                                                                   |                |
| Servidor:                                             | Nombre de usual              | rio: Co            | ntraseña: Puerto: Conexión rápida 🝷                               |                |
| 📄 🛛 😣 Ge                                              | stor de sitios               |                    |                                                                   |                |
| Seleccio                                              | one el sitio:                | General Avanza     | do Opciones de Transferencia Juego de caracteres                  |                |
| - U                                                   | Mis sitios                   |                    |                                                                   |                |
|                                                       | Rediris - activo             | Servidor:          | 10.33.7.2 Puerto:                                                 |                |
|                                                       | debian07 - FTPS              | Protocolo:         | FTP - Protocolo de Transferencia de Archivos                      |                |
| Sitio lo                                              | w200807 - FTPS               | Cifrado:           | Utilizar FTP simple                                               | •              |
| U .                                                   | 📱 w707 - FTPS                | -                  |                                                                   |                |
|                                                       |                              | Modo de acceso:    | Normal                                                            | •              |
| Nomb                                                  |                              | Usuario:           | mortadelo                                                         | difi Pe        |
|                                                       |                              | Contraseña:        | ••••••                                                            |                |
| ><                                                    |                              | Cuenta:            |                                                                   |                |
| db                                                    |                              | Comentarios:       |                                                                   |                |
| .file Nue                                             | vo sitio Nueva carpeta       |                    |                                                                   |                |
| 612 .gnc Nuevo                                        | marcador Renombrar           |                    |                                                                   |                |
| B                                                     | orrar Copiar                 |                    |                                                                   |                |
|                                                       |                              |                    |                                                                   |                |
| Servid                                                |                              | Conectar           | Aceptar Cancelar                                                  |                |
| Archivos en c                                         | cola Transferencias fallidas | Transferencias sat | isfactorias                                                       |                |
|                                                       |                              |                    | Cola: vacía                                                       | ••             |
| A This ∨M's version of ∨M                             | vare Tools is out of date.   |                    | e († 1915) 🖓 🖓                                                    | • 🖶 🖬 🖪 🔁      |

|              | Installos Locales: Fallo de la Contexión.       Image: Stallo de la Contexión.       Image: Stall |                                                                                       |                             |                                                        |            |  |  |  |  |  |
|--------------|----------------------------------------------------------------------------------------------------|---------------------------------------------------------------------------------------|-----------------------------|--------------------------------------------------------|------------|--|--|--|--|--|
| <u>F</u> ile | Eile Edit View VM Tabs Help 📕 📔 🕟 😒 🔯 🚳 📗 💷 💠 📬 🖾                                                                                                    |                                                                                       |                             |                                                        |            |  |  |  |  |  |
| < 政          | < 🗊 FTP - Ubuntu (Clientes) 🛛 🕱 FTP - Windows 7 (FTPS Explicito 🕱 🚳 FTP- Debian 6.0.4 (Serv.FTP vsft 🕱 🚳 FTP - Windows 2008 (Serv.FTPS 🕱 🕽                                                                                                    |                                                                                       |                             |                                                        |            |  |  |  |  |  |
| Filez        | Iilla                                                                                                    |                                                                                       |                             | 🔀 <b>î</b> ļ (4)) 11:41                                | 👤 Carlos 🔱 |  |  |  |  |  |
| 6            |                                                                                                    |                                                                                       |                             |                                                        |            |  |  |  |  |  |
| e            | Servidor:                                                                                                    | Nombre de usuario: Contraseña: Puerto: Conexión rápida 🔻                              |                             |                                                        |            |  |  |  |  |  |
|              | Estado: Esperando para                                                                                                    | tor. Esperando para reintentar                                                        |                             |                                                        |            |  |  |  |  |  |
|              | Estado: Conectando a 1<br>Estado: Conexión estab                                                                                                    | Estado: Conectando a 10.33.7.2:21                                                     |                             |                                                        |            |  |  |  |  |  |
|              | Respuesta: 220 Bienvenido                                                                                                    | Respuesta: 220 Bienvenido al servidor FTP vsftpd de la red virtual 07                 |                             |                                                        |            |  |  |  |  |  |
|              | Comando: USER mortadelo<br>Respuesta: 530 Non-anonyn                                                                                                    | Comando: USER mortadelo<br>Respuesta: 530 Non-anonymous sessions must use encryption. |                             |                                                        |            |  |  |  |  |  |
| 28           | Error: No se pudo con<br>Centro de software de                                                                                                    | ictar al servidor<br>Ubuntu                                                           |                             |                                                        |            |  |  |  |  |  |
|              | Sicio local: /home/carlos/                                                                                                    |                                                                                       | •                           | Sitio remoto:                                          | ~          |  |  |  |  |  |
|              | ► 🔙 carlos                                                                                                    |                                                                                       |                             |                                                        |            |  |  |  |  |  |
|              | 🕨 🕨 🥫 lib                                                                                                    |                                                                                       |                             |                                                        |            |  |  |  |  |  |
| 1            | Nombre de archivo Tama                                                                                                    | ño de Tipo de archiv                                                                  | v Última modificac          | Nombre de archivo ^ Tamaño de Tipo de arc Última modif |            |  |  |  |  |  |
|              | <b>2</b>                                                                                                    |                                                                                       |                             |                                                        |            |  |  |  |  |  |
| > >_         | .cache                                                                                                    | Directorio                                                                            | 24/09/14 16:53              | No está conectado a ningún servidor                    |            |  |  |  |  |  |
|              | .dbus                                                                                                    | Directorio                                                                            | 19/09/14 17:25              | -                                                      |            |  |  |  |  |  |
|              | .filezilla                                                                                                    | Directorio                                                                            | 23/12/14 11:28              |                                                        |            |  |  |  |  |  |
|              | gconf                                                                                                    | Directorio                                                                            | 13/12/14 21:09              |                                                        |            |  |  |  |  |  |
| 612          | gnome2                                                                                                    | Directorio                                                                            | 19/09/14 17:25              |                                                        |            |  |  |  |  |  |
|              | 🥥 🍺 .gvfs                                                                                                    | Directorio                                                                            | 13/12/14 21:09              |                                                        |            |  |  |  |  |  |
|              | 14 archivos y 20 directorios                                                                                                    | . Tamaño total: 91,3                                                                  | KB                          | No conectado.                                          |            |  |  |  |  |  |
| 1            | Servidor/Archivo local                                                                                                    | Dir                                                                                   | recció Archivo remoto       | Tamaño Priorida Estado                                 |            |  |  |  |  |  |
| ~            | Archivos en cola Transf                                                                                                    | erencias fallidas                                                                     | Transferencias satisfactori | as                                                     |            |  |  |  |  |  |
| -            |                                                                                                    |                                                                                       |                             | BBB Cola: vacía                                        | ••         |  |  |  |  |  |
|              |                                                                                                    |                                                                                       |                             |                                                        |            |  |  |  |  |  |

4.2.2. Las conexiones FTPS Explicitas están permitidas. Para usuarios anónimos: Configuración del cliente.

| Ele Edit view VM Taba Help   FIP - Ubuntu (Clentes)   () FTP - Windows 7 (FTPS Explicito                                                                                                    | 🖸 🕥                       |                                                                                                    | FTP - Ubuntu (Clie | ntes) - VMware Workstation                                           | <ul> <li>×</li> </ul> |
|----------------------------------------------------------------------------------------------------|---------------------------|----------------------------------------------------------------------------------------------------|--------------------|----------------------------------------------------------------------|-----------------------|
| Image: PTP - Ubuntu (Clentes)       Image: PTP - Vindows 7 (FTPS Explicito x Image: PTP - Debian 6.0.4 (Serv.FTP vsft x Image: PTP - Vindows 2008 (Serv.FTP s x Image: PTP - Vindows 2008 (Serv.FTP s x Image: PtP - Vindows 2008 (Serv.FTP s x Image: PtP - Vindows 2008 (Serv.FTP s x Image: PtP - Vindows 2008 (Ser                                                                                                    | <u>F</u> ile <u>E</u> dit | 🛛 <u>V</u> iew VM Ta <u>b</u> s <u>H</u> elp 📕 📔 🕟 🧐 🔀                                                                                                    | 0 6 0 -            |                                                                      |                       |
| FileZilla Archivo Edición Ver Transferencia Servidor Marcadores Ayuda     Servidor:     Nombre de usuario:   Contrasena:     Puerto:   Conexión rápida       Servidor:   Nombre de usuario:   Contrasena: Puerto:   Ocnexión rápida     Servidor:     Nombre de usuario:   Contrasena: Puerto:   Ocnexión rápida     Servidor:     Nombre de usuario:   Contrasena: Puerto:   Ocnexión rápida     Servidor:     10.33.7.2   Puerto:   Puerto:      Puerto:     Puerto:     Protocolo:   FTP - Protocolo de Transferencia de Archivos   Idebiano7-FTPS   Valuario:   Motho   Valuario:   Motho   Valuar                                                                                                    | K 🚯 FTP                   | - Ubuntu (Clientes) 🛛 🗙 👔 FTP - Windows 7 (F                                                                                                    | TPS Explicito 🗶    | 🎒 FTP- Debian 6.0.4 (Serv.FTP vsft 🕱 🖓 FTP - Windows 2008 (Serv.FTPS | s × >                 |
| Servido: Nombre de usuario:   Contraseña: Puerto:   Conexión rápida •     Seleccione el sitio:   Rediris - activo   Rediris - pasivo   General Avanzado Opciones de Transferencia Juego de caracteres   Servido:   In Bediris - activo   Rediris - pasivo   General Avanzado Opciones de Transferencia Juego de caracteres   Servido:   In Bediris - activo   Rediris - pasivo   General Avanzado Opciones de Transferencia de Archivos   Sitio I   Nomb   W200807 - FTPS   W200807 - FTPS   W707 - FTPS   W707 - FTPS   W0do de acceso:   Anánimo   Usuario:   Modo de acceso:   Anánimo   Usuario:   Contraseña:   Contraseña:   Contraseña:   Conentarios:   Modo de acceso:   Anánimo   General Copiar   Conectar Aceptar Cancelar   Archivos en cola Transferencias falidas Transferencias satisfactorias                                                                                                    | FileZilla                 | Archivo Edición Ver Transferencia Servid                                                                                                    | or Marcadores A    | yuda 🛛 🔀 🕄 🖳 🖾 📜 Ca                                                  | rlos 🔱                |
| Servidor: Nombre de usuario:   Contraseña: Puerto:   Conexión rápida     Seleccione el sitio:     Rediris - activo   Rediris - pasivo   Sitio I   W200807 - FTPS   W200807 - FTPS   W200807 - FTPS   W707 - FTPS   W707 - FTPS   W707 - FTPS   W707 - FTPS   W707 - FTPS   W707 - FTPS   W707 - FTPS   W707 - FTPS   W707 - FTPS   W707 - FTPS   W707 - FTPS   W707 - FTPS   W707 - FTPS   W707 - FTPS   W707 - FTPS   W707 - FTPS   W707 - FTPS   W104 de acceso:   Anónimo   Usuario:   Modo de acceso:   Anónimo   Usuario:   Mortadelo   Contraseña:   Comentarios:   Greeral   Aceptar   Conectar   Aceptar   Conectar   Aceptar   Cola: vacía                                                                                                    | 6                         | : 11   <b>F</b>   <b>F</b> | E R F M            |                                                                      |                       |
| Ceneral Avanzado Opciones de Transferencia Juego de caracteres   Seleccione el sitio:   Mis sitios   Rediris - pasivo   Rediris - pasivo   General Avanzado Opciones de Transferencia Juego de caracteres   Servidor:   10.33.7.2   Puerto:   Protocolo:   FTP - Protocolo de Transferencia de Archivos   I debian07 - FTPS   V200807 - FTPS   W707 - FTPS   W707 - FTPS   Vanzado   Contraseña:   Cuenta:   Conentarios:   Conentarios: Comentarios: Comentarios: Comentarios: Comentarios: Comentarios: Comentarios: Comentarios: Comentarios: Comentarios: Comentarios: Comentarios: Conectar Aceptar Cancelar Cola: vacía                                                                                                    |                           | Servidor: Nombre de usuar                                                                                                    | io: Co             | ntraseña: Puerto: Conexión rápida 💌                                  |                       |
| Seleccione el sitio:   Missitios   Rediris - pasivo   debian07 - FTPS   w707 - FTPS   w707 - FTPS   w707 - FTPS   w707 - FTPS   w707 - FTPS   w707 - FTPS   w707 - FTPS   w707 - FTPS   w707 - FTPS   w707 - FTPS   w707 - FTPS   w707 - FTPS   w707 - FTPS   w707 - FTPS   w707 - FTPS   w707 - FTPS   Wodo de acceso:   Anónimo   Usuario:   motadelo   Contraseña:   Contraseña:   Comentarios:   Comentarios:   Servid   Servid   Archivos en cola   Transferencias fallidas   Transferencias satisfactorias                                                                                                    |                           | 😣 Gestor de sitios                                                                                                    |                    |                                                                      |                       |
| Sitio I   Sitio I   Nomb   Sitio I   W200807 - FTPS   W707 - FTPS   W707 - FTPS   W707 - FTPS   W707 - FTPS   W707 - FTPS   W707 - FTPS   W707 - FTPS   W707 - FTPS   W100 de acceso: Anónimo   Usuario:   mortadelo   Usuario:   Contraseña:   Cuenta:   Cuenta:   Cuenta:   Cuenta:   Servid   Servid   Servid   Concetar   Aceptar   Cancelar                                                                                                    |                           | Seleccione el sitio:                                                                                                    | General Avanza     | do Opciones de Transferencia Juego de caracteres                     |                       |
| Rediris - pasivo   Idebian07 - FTPS   V200807 - FTPS   W707 - FTPS   Mondo de acceso: Anónimo Usuario: mortadelo Usuario: mortadelo Contraseña: Contraseña: Cuenta: Contraseña: Cuenta: Contraseña: Contraseña                                                                                                    | <b>O</b>                  | <ul> <li>Mis sitios</li> <li>Rediris - activo</li> </ul>                                                                                                    | Servidor:          | 10.33.7.2 Puerto:                                                    |                       |
| Sitio lan07-FTPS   W200807-FTPS   W707-FTPS   Cifrado: Requiere FTP explícito sobre TLS Modo de acceso: Anónimo Usuario: mortadelo Usuario: mortadelo Contraseña: Cuenta: Cuenta: Conectar Aceptar Copiar Servid Formar Copiar Conectar Aceptar Cancelar Conectar Aceptar Conectar Cancelar Conectar Conectar Aceptar Conectar Conectar Con                                                                                                    | 220                       | Rediris - pasivo                                                                                                    | Protocolo:         | FTP - Protocolo de Transferencia de Archivos                         |                       |
| Wordo de acceso:   Nomb   Nomb                                                                                                    <                                                                                                    |                           | sitio lo debian07 - FTPS                                                                                                    | Cifrado:           | Requiere FTP explícito sobre TLS                                     | ~                     |
| Modo de acceso: Anonimo   Nomb Usuario:   s.cat Contraseña:   s.cat Contraseña:   s.cat Cuenta:   cuenta: Cuenta:   comentarios: Comentarios:                                                                                                    | U                         | u w707 - FTPS                                                                                                    |                    |                                                                      |                       |
| Nomb Usuario: mortadelo   S. cor Contraseña:   S. cor Cuenta:   S. db Nuevo sitio   Nuevo sitio Nueva carpeta   S. dp Nuevo marcador   Renombrar Comentarios:   Servid Conectar   Aceptar Cancelar    Cola: vacía  This VMs version of VMware Tools is out of date.                                                                                                    |                           |                                                                                                    | Modo de acceso:    | Anonimo                                                              |                       |
| Contraseña:<br>Cuenta:<br>Cuenta:<br>Cuenta:<br>Cuentarios:<br>Servid<br>Servid<br>Conectar Aceptar Cancelar<br>Conectar Aceptar Cancelar<br>Conectar Aceptar Cancelar<br>Conectar Cancelar<br>Conectar Cancelar<br>Conectar Cancelar<br>Conectar Cancelar<br>Conectar Cancelar<br>Conectar Cancelar<br>Conectar Cancelar                                                                                                    | 1923                      | Nomb                                                                                                    | Usuario:           |                                                                      | difi Pe               |
| Cuenta:<br>Cuenta:<br>Comentarios:<br>Servid<br>Servid<br>Conectar<br>Conectar |                           | <b>2</b>                                                                                                    | Contraseña:        | *****                                                                |                       |
| Image: state of the second second                                                                                                    | >                         | .cor                                                                                                    | Cuenta:            |                                                                      |                       |
| File     Nuevo sitio     Nueva carpeta     Servid     Servid     Conectar     Aceptar     Cancelar     Conectar     Aceptar     Conectar     Conectar     Co                                                                                                    |                           | Julia dbi                                                                                                    | Comentarios:       |                                                                      |                       |
| Servid     Servid     Aceptar     Conectar     Aceptar     Cancelar     Aceptar     Conectar     Aceptar     Conectar     Conectar     Conectar     Aceptar     Conectar     Conectar                                                                                                    | E                         | Jile Nuevo sitio Nueva carpeta                                                                                                    |                    |                                                                      |                       |
| Servid     Servid     Copiar     Copiar     Copiar     Conectar Aceptar Cancelar     Archivos en cola Transferencias fallidas Transferencias satisfactorias     Cola: vacía     Cola: vacía     Cola: vacía                                                                                                    | 612                       | signe Nuevo marcador Renombrar                                                                                                    |                    |                                                                      |                       |
| Servid Conectar Aceptar Cancelar Aceptar Cancelar Conectar Aceptar Cancelar Conectar Archivos en cola Transferencias fallidas Transferencias satisfactorias Cola: vacía                                                                                                    |                           | J.gvf Borrar Copiar                                                                                                    |                    |                                                                      |                       |
| Archivos en cola Transferencias fallidas Transferencias satisfactorias Cola: vacia Cola: vacia                                                                                                    |                           |                                                                                                    |                    |                                                                      | -                     |
| Archivos en cola Transferencias fallidas Transferencias satisfactorias Cola: vacía                                                                                                    |                           | Servio                                                                                                    | Conectar           | Aceptar Cancelar                                                     |                       |
| A This VM's version of VMware Tools is out of date.                                                                                                    |                           | Archivos en cola Transferencias fallidas                                                                                                    | Transferencias sat | isfactorias                                                          |                       |
| 🛕 This VM's version of VMware Tools is out of date.                                                                                                    |                           |                                                                                                    |                    | Keel Cola: vacía                                                     | • •                   |
|                                                                                                    | 🛕 This VM                 | I's version of ∨Mware Tools is out of date.                                                                                                    |                    |                                                                      | 7 🖬 😱 🔁               |

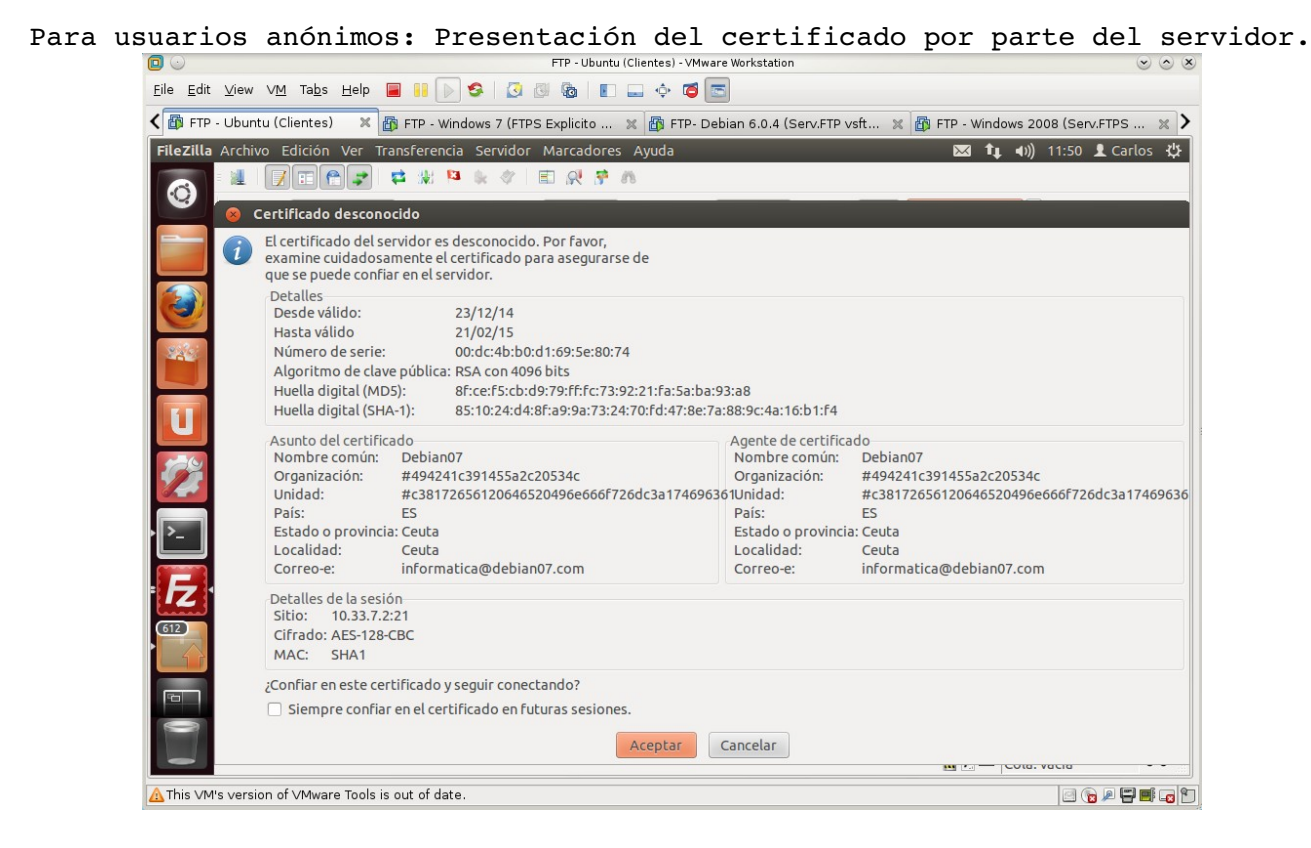

Para usuarios anónimos: Conexión establecida.

|                           |                                                                                                    |                                                                                                    | FIP - Obuntu (                                                       | Clientes) - VM    | ware Workstation                                                                                                    |                                                                                                |                                                              |
|---------------------------|----------------------------------------------------------------------------------------------------|----------------------------------------------------------------------------------------------------|----------------------------------------------------------------------|-------------------|----------------------------------------------------------------------------------------------------|------------------------------------------------------------------------------------------------|--------------------------------------------------------------|
| <u>F</u> ile <u>E</u> dit | <u>∨</u> iew V <u>M</u> Ta <u>b</u> s <u>H</u>                                                                                                    | 1elp 🔳 🔢 🕟 🧐 🕻                                                                                                    | 9 🚳 🚳 🔳                                                              | 🖬 💠 🗖             |                                                                                                    |                                                                                                |                                                              |
| K 🚯 FTP                   | - Ubuntu (Clientes)                                                                                                    | 🗶 🛐 FTP - Windows 7 (F                                                                                                    | TPS Explicito                                                        | 🗶 🚮 FTP-          | Debian 6.0.4 (Serv.FTP vsft                                                                                              | 🗶 🚮 FTP - Windows 2008 (                                                                       | Serv.FTPS 💥                                                  |
| 800                       | Archivo Edición V                                                                                                    | /er Transferencia Servid                                                                                                    | lor Marcadores                                                       | Ayuda             |                                                                                                    | 🖾 👣 🕪) 11:                                                                                     | 51 👤 Carlos 🔱                                                |
|                           | - 🗶 📝 🖻 🥐                                                                                                    | 🗾 🛤 🐰 🖻 💺 🛷                                                                                                    | E 🕺 🚰 🕯                                                              | ns.               |                                                                                                    |                                                                                                |                                                              |
| 0                         | Servidor:                                                                                                    | Nombre de usua                                                                                                    | rio:                                                                 | Contraseña        | : Puerto:                                                                                                    | Conexión rápida 🔻                                                                              |                                                              |
|                           | Istado: Conecta<br>Estado: Conexió<br>Respuesta: 220 Bien<br>Comando: AUTH TL<br>Respuesta: 234 Proc<br>Estado: Inicializz<br>Estado: Verificar<br>Comando: USER an<br>Estado: Conexió<br>Respuesta: 331 Plea<br>Comando: PASS *** | ndo a 10.33, 7, 2:21<br>n establecida, esperando<br>venido al servidor FTP vsf<br>S<br>ced with negotiation.<br>ando TLS<br>ndo certificado<br>onymous<br>se specify the password. | el mensaje de bie<br>tpd de la red virtı                             | nvenida<br>ual 07 |                                                                                                    |                                                                                                |                                                              |
|                           | Sitio local: /home/                                                                                                    | carlos/                                                                                                    |                                                                      | •                 | Sitio remoto: /                                                                                                    |                                                                                                | •                                                            |
| 2                         | <ul> <li>dib</li> <li>dib</li> </ul>                                                                                                    |                                                                                                    |                                                                      |                   | J#1                                                                                                    |                                                                                                |                                                              |
| ·                         | Nombre de archivo                                                                                                    | Tamaño de Tipo de arcl                                                                                                    | hiv Última modifi                                                    | cac               | Nombre de archivo 🔦                                                                                                    | Tamaño de Tipo de are                                                                          | : Última modifi <sup>,</sup> P                               |
| 612                       | <ul> <li>cache</li> <li>config</li> <li>dbus</li> <li>filezilla</li> </ul>                                                                                                    | Directorio<br>Directorio<br>Directorio<br>Directorio                                                                                                    | 24/09/14 16:53<br>19/09/14 17:26<br>19/09/14 17:25<br>23/12/14 11:28 | 3<br>5<br>5       | <ul> <li></li> <li>archivo1.txt</li> <li>archivo2.txt</li> <li>archivo3.txt</li> <li>distroastro-3.0-amd64.is</li> </ul> | 0 B txt-archivo<br>0 B txt-archivo<br>0 B txt-archivo<br>0 B txt-archivo<br>0 2,6 GB iso-archi | 15/12/14 12г<br>15/12/14 12г<br>15/12/14 12г<br>21/12/14 16г |
|                           | 14 archivos y 20 dire                                                                                                    | ectorios. Tamaño total: 91                                                                                                    | ,3 KB                                                                |                   | 4 archivos. Tamaño total: 2,0                                                                                            | 5 GB                                                                                           |                                                              |
|                           | Servidor/Archivo lo                                                                                                    | cal D                                                                                                    | Direcció Archivo re                                                  | emoto             | Tamaño Priorida Es                                                                                                    | tado                                                                                           |                                                              |
| 0 0                       | Archivos en cola                                                                                                    | Transferencias fallidas                                                                                                    | Transferencias                                                       | satisfactori      | 35                                                                                                    | 🔒 🖉 🚥 🛛 Cola: vací                                                                             |                                                              |
|                           | ▪<br>I's version of ∨Mware 1                                                                                                    | Tools is out of date.                                                                                                    |                                                                      |                   |                                                                                                    | 6                                                                                              |                                                              |
|                           |                                                                                                    |                                                                                                    |                                                                      |                   |                                                                                                    | C                                                                                              |                                                              |

| <u>F</u> ile <u>E</u> dit                                          | <u>∨</u> iew \ | ∨ <u>M</u> Ta <u>b</u> s <u>H</u> elp <mark>[</mark> |                    | 3 🖉 🌆   🗈 🗖        | · 🔶 🝊 🔄                                                   |               |  |  |
|--------------------------------------------------------------------|----------------|------------------------------------------------------|--------------------|--------------------|-----------------------------------------------------------|---------------|--|--|
| < 🎒 FTP                                                            | - Ubuntu       | ı (Clientes) 🛛 🗶 👖                                   | FTP - Windows 7 (I | FTPS Explicito 🗶   | 🕼 FTP- Debian 6.0.4 (Serv.FTP vsft 🐹 👔 FTP - Windows 2008 | (Serv.FTPS )  |  |  |
| FileZilla                                                          |                |                                                      | _                  |                    | <b>™ 1, 4</b> )) 1:                                       | 1:52 👤 Carlos |  |  |
| 6                                                                  |                |                                                      |                    |                    |                                                           |               |  |  |
| Servidor: Nombre de usuario: Contraseña: Puerto: Conexión rápida 🔻 |                |                                                      |                    |                    |                                                           |               |  |  |
|                                                                    | 1              | 😣 Gestor de sit                                      | ios                |                    |                                                           |               |  |  |
|                                                                    |                | Seleccione el sitio:                                 |                    |                    |                                                           |               |  |  |
|                                                                    |                | Mis sitios                                           |                    | General Avanza     | do Opciones de Transferencia Juego de caracteres          |               |  |  |
|                                                                    |                | 📱 Rediris -                                          | activo             | Servidor:          | 10.33.7.2 Puert                                           | :o:           |  |  |
| 243                                                                |                | 📕 Rediris -                                          | pasivo             | Protocolo:         | FTP - Protocolo de Transferencia de Archivos              | <b>‡</b>      |  |  |
|                                                                    |                | debian0                                              | debian07 - FTPS    | Cifrado:           | Requiere FTP explícito sobre TLS                          |               |  |  |
| 11                                                                 |                | w707 - F1                                            | 707 - FTPS         |                    |                                                           |               |  |  |
|                                                                    | Sitio lo       | -                                                    |                    | Modo de acceso:    | Normal                                                    | ÷             |  |  |
| 124                                                                |                |                                                      |                    | Usuario:           | filemon                                                   |               |  |  |
|                                                                    | Þ              |                                                      |                    | Contraseña:        |                                                           |               |  |  |
|                                                                    |                |                                                      |                    | Cuenta:            |                                                           |               |  |  |
|                                                                    | Nomb           |                                                      |                    | Compatibulitati    |                                                           | bil           |  |  |
|                                                                    | .cac           | Nuevo sitio                                          | Nueva carpeta      | comencarios.       |                                                           |               |  |  |
|                                                                    | IOD.           | Nuovo massados                                       | Banamhrar          |                    |                                                           |               |  |  |
| 612                                                                | ,file          | Ndevo marcador                                       | Renombra           |                    |                                                           |               |  |  |
|                                                                    | 14 arcl        | Borrar                                               | Copiar             |                    |                                                           |               |  |  |
|                                                                    | Servid         |                                                      |                    | Copertar           | Aceptar                                                   |               |  |  |
|                                                                    | Anthi          | Trans                                                | 6 <b>6-</b> 11: d  | Transformation and |                                                           |               |  |  |
| the summer of the                                                  | Archiv         | irans                                                | rerencias ratudas  | Transferencias sac |                                                           |               |  |  |
|                                                                    |                |                                                      |                    |                    |                                                           | /             |  |  |

Para usuarios locales: Presentación del certificado por parte del servidor. "Es el mismo que le aparece a los usuarios anónimos en el apartado anterior".

Para usuarios locales: Conexión establecida.

| 🔲 🕥 FTP - Ubuntu (Clientes) - VI                                                                                                    | Aware Workstation 😒 🔿 🙁                                           |
|----------------------------------------------------------------------------------------------------|-------------------------------------------------------------------|
| Eile Edit View VM Tabs Help 📕 📔 🕟 🧐 🕢 🚳 🗉 🚍 💠 🧯                                                                                        |                                                                   |
| 🗲 🗿 FTP - Ubuntu (Clientes) 🛛 🗶 👔 FTP - Windows 7 (FTPS Explicito 🕱 🚳 FTP-                                                             | Debian 6.0.4 (Serv.FTP vsft 🗶 🎒 FTP - Windows 2008 (Serv.FTPS 🗶 🔰 |
| 😣 🖱 🖻 Archivo Edición Ver Transferencia Servidor Marcadores Ayuda                                                                      | 🔀 👣 📣)) 11:53 👤 Carlos 🔱                                          |
|                                                                                                    |                                                                   |
| Servidor: Nombre de usuario: Contraser                                                                                                 | a: Puerto: Conexión rápida 🔹                                      |
| Respuesta: 220 Bienvenido al servidor FTP vsftpd de la red virtual 07                                                                  |                                                                   |
| Comando: AUTH TLS<br>Respuesta: 234 Proceed with negotiation.                                                                          |                                                                   |
| Estado: Inicializando TLS                                                                                                    |                                                                   |
| Comando: USER filemon                                                                                                    |                                                                   |
| Estado: Conexión TLS/SSL establecida.                                                                                                  |                                                                   |
| Comando: PASS ********                                                                                                    |                                                                   |
| Respuesta: 230 Login successful.                                                                                                    |                                                                   |
|                                                                                                    |                                                                   |
| Sitio local: /home/carlos/                                                                                                    | Sitio remoto: /                                                   |
| Carlos                                                                                                    | 107                                                               |
| 📕 🕨 🔋 lib                                                                                                    |                                                                   |
|                                                                                                    | Nombro de cashine <b>A</b>                                        |
|                                                                                                    |                                                                   |
| Directorio 24/09/14 16:53                                                                                                    | ☐ filemon1.txt 0 B txt-archivo 15/12/1412rv                       |
| Left                                                                                                    | ☐ filemon2.txt 0 B txt-archivo 15/12/1412rv                       |
| G12         J.dbus         Directorio         19/09/14 17:25           G12         Silentille         Directorio         22/42/4444320 | texto1.txt 0 B txt-archivo 21/12/1415rv                           |
| Inteznia Directorio 23/12/1411:28                                                                                                    | 3 archivos Tamaño total: 0 B                                      |
|                                                                                                    |                                                                   |
| Servidor/Archivo local Direccio Archivo remoto                                                                                         | Tamano Priorida Escado                                            |
| Archivos en cola Transferencias fallidas Transferencias satisfactor                                                                    | ias                                                               |
|                                                                                                    | 🔒 🛃 🚥 🛛 Cola: vacía 🛛 🔍 🔍                                         |
| ▲ This VM's version of VMware Tools is out of date.                                                                                    |                                                                   |

Para usuarios locales: Configuración del cliente.

| 4.3. C | omprobació                                        | n funcionamiento                       | del servido                            | r <b>w707.</b>     |                      |                                  |
|--------|---------------------------------------------------|----------------------------------------|----------------------------------------|--------------------|----------------------|----------------------------------|
| 4.3.1. | Las conex                                         | iónes NO FTPS Ex                       | plicitas no                            | están pe           | rmitidas.            |                                  |
| Para u | suarios an                                        | ónimos: Configur                       | ación del cl                           | iente.             |                      |                                  |
|        | 0                                                 | FT                                     | P - Ubuntu (Clientes) - VMware Worksta | ition              |                      | <ul> <li>S</li> <li>S</li> </ul> |
|        | <u>F</u> ile <u>E</u> dit <u>∨</u> iew ∨ <u>M</u> | Ta <u>b</u> s <u>H</u> elp 📕 📔 🕟 🧐 🚺 🚳 | ð 🗉 🖃 💠 🗃 🚍                            |                    |                      |                                  |
|        | 🕻 🎒 FTP - Ubuntu (Clie                            | ntes) 🛛 🕱 👔 FTP - Windows 7 (FTPS Exp  | licito 🕱 🔯 FTP- Debian 6.0.            | 4 (Serv.FTP vsft 💥 | 🚯 FTP - Windows 2008 | (Serv.FTPS 🗶 💙                   |
|        | FileZilla Archivo Edi                             | ción Ver Transferencia Servidor Mar    | cadores Ayuda                          |                    | 🐱 👣 🕪) 11:           | :54 👤 Carlos 🔱                   |
|        | 6                                                 | I 🕈 🖈 🗱 🏁 🖗 🦧 🔳 .                      | R 7 M                                  |                    |                      |                                  |
|        | Servidor:                                         | Nombre de usuario:                     | Contraseña:                            | Puerto:            | Conexión rápida 👻    |                                  |
|        |                                                   |                                        |                                        |                    |                      |                                  |

| Seleccione el sicio:                                                                                                    | General Avanza                      | do Opciones de Transferencia Juego de caracteres                                                               |  |  |
|----------------------------------------------------------------------------------------------------|-------------------------------------|----------------------------------------------------------------------------------------------------|--|--|
| <ul> <li>Mis sitios</li> <li>Rediris - activo</li> <li>Rediris - pasivo</li> <li>debian07 - FTPS</li> <li>w200807 - FTPS</li> </ul> | Servidor:<br>Protocolo:<br>Cifrado: | 10.33.7.4     Puerto:       FTP - Protocolo de Transferencia de Archivos     :       Utilizar FTP simple     : |  |  |
| I w707 - FTPS                                                                                                    | Modo de acceso:                     | Anónimo :                                                                                                    |  |  |
|                                                                                                    | Usuario:<br>Contraseña:             | anonymous                                                                                                    |  |  |
| Nomb                                                                                                    | Cuenta:<br>Comentarios:             |                                                                                                    |  |  |
| .cac Nuevo sitio Nueva carpeta                                                                                                    |                                     |                                                                                                    |  |  |
| J.db Nuevo marcador Renombrar     J.file Borrar Copiar                                                                              |                                     |                                                                                                    |  |  |
| Servid                                                                                                    | Conectar                            | Aceptar Cancelar                                                                                               |  |  |
| Archivos en cola Transferencias fallidas                                                                                            | Transferencias sat                  | isfactorias                                                                                                    |  |  |

## Para usuarios anónimos: Fallo de la conexión.

|                           | - (Clientes) -                                                                                                    | /Mware Workstation                                                   |
|---------------------------|----------------------------------------------------------------------------------------------------|----------------------------------------------------------------------|
| <u>F</u> ile <u>E</u> dit | View VM Tabs Help 🧧 📔 🕞 🧐 🚺 🚳 📗 🚍 💠 (                                                                                                    | 5 🖻                                                                  |
| K 🚯 FTP                   | - Ubuntu (Clientes) 🛛 🗙 👸 FTP - Windows 7 (FTPS Explicito 🗶 🚳 FTI                                                                                                    | P- Debian 6.0.4 (Serv.FTP vsft 🗶 👩 FTP - Windows 2008 (Serv.FTPS 🗶 🔪 |
| 800                       | Archivo Edición Ver Transferencia Servidor Marcadores Ayuda                                                                                                    | 🐱 👣 🖣 (11:55 👤 Carlos 🕸                                              |
|                           | N E C I I I I I I I I I I I I I I I I I I                                                                                                    |                                                                      |
| V                         | Servidor: Nombre de usuario: Contrase                                                                                                    | ña: Puerto: Conexión rápida 💌                                        |
|                           | Respuesta: 220 Microsoft FTP Service         Comando: USER anonymous         Respuesta: 534 Policy requires SSL.         Error: No se pudo conectar al servidor         Estado:       Esperando para reintentar         Estado:       Conectando a 10.33.7.4:21         Estado:       Conexión establecida, esperando el mensaje de bienvenida         Respuesta:       220 Microsoft FTP Service         Comando:       USER anonymous         Respuesta:       S34 Policy requires SSL.         Error: No se pudo conectar al servidor |                                                                      |
|                           | Sitio local: /home/carlos/                                                                                                    | Sitio remoto:                                                        |
|                           | <ul> <li>↓ (J carlos</li> <li>▶ ↓ ib</li> </ul>                                                                                                    |                                                                      |
| · [^                      | Nombre de archivo Tamaño de Tipo de archiv Última modificac                                                                                                    | Nombre de archivo ^ Tamaño de Tipo de arc Última modifie Pe          |
| <b>612</b>                |                                                                                                    | No está conectado a ningún servidor                                  |
|                           | 14 archivos y 20 directorios. Tamaño total: 91,3 KB                                                                                                    | No conectado.                                                        |
|                           | Servidor/Archivo local Direcció Archivo remoto                                                                                                    | Tamaño Priorida Estado                                               |
| 1                         | Archivos en cola Transferencias fallidas Transferencias satisfacto                                                                                                    | rias Cola: vacía • •                                                 |
| A This ∨M                 | 's version of VMware Tools is out of date.                                                                                                    |                                                                      |
|                           |                                                                                                    |                                                                      |

| uru |                 |                           | Jeures.                      | conrig                  | FTP - Ubuntu (Clie | ntes) - VMware Workstation                         | (                       | v ^ x                    |
|-----|-----------------|---------------------------|------------------------------|-------------------------|--------------------|----------------------------------------------------|-------------------------|--------------------------|
|     | <u>File</u> Edi | t <u>∨</u> iew ∨ <u>M</u> | Ta <u>b</u> s <u>H</u> elp [ |                         |                    |                                                    |                         |                          |
|     | < 🔯 FT          | - Ubuntu (Cl              | ientes) 🗙 🖁                  | FTP - Windows 7 (F      | TPS Explicito 🗶    | 🚯 FTP- Debian 6.0.4 (Serv.FTP vsft 🗶 🚳 FTP - Windo | ows 2008 (Serv.FTPS     | ×>                       |
|     | FileZill        | a                         |                              |                         |                    | <br>⊠ †₊                                           | <b>∢))</b> 11:56 👤 Carl | os ‡‡                    |
|     |                 | - 11                      |                              | <b>₽</b> ₩₽₽₩ <b>\$</b> | 1 R R R            |                                                    |                         |                          |
|     | •               | Servidor:                 |                              | Nombre de usua          | rio: Co            | ntraseña: Puerto: Conexión rápi                    | da 👻                    |                          |
|     |                 | 8                         | Gestor de siti               | os                      |                    |                                                    |                         |                          |
|     |                 | Sele                      | eccione el sitio:            |                         | General Avanza     | do Opciones de Transferencia Juego de caracteres   |                         |                          |
|     | C               |                           | Mis sitios                   | activo                  | Servidor:          | 10.33.7.4                                          | Puerto:                 |                          |
|     | 220             |                           | Rediris -                    | pasivo                  | Protocolo:         | FTP - Protocolo de Transferencia de Archivos       |                         |                          |
|     |                 |                           | debian07 w200807             | - FTPS                  | Cifrado:           | Utilizar FTP simple                                | \$                      |                          |
|     | U               | Sitiola                   | 📕 w707 - FT                  | PS                      | Modo de acceso:    | Normal                                             | 1                       |                          |
|     | 100             |                           | nuración del sist            | ema                     | Usuario:           | zipi                                               |                         |                          |
|     |                 | •                         |                              |                         | Contraseña:        | [                                                  |                         |                          |
|     | · >_            | Nomb                      |                              |                         | Cuenta:            |                                                    |                         | difi Pe                  |
|     |                 |                           |                              |                         | Comentarios:       |                                                    |                         |                          |
|     | <b>IZ</b>       | cor                       | Nuevo sitio                  | Nueva carpeta           |                    |                                                    |                         |                          |
|     | 612             | J.file                    | Bossas                       | Conjar                  |                    |                                                    |                         |                          |
|     |                 | 14 arc                    | BOILGI                       | Copiai                  |                    |                                                    |                         |                          |
|     |                 | Servid                    |                              |                         | Conectar           | Aceptar Cancelar                                   |                         |                          |
|     |                 | Archivos                  | en cola Transi               | ferencias fallidas      | Transferencias sat | isfactorias                                        | e.                      |                          |
|     |                 | Ale version -f            | Mayoro Tool- :-              | out of data             |                    | 163                                                | Cola: Vacia             |                          |
|     |                 | a s version or            | viniware roots is            | out of date.            |                    |                                                    |                         | 💷 ( L <mark>8</mark>   L |

Para usuarios Locales: Configuración del cliente.

Para usuarios Locales: Fallo de la conexión.

| 🗊 🕟 FTP - Ubuntu (Clientes) - VI                                                                                                    | Iware Workstation 🕑 🛇 🗵                                           |
|----------------------------------------------------------------------------------------------------|-------------------------------------------------------------------|
| Eile Edit View VM Tabs Help 📕 📔 🕟 🧐 🔕 🚳 💵 🚍 💠 🦉                                                                                                    |                                                                   |
| < 🗃 FTP - Ubuntu (Clientes) 🛛 🗙 🗿 FTP - Windows 7 (FTPS Explicito 🕱 🚳 FTP-                                                                                                    | Debian 6.0.4 (Serv.FTP vsft 🗶 🗿 FTP - Windows 2008 (Serv.FTPS 🗶 🗡 |
| 😣 🖻 🖻 Archivo Edición Ver Transferencia Servidor Marcadores Ayuda                                                                                                    | 📨 🏦 🗤) 11:56 👤 Carlos 🔱                                           |
| 💦 : 1 🛛 🖸 😭 🖈 🕊 🕸 🖉 🗐 🖉 🕺                                                                                                    |                                                                   |
| Servidor: Nombre de usuario: Contraseñ                                                                                                    | a: Puerto: Conexión rápida 🔻                                      |
| Respuesta: 220 Microsoft FTP Service<br>Comando: USER zipi<br>Respuesta: 534 Policy requires SSL.<br>Error: No se pudo conectar al servidor<br>Estado: Esperando para reintentar<br>Estado: Conectando a 10.33.7.4:21<br>Estado: Conectando a 10.33.7.4:21<br>Estado: Conexión establecida, esperando el mensaje de bienvenida<br>Respuesta: 220 Microsoft FTP Service<br>Comando: USER Zipi<br>Respuesta: 534 Policy requires SSL.<br>Error: No se pudo conectar al servidor<br>Sitio local: /home/carlos/ | Sitio remoto:                                                     |
|                                                                                                    |                                                                   |
| Nombre de archivo Tamaño de Tipo de archiv Última modificac                                                                                                    | Nombre de archivo A Tamaño de Tipo de arc Última modifie Pe       |
|                                                                                                    | No está conectado a ningún servidor                               |
| 14 archivos y 20 directorios. Tamaño total: 91,3 KB                                                                                                    | No conectado.                                                     |
| Servidor/Archivo local Direcció Archivo remoto                                                                                                    | Tamaño Priorida Estado                                            |
| Archivos en cola Transferencias fallidas Transferencias satisfactor                                                                                                    | ias Cola: vacía • •                                               |
| A This VM's version of VMware Tools is out of date.                                                                                                    |                                                                   |

| suarios                                | anónimos                                       | s: Confi                 | .guraciór                   | ı del                                      | cliente               | •                   |                   |                       |
|----------------------------------------|------------------------------------------------|--------------------------|-----------------------------|--------------------------------------------|-----------------------|---------------------|-------------------|-----------------------|
| 0                                      |                                                |                          | FTP - Ubuntu (Clie          | ntes) - VMware                             | Workstation           |                     |                   | $\odot \odot \otimes$ |
| <u>F</u> ile <u>E</u> dit <u>∨</u> iew | V <u>M</u> Ta <u>b</u> s <u>H</u> elp <b>[</b> | III 🕨 🛠   🕻              | 3 🚳 🚯 🗖 🗖                   | 🔶 🍯 🔄                                      |                       |                     |                   |                       |
| 🗲 🎒 FTP - Ubun                         | tu (Clientes) 🛛 🗙 🗄                            | FTP - Windows 7 (F       | TPS Explicito 🕱             | 🚯 FTP- Debi                                | an 6.0.4 (Serv.FTP vs | ft 💥 🚯 FTP - Windo  | ws 2008 (Serv.FTP | s 🗙 >                 |
| FileZilla Archiv                       | vo Edición Ver Tra                             | ansferencia Servid       | lor Marcadores A            | /uda                                       |                       | 🖂 ti                | ◀))) 11:57 👤 C    | arlos 🔱               |
|                                        |                                                | <b>₽</b> ₩ 12 ₩ <b>4</b> |                             |                                            |                       |                     |                   |                       |
| Servi                                  | dor:                                           | Nombre de usua           | rio: Co                     | ntraseña:                                  | Puerto:               | Conexión rápio      | ta 🔻              |                       |
|                                        | 😣 Gestor de sit                                | ios                      |                             |                                            |                       |                     |                   |                       |
|                                        | Seleccione el sitio:                           |                          | General Avanza              | do Opcion                                  | es de Transferencia   | Juego de caracteres |                   |                       |
|                                        | Mis sitios                                     |                          | Servidor:                   | 10 33 7 4                                  |                       |                     | Puerto:           |                       |
| State:                                 | Rediris -                                      | activo<br>pasivo         | Desta seler                 | TTD Destructe de Transformatio de Anthines |                       |                     |                   |                       |
|                                        | L debian0                                      | 7 - FTPS                 | Protocolo:                  | FIP-Proto                                  | colo de transferenci  | a de Archivos       | *                 |                       |
|                                        | ¥ w200807                                      | - FTPS                   | Cifrado:                    | Requiere F1                                | P explicito sobre Tl  | .5                  | Ç                 |                       |
| LU Sitio                               | ₩707-F                                         | 142                      | Modo de acceso:             | Anónimo                                    |                       |                     | :                 |                       |
|                                        |                                                |                          | Usuario:                    | zipi                                       |                       |                     |                   |                       |
|                                        |                                                |                          | Contraseña:                 | •••••                                      |                       |                     |                   |                       |
| >Nom                                   | b                                              |                          | Cuenta:                     |                                            |                       |                     |                   | difi Pr               |
|                                        |                                                |                          | Comentarios:                |                                            |                       |                     |                   |                       |
| .ca                                    | Nuevo sitio                                    | Nueva carpeta            |                             |                                            |                       |                     |                   |                       |
| 612 J.db                               | Nuevo marcador                                 | Renombrar                |                             |                                            |                       |                     |                   |                       |
| 14 arc                                 | e Borrar                                       | Copiar                   |                             |                                            |                       |                     |                   |                       |
| Servio                                 | d                                              |                          | Conectar                    | Aceptar                                    | Cancelar              |                     |                   |                       |
| Arch                                   | vivos en cola Trans                            | ferencias fallidas       | Transferencias sat          | isfactorias                                |                       |                     |                   |                       |
|                                        | in the stall in the                            |                          | , inclusion en en el la sac | 5102051105                                 |                       | 800                 | Cola: vacía       |                       |
| A This VM's versi                      | ion of VMware Tools is                         | out of date.             |                             |                                            |                       |                     |                   |                       |
|                                        |                                                |                          |                             |                                            |                       |                     |                   |                       |

Para usuarios anónimos: Presentación del certificado por parte del servidor.

|                          |                                                                          |                                                                                                    | 000                     |  |  |  |  |
|--------------------------|--------------------------------------------------------------------------|----------------------------------------------------------------------------------------------------|-------------------------|--|--|--|--|
| <u>File</u> <u>E</u> dit | <u>V</u> iew V <u>M</u> Ta <u>b</u> s <u>H</u> elp                       |                                                                                                    |                         |  |  |  |  |
| K 🗗 FTP                  | - Ubuntu (Clientes) 🛛 🗶 🛛                                                | 🎒 FTP - Windows 7 (FTPS Explicito 🕱 🎁 FTP- Debian 6.0.4 (Serv.FTP vsft 🕱 🎒 FTP - Window                                                                                                    | s 2008 (Serv.FTPS  🗙 🔪  |  |  |  |  |
| FileZilla                | Archivo Edición Ver Tr                                                   | ransferencia Servidor Marcadores Ayuda 🛛 🐱 🏚                                                                                                    | 🕪) 11:58 👤 Carlos 🔱     |  |  |  |  |
|                          |                                                                          |                                                                                                    |                         |  |  |  |  |
|                          | Servidor:                                                                | Nombre de usuario: Contraseña: Puerto: Conexión rápida                                                                                                    | •                       |  |  |  |  |
|                          | Estado: Conectando a<br>Estado: Conexión est                             | 10.33.7.4:21                                                                                                    |                         |  |  |  |  |
|                          | Respuesta: 220 Microsol                                                  | 😸 Certificado desconocido                                                                                                    |                         |  |  |  |  |
|                          | Respuesta: 234 AUTH LS<br>Estado: Inicializando<br>Estado: Verificando c | El certificado del servidor es desconocido. Por favor,<br>examine cuidadosamente el certificado para asegurarse de<br>que se puede confiar en el servidor.<br>Detalles<br>Desde válido: 23/12/14 |                         |  |  |  |  |
|                          |                                                                          | Hasta válido 23/12/15                                                                                                    |                         |  |  |  |  |
|                          |                                                                          | Número de serie: 1d:1a:b8:6f:92:d5:27:83:41:6c:4a:da:16:f2:d5:a9                                                                                                    |                         |  |  |  |  |
|                          | Sitio local: //home/carlc                                                | Algoritmo de clave pública: RSA con 2048 bits<br>Huella digital (MDS): 8a:dd:c5:80:db:6c:d5:01:89:a5:6b:05:26:dc:40:e8                                                                           |                         |  |  |  |  |
| 500                      |                                                                          | Huella digital (SHA-1): 5d:20:16:9d:a9:92:d3:a2:13:d1:37:c8:b4:de:c7:dc:35:d8:75:de                                                                                                    |                         |  |  |  |  |
|                          |                                                                          | Asunto del certificado Agente de certificado<br>Nombre común: w707 Nombre común: w707                                                                                                    |                         |  |  |  |  |
| · ·-                     | Nombre de archivo Tai                                                    | Detalles de la sesión                                                                                                    | de arc Última modifi Pe |  |  |  |  |
|                          | <b>y</b>                                                                 | Sitio: 10.33.7.4:21                                                                                                    |                         |  |  |  |  |
| F                        | 🥫 .cache                                                                 | Cifrado: AES-128-CBC                                                                                                    | rvidor                  |  |  |  |  |
|                          | .config                                                                  |                                                                                                    |                         |  |  |  |  |
| 612                      | Jobus ¿Confiar en este certificado y seguir conectando?                  |                                                                                                    |                         |  |  |  |  |
|                          | 14 archivos y 20 director                                                | Siempre confiar en el certificado en futuras sesiones.                                                                                                    |                         |  |  |  |  |
| [G]                      | Servidor/Archivo local                                                   | Aceptar Cancelar                                                                                                    |                         |  |  |  |  |
| 0                        | Archivos en cola Tran                                                    | sferencias fallidas Transferencias satisfactorias                                                                                                    |                         |  |  |  |  |
| -                        |                                                                          |                                                                                                    | ola: vacía 🔹 🔹          |  |  |  |  |
| A This ∨M                | I's version of ∨Mware Tools is                                           | s out of date.                                                                                                    |                         |  |  |  |  |
|                          |                                                                          |                                                                                                    |                         |  |  |  |  |

| 🔽 🕓 FTP - U                                                                                                    | ountu (Clientes) - VMware Workstation 💿 📀 🙁                                       |  |  |  |  |  |  |  |
|----------------------------------------------------------------------------------------------------|-----------------------------------------------------------------------------------|--|--|--|--|--|--|--|
| Edit View VM Tabs Help 🔳 👭 🕟 🧐 🕢 🕲 🕲 👔 🔳 🛶 💠 🍯 📼                                                                                         |                                                                                   |  |  |  |  |  |  |  |
| 🗿 FTP - Ubuntu (Clientes) 🛛 🗶 🚳 FTP - Windows 7 (FTPS Explicito 🕱 🎒 FTP- Debian 6.0.4 (Serv.FTP vsft 🕱 🞒 FTP - Windows 2008 (Serv.FTPS 🗶 |                                                                                   |  |  |  |  |  |  |  |
| 😣 🖻 🖻 Archivo Edición Ver Transferencia Servidor Marcad                                                                                  | ores Ayuda 🛛 🖾 🛊 🗤) 11:59 🗜 Carlos 🔱                                              |  |  |  |  |  |  |  |
|                                                                                                    | 9° 8                                                                              |  |  |  |  |  |  |  |
| Servidor: Nombre de usuario:                                                                                                    | Contraseña: Puerto: Conexión rápida 🔻                                             |  |  |  |  |  |  |  |
| Respuesta: 220 Microsoft FTP Service                                                                                                    |                                                                                   |  |  |  |  |  |  |  |
| Comando: AUTH TLS                                                                                                    |                                                                                   |  |  |  |  |  |  |  |
| Estado: Inicializando TLS                                                                                                    | ation.                                                                            |  |  |  |  |  |  |  |
| Estado: Verificando certificado                                                                                                    |                                                                                   |  |  |  |  |  |  |  |
| Estado: Conexión TLS/SSL establecida.                                                                                                    |                                                                                   |  |  |  |  |  |  |  |
| Respuesta: 331 Anonymous access allowed, send identity                                                                                   | (e-mail name) as password.                                                        |  |  |  |  |  |  |  |
| Comando: PASS **********************************                                                                                         | tual 07                                                                           |  |  |  |  |  |  |  |
| Respuesta: 230 User logged in.                                                                                                    | espuesta: 230 User logged in.                                                     |  |  |  |  |  |  |  |
| Sitio local: //home/carlos/                                                                                                    | v Sitio remoto: /                                                                 |  |  |  |  |  |  |  |
| ▶ carlos                                                                                                    |                                                                                   |  |  |  |  |  |  |  |
| 🗾 🕨 🔋 lib                                                                                                    |                                                                                   |  |  |  |  |  |  |  |
|                                                                                                    |                                                                                   |  |  |  |  |  |  |  |
| Nombre de archivo Tamaño de Tipo de archiv Última r                                                                                      | nodificac Nombre de archivo A Tamaño de Tipo de arc Última modifi <sup>,</sup> Pe |  |  |  |  |  |  |  |
| Cache Directorio 24/09/14                                                                                                    | 16:53 0.B tyt-archivo 21/12/14.17                                                 |  |  |  |  |  |  |  |
| Config Directorio 19/09/14                                                                                                    | 17:26 0 B txt-archivo 21/12/1417                                                  |  |  |  |  |  |  |  |
| 612 July July July July July July July July                                                                                              | 17:25                                                                             |  |  |  |  |  |  |  |
| j.filezilla Directorio 23/12/14                                                                                                    | 11:28                                                                             |  |  |  |  |  |  |  |
| 14 archivos y 20 directorios. Tamaño total: 91,3 KB                                                                                      | 2 archivos. Tamaño total: 0 B                                                     |  |  |  |  |  |  |  |
| Servidor/Archivo local Direcció Arc                                                                                                    | nivo remoto Tamaño Priorida Estado                                                |  |  |  |  |  |  |  |
| Archivos en cola Transferencias fallidas Transfere                                                                                       | ncias satisfactorias                                                              |  |  |  |  |  |  |  |
|                                                                                                    | 🔒 🖉 🎟 🛛 Cola: vacía 🔍 🔍 🔍                                                         |  |  |  |  |  |  |  |
|                                                                                                    |                                                                                   |  |  |  |  |  |  |  |

Para usuarios anónimos: Conexión establecida.

Para usuarios locales: Configuración del cliente.

| 00                        |                                                                                                    |                      |                    | FTP - Ubuntu (Clie               | entes) - VMware Workstation                      |                         | $\odot \circ \times$ |  |
|---------------------------|----------------------------------------------------------------------------------------------------|----------------------|--------------------|----------------------------------|--------------------------------------------------|-------------------------|----------------------|--|
| <u>F</u> ile <u>E</u> dit | : Edit View VM Tabs Help 📓 👭 🕟 🤣 🔯 🚳 🔳 🖬 🛶 💠 🗃 📼                                                                                         |                      |                    |                                  |                                                  |                         |                      |  |
| K 🚯 FTP                   | 🕼 FTP - Ubuntu (Clientes) 🛛 🕱 FTP - Windows 7 (FTPS Explicito 🕱 🚳 FTP- Debian 6.0.4 (Serv.FTP vsft 🕱 🚳 FTP - Windows 2008 (Serv.FTPS 🕱 🕨 |                      |                    |                                  |                                                  |                         |                      |  |
| FileZilla                 | Archivo                                                                                                    | Edición Ver Tra      | ansferencia Servid | or Marcadores Ay                 | yuda 🛛 🖾 🕇                                       | <b>4)))</b> 11:59 👤 Car | los ‡⊁               |  |
|                           |                                                                                                    |                      |                    |                                  |                                                  |                         |                      |  |
|                           | Servidor: Nombre de usuario: Contraseña: Puerto: Conexión rápida   Gestor de sitios                                                      |                      |                    |                                  |                                                  |                         |                      |  |
|                           |                                                                                                    |                      |                    |                                  |                                                  |                         |                      |  |
|                           |                                                                                                    | Seleccione el sitio: |                    | [ count]                         |                                                  |                         |                      |  |
|                           |                                                                                                    | Mis sitios           |                    | General Avanza                   | do Opciones de Transferencia Juego de caracteres |                         |                      |  |
|                           |                                                                                                    | 💄 Rediris -          | activo             | Servidor:                        | 10.33.7.4                                        | Puerto:                 |                      |  |
| 242                       |                                                                                                    | Rediris -            | pasivo             | Protocolo:                       | FTP - Protocolo de Transferencia de Archivos     | :                       |                      |  |
|                           | debian07 - FTPS                                                                                                    |                      | Cifrado:           | Requiere FTP explícito sobre TLS | \$                                               |                         |                      |  |
| I                         | ₩707 - FTPS                                                                                                    |                      |                    |                                  |                                                  |                         |                      |  |
|                           | Sitio lo                                                                                                    |                      |                    | Modo de acceso:                  | Normal                                           | ÷                       |                      |  |
| 199                       | Þ                                                                                                    |                      |                    | Usuario:                         | zipi                                             |                         |                      |  |
|                           | •                                                                                                    |                      |                    | Contraseña:                      |                                                  |                         |                      |  |
| · >_                      | Nomb                                                                                                    |                      |                    | Cuenta:                          |                                                  |                         | difi Pe              |  |
|                           | 1                                                                                                    |                      |                    | Comentarios:                     |                                                  |                         |                      |  |
| Fz                        | oso.                                                                                                    | Nuevo sitio          | Nueva carpeta      |                                  |                                                  |                         |                      |  |
| 612                       | db.                                                                                                    | Nuevo marcador       | Renombrar          |                                  |                                                  |                         |                      |  |
|                           | J4 arcl                                                                                                    | Borrar               | Copiar             |                                  |                                                  |                         |                      |  |
|                           | Servid                                                                                                    |                      |                    | Conectar                         | Aceptar Cancelar                                 |                         |                      |  |
| 0                         | Archiv                                                                                                    | os en cola Transi    | ferencias fallidas | Transferencias sat               | isfactorias                                      |                         |                      |  |
|                           |                                                                                                    |                      |                    | 1                                |                                                  | ola: vacía              |                      |  |
| <u>∧</u> This ∨M          | s versior                                                                                                    | n of ∨Mware Tools is | out of date.       |                                  |                                                  | 2 6 🔎 🖶                 |                      |  |

Para usuarios locales: Presentación del certificado por parte del servidor. "Es el mismo que le aparece a los usuarios anónimos en el apartado anterior".

```
Para usuarios locales: Conexión establecida.
                                                                     FTP - Ubuntu (Clientes) - VMware Workstation
                                                                                                                                                  × ~ ×
                <u>File Edit View VM</u> Tabs Help 📕 📔 🔊 🧐 🔯 💽 🗔 💠 🗃 🚍
                < 🗿 FTP - Ubuntu (Clientes) 🛛 🕱 FTP - Windows 7 (FTPS Explicito ... 🕱 🚳 FTP- Debian 6.0.4 (Serv.FTP vsft... 🕱 🚳 FTP - Windows 2008 (Serv.FTPS ...
                                                                                                                                                    *>
                         Archivo Edición Ver Transferencia Servidor Marcadores Ayuda
                                                                                                                         🐱 👣 🕪) 12:01 👤 Carlos 🔱
                          1 D = C + 4 1 4 4 1 E R 7 8
                  0
                                                Nombre de usuario:
                                                                              Contraseña:
                         Servidor:
                                                                                                     Puerto:
                                                                                                                    Conexión rápida 🔻
                          espuesta: 220 Microsoft FTP Service
                         Respuesta: 331 Password required for zipi.
Comando: PASS *********
Respuesta: 230-Bienvenido al servidor FTP IIS de la red virtual 07
Respuesta: 230 User logged in.
                   1
                         Sitio local: /home/carlos/
                                                                                    ▼ Sitio remoto: /
                                                                                                                                                     v
                             Carlos
                                                                                              11
                            🕨 📁 lib
                          Nombre de archivo Tamaño de Tipo de archiv Última modificac
                                                                                          Nombre de archivo 🐴 Tamaño de Tipo de arc Última modifie Pe
                                                    Directorio 24/09/14 16:53...
                                                                                           ubuntu07.txt
                                                                                                                           0 B txt-archivo 21/12/14 19...
                          .cache
                                                                                                                           0 B txt-archivo 21/12/14 18...
                                                    Directorio
                                                                  19/09/14 17:26...
                                                                                           zipi01.txt
                         .config
                                                    Directorio
                                                                                                                           0 B txt-archivo 21/12/14 18...
                         dbus.
                                                                 19/09/14 17:25...
                                                                                          zipi02.txt
                 612
                         , filezilla
                                                     Directorio
                                                                  23/12/14 11:28...
                         14 archivos y 20 directorios. Tamaño total: 91,3 KB
                                                                                          3 archivos. Tamaño total: 0 B
                         Servidor/Archivo local Direcció Archivo remoto Tamaño Priorida Estado
                          Archivos en cola Transferencias fallidas Transferencias satisfactorias
                                                                                                                         🔒 / 🚥 Cola: vacía
                                                                                                                                                   ...
                A This VM's version of VMware Tools is out of date.
                                                                                                                                        2 🕞 🖉 🚍 🛒 😨 🐑
```

```
Práctica 4.14: Configuración de un servidor FTP para que acepte
conexiones en modo pasivo detrás de un Cortafuegos/NATP.
1. Configuración en el servidor (debian07).
1.1. Habilitar el modo pasivo.
# Comando que permite activar/desactivar conexiones pasivas.
pasv enable=YES
1.2. Rango de puertos a utilizar en conexiones en modo pasivo.
# Como tenemos activado el uso de conexiones pasivas especificamos el rango
# de puertos que serán utilizados por este método de conexión.
pasv min port=40000
pasv_max_port=40500
1.3. Indicar la IP externa del router NATP (debianrouter07).
# Especifica la dirección IP para la IP del lado público del servidor
# para los servidores detrás de cortafuegos Network Address Translation
# (NAT). Esto permite que vsftpd entregue la dirección correcta de retorno
# para las conexiones pasivas.
```

```
pasv_address=192.168.1.27
```

1.4. Configuraciones del modo pasivo.

```
FTP- Debian 6.0.4 (vsftpd - FTPS Exp. + NATP) - VMware Workstation

    ×

Eile Edit View VM Tabs Help 📕 📔 🕟 🧐 🔯 🚳 🗉 📰 🛶 💠 🗂 📼
🚳 FTP - Debian Router 🗶 🌆 FTP- Debian 6.0.4 (vsftpd - FT... 🗶
 🜔 Aplicaciones Lugares Sistema 👰 💮
                                                                                                                                   mar 23 de dic, 20:10 🛛 📑 🏟 🔳
                               <u>A</u>rchivo <u>E</u>ditar <u>V</u>er <u>T</u>erminal Ayuda
            Equipo
              asv_enable=YES
             ľ
                                 Como tenemos activado el uso de conexiones pasivas
especificamos el rango de puertos que serán utilizados
por este método de conexión.
                                 asv_min_port=40000
asv_max_port=40500
             2
                                 Especifica la dirección IP para la IP del lado público del servidor
para los servidores detrás de cortafuegos Network Address Translation (NAT).
Esto permite que vsftpd entregue la dirección correcta de retorno para las
                                   onexiones pasivas.
📷 [carlos@debian07:~] 🔳 carlos@debian07:~
▲ This VM's version of VMware Tools is out of date.
                                                                                                                                                    🖸 🍙 🖉 🛱 🖬 😱 🐿
```

#### 1.5. Configurar Firewall del equipo.

En este caso no es necesario. (sólo necesario para w707 o w200807).

#### 2. Configuración en el router/NATP (debianrouter07):

Para esta práctica utilizaré el debianrouter07 de las practicas del tema 1. Aprovecharé el script **rc.route** que creamos en la práctica para fijar las reglas de iptables en el arranque.

```
2.1. Configuración de iptables desde el script /etc/init.d/rc.route.
#!/bin/bash
# Regla para encaminar paquetes desde la red interna a la externa
# utilizada en la práctica del Tema 1.
iptables -t nat -A POSTROUTING -o eth1 -j MASQUERADE
# Permitir conexiones entrantes a los puertos 20, 21 y al rango 40000-40500
# del servidor FTP.
iptables -A INPUT -p tcp --dport 21 -j ACCEPT
iptables -A INPUT -m state --state RELATED,ESTABLISHED -p tcp --dport 20 -j ACCEPT
```

iptables -A INPUT -m state --state ESTABLISHED,RELATED -p tcp --dport 40000:40500 -j ACCEPT

```
# Redirigir el puerto 21 del router/NATP al equipo debian07
# eth1 es la tarjeta correspondiente a la red externa.
iptables -t nat -A PREROUTING -i eth1 -p tcp --dport 21 -j DNAT --to 10.33.7.2:21
```

```
# Redirigir el rango de puertos para conexiones pasivas del router/NATP
# al equipo debian07. eth1 es la tarjeta correspondiente a la red externa.
iptables -t nat -A PREROUTING -i eth1 -p tcp --dport 40000:40500 -j DNAT --to 10.33.7.2
```

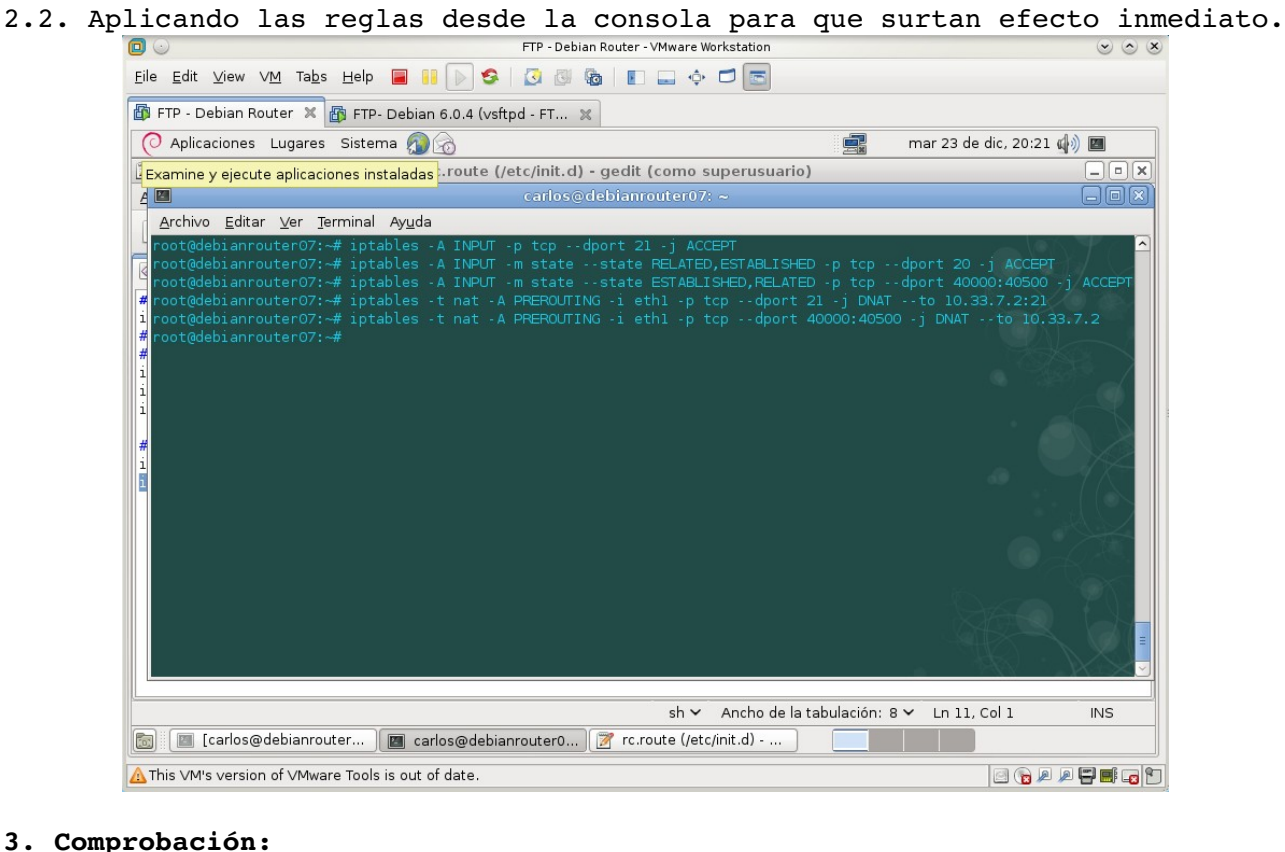

Acceder desde máquina de la red externa (máquina anfitrión). Configuro la puerta de enlace del anfitrión con la IP externa de

debianrouter07. Siendo la IP externa de debianrouter07 la 192.168.1.27

|                  |   |                         |                                                       |                 |                                           |                                                                                                    | VMware Workstation            | $\odot$                                                                                                    | 00       |
|------------------|---|-------------------------|-------------------------------------------------------|-----------------|-------------------------------------------|----------------------------------------------------------------------------------------------------|-------------------------------|----------------------------------------------------------------------------------------------------|----------|
|                  | 秦 |                         |                                                       |                 | <u>E</u> ile <u>E</u> dit ⊻iew V <u>N</u> | t та <u>b</u> s неір 📕 🔢 🕟 🧐 🕢 🐻 🔳 🛶 💠                                                                                                    |                               |                                                                                                    |          |
| home             |   | Documen<br>tos          | descarga almacen01                                    | php FP          | 👔 FTP - Debian Rout                       | er 🕱 🌆 FTP- Debian 6.0.4 (vsftpd - FT 🕱                                                                                                    |                               |                                                                                                    |          |
|                  |   |                         | r dans constituine de sond - Médule de control de MDF |                 | Aplicaciones L                            | ugares Sistema 🔊 🍙                                                                                                    |                               | ar 23 de dic, 20:31 🤹 🕅                                                                                         |          |
| e la             |   | 10 0                    | Editar conexion de red - Modulo de contral de KDE     |                 | 1                                         | rc.route (/etc/init.d) - gedit (como superusua                                                                                                    | ario)                         |                                                                                                    |          |
| Tareas           |   | Nombre de cone          | exión: Wired connection 1                             |                 | Archivo Editar V                          | er Buscar Documentos Ayuda                                                                                                    |                               | THE YEAK                                                                                                    | ¥.       |
|                  |   |                         | <ul> <li>Conectar <u>a</u>utomáticamente</li> </ul>   |                 | O D Abrir v                               | A Guardan S Contacon C M                                                                                                    | 0.00                          |                                                                                                    | /- 1     |
|                  |   |                         | ✓ Conexión del sistema                                | misos avanzados |                                           |                                                                                                    |                               |                                                                                                    |          |
| =5               |   | Direcci <u>ó</u> n IPv4 | Dirección IPv6 Ethernet Seguridad 802.1x              |                 | i rc.route ≍                              |                                                                                                    |                               |                                                                                                    | 17       |
| gimnasia.<br>txt |   |                         | Ajustes básicos 🗸 🗸                                   |                 | #!/bin/bash                               |                                                                                                    |                               |                                                                                                    |          |
|                  |   | /                       |                                                       |                 | iptables -t nat                           | - A POSTROUTING - 0 ethi - ) MASQUERADE                                                                                                    |                               | 30~77                                                                                                    | 26       |
| -                |   |                         | Método: Manual                                        | <b>&gt;</b>     | # Permitir cone:                          | iones a los puertos 20, 21 y al rango 40000-40020                                                                                                    | 6                             |                                                                                                    | 198      |
| USB16GB          |   | Dire                    | ección IP: 192.168.1.3                                |                 | iptables - A INP                          | Л -р tcpdport 21 -ј АССЕРГ<br>Л -m statestate RELATED,ESTABLISHED -р tcpd                                                                                      | port 20 -j ACCEPT             |                                                                                                    |          |
|                  |   | Máscara de              | e subred: 255.255.255.224                             |                 | iptables - A INP                          | Π ·m state ··state ESTABLISHED,RELATED ·p tcp ··d                                                                                                    | port 40000:40500 -j ACCEP     | i terreta de la compacta de la compacta de la compacta de la compacta de la compacta de la compacta de la compa |          |
|                  |   | <u>P</u> uerta de       | e enlace: 192.168.1.27                                |                 | # Encaminar pue                           | tos al servidor FTP                                                                                                    |                               |                                                                                                    |          |
|                  |   |                         |                                                       |                 | iptables -t nat                           | - A PREROUTING -i ethl -p tcp dport 21 - j DNAT -                                                                                                    | - to 10.33.7.2:21             | - F                                                                                                    |          |
|                  |   | Servido                 | Yes DNS: 192.168.1.3, 192.168.1.1                     |                 | ipcables - c hac                          |                                                                                                    | -j blaki to 10.33.7.2         | •                                                                                                    |          |
|                  |   | Dominios de <u>b</u> u  | usqueda: zeppeinux.iocal                              |                 |                                           | anking Taken Man Tamin                                                                                                    | carlos@debianrouter           |                                                                                                    |          |
|                  |   | ID del client           | te DHCP:                                              |                 |                                           | root@debianrouter97:~# in                                                                                                    | ntables - A INPUT - p tcp - 4 | doort 21 -i ACCEPT                                                                                              |          |
|                  |   | ⊻ <u>E</u> sta conex    | ión necesita IPv4                                     | ır 💽 Çancelar   |                                           | rotidekisintoiten07:== i<br>rotidekisintoiten07:== i<br>rotidekisintoiten07:== i<br>rotidekisintoiten07:==<br>rotidekisintoiten07:==<br>rotidekisintoiten07:== |                               |                                                                                                    | 9 0<br>0 |
|                  |   |                         |                                                       |                 | 👩 🔳 [carlos@dd                            | biarrouter 🛛 cerlos@debiarrouter0 🖉 rc.route (jet                                                                                                    | tc/init.d)                    | -56. 94                                                                                                    |          |
|                  |   |                         |                                                       |                 | This VM's version of                      | f ∨Mware Tools is out of date.                                                                                                    |                               | i 🕞 🔍 🕞 📑                                                                                                    |          |
|                  |   |                         |                                                       |                 |                                           |                                                                                                    |                               | Papelera<br>Vadă                                                                                                |          |
|                  |   |                         |                                                       | 🐱 💩 🍙 🛛 🧮       |                                           |                                                                                                    |                               | 🖬 🚓 V 🔊 🗴 🚗 🖕 20:31:5                                                                                           | 3 6      |
| 1000             |   |                         |                                                       |                 |                                           |                                                                                                    |                               | 23.12.2014                                                                                                    |          |

```
Servidor Ver Transferencia Servidor Marcadores Ayuda
                                                                                                                                                                                                                                                                                 Eile Edit View VM Tabs Help 🖀 🔢 🕟 🧐 🐻 🔞 🗉
    Archivo Edición Ver Transferencia Servidor Marcadores Ayuda
                                                                                                                                                                                                                                                                                 🛱 FTP - Debian Router 🗶 🌇 FTP- Debian 6.0.4 (vsftpd - FT... 🗶

    O Aplicaciones Lugares Sistema இ_⊙
    rc.route (/etc/init.d) - gedit (como supe
    Archivo Editar ⊻er Buscar Documentos Ayuda

                                                                                                                                                                                                                              Conexión rápida 👻
                         LIST
150 Here comes the directory listing.
226 Directory send OK.
Calculardo compensación de la zona horaria del servidor...
MDTM filemoni.text
213 2014/215114909
Compensaciones de zona horaria: Servidor: di servindos Lind
                                                                                                                                                                                                                                                                                      🎦 🛅 Abrir 👻 📥 Guardar 🛛 🚍 🖌 🥱 Deshacer 🧼
                                                                                                                                                                                                                                                                                      rc.route 🗶
                                                                                                                                                                                                                                                                                    #!/bin/bash
iptables -t nat -A POSTROUTING -o eth1 -j MASQUERADE

        Image: Comparison and a trade lifetime of the sites
        Gestor de sites

        Seleccione el sitio:
        Image: Comparison of the site of the site of the sit
                                                                                                                                                                                                                                                                                    Permitir conexiones a los puertos 20, 21 y al rango 40000-40
intables -A INPUT p tcp -.dport 21 -; ACCEPT
intables -A INPUT -m state -.state FELATED_ESTABLISHED pp tcp
intables -A INPUT -m state -.state ESTABLISHED_RELATED -p tcp

    General
    Avanzado
    Opciones de Transferencia

    Servidor:
    10.33.7.2
    Puetto:

    Jader
    -
    Protocolo de Transferencia de Archivos
    ©

    - charlyr
    -
    Cfrado:
    Ctilizar FTP simple
    ©

    - estella
    Modo de acceso:
    Normal
    ©

    ✓ ↓ Mis sitios
    ✓ ↓ Pruebas
    ↓ Pruebas FP

                              adobe - reader

zeppelinux - adan

zeppelinux - charly

zeppelinux - eljavi

zeppelinux - estrella

zeppelinux - karfer

zeppelinux - karfer
                                                                                                                                                                                                                                                                                   # Encaminar puertos al servidor FTP
iptables -t nat -A PREROUTING -i ethl -p tcp --dport 21 -j DNA
iptables -t nat -A PREROUTING -i ethl -p tcp --dport 40000:405
                                                                                              Archivo <u>E</u>ditar ⊻er
                                                                                                          Comentarios:
               Nuevo sitio Nueva <u>c</u>arpeta
                Nuevo marcador Renombrar
                 <u>B</u>orrar Cop<u>i</u>ar
                                                    Conectar 🦪 Aceptar 🕒 Cancelar
      archivos. Tamaño total: 20.891 bytes 3 archivos. Tamaño total: 0 bytes
                                                                                                                                                                                                                                                                                  📷 🔳 [carlos@debianrouter... ) 🔳 carlos@debianrouter0... 🍞 rc.rout
                                                                                                                                                                                                                                                                                    This ∨M's version of ∨Mware Tools is out of date.
                    /Archivo local
                                                                                                                                                                                   Direcciór
    Archivos en cola Transferencias fallidas Transferencias satisfactorias
                                                                                                                                                                                             🔒 🕖 🚥 Cola: vacía
2 🐨 👌 🛇 🚳 🗹 🚱 🤤 🖄 📾 😸 😂 🖄 🖄 🖉 🗐 🗐 🖉 🎯 🚱 📄 —
```

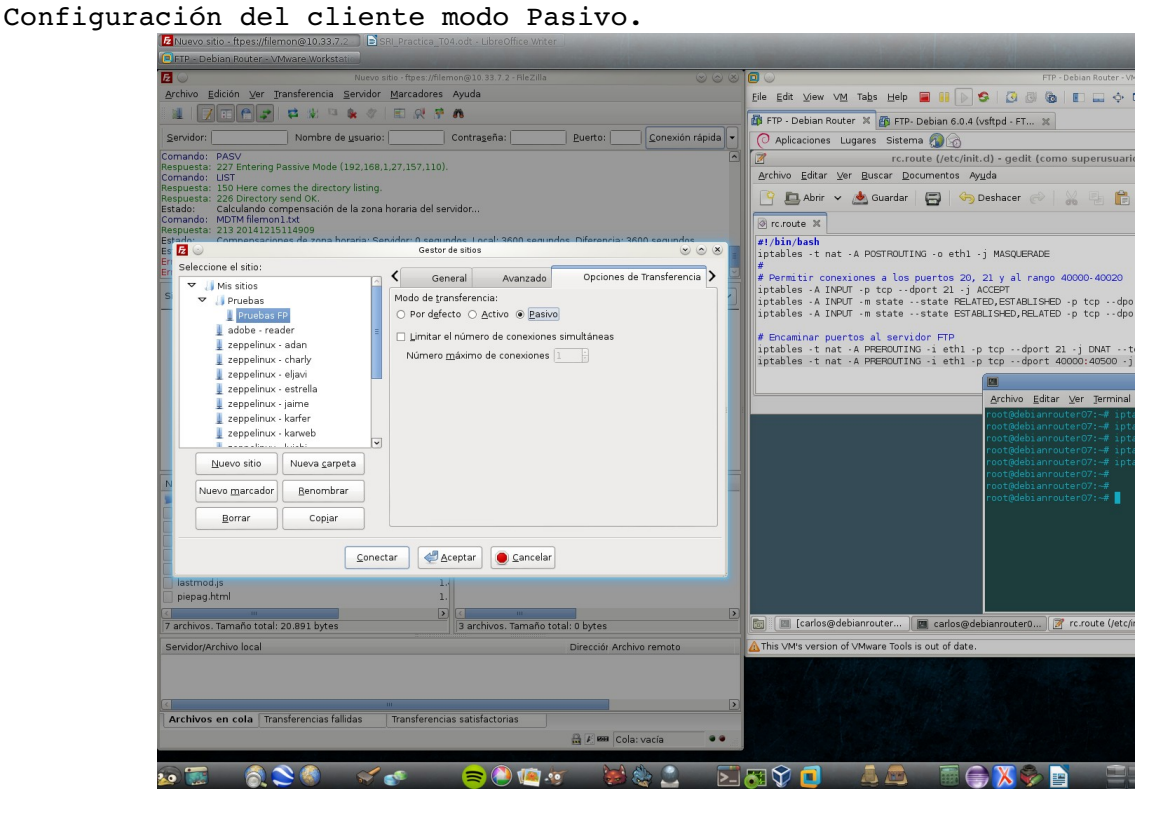

## Conexión satisfactoria.

| FTP - Debian Router - VMware Workstation                                              |                                    |                                                                                                   |                                  |
|---------------------------------------------------------------------------------------|------------------------------------|---------------------------------------------------------------------------------------------------|----------------------------------|
| 🕘 💿 Pruebas                                                                           | FP - filemon@10.33.7.2 - FileZilla |                                                                                                   | FTP - Debian Routi               |
| <u>A</u> rchivo <u>E</u> dición ⊻er <u>T</u> ransferencia <u>S</u> ervidor <u>M</u> a | ircadores Ayuda                    | <u>File</u> <u>E</u> dit <u>V</u> iew VM Ta <u>b</u> s <u>H</u> elp 📕 📒                           | S 3 0 0 0 -                      |
| 1 🛛 🔁 😭 🖬 🖓 🖾 🖗 🛷 🛛 🗮                                                                 | R 🕈 👧                              | The ETR - Debian Router X The ETR Debian                                                          | 6.0.4 (unfind ET M               |
| Sepuidor: Nombre de usuario:                                                          | Contraseña: Ruerto:                |                                                                                                   | South (Varipu - 11               |
| Servidor Nombre de <u>a</u> sdano                                                     |                                    | Contexion rapida                                                                                  | 0                                |
| espuesta: 220 Bienvenido al servidor FTP vsftpd de l                                  |                                    | rc.route (/e                                                                                      | tc/init.d) - gedit (como superus |
|                                                                                       |                                    | Archivo Editar Ver Buscar Document                                                                | os Ay <u>u</u> da                |
| omando: PASS *********                                                                |                                    | 🕒 🕒 Abrir 🗸 📥 Guardar 🔄                                                                           | 🄄 Deshacer 🧀 🕌                   |
| espuesta: 230 Logn successful.<br>omando: OPTS UTE8 ON                                |                                    |                                                                                                   |                                  |
| spuesta: 200 Always in UTF8 mode.                                                     |                                    | orc.route a                                                                                       |                                  |
| stado: Conectado<br>stado: Recuperando el listado del directorio                      |                                    | #!/bin/bash                                                                                       | ath1 .i MASOUERADE               |
| omando: PWD                                                                           |                                    | #                                                                                                 | terre - j mostocrobe             |
| espuesta: 257 "/"                                                                     |                                    | # Permitir conexiones a los puerto                                                                | s 20, 21 y al rango 40000-400    |
| itio local: ollo/www/zeppelinux_raiz/https/mantenim                                   | ento/ 🗸 Sitio remoto: /            | <ul> <li>iptables - A INPUL - p tcp dport 2</li> <li>iptables - A INPUT -m state state</li> </ul> | BELATED ESTABLISHED - n tcn -    |
| - magenee                                                                             |                                    | iptables -A INPUT -m statestate                                                                   | ESTABLISHED, RELATED -p tcp -    |
| a mantenimiento                                                                       | C7                                 | a manufactor anno 12 anni dan m                                                                   |                                  |
| b governant                                                                           |                                    | iptables -t nat -A PREROUTING -i e                                                                | thl -p tcpdport 21 -i DNAT       |
| phillip by BB3                                                                        |                                    | iptables -t nat -A PREROUTING -i e                                                                | th1 -p tcpdport 40000:4050       |
| viaies                                                                                |                                    |                                                                                                   |                                  |
| wordpress                                                                             |                                    |                                                                                                   | Archivo Editar Ver Tern          |
| øwncloud                                                                              | =                                  |                                                                                                   | root@debianrouter07:~#           |
| 📁 firmas_txt                                                                          |                                    |                                                                                                   | root@debianrouter07:~#           |
| 🕨 📁 gps                                                                               |                                    |                                                                                                   | root@debianrouter07:~#           |
| Þ 📁 idiomas                                                                           | 7                                  |                                                                                                   | root@debianrouter07:~#           |
| In antermetree                                                                        | Tamañ Mambra da arabira A          |                                                                                                   | root@debianrouter07:~#           |
| lombre de archivo ++                                                                  | Tamane Nombre de archivo **        |                                                                                                   | root@debianrouter07:~#           |
| cabezera.html                                                                         | 1.: filemon1.txt                   |                                                                                                   |                                  |
| efectoluz.js                                                                          | 2. [] filemon2.txt                 |                                                                                                   |                                  |
| enlaces_add.php                                                                       | 7. textol.txt                      |                                                                                                   |                                  |
| entrada.html                                                                          | 5.'                                |                                                                                                   |                                  |
| index.html                                                                            |                                    |                                                                                                   |                                  |
| lastmod.js                                                                            | 1.                                 |                                                                                                   |                                  |
| propagantan                                                                           |                                    |                                                                                                   |                                  |
| 7 archivos. Tamaño total: 20.891 bytes                                                | 3 archivos. Tamaño total: 0 bytes  | 🔀 🔟 [carlos@debianrouter 🔟 car                                                                    | os@debianrouter0 🏼 🎢 rc.route () |
| Servidor/Archivo local                                                                | Direcciór Archiv                   | remoto                                                                                            | date.                            |
|                                                                                       |                                    |                                                                                                   |                                  |
|                                                                                       |                                    |                                                                                                   |                                  |
| Archivos en cola Transferencias fallidas Tra                                          | ansferencias satisfactorias        |                                                                                                   |                                  |
|                                                                                       | 1 ma Colou                         |                                                                                                   |                                  |
|                                                                                       |                                    |                                                                                                   |                                  |

3.2. Acceso desde anfitrión FTPS Explicito modo pasivo. Configuración del cliente FTPS Explicito .

| z FileZilla                                                      | SRI_Practica_T04.od        |                   |                      |                           |                                                                            |                                                    |
|------------------------------------------------------------------|----------------------------|-------------------|----------------------|---------------------------|----------------------------------------------------------------------------|----------------------------------------------------|
| FTP - Debian Router - VMware Workstatio                          |                            |                   |                      |                           |                                                                            |                                                    |
| $\odot$                                                          | HleZilla                   |                   |                      |                           |                                                                            | FTP - Debian Router                                |
| yrchivo <u>E</u> dición ⊻er <u>T</u> ransferencia <u>S</u> ervic | lor <u>M</u> arcadores Ayu | da                |                      |                           | <u>F</u> ile <u>E</u> dit <u>V</u> iew V <u>M</u> Ta <u>b</u> s <u>H</u> e | = 💷     > 😒   🗿 🕲    🗈 🗔 🔇                         |
|                                                                  |                            |                   |                      |                           | 🚯 FTP - Debian Router 🗶 🜇 F                                                | FP- Debian 6.0.4 (vsftpd - FT 🔉                    |
| ervidor: Nombre de <u>u</u> sua                                  | rio: Con                   | tra <u>s</u> eña: | Puerto:              | <u>C</u> onexión rápida 💌 | Aplicaciones Lugares Sist                                                  | ema 🕼 🔗                                            |
| mando: USER filemon                                              |                            |                   |                      |                           | rc 🛛                                                                       | .route (/etc/init.d) - gedit (como superusu        |
| mando: PASS **********************************                   |                            |                   |                      |                           | <u>A</u> rchivo <u>E</u> ditar <u>V</u> er <u>B</u> uscar                  | Documentos Ayuda                                   |
| spuesta: 230 Login successful.<br>mando: OPTS UTF8 ON            |                            |                   |                      |                           | 🔍 🛱 Abrir 🗸 📥 Guarda                                                       | ar 🕞 🥱 Deshacer 🛷 🔛 🖡                              |
| spuesta: 200 Always in UTF8 mode.<br>tado: Conectado             |                            |                   |                      |                           |                                                                            |                                                    |
| ado: Recuperando el listado del director                         | io                         |                   |                      |                           | MI (hin (hash                                                              |                                                    |
| E 💿                                                              | Gestor de sit              | ios               |                      |                           | iptables -t nat -A POSTROL                                                 | JTING -o ethl -j MASQUERADE                        |
| Seleccione el sitio:                                             | General                    | Avanzado          | Opciones de Ti       | ansferencia 🗲 🔤           | <pre># # Permitir conexiones a lo </pre>                                   | os puertos 20, 21 y al rango 40000-4002            |
| V Mis sitios                                                     | Senidor                    | 10 22 7 2         |                      | lerto:                    | iptables - A INPUT - p tcp -                                               | -dport 21 - j ACCEPT                               |
| Pruebas FP                                                       | Brotosolou                 | ETD. Drotocolo d  | a Transforansia da A | sehiung 1                 | iptables - A INPUT - m state                                               | state ESTABLISHED,RELATED -p tcp                   |
| 📕 adobe - reader                                                 | =                          | PIP · PIOLOCOIO d |                      |                           | # Encaminar puertos al ser                                                 | vidor FTP                                          |
| zeppelinux - adan                                                | Citrado:                   | Requiere FTP exp  | lícito sobre TLS     | <u></u>                   | iptables -t nat -A PREROUT                                                 | ING -i ethl -p tcpdport 21 -j DNAT                 |
| zeppelinux - chany                                               | Manda da assessa           | Alamad            |                      |                           | iptables -t hat -A PHEROON                                                 | ING -1 eth1 -p tcp aport 40000:40500               |
| 👤 zeppelinux - estrella                                          | Modo de acceso             |                   |                      |                           |                                                                            | Archive Editor Ver Termi                           |
| zeppelinux - jaime                                               | Usuario:                   | niemon            |                      |                           |                                                                            | root@debianrouter07:~# i                           |
| zeppelinux - karveb                                              | Cuenta:                    |                   |                      |                           |                                                                            | root@debianrouter07:-# j                           |
| hiski                                                            | Comontarias                |                   |                      |                           |                                                                            | root@debianrouter07:-# i                           |
| Nuevo sitio Nueva <u>c</u> arpeta                                | comencanos.                |                   |                      |                           |                                                                            | root@debianrouter07:~# ;<br>root@debianrouter07:~# |
| Nuevo marcador Benombrar                                         |                            |                   |                      |                           | -                                                                          | root@debianrouter07:~#                             |
|                                                                  |                            |                   |                      |                           |                                                                            | 100 Colebrant outer of the                         |
|                                                                  |                            |                   |                      |                           |                                                                            |                                                    |
|                                                                  | anatar Manata              | r Consolar        |                      |                           |                                                                            |                                                    |
| 20                                                               | ectar Deepti               |                   |                      |                           |                                                                            |                                                    |
| lastmod.js                                                       | 1.                         |                   |                      |                           |                                                                            |                                                    |
| mepagaitan                                                       | > <                        |                   | _                    | >                         |                                                                            |                                                    |
| archivos. Tamaño total: 20.891 bytes                             | No                         | conectado.        |                      |                           | 🛛 🖾 [carlos@debianrouter                                                   | 🔄 🥅 carlos@debianrouter0 🏼 🌌 rc.route (/e          |
| ervidor/Archivo local                                            |                            |                   | Direcciór Archivo    | remoto                    | This VM's version of VMware To                                             | bls is out of date.                                |
|                                                                  |                            |                   |                      |                           |                                                                            |                                                    |
|                                                                  |                            |                   |                      |                           |                                                                            |                                                    |
|                                                                  |                            |                   |                      | >                         |                                                                            |                                                    |
| Archivos en cola   Transferencias fallidas                       | Transferencias sa          | tisfactorias      |                      |                           |                                                                            |                                                    |
|                                                                  |                            |                   | Keel Cola: vi        | acia 🔍 🔍                  |                                                                            |                                                    |
|                                                                  | 1 - 1                      |                   |                      |                           |                                                                            |                                                    |
| 2 📴 🛛 🔍 😒 🚿 🔊                                                    |                            | = 🥥 🛄 🖧           | ) 🤛 🍇                | >_                        | J 💽 V/ 🛄 🖉 🚇                                                               | ) 🗰 🥽 🔥 隊 🖺 👘                                      |

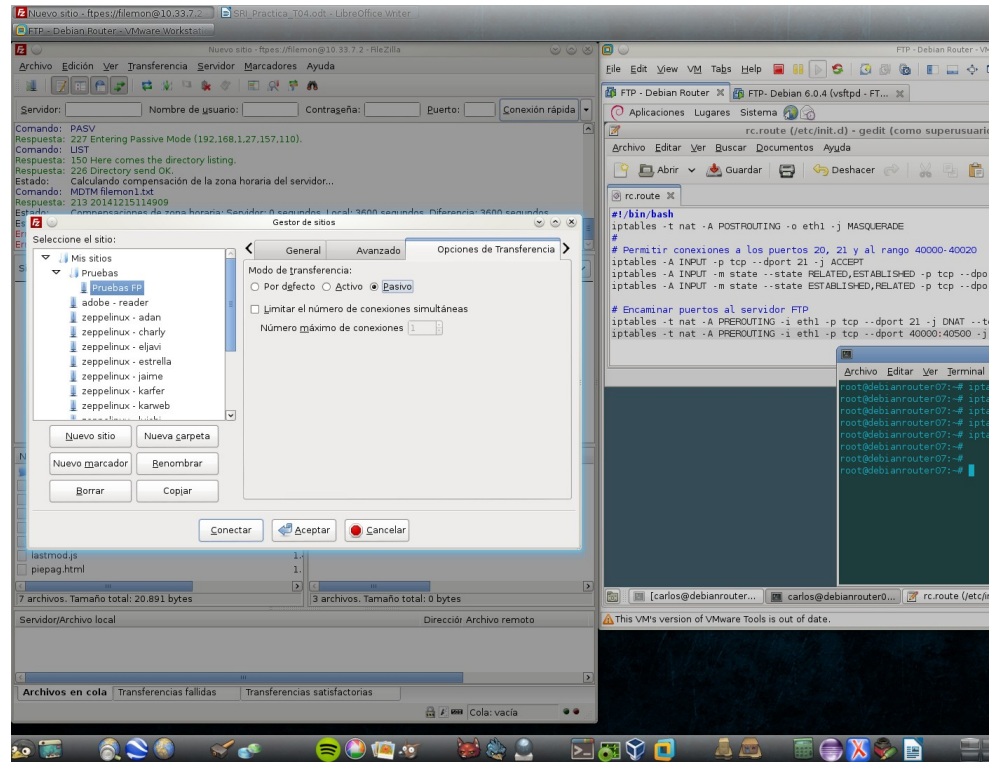

Configuración del cliente modo Pasivo.

## Conexión satisfactoria.

| Pruebas FP - ftpes://filemon@10.33.7.2     SRI_Practica_TO     FTP - Debian Router - \/Mware Workstatic                         | 4.odt - LibreOffice Whter                             |                                                                                                    |
|----------------------------------------------------------------------------------------------------|-------------------------------------------------------|----------------------------------------------------------------------------------------------------|
| 🔁 💿 Pruebas FP - ftpes://filen                                                                                                  | non@10.33.7.2 - FileZilla 💌 🔿 🛞                       | 😰 😡 FTP - Debian Router - Vi                                                                                                   |
| <u>Archivo Edición Ver Transferencia Servidor Marcadores</u>                                                                    | Ayuda                                                 | Eile Edit View VM Tabs Help 🚍 🔢 🕟 🥵 [ 🕄 🍓 💽 🔜 💠                                                                                |
| 1 1 1 1 1 1 1 1 1 1 1 1 1 1 1 1 1 1 1                                                                                           | ñ                                                     | 🗿 FTP - Debian Router 🗶 👔 FTP- Debian 6.0.4 (vsftpd - FT 🕱                                                                     |
| Servidor: Nombre de usuario:                                                                                                    | Contraseña: <u>P</u> uerto: <u>C</u> onexión rápida • | 🕜 Aplicaciones Lugares Sistema 👰 🙈                                                                                             |
| Estado: Conectando a 10.33.7.2:21                                                                                               |                                                       | rc.route (/etc/init.d) - gedit (como superusuari                                                                               |
| Estado: Conexión establecida, esperando el mensaje de bier<br>Respuesta: 220 Bienvenido al servidor FTP vsftpd de la red virtua | ivenida<br>al 07                                      | Archivo Editar Ver Buscar Documentos Ayuda                                                                                     |
| Comando: AUTH TLS<br>Respuesta: 234 Proceed with negotiation.                                                                   |                                                       | 🎦 🛄 Abrir 👻 📥 Guardar 🛛 🚍 🥱 Deshacer 🔗 🛛 😹 📳 😭                                                                                 |
| Estado: Inicializando res<br>Estado: Verificando certificado                                                                    | 14                                                    | @ rc.route X                                                                                                    |
| Comando: USER filemon<br>Estado: Conexión TLS/SSL establecida.                                                                  |                                                       | #!/bin/bash                                                                                                    |
| Respuesta: 331 Please specify the password.                                                                                     |                                                       | iptables -t nat -A POSTROUTING -o eth1 -j MASQUERADE                                                                           |
| Respuesta: 230 Login successful.                                                                                                |                                                       | #<br># Permitic coneviones a los puertos 20, 21 y al cando 40000,40020                                                         |
| Sitio local: collowew/connolinux_coir/https/montonimiente/                                                                      | Sitio remoto: /                                       | iptables - A INPUT -p tcpdport 21 -j ACCEPT                                                                                    |
|                                                                                                    |                                                       | iptables -A INPUT -m statestate RELATED,ESTABLISHED -p tcpdpc<br>iptables -A INPUT -m statestate ESTABLISHED.RELATED -p tcpdpc |
| 🕖 mantenimiento                                                                                                    | -24                                                   |                                                                                                    |
| P popencart                                                                                                    |                                                       | <pre># Encaminar puertos al servidor FTP iptables -t nat -A PREROUTING -i ethl -p tcpdport 21 -i DNATt</pre>                   |
| b phpBB3                                                                                                    |                                                       | iptables -t nat -A PREROUTING -i ethl -p tcpdport 40000:40500 -j                                                               |
| viajes                                                                                                    |                                                       |                                                                                                    |
| wordpress                                                                                                    |                                                       | Archivo Editar Ver Jerminal                                                                                                    |
| wncloud                                                                                                    |                                                       | root@debianrouter07:~# ipt                                                                                                    |
| firmas_txt                                                                                                    |                                                       | root@debianrouter07:-# ipt                                                                                                    |
| p gps<br>b idiamas                                                                                                    |                                                       | root@debianrouter07:-# ipt                                                                                                    |
| h information                                                                                                    |                                                       | root@debianrouter07:~# ipt                                                                                                    |
| Nombre de archivo 🔨 Tamaño                                                                                                    | Nombre de archivo 🔨                                   | root@debianrouter07:~#<br>root@debianrouter07:~#                                                                               |
| 📕                                                                                                    | <b>×</b>                                              | root@debianrouter07:~#                                                                                                    |
| cabezera.html 1.1                                                                                                    | filemon1.txt                                          |                                                                                                    |
| enaces add.php 7.                                                                                                    | textol.txt                                            |                                                                                                    |
| entrada.html 5.                                                                                                    |                                                       |                                                                                                    |
| index.html                                                                                                    |                                                       |                                                                                                    |
| lastmod.js 1.                                                                                                    |                                                       |                                                                                                    |
| prepagarita 1.                                                                                                    |                                                       |                                                                                                    |
| 7 archivos. Tamaño total: 20.891 bytes                                                                                          | 3 archivos. Tamaño total: 0 bytes                     | 📷 🛛 📾 [carlos@debianrouter ] 📓 carlos@debianrouter0 📝 rc.route (/etc/                                                          |
| Servidor/Archivo local                                                                                                    | Direcciór Archivo remoto                              | A This VM's version of VMware Tools is out of date.                                                                            |
|                                                                                                    |                                                       |                                                                                                    |
|                                                                                                    |                                                       |                                                                                                    |
|                                                                                                    |                                                       |                                                                                                    |
| Archivos en cola Transferencias fallidas Transferencia                                                                          | is satisfactorias                                     |                                                                                                    |
|                                                                                                    | 🖼 🖉 🏧 Cola: vacía 🛛 🔍 🔍                               |                                                                                                    |
|                                                                                                    |                                                       |                                                                                                    |
| 😥 🐻 🛛 🔊 😒 🌒 🛒 🗬 👘                                                                                                    | 🛜 🥥 🐚 🐼 😸 😂 🚬 🛛 🚬                                     | 🐹 🏹 🔲 🛛 🔔 🕮 🚍 📜 🗮 🚍 🔛                                                                                                    |